# Lufthansa Group

# SPRK Handbuch

Version 10.4 07/2022

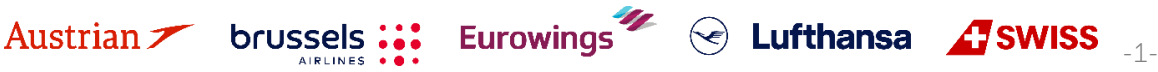

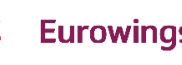

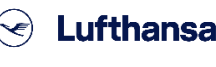

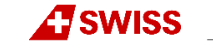

### **LUFTHANSA GROUP**

### Version 10.4

Aktualisiert bis zu Farelogix Release 9.0

### Was ist neu in dieser Version?

- Branding-Updates im gesamten Dokument
- Restrukturierung der Gliederung (Kapitel wurden verschoben)
- Zusätzliche Informationen zu SSR Formaten in Kapitel 2.3.9.1
- Hinzufügen weiterer Lufthansa Group Fluggesellschaften zum Kapitel 4.5 über Revalidierung
- Vollständige Überarbeitung des Kapitels Ticketumtausch 4.6 inkl. häufiger Anwenderfehler
- Zusätzliches Kapitel 4.6.3 zur EMD Reassoziierung nach Ticketumtausch
- Hinzufügen von Zusätzlichem Gepäckstück in Kapitel 5.2.1.1
- Entfernen des Kapitels über à la carte Dining (Produkt eingestellt)
- Entfernen des Kapitels zu EMD-Beschränkungen für gemischte Reiserouten von Fluggesellschaften der Lufthansa Group

### **Rechtliche Hinweise**

Dieses Dokument unterliegt dem urheberrechtlichen Schutz der

Deutschen Lufthansa AG Linnicher Straße 48 50933 Köln Deutschland

Austrian 🗡

brussels

Alle Rechte vorbehalten. Kein Teil dieses Werkes darf in irgendeiner Form oder mit irgendwelchen Mitteln ohne schriftliche Genehmigung der Deutschen Lufthansa AG reproduziert oder kopiert werden. Produkte, auf die in diesem Dokument verwiesen wird, können durch Warenzeichen und/oder andere geistige Eigentumsrechte der jeweiligen Eigentümer geschützt sein. Der Herausgeber und der Autor erheben keinen Anspruch auf diese Rechte Dritter. Obwohl bei der Erstellung dieses Dokuments angemessene Vorsichtsmaßnahmen getroffen wurden, übernehmen der Herausgeber und der Autor keine Verantwortung für Fehler oder Auslassungen oder für Schäden, die sich aus der Verwendung der in diesem Dokument enthaltenen Informationen ergeben. In keinem Fall haften der Herausgeber und der Autor für entgangenen Gewinn, Datenverlust, Geschäftsausfall oder andere kommerzielle Schäden, die direkt oder indirekt durch dieses Dokument verursacht wurden oder angeblich verursacht wurden.

Die aktuelle Lufthansa Group airlines Booking and Ticketing Policy for Business Partners sowie Lufthansa Group Schedule Change/ Irregularity Policy for Travel Agents müssen bei der Anwendung der Anweisungen in diesem Dokument eingehalten werden.

Eurowings

😒 Lufthansa 🛛 🕂 SWISS

# NDC Partner Program LUFTHANSA GROUP

## Inhalt

| 1 | EINFÜHRUNG |                |            |                                                       |           |  |
|---|------------|----------------|------------|-------------------------------------------------------|-----------|--|
|   | 1 1        | Starts         |            | 6                                                     |           |  |
|   | ±.±        | 111            |            |                                                       | б         |  |
|   |            | 1.1.2          | Passwort   | zurücksetzen.                                         | 6         |  |
|   | 1.2        | 2-Fakt         | OR AUTHEN  | TIFIZIEBUNG                                           |           |  |
|   |            | 1.2.1          | Aktivieru  | ng der 2-Eaktor Authentifizierung                     |           |  |
|   |            | 122            | Vorausse   | tzung für 2-Faktor Authentifizierung                  | 7         |  |
|   |            | 123            | Reisnielh  | afte Anwendung mit WinAuth                            | 7         |  |
|   |            | 124            | Finrichte  | n der 2-Faktor-Authentifizierung in SPRK              | 8         |  |
|   | 13         | RESERV         |            |                                                       | 11        |  |
|   | 1.4        | FUNKTIC        | ONSBUTTON  | S                                                     |           |  |
| 2 | PNR        | (PASSE         |            | ME RECORD)                                            | 13        |  |
|   | 2.1        | Passag         | IERDATEN H | INZUFÜGEN MIT SCHNELLERFASSUNG                        |           |  |
|   | 2.2        | Passag         | IFRDATEN A | us einem Reisendenprofil hinzufügen                   |           |  |
|   | 2.3        | FREASS         | UNG DER PA | SSAGIERDATEN ÜBER DIE PNR FUNKTIONSI EISTE            | 14        |  |
|   | 2.0        | 231            | Passagie   | rname. Geburtsdatum und Geschlecht                    | 14        |  |
|   |            | 2.3.2          | Ändern/l   | öschen von Passagierdaten                             | 15        |  |
|   |            | 2.0.2          | Telefon    |                                                       | 15        |  |
|   |            | 2.0.0          | F-Mail     |                                                       | 16        |  |
|   |            | 2.3.4          | Zahlunge   | arton                                                 | 16        |  |
|   |            | 2.3.5          | Ancohrift  |                                                       |           |  |
|   |            | 2.3.0          |            |                                                       |           |  |
|   |            | 2.J.7<br>7 3 8 |            |                                                       | 17<br>18  |  |
|   |            | 2.3.0          |            |                                                       | 10<br>19  |  |
|   |            | 2.0.7          | 2201       | Hinzufügan von SSPc                                   | 10<br>18  |  |
|   |            |                | 2.3.7.1    | Änderung eines bestehenden SSR                        |           |  |
|   |            |                | 2.3.9.3    | Stornierung                                           |           |  |
|   |            | 2.3.10         | OSL        |                                                       |           |  |
|   |            | 2.3.11         | Anmerku    | ngen (Remark)                                         |           |  |
| 3 | REIS       | EPLAN.         |            |                                                       | 23        |  |
|   | 3.1        | FLUGSU         | CHF        |                                                       |           |  |
|   |            | 3.1.1          | Benutzer   | oberfläche für die Flugsuche                          |           |  |
|   |            | 312            | Tarifeinst | ellungen bei der Flugsuche                            | 24        |  |
|   |            | 313            | Hinzufüg   | en von Flügen zum Warenkorb via Preissuche            | 25        |  |
|   |            | 314            | Hinzufüg   | en von Flügen zum Warenkorb via Verfügbarkeitssuche   | 20        |  |
|   |            | 315            | Preisanfr  | ane                                                   | 27        |  |
|   | 32         | BUCHUN         |            | GSEGMENTEN                                            | 28        |  |
|   | 0.2        | 321            | Buchuna    | sabschluss (Speichern)                                | 28        |  |
|   |            | 322            | Buchung    | suchen und darstellen                                 | 20        |  |
|   |            | 323            | Fin aehu   | chtes Flugsegment umbuchen                            | 30        |  |
|   | 2 2        | BUCHUN         |            |                                                       | 31        |  |
|   | 0.0        | 331            | löschan    | eines gehuchten Flugsegments                          | 31        |  |
|   |            | 333            | Löschen    | eines gebüchten hugsegments                           | 30        |  |
|   | 3 /        | GEODEIC        |            | die dagstellen /löschen /nellani egen                 | ວ∠<br>ເ   |  |
|   | 5.4        |                | Tarifbodi  | nir Danstellen/Loschen/Neo anlegen                    |           |  |
|   |            | 3.4.⊥<br>2.4.2 | Tarifbara  | abeupg upd Vermerke (Endersomente) deretellen (öndern | ວວ        |  |
|   |            | ວ.4.∠<br>ວ∡ວ   |            | unnung und vermerke (Endolsements) därstellen/änderN  | ວວ<br>າ 4 |  |
|   |            | ວ.4.3<br>ວ 4 4 | Automat    | sche ramberechnung/Neuberechnung                      |           |  |
|   |            | 3.4.4          | ivianuelle | raniberechnung                                        |           |  |
|   |            | 3.4.5          | Bepreisu   |                                                       |           |  |
|   |            | J.4.0          | . Gepackb  | esummungen                                            |           |  |
|   | J.D        | LINK 2E        | ′LII       |                                                       |           |  |

Austrian  $\checkmark$  brussels ::: Eurowings  $\checkmark$  Constraints  $\checkmark$  SWISS  $_{-3-}$ 

# NDC Partner Program LUFTHANSA GROUP

| 4 | TICK       | ETAUSSTELLUNG UND POST-TICKETING AKTIONEN                                          | 40   |
|---|------------|------------------------------------------------------------------------------------|------|
|   | 4.1        | TICKETAUSSTELLUNG                                                                  | 40   |
|   | 4.2        | Darstellung Ticket                                                                 | 42   |
|   | 4.3        | Voiden eines Tickets am Ausstellungstag                                            | 42   |
|   | 4.4        | Rückerstattung                                                                     | 44   |
|   |            | 4.4.1 Automatische Rückerstattung                                                  | 44   |
|   |            | 4.4.2 Manuelle Rückerstattung                                                      | 45   |
|   |            | 4.4.3 Rückerstattung stornieren                                                    | 45   |
|   | 4.5        | Revalidierung von Luethansa Group-Tickets                                          | 46   |
|   | 4.6        | Ticketumtausch                                                                     |      |
|   |            | 4.6.1 Automatischer Ticketumtausch                                                 |      |
|   |            | 4.6.1.1 Automatischer Ticketumtausch mit Rückerstattung                            |      |
|   |            | 4.6.2 Manueller Umtausch                                                           |      |
|   |            | 4.6.2.1 Umtausch mit manuellem Preisaufbau                                         |      |
|   |            | 4.6.2.2 Manueller Umtausch aufgrund von Irregulaties (IROPs – Flugzeitenänderung & | k    |
|   |            | Involuntary)                                                                       | 59   |
|   |            | 4.6.2.3 Manueller Umtausch gemäß Travel Waiver Policies (TWPs)                     | 63   |
|   |            | 4.6.2.4 Manueller Umtausch eines validen Tickets in eine neue Reservierung         | 69   |
|   |            | 4.6.3 EMD Reassoziierung                                                           | 72   |
|   | 4.7        | Drucken und Mailen                                                                 | 75   |
|   |            | 4.7.1 Drucken                                                                      | 75   |
|   |            | 4.7.2 E-Mail-Versand                                                               | 75   |
| 5 | ANC        | LLARY SERVICES                                                                     | 76   |
|   | 51         | SITZPLATZRESERVIERLING (ASR)                                                       | 76   |
|   | 0.1        | 5.1.1 ASR Buchungsprozess                                                          | 76   |
|   |            | 5.1.2 Status von ASR-Flementen                                                     | 70   |
|   | 52         |                                                                                    | / /  |
|   | 0.2        | 5.2.1 Hinzufügen entionaler Leistungen                                             | / /  |
|   |            | 5.2.1 Thildrugen optionaler Leistungen                                             | / 9  |
|   |            | 5.2.1.2 Business Lounge Zugang                                                     | / 7  |
|   |            | 5.2.1.3 In-Flight WLAN                                                             | 80   |
|   |            | 5.2.1.4 Fixprice / Cash Upgrade                                                    | 80   |
|   |            | 5.2.1.5 Unbegleitete Kinder (UMNR)                                                 | 82   |
|   |            | 5.2.1.6 Oxygen                                                                     | 85   |
|   |            | 5.2.2 Löschen zahlungspflichtiger Dienstleistungen vor Dokumentausstellung         | 86   |
|   | 5.3        | EMD-A                                                                              | 87   |
|   |            | 5.3.1 Ausstellung                                                                  | 87   |
|   |            | 5.3.2 Void am Ausstellungstag                                                      | 89   |
| 6 | PNR        | VERLAUF                                                                            | 90   |
| 7 | OFFI       |                                                                                    | 91   |
|   | 7 1        |                                                                                    | 01   |
|   | 7.⊥<br>7.0 |                                                                                    | 91   |
|   | 7.Z        |                                                                                    | 92   |
|   | 7.3        | DUCHUNG IN EINER QUEUE PLATZIEREN                                                  | 93   |
|   | 7.4<br>7.5 |                                                                                    | 94   |
| _ | 7.5        | CHANGE OF OWNERSHIP QUEUE                                                          | 95   |
| 8 | GRU        | PPENBUCHUNGEN IN SPRK                                                              | 96   |
| 9 | PRO        | FILMANAGEMENT                                                                      | 97   |
|   | 9.1        | Reisendenprofil                                                                    | 97   |
|   |            | 9.1.1 Anlegen                                                                      | 97   |
|   |            | 9.1.2 Bearbeiten                                                                   | 98   |
|   |            | 9.1.3 Löschen                                                                      | 99   |
|   | 9.2        | Firmenprofil (Company)                                                             | 99   |
|   |            | 9.2.1 Anlegen                                                                      | 99   |
|   |            | 9.2.2 Bearbeiten                                                                   | .100 |
|   |            | 9.2.3 Löschen                                                                      | .100 |

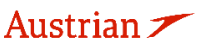

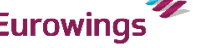

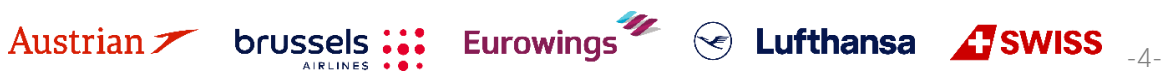

# NDC Partner Program LUFTHANSA GROUP

|      | 9.2.4                                                             | Zuordnung Reisende zu einem Firmenprofil                                                                                                    |                                                                   |
|------|-------------------------------------------------------------------|----------------------------------------------------------------------------------------------------|-------------------------------------------------------------------|
| 9.3  | Benutz                                                            | ERVERWALTUNG                                                                                                    |                                                                   |
|      | 9.3.1                                                             | Neuanlage                                                                                                    |                                                                   |
|      | 9.3.2                                                             | Berechtigungen (Rollen)                                                                                                    |                                                                   |
|      | 9.3.3                                                             | Ändern                                                                                                    |                                                                   |
|      | 9.3.4                                                             | Löschen                                                                                                    |                                                                   |
|      | 9.3.5                                                             | Passwort zurücksetzen                                                                                                    |                                                                   |
|      | 9.3.6                                                             | 2-Faktor Reset                                                                                                    | 104                                                               |
| REPC | ORTS                                                              |                                                                                                    | 105                                                               |
| 10.1 | MirFLX                                                            |                                                                                                    |                                                                   |
| 10.2 | COUNTE                                                            | ER SALES REPORT (CSR)                                                                                                    |                                                                   |
| EINS | TELLUN                                                            | GEN                                                                                                    | 108                                                               |
| 11.1 | Benutz                                                            | FREINSTELL UNGEN                                                                                                    |                                                                   |
| 11.2 | PCC BR                                                            | RIDGING: ZUGRIFF AUF ANDERE PCCs                                                                                                    |                                                                   |
|      | 11.2.1                                                            | Einrichtung                                                                                                    |                                                                   |
|      | 11.2.2                                                            | Emulation                                                                                                    |                                                                   |
|      | 9.3<br><b>REPC</b><br>10.1<br>10.2<br><b>EINS</b><br>11.1<br>11.2 | 9.3<br>9.3<br>9.3.1<br>9.3.2<br>9.3.3<br>9.3.4<br>9.3.5<br>9.3.6<br><b>REPORTS</b><br>10.1 MIRFLX<br>10.2 COUNTE<br><b>EINSTELLUN</b><br>11.1 BENUTZ<br>11.2 PCC BF<br>11.2.1<br>11.2.2 | <ul> <li>9.2.4 Zuordnung Reisende zu einem Firmenprofil</li></ul> |

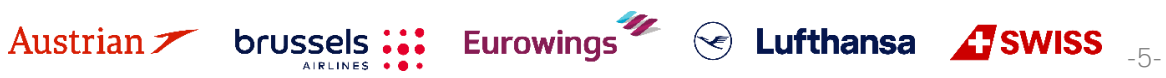

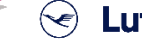

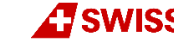

### **LUFTHANSA GROUP**

### 1 Einführung

### 1.1 Startseite

Folgender Link öffnet die SPRK Startseite:

https://dcwebc.farelogix.com/sprk-lhg/

### 1.1.1 Login

Im Anmeldefenster geben Sie bitte Ihre Büro-ID (PCC), Agenten-ID und Passwort ein. Bestätigen Ihre Eingaben mit **<Anmelden>**. Beachten Sie bei Eingabe des Passwortes bitte Groß- und Kleinschreibung!

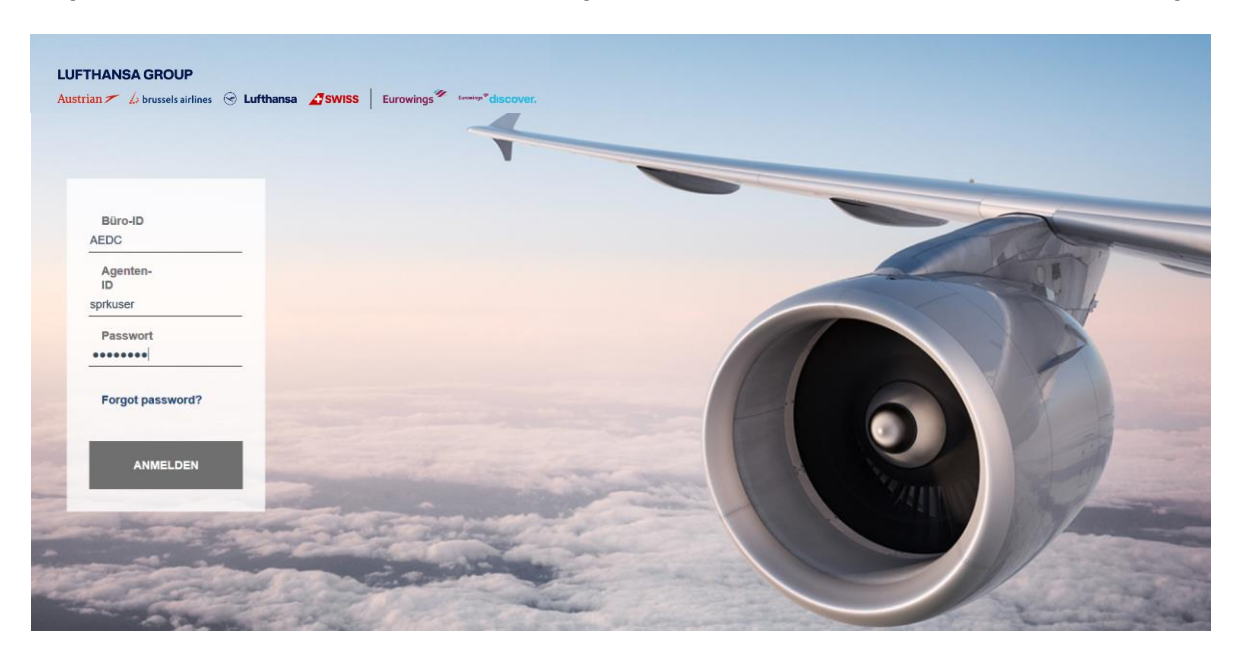

Vergewissern Sie sich, dass auf der Startseite das Lufthansa Group Airlines-Branding angezeigt wird. Wenn nicht, überprüfen Sie bitte, ob Sie den richtigen Link verwendet haben.

### 1.1.2 Passwort zurücksetzen

Die Startseite bietet die Möglichkeit, das Passwort zurückzusetzen. Klicken Sie dafür auf **<Forgot Password?>** und tragen Sie die angefragten Daten in das sich öffnende Fenster ein, um eine Mail zum Zurücksetzen Ihres Passworts zu bekommen.

Stellen Sie sicher, dass die angegebene E-Mail-Adresse mit der, welche in den Benutzereinstellungen hinterlegt ist, übereinstimmt.

- Wenn Sie keine E-Mail zum Zurücksetzen erhalten, wenden Sie sich an Ihren Agenturadministrator, um die E-Mail-Adresse zu überprüfen, die mit Ihrer Agenten-ID verbunden ist. Der Agenturadministrator kann Ihr Passwort zurücksetzen (<u>siehe</u> <u>Kapitel 9.3.5</u>).
- Ist keine Email-Adresse hinterlegt oder stimmt sie nicht überein, kann das Passwort nicht zurückgesetzt werden.

Wenn Sie sich nicht innerhalb von 90 Tagen in SPRK einloggen, wird Ihr Zugang deaktiviert. Ihr Agency-Admin hat die Möglichkeit diesen wieder zu reaktivieren (<u>siehe Kapitel 9.3</u>).

Muss ein Agency-Admin Account reaktiviert werden, kontaktieren Sie bitte den zuständigen Lufthansa Group Support.

brussels

| em | ail with a password reset link. |
|----|---------------------------------|
|    | Büro-ID                         |
|    | Agenten-<br>ID                  |
|    | E-Mail                          |
|    |                                 |
|    | SENDEN                          |
|    | <b>S</b> ZURÜCK                 |

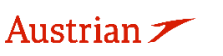

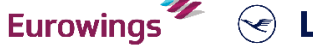

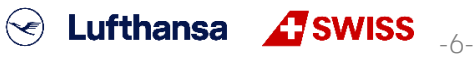

### **LUFTHANSA GROUP**

### 1.2 2-Faktor Authentifizierung

### 1.2.1 Aktivierung der 2-Faktor Authentifizierung

Die Aktivierung der 2-Faktor-Authentifizierung erfolgt auf PCC-Ebene. Sobald zwischen Agentur und Lufthansa Group eine Vereinbarung zur Aktivierung dieser neuen Funktionalität getroffen wurde, müssen alle Benutzer des aktivierten PCC ausnahmslos die 2-Faktor-Authentifizierungsmethode verwenden.

Die folgenden Schritte müssen ausgeführt werden, bevor eine 2-Faktor-Authentifizierung möglich ist:

- 1) Vereinbaren Sie mit Lufthansa Group die Aktivierung der 2-Faktor-Authentifizierung zu einem bestimmten Datum
- 2) Laden Sie das Mobiltelefon- oder Desktop-Tool (z. B. WinAuth) gemäß den Anweisungen in Kapitel 1.2.3
- 3) Führen Sie die erste Anmeldung bei SPRK durch und verknüpfen Sie das Konto mit dem 2-Faktor-Authentifizierungstool, wie in <u>Kapitel 1.2.4</u> beschrieben

#### 1.2.2 Voraussetzung für 2-Faktor Authentifizierung

Ein 2-Faktor-Authentifizierungstool ist erforderlich, um es mit dem SPRK-Benutzerkonto verknüpfen zu können. Es gibt verschiedene Apps auf dem Markt (z. B. Google Authenticator, Microsoft Authenticator, Authy) für Mobiltelefone oder Computer. Der Benutzer kann eines der Authentifizierungstools auf seinem Gerät installieren und dann auf ähnliche Weise wie in diesem Dokument beschrieben eine Verbindung zum SPRK-Konto herstellen.

Wenn Sie das Gerät (Computer oder Mobiltelefon) ändern müssen, von dem aus Sie auf SPRK zugreifen, müssen Sie ein Zurücksetzen der 2-Faktor-Authentifizierung anfordern. Dies kann von Ihrem lokalen Agenturadministrator durchgeführt werden (<u>siehe Kapitel 9.3.6</u>). Nach dem Zurücksetzen kann das Authentifizierungstool auf dem neuen Gerät erneut mit Ihrem SPRK-Konto verknüpft werden

#### 1.2.3 Beispielhafte Anwendung mit WinAuth

Austrian 🗡

brussels

In den folgenden Kapiteln wird nur eine beispielhafte Installation der WinAuth-Anwendung auf einem PC gezeigt. WinAuth wurde ausgewählt, weil es verwendet werden kann, ohne dass Benutzer Administrator auf ihrem Computer sein oder ein separates privates Mobilgerät verwenden müssen. Andere Anwendungen können gemäß Ihrer IT-Richtlinie auf Ihrem Computer verwendet werden.

Laden Sie die WinAuth-App über den folgenden Weblink herunter: <u>https://winauth.github.io/winauth/</u> Weitere Anweisungen für WinAuth finden Sie im Internet unter dem folgenden Weblink: <u>https://sf360.zendesk.com/hc/en-au/articles/360025875072-Multi-Factor-Authentication-MFA-How-do-I-use-WinAuth-</u>

Bitte beachten Sie, dass sich die Version des Tools ändern kann. Zum Zeitpunkt der Erstellung dieses Handbuchs war die aktuelle Version 3.6.2.

Aufgrund der Variabilität von Tools, Hardware und Betriebssystemen wird kein Setup auf einem mobilen Gerät beschrieben. Der einzige Unterschied beim Einrichten des 2-Faktor-Authentifizierungstools auf Ihrem Mobilgerät besteht darin, dass Sie den 32-stelligen Code nicht eingeben oder kopieren müssen, sondern einfach einen QR-Code vom SPRK 2-Faktor-Authentifizierungs-Setup-Bildschirm scannen müssen.

Eurowings

😪 Lufthansa 🛛 🕂 SWISS

### **LUFTHANSA GROUP**

### 1.2.4 Einrichten der 2-Faktor-Authentifizierung in SPRK

Bitte beachten Sie, dass Sie sich nur bei SPRK anmelden können, wenn Sie Ihr SPRK-Konto mit dem WinAuth-Tool auf einem bestimmten Computer verknüpfen, auf dem das WinAuth-Tool ausgeführt werden kann.

1) Öffnen Sie SPKR und melden Sie sich mit Ihrem Benutzer und Passwort an.

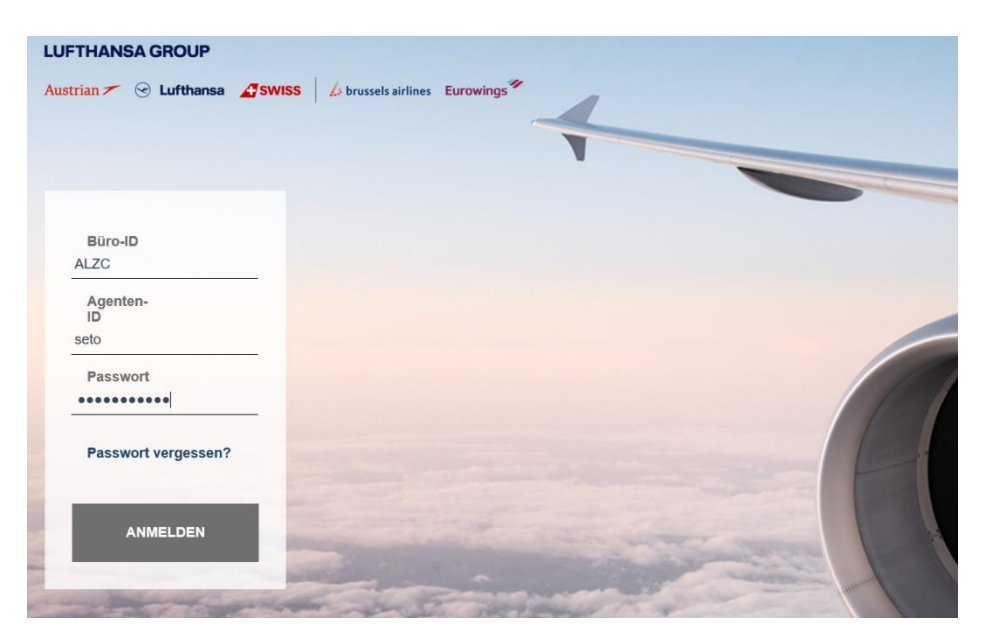

2) Die Setup-Seite für die 2-Faktor-Authentifizierung wird angezeigt. Wählen Sie den 32-stelligen Code und kopieren Sie ihn.

| The second second second second second second second second second second second second second second second se                                                                                                    |
|----------------------------------------------------------------------------------------------------|
| and the second second s |
|                                                                                                    |
| a series of the series of the  |
|                                                                                                    |

3) Starten Sie das WinAuth-Tool und klicken Sie im Popup-Fenster auf "ADD" (möglicherweise müssen Sie zuerst die allgemeinen Geschäftsbedingungen durchklicken).

| brussel | ls 👪          | Eurowing          | IS 🥙 😪           | Lufthans         | sa | 0 |
|---------|---------------|-------------------|------------------|------------------|----|---|
|         | Add           |                   |                  | ¢                | ł  |   |
|         | Click the "Ad | dd" button to cre | ate or import yo | ur authenticator |    |   |
|         | WinAut        | :h                |                  | -                | ×  |   |

Austrian 🗡

- 4) Der nächste Bildschirm "Authenticator hinzufügen" wird angezeigt. Geben Sie unter dem Feld "Name" einen beliebigen personalisierten Namen ein oder lassen Sie ihn als "Authenticator".
- 5) Fügen Sie den zuvor kopierten 32-stelligen Code aus dem SPRK-Setup-Bildschirm in das WinAuth-Tool ein (erster Schritt).
- 6) Lassen Sie Schritt 2 wie vorgeschlagen und klicken Sie dann in Schritt 3 auf "Authenticator überprüfen". Unter Schritt 4 wird ein 6-stelliger Code angezeigt.

| Add Authent                                                         | icator                                          | _ ×                                              |
|---------------------------------------------------------------------|-------------------------------------------------|--------------------------------------------------|
| Name: Toms Authen                                                   | tication                                        |                                                  |
| Name.                                                               |                                                 |                                                  |
| 1. Enter the Secret Co<br>have a QR code, you                       | de or KeyUri string. Sp<br>can paste the URL of | paces don't matter. If you<br>the image instead. |
| DDRG 7KCM 4WXJ JA                                                   | II KJOM IETE RNE7 KETP                          | )                                                |
| <ol> <li>Select additional se<br/>ones so just leave the</li> </ol> | ettings. If you don't kno<br>default choice.    | ow, it's likely the pre-selected                 |
| Туре                                                                | <ul> <li>Time-based</li> </ul>                  | O Counter-based                                  |
| Hash                                                                | SHA1 🔻                                          |                                                  |
| Interval                                                            | 30                                              | seconds                                          |
| Digits                                                              | 6                                               |                                                  |
| 3. Click the Verify but                                             | ton to check the first c                        | ode.                                             |
|                                                                     | Verify Authenticato                             | r                                                |
|                                                                     |                                                 |                                                  |
| 4. Verify the following                                             | code matches your s                             | ervice.                                          |
|                                                                     | 313 398                                         |                                                  |
|                                                                     |                                                 |                                                  |
|                                                                     |                                                 |                                                  |
|                                                                     |                                                 | OK Cancel                                        |

7) Wählen Sie den 6-stelligen Code in Schritt 4 aus und kopieren Sie ihn. Fügen Sie ihn dann in den SPRK-Setup-Bildschirm ein und klicken Sie auf **<Verify>**. (Dieser Schritt muss schnell ausgeführt werden, da der 6-stellige Code schnell abläuft. In diesem Fall verwenden Sie einfach den nächsten generierten 6-stelligen Code.)

|                                                                        | _                                                                                                    |
|------------------------------------------------------------------------|----------------------------------------------------------------------------------------------------|
| Setup Two Factor Authentication                                        | T                                                                                                    |
| Use your two factor authentication app to scan image:                  |                                                                                                    |
|                                                                        |                                                                                                    |
|                                                                        |                                                                                                    |
|                                                                        |                                                                                                    |
| Or manually enter the following text:                                  |                                                                                                    |
| DDRG 7KCM 4WXJ JAII KJOM IETE RNE7 KETP                                |                                                                                                    |
| Please enter the 6 digit code displayed in your<br>authentication app. |                                                                                                    |
| 313 398                                                                |                                                                                                    |
| VERIFY                                                                 | the second second                                                                                               |
| @ LOGOUT                                                               | -                                                                                                    |
|                                                                        | A LOT AND A LOT AND A LOT AND A LOT AND A LOT AND A LOT AND A LOT AND A LOT AND A LOT AND A LOT AND A LOT AND A |

😪 Lufthansa 🕂 SWISS \_\_\_

8) Sie werden nun erfolgreich SPRK eingeben und das 2FA-Setup in SPRK ist abgeschlossen.

Eurowings

brussels 👪

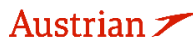

### **LUFTHANSA GROUP**

9) **WICHTIG:** Sie müssen die Einrichtung Ihres WinAuth-Tools abschließen. Wechseln Sie zurück zu Ihrem WinAuth-Tool und klicken Sie auf die Schaltfläche "OK"

| Name: Toms Authen                                 | tication                                    |                                                     |
|---------------------------------------------------|---------------------------------------------|-----------------------------------------------------|
| 1. Enter the Secret Co<br>have a OR code. you     | de or KeyUri string.<br>can paste the URI o | Spaces don't matter. If you<br>f the image instead. |
| DDRG 7KCM 4WXJ JA                                 | II KJOM IETE RNE7 KET                       | rp                                                  |
| 2. Select additional se<br>ones so just leave the | ttings. If you don't kr<br>default choice.  | now, it's likely the pre-selecte                    |
| Туре                                              | Time-based                                  | Counter-based                                       |
| Hash                                              | SHA1 🔻                                      |                                                     |
| Interval                                          | 30                                          | seconds                                             |
| Digits                                            | 6                                           |                                                     |
| 3. Click the Verify but                           | on to check the first                       | code.                                               |
|                                                   | Verify Authenticat                          | tor                                                 |
|                                                   |                                             |                                                     |
| 4. Verify the following                           | code matches your                           | service.                                            |
|                                                   | 313 398                                     |                                                     |

10) Im nächsten WinAuth-Bildschirm können Sie **optional** ein Kennwort für das WinAuth-Tool angeben.

|                                                                                                    | -                                                                                                    |  |
|----------------------------------------------------------------------------------------------------|----------------------------------------------------------------------------------------------------|--|
| Protectio                                                                                                    | n                                                                                                    |  |
| Select how you<br>data could be r                                                                                                    | would like to protect your authenticators. Using a password is strongly recommended, otherwise your<br>read and stolen by malware running on your computer.                                                                                                    |  |
| Protect wit                                                                                                    | h my own password                                                                                                    |  |
| Your authentic<br>WinAuth. Your                                                                                                    | ators will be encrypted using your own password and you will need to enter your password to open<br>authenticators will be inaccessible if you forget your password and you do not have a backup.                                                                                                    |  |
| Password                                                                                                    | •••••                                                                                                    |  |
| Verify                                                                                                    | •••••                                                                                                    |  |
| Additionally, yo<br>authenticators t<br>you are going t                                                                               | u can protect and encrypt your data using the built-in Windows account encryption. This will lock your<br>to this computer or user so they cannot be opened even if the files are copied. You MUST turn this off if<br>to reformat your disk, re-install Windows or delete this user account.                                                                                                    |  |
| Additionally, yo<br>authenticators t<br>you are going t<br>Encrypt<br>And                                                             | u can protect and encrypt your data using the built-in Windows account encryption. This will lock your<br>to this computer or user so they cannot be opened even if the files are copied. You MUST turn this off if<br>to reformat your disk, re-install Windows or delete this user account.<br>to only be useable on this computer<br>only by the current user on this computer                                                                                                    |  |
| Additionally, yo<br>authenticators t<br>you are going t<br>Encrypt t<br>And t<br>Lock with a                                          | u can protect and encrypt your data using the built-in Windows account encryption. This will lock your<br>to this computer or user so they cannot be opened even if the files are copied. You MUST turn this off if<br>to reformat your disk, re-install Windows or delete this user account.<br>to only be useable on this computer<br>only by the current user on this computer<br>YubiKey                                                                                                    |  |
| Additionally, yo<br>authenticators to<br>you are going to<br>Encrypt to<br>And to<br>Lock with a<br>Your YubiK<br>personaliza         | u can protect and encrypt your data using the built-in Windows account encryption. This will lock your<br>to this computer or user so they cannot be opened even if the files are copied. You MUST turn this off if<br>to reformat your disk, re-install Windows or delete this user account.<br>to only be useable on this computer<br>only by the current user on this computer<br><b>YubiKey</b><br>ay must support Challenge-Response using HMAC-SHA1 in one of its slots. Use the YubiKey<br>tion tool to configure the slot or click the Configure Slot button. |  |
| Additionally, yo<br>authenticators t<br>you are going 1<br>Encrypt 1<br>And 0<br>Lock with a<br>Your YubiK<br>personaliza<br>Slot 1   | u can protect and encrypt your data using the built-in Windows account encryption. This will lock your to this computer or user so they cannot be opened even if the files are copied. You MUST turn this off if to reformat your disk, re-install Windows or delete this user account. to only be useable on this computer only by the current user on this computer YubiKey ay must support Challenge-Response using HMAC-SHA1 in one of its slots. Use the YubiKey tion tool to configure the slot or click the Configure Slot button.                             |  |
| Additionally, yo<br>authenticators ti<br>you are going t<br>Encrypt t<br>And to<br>Lock with a<br>Your YubiK<br>personaliza<br>Slot 1 | u can protect and encrypt your data using the built-in Windows account encryption. This will lock your to this computer or user so they cannot be opened even if the files are copied. You MUST turn this off if to reformat your disk, re-install Windows or delete this user account. to only be useable on this computer only by the current user on this computer YubiKey ay must support Challenge-Response using HMAC-SHA1 in one of its slots. Use the YubiKey tion tool to configure the slot or click the Configure Slot button. Use Slot Configure Slot     |  |
| Additionally, yo<br>authenticators t<br>you are going t<br>Encrypt t<br>And t<br>Lock with a<br>Your YubiK<br>personaliza<br>Slot 1   | u can protect and encrypt your data using the built-in Windows account encryption. This will lock your<br>to this computer or user so they cannot be opened even if the files are copied. You MUST turn this off if<br>to reformat your disk, re-install Windows or delete this user account.<br>to only be useable on this computer<br>only by the current user on this computer<br><b>YubiKey</b><br>ay must support Challenge-Response using HMAC-SHA1 in one of its slots. Use the YubiKey<br>tion tool to configure the slot or click the Configure Slot button. |  |

11) Klicken Sie abschließend auf "OK" und die Einrichtung ist abgeschlossen. Das WinAuth-Tool startet und zeigt einen neuen 6-stelligen Code an, der für die Anmeldung mit SPRK verwendet werden kann.

Eurowings

Austrian 🗡

brussels

SWISS

### **LUFTHANSA GROUP**

### 1.3 Reservierungsbildschirm

Nach der Anmeldung gelangen Sie auf die Reservierungsseite von SPRK. Von dieser gelangen Sie in alle anderen Bereiche des Reservierungssystems.

|               |                |         |                                              |             |   | V              | Villkommen SF        | RK AGENT                            | Abmelden              |
|---------------|----------------|---------|----------------------------------------------|-------------|---|----------------|----------------------|-------------------------------------|-----------------------|
|               | LUFTHA         | NS      | AGROUP                                       |             | 4 | 1              | 06492021 : AEXP -    | OS Austrian A                       | irlines (Home) ≚      |
|               | Austrian 2     | -       |                                              | 😪 Lufthansa |   |                |                      |                                     |                       |
|               | 5<br>ALLE      |         |                                              |             | 2 | 2 1 🔀          | 21                   |                                     |                       |
|               | REISENDER      | 0       | Buchungsnummer: Nicht festgelegt             | ì           |   |                | 3                    | <b>X</b> B                          | *                     |
|               | TELEFON        | 0       | 🕒 💉 💼 Reisender                              |             |   |                |                      |                                     | -                     |
|               | E-MAIL         | 0       | Reiseplan                                    |             |   |                |                      |                                     | X                     |
| N N N         | ANSCHRIFT      | 0       | Keine Reiseroute                             |             |   |                |                      |                                     | -                     |
| 14.1          | REISEPLAN      |         | Transaktionen<br>Keine anzuzeigenden Posten. |             |   |                |                      |                                     | 1                     |
| 1000          | TRANSAKTION    | 0       | -                                            |             |   |                |                      |                                     | /-                    |
| Contra Contra | APIS           | 0       |                                              |             |   |                |                      |                                     | and the second second |
|               | CLID           | 0       |                                              |             |   |                |                      |                                     | No. 1                 |
|               | SSR            | 0       |                                              |             |   |                |                      |                                     |                       |
|               | OSI            | 0       |                                              |             |   |                |                      |                                     |                       |
|               | Anniekkong     | 0       |                                              |             |   |                |                      |                                     |                       |
|               | Buchungsnum    | mer     |                                              |             |   |                |                      |                                     |                       |
|               | → Erweiterte S | uche    | 6                                            |             |   |                |                      |                                     |                       |
|               | Büro-Wartesch  | leifen  | _                                            |             |   |                |                      |                                     |                       |
|               |                |         | 7                                            |             |   |                |                      |                                     |                       |
|               |                |         |                                              |             |   |                |                      |                                     |                       |
|               | Leitfaden   En | npfohle | ene Links                                    |             |   | Copyright © 20 | )22 Farelogix, An Ar | ccelya Group Co<br>Alle Rechte vorb | ompany,<br>pehalten   |

### (1) Willkommensnachricht mit dem angemeldeten Benutzer, IATA-Nr. sowie Office-ID (PCC).

#### (2) **Funktionsbuttons** – <u>siehe Kapitel 1.4</u>

#### (3) Schnellstartfunktionen

Austrian 🗡

- Direktverkauf <u>Anwendung nicht unterstützt</u>
- Schnellerfassung Passagierdaten <u>siehe Kapitel 2.1</u>
- Suche nach Profildaten <u>siehe Kapitel 2.2</u>
- (4) Anzeigefenster für eingetragene Daten
- (5) **PNR Funktionsleiste** –<u>siehe Kapitel 2.3</u>:

Nur Felder die markiert (dunkler Hintergrund) sind, werden im Anzeigefenster angezeigt. Durch einen Mausklick wird die Markierung gesetzt, erneutes Klicken entfernt die Markierung wieder. Die angegebene Anzahl gibt an, wie viele Einträge in der jeweiligen Kategorie vorhanden sind.

SWISS

(6) **Erweiterte Suche** nach bestehenden Buchungen – <u>siehe Kapitel 3.2.2</u>

**Eurowings** 

(7) Arbeiten mit **Office Queues** – <u>siehe Kapitel 7</u>

brussels 👪

**LUFTHANSA GROUP** 

(8) Öffnet ein neues Fenster mit Zugang zu dem von Farelogix bereitgestellten **SPRK Leitfaden** (Reference Guide) oder empfohlene Links.

### 1.4 Funktionsbuttons

Über die Funktionsbuttons am oberen rechten Bildschirmrand haben Sie die Möglichkeit, in die verschiedenen Bereiche von SPRK zu gelangen:

| İ          | 1 🗙 2 1 1 📭 🚘 🛞         |                                                                                                    |  |  |  |  |  |  |
|------------|-------------------------|----------------------------------------------------------------------------------------------------|--|--|--|--|--|--|
| İ          | Derzeitige Reservierung | Aktuell geöffnetes Reservierungsfenster (ganz links).                                                                                    |  |  |  |  |  |  |
| $\bigstar$ | Flug buchen             | Öffnen der Suchmaske für Flüge - <u>siehe Kapitel 3.1</u>                                                                                |  |  |  |  |  |  |
| İ          | Buchung hinzufügen      | Startet eine neue Buchung (maximal fünf gleichzeitig).                                                                                   |  |  |  |  |  |  |
|            | Profilverwaltung        | Öffnet die Profildatenbank zum Anlegen, Pflegen und Verwalten<br>von Reisenden, Firmenprofilen und Agenturdaten - <u>siehe Kapitel 9</u> |  |  |  |  |  |  |
|            | Reports                 | Funktionen für Backoffice-Systeme, Möglichkeit des Downloads<br>von XML Datensätzen - <u>siehe Kapitel 10</u>                            |  |  |  |  |  |  |
| ß          | Einstellungen           | Änderung von Sprache, Zeitformat (12/24h), E-Mail und Passwort<br>sowie Zugang zum PCC Bridging - <u>siehe Kapitel 11</u>                |  |  |  |  |  |  |

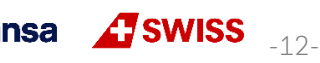

### **LUFTHANSA GROUP**

### 2 PNR (Passenger Name Record)

### 2.1 Passagierdaten hinzufügen mit Schnellerfassung

Auf der Hauptseite befindet sich am oberen rechten Bildschirmrand die Funktion **Schnellerfassung>**. Es öffnet sich ein separates Fenster.

Diese Funktion ermöglicht ein schnelles Erfassen aller buchungsrelevanten Passagierdaten. Über das Dropdown-Menü haben Sie die Möglichkeit, die Daten je Passagier zu erfassen. Mit dem Button **<Senden>** bestätigen Sie Ihre Eingaben – der Reisende ist erfasst.

| Schnellerfassung                           |                                |                      |                           |                   |                     |                   |
|--------------------------------------------|--------------------------------|----------------------|---------------------------|-------------------|---------------------|-------------------|
| Reisende - 1 🗸 Vielfliegeri                | nformationen anzeigen          |                      |                           |                   |                     |                   |
| Art Anrede Vornam<br>ADT <b>v</b> Mr Raine | r Zweiter Vorr                 | name Nachna<br>Herbs | me Geburtsda<br>t 18JUN19 | 61 III Geschlecht | Anmerkung           | INF<br>hinzufügen |
| E-Mail                                     |                                |                      |                           |                   |                     |                   |
| E-Mail<br>training.tats@dlh.de             |                                | Sprache              | Operational Conta         | ct                |                     |                   |
| Telefon                                    |                                |                      |                           |                   |                     |                   |
| Art<br>PRIVAT V                            | Telefonnummer<br>+49 • 659     | 5454545              |                           | Sprache 🗸         | Operational Contact |                   |
| Anschrift                                  |                                |                      |                           |                   |                     |                   |
| Art Name                                   | Adresszeile 1<br>Adresszeile 2 |                      | Ort<br>Staat/Bundes       | land PLZ          | Land                |                   |
| Zahlungsart - Weitere anzeig               | en                             |                      |                           |                   |                     |                   |
| Unternehmen Num<br>Master Card V 523       | mer<br>2000000000000           | Gültig bis 07 / 25   | Autorisationscode         | Vorname           | Nachname            |                   |
|                                            |                                | Sende                | en Abbrechen              |                   |                     |                   |

### 2.2 Passagierdaten aus einem Reisendenprofil hinzufügen

*a* )

Sofern für Ihren Reisenden ein Profil gespeichert ist, können die hinterlegten Profildaten für den Buchungsaufbau verwendet werden. <u>Siehe Kapitel 9.1</u> für Reisendenprofile.

| Klicken Sie oben rechts auf "Profil" 🃥 um die Profil                                                      | ofil" 🃥 um die Profilsuche zu |                   |                         | ACA5                      |           |
|----------------------------------------------------------------------------------------------------|-------------------------------|-------------------|-------------------------|---------------------------|-----------|
| onnen.                                                                                                    |                               |                   | Passagierprofil<br>Name | Herbst                    |           |
| Tragen Sie das gesuchte Profil in das jeweilige Feld <                                                    |                               | Firmenprofil Name |                         |                           |           |
| ein. Um alle Reisenden eines Unternehmens zu seher<br>aktivieren Sie das Feld "Alle verbundenen Reisenden | n,<br>anzeigen'               | <b>.</b>          |                         | Alle verbundenen anzeigen | Reisenden |
|                                                                                                    |                               |                   | Kontonummer             |                           |           |
| Starten Sie mit <b>Suche</b> > oder leeren Sie alle Felder n                                              | nit                           |                   | Kunden-ID               |                           |           |
|                                                                                                    | Bearbeiter-ID                 |                   |                         |                           |           |
| Sollten mehrere Namen gefunden werden, erfolgt                                                            | S Zurück                      | 8 Zu              | ırücksetzen             |                           | ۲         |
| auf den gewünschten Namen                                                                                 | REISENDER                     |                   | UNTERNEHMEN             | ZUSAMMENGEFÜHRT           | BÜRO      |
| auf den gewunschten Namen.                                                                                | HERBST/RAI                    | NER               | TATS                    | OPEN                      | ACA5      |
| Klicken Sie den gewünschten Beisendennamen                                                                | HERBST/MAR                    | RION              | TATS                    | OPEN                      | ACA5      |
| an.                                                                                                    |                               |                   | N                       | 1 - 2 0                   | f 2 items |
|                                                                                                    |                               |                   |                         |                           |           |

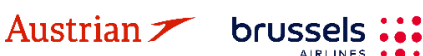

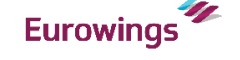

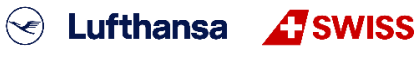

-13-

### **LUFTHANSA GROUP**

Um alle Daten, die zuvor mit "automatisch" gekennzeichnet wurden, zu übernehmen, einfach den Button **<Standardeinstellungen hinzufügen>** anklicken.

Alternativ besteht auch die Möglichkeit, mit dem blauen Link **<Hinzufügen>** einzelne Selektionen vorzunehmen.

Über **<Zurück>** kehren Sie zur Suchmaske zurück.

Über **<Zurücksetzen>** kehren Sie zur Suchmaske zurück. Ihre vorherigen Eingaben werden gelöscht.

| Sta    | ndardeinst  | ellungen hi | nzufügen  | S Zurück      | 😮 Zurü    | cksetzen    |
|--------|-------------|-------------|-----------|---------------|-----------|-------------|
| ART N  | NACHNAME    | VORNAME     | ANREDE    | ANMERKUNG     | METHODE   |             |
| ADTH   | ERBST       | RAINER      | MR        |               | Automatis | h Hinzufüge |
| V      | /ielflieger | orogramm    | nummer    | n             |           |             |
| F      | FLUGLINIE   |             | NU        | MMER          | ME        | HODE        |
|        |             | Kei         | ne anzuze | igenden Daten | sätze     |             |
| Zahlu  | ingsart     |             |           |               |           |             |
| ART    | INFO        | ABL         | ANMER     | RKUNG         | METHODE   |             |
| Ander  | e CAS       | SH          |           |               | Automatis | n Hinzufüge |
| Telefo | on          |             |           |               |           |             |
| TELEF  | ON          |             | ANMERKU   | JNG           | METHODE   |             |
| 69663  | 377330      |             |           |               | Automatis | n Hinzufüge |
| 66377  | 330         |             |           |               | Automatis | n Hinzufüge |
| 00491  | 2346789     |             |           |               | Automatis | n Hinzufüge |
| E-Mai  | il          |             |           |               |           |             |
| E-MAIL | L           |             | ,         | ANMERKUNG     | METHODE   |             |
| TATS.  | SCHULUN     | G@DLH.DE    |           |               | Automatis | n Hinzufüge |

SWISS \_\_\_\_\_

### 2.3 Erfassung der Passagierdaten über die PNR Funktionsleiste

Sie finden die PNR Funktionsleiste auf der linken Seite des Reservierungsbildschirms. Klicken Sie auf ein Datenelement (dunkler Hintergrund = deaktiviert), um dessen Anzeige in der Reservierung zu aktivieren (weißer Hintergrund). Die angegebene Anzahl gibt an, wie viele Einträge in der jeweiligen Kategorie vorhanden sind.

|            |      |                                  |               |         | Willkommen SI   | PRK AGENT Abmelden         |
|------------|------|----------------------------------|---------------|---------|-----------------|----------------------------|
| LUFTHA     | NS   | A GROUP                          | -             | 4       | 06492021 : AEXP | OS Austrian Annihes (Home) |
| Austrian 2 | -    | brussels Eurowings               | 😪 Lufthansa   | A SWISS |                 |                            |
|            |      |                                  |               |         | 🚺 🗾 🔼 🚺         |                            |
| ALLE       |      |                                  |               |         |                 | ALL I                      |
| REISENDER  | 0    | Buchungsnummer: Nicht festgelegt | li            |         |                 | XES                        |
| TELEFON    | 0    | 0 ( 2 )                          | 2 <b>.</b> —2 |         |                 |                            |
| E-MAIL     | 0    | Reisender                        |               |         |                 |                            |
| ZAHLUNG    | 0    | Reiseplan<br>Keine Reiseroute    |               |         |                 |                            |
| ANSCHRIFT  | 0    | Translationen                    |               |         |                 |                            |
| REISEPLAN  | 1225 | Keine anzuzeigenden Posten.      |               |         |                 | 1                          |
|            | 0    |                                  |               |         |                 |                            |
| CLID       | 0    |                                  |               |         |                 |                            |
| SSR        | 0    |                                  |               |         |                 |                            |
| OSI        | 0    |                                  |               |         |                 |                            |
| ANMERKUNG  | 0    |                                  |               |         |                 |                            |
|            |      | 1                                |               |         |                 |                            |

### 2.3.1 Passagiername, Geburtsdatum und Geschlecht

brussels

Aktivieren Sie die Reisendendaten durch klicken in der PNR-Leiste und klicken Sie im Hauptfenster das Pluszeichen <sup>10</sup>, um Reisendendaten hinzuzufügen.

Eurowings

🕀 🧷 🥛 Reisender

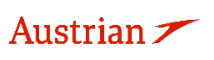

### **LUFTHANSA GROUP**

Füllen Sie die Felder des Reisenden aus. Wählen Sie die Reisendenart (PTC). **Reisende** 

|       | Art             | Anrede      | Vorname           | Zweiter<br>Vorname | Nachname   | Geburtsdatum | Geschlecht |
|-------|-----------------|-------------|-------------------|--------------------|------------|--------------|------------|
| Ē     | ADT 🔻           | MRS         | MONIKA            |                    | MUSTERMANN | 21.06.196    | Weib v     |
| Heink | kind hinzufügen | Vielflieger | nummer hinzufügen |                    |            |              |            |
| Neue  | en hinzufügen   | 1 🗸         |                   |                    |            |              |            |

Außerdem können Kleinkinder und Vielfliegernummer zu einem Reisenden sowie weitere Reisende hinzugefügt werden.

Um einen weiteren Reisenden hinzuzufügen, klicken Sie das Pluszeichen 🙂.

Sofern die Felder Geburtsdatum und Geschlecht gefüllt wurden, wird automatisch ein APIS mit den TSA Daten erzeugt.

Ihre Eingaben bestätigen Sie über den Button <**Senden>**.

### 2.3.2 Ändern/Löschen von Passagierdaten

Die Regeln für die Namenskorrektur und Namensänderungen entnehmen Sie bitte den Lufthansa Group airlines booking & ticketing policy.

 Namenskorrekturen (gemäss Lufthansa Group Booking & Ticketing Policy) können für nicht ausgestellte sowie ausgestellte PNRs durchgeführt werden, bei denen alle Flüge von Fluggesellschaften der Lufthansa Group operiert werden

Um Passagierdaten zu ändern, markieren Sie die zu ändernde Datenzeile und klicken Sie dann auf den Stift 🖍. Danach können alle Änderungen durch Überschreiben der jeweiligen Felder vorgenommen werden.

| O |   | )   | Reisend | er      |                 |          |              |           |                |     |  |
|---|---|-----|---------|---------|-----------------|----------|--------------|-----------|----------------|-----|--|
|   | Ŧ | ART | ANREDE  | VORNAME | ZWEITER VORNAME | NACHNAME | GEBURTSDATUM | ANMERKUNG | NAMENSREFERENZ | FF# |  |
| Þ |   | ADT |         | FRANK   |                 | SINATRA  | 02NOV1976    |           |                |     |  |

Die Löschung eines Namens (nur vor Buchungsabschluss möglich) erfolgt über den Mülleimer 👼 .

### 2.3.3 Telefon

Aktivieren Sie Telefon und klicken Sie auf Hinzufügen, um eine Telefonnummer hinzuzufügen.

| TELE   | EFON     | 0      |      |               |         |                        |          |        |
|--------|----------|--------|------|---------------|---------|------------------------|----------|--------|
| E 144  |          | 0      | 0    | 🖉 📋 Telefon   |         |                        |          |        |
| C-IVIA | AIL      | U      |      |               |         |                        |          |        |
| lele   | efon     |        |      |               |         |                        |          | ×      |
|        | Art      |        |      | Telefonnummer | Sprache | Operational<br>Contact | Reisende | ^      |
| Ē      | Keine au | sgewäh | lt v | •             | •       |                        | Alle     |        |
|        |          |        |      |               |         |                        |          | $\sim$ |
|        |          |        |      |               |         |                        |          |        |

Neuen hinzufügen

Wählen Sie die Telefonart, fügen Sie die Telefonnummer hinzu, wählen Sie die Kontaktsprache und klicken Sie auf **<Senden>**.

Senden

Eurowings

Aktivieren Sie das Kontrollkästchen "Operational Contact", um den **SSR CTCM** für diesen Passagier zu erstellen.

Abbrechen

😒 Lufthansa 🛛 🕂 SWISS

-15-

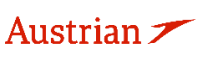

brussels

### **LUFTHANSA GROUP**

Wählen Sie zurück im Reservierungsbildschirm einen vorhandenen Telefoneintrag aus und klicken Sie auf 🖉, um die vorhandene Telefonnummer zu ändern oder auf 👼, um diese zu löschen

### 2.3.4 E-Mail

Aktivieren Sie E-Mail und klicken Sie auf Hinzufügen, um eine E-Mail hinzuzufügen.

| E-MAIL<br>E-Mails | 0                  | 🕒 🗡 💼 E-Mail |         |            |                     |                                                                                      | × |
|-------------------|--------------------|--------------|---------|------------|---------------------|--------------------------------------------------------------------------------------|---|
|                   | Ē E-Mail<br>E-Mail |              | Sprache | T          | Operational Contact | If you would like to add traveler<br>references please add a traveler to<br>the PNR. |   |
| 🕂 Neuen           | hinzufügen         |              | I       | Senden 😮 A | bbrechen            |                                                                                      |   |

Geben Sie die E-Mailadresse ein, wählen Sie die Kontaktsprache und klicken Sie auf **<Senden>**. Aktivieren Sie das Kontrollkästchen "Operational Contact", um den **SSR CTCE** für diesen Passagier zu erstellen.

Wählen Sie zurück im Reservierungsbildschirm einen vorhandenen E-mailadresseneintrag aus und klicken Sie auf  $\checkmark$ , um die vorhandene Telefonnummer zu ändern oder auf  $\overline{\Box}$ , um diese zu löschen.

### 2.3.5 Zahlungsarten

Austrian 🗡

Aktivieren Sie Zahlung und klicken Sie auf 🚭, um eine Zahlungsweise hinzuzufügen. Wählen Sie zwischen Kreditkarte und anderen Zahlungsarten (Bargeld, Scheck, Rechnung), füllen Sie die benötigten Datenfelder aus und klicken Sie **<Senden>**.

| E-MAIL   | 0                                               | 0                   | 🖉 📋 Zahlungsarten       |            |           |                                                                                                    |   |
|----------|-------------------------------------------------|---------------------|-------------------------|------------|-----------|----------------------------------------------------------------------------------------------------|---|
| ZAHLUNG  | 0                                               |                     |                         |            |           |                                                                                                    |   |
| Zahlung  | gsarten                                         |                     |                         |            |           |                                                                                                    | × |
|          | The Kreditka Unternehmer American E Vorname     | rten<br>1<br>xpress | Nummer<br>V<br>Nachname | Gültig bis |           | f you would like to add traveler<br>references please add a traveler to<br>he PNR.<br>f you would like to add segment<br>references please add a segment to<br>he PNR.     |   |
| ٢        | Text<br>CASH ~<br>CASH CASH<br>CHECK<br>INVOICE | Zahlung             | sart                    |            |           | If you would like to add traveler<br>references please add a traveler to<br>the PNR.<br>If you would like to add segment<br>references please add a segment to<br>the PNR. |   |
| + Kredit | karten 🕂 A                                      | ndere Zah           | ılungsart               | Senden     | Abbrechen |                                                                                                    |   |

Wählen Sie im Reservierungsbildschirm den gewünschten Zahlungseintrag aus und klicken Sie auf 🖉, um die ausgewählte Zahlungsweise zu ändern oder klicken Sie 👼, um diese zu löschen.

Eurowings

brussels

😪 Lufthansa 🛛 🕂 SWISS 🔤 -16-

### **LUFTHANSA GROUP**

#### Wichtiger Hinweis für UATP-Karten (z. B. Air Plus):

Sobald der UATP-Firmentyp ausgewählt und eine gültige Air Plus-Kartennummer eingegeben wurde, überprüft FLX die Karte und aktiviert die Felder, in denen zusätzliche Informationen angegeben werden. Je nachdem, wie die Karte eingerichtet ist, wird eine Kombination von Textfeldern angezeigt, bei dem es sich um Freiform-Text handelt, deren Eingaben evaluiert werden.

Sobald UATP ausgewählt und eine gültige Air Plus-Kartennummer eingegeben wurde, werden die Karten- und Anzeigefelder, die zur Angabe zusätzlicher Informationen verwendet werden, überprüft sobald Sie die Eingabetaste drücken oder auf eine beliebige Stelle außerhalb des Felds "Nummer" klicken.

**Wichtiger Hinweis:** Für den UATP-Kartentyp ist beim Ausstellen von Dokumenten kein CCV-Code erforderlich. Dies unterscheidet sich von allen anderen unterstützten Karten.

### 2.3.6 Anschrift

Aktivieren Sie Anschrift und klicken Sie auf 😳 , um eine Anschrift hinzuzufügen.

| E-MAIL    | 0          |         | Allocitint    |        |           |                                                                          |
|-----------|------------|---------|---------------|--------|-----------|--------------------------------------------------------------------------|
| ZAHLUNG   | 0          |         |               |        |           |                                                                          |
| ANSCHRIFT | 0          |         |               |        |           |                                                                          |
| Anschrift | t          |         |               |        |           | ,                                                                        |
| 5         | Anschri    | ft      |               |        |           |                                                                          |
| A         | rt         |         |               |        |           |                                                                          |
|           | Keine aus  | gewählt | Ŧ             |        |           | If you would like to add traveler<br>references please add a traveler to |
| A         | dresszeile | 1       | Adresszeile 2 | Ort    |           | the PNR.                                                                 |
|           |            |         |               |        |           |                                                                          |
| s         | taat/Bunde | sland   | Land          | PLZ    |           |                                                                          |
|           |            |         |               | •      |           |                                                                          |
| N         | lame       |         |               |        |           |                                                                          |
|           |            |         |               |        |           |                                                                          |
|           |            |         |               |        |           |                                                                          |
|           |            |         |               |        | •         |                                                                          |
| Neuen hi  | inzufügen  |         |               |        |           |                                                                          |
|           |            |         |               |        |           |                                                                          |
|           |            |         |               | Senden | Abbrechen |                                                                          |

Wählen Sie im Reservierungsbildschirm die gewünschte Anschrift aus und klicken Sie auf  $\checkmark$ , um die ausgewählte Anschrift zu ändern oder klicken Sie  $\overline{m}$ , um diese zu löschen.

#### 2.3.7 APIS

Bitte beachten Sie, dass dies für einige Länder eine Pflichteingabe zum Ausstellen des Tickets ist. Haben Sie bereits bei der Erfassung des Reisenden alle APIS-relevanten Daten (vollständiger Name, Geburtsdatum, Geschlecht) eingegeben, ist eine manuelle Erfassung nicht notwendig. Die Daten werden automatisch im System dargestellt.

Für die manuelle Erfassung aktivieren Sie APIS und klicken Sie auf 🙂 , um ein APIS-Element hinzuzufügen und klicken Sie **<Senden>**.

| APIS<br>APIS          | 0                        | APIS(API)         |             |                |      |
|-----------------------|--------------------------|-------------------|-------------|----------------|------|
| APIS Lichtbildausweis | APIS Supplementary  Anso | chrift hinzufügen |             |                |      |
|                       |                          | Senden 🗴 Abbr     | echen       |                |      |
|                       |                          |                   |             |                |      |
|                       |                          |                   |             |                |      |
| Austrian 🗡            |                          | Eurowings         | 😪 Lufthansa | <b>A</b> SWISS | -17- |

### **LUFTHANSA GROUP**

Wählen Sie im Reservierungsbildschirm den gewünschten APIS-Eintrag aus und klicken Sie auf 🖉, um das ausgewählte APIS-Element zu ändern oder klicken Sie 👼, um dieses zu löschen.

### 2.3.8 CLID

Aktivieren Sie CLID und klicken Sie auf 😳 , um CLID-Informationen hinzuzufügen.

| ANSCHRIFT     | 0  | O 🖉 🖹 CLID            |   |
|---------------|----|-----------------------|---|
| REISEPLAN     |    | CLID                  | × |
| TRANSAKTION   | 0  | T CLID                |   |
| APIS          | 0  | Fluglinie CLID Number |   |
| CLID          | 0  | <b>T</b>              |   |
| SSR           | 0  |                       |   |
| OSI           | 0  | li.                   |   |
| ANMERKUNG     | 0  | •                     |   |
| QUEUES        |    | Neuen hinzufügen      |   |
| Buchungsnumme | ər | Senden SAbbrechen     |   |

Wählen Sie im Reservierungsbildschirm die gewünschte CLID-Information aus und klicken Sie auf 🖉 , um das ausgewählte CLID-Element zu ändern oder klicken Sie 👼, um dieses zu löschen.

#### 2.3.9 SSR

### Wichtige Anmerkung:

Diese Funktion wird nur für Leistungen unterstützt, die kostenfrei sind oder bei Check-In zu zahlen sind es findet keine Bezahlung via SPRK statt.

Unaccompanied minor sollte nicht als SSR, sondern als optionale Leistung gebucht werden. Siehe dafür Kapitel 5.2.

### 2.3.9.1 Hinzufügen von SSRs

SSRs werden über den Button "SSR" am linken Bildrand angefragt.

|      | REISENDER   | 1 | Buchungsnummer: 2XSG5U 💼 🖿 🐂                                                                        |
|------|-------------|---|----------------------------------------------------------------------------------------------------|
|      | TELEFON     | 0 |                                                                                                    |
|      | E-MAIL      | 1 | Reiseplan<br>Gebucht - Air                                                                          |
|      | ZAHLUNG     | 0 | →  Klasse → Status Stp  Preis                                                                       |
|      | ANSCHRIFT   | 0 | ► So 20Nov22 ZRH-JFK LX 16 S = 9h 10m 333 HK LXA 1                                                  |
|      | REISEPLAN   |   |                                                                                                    |
| 1200 | TRANSAKTION | 0 | ► MI 30Nov22 JFK - ZRH LX 15 L = 7h 50m 333 HK LXA 1<br>08:55p - 10:45a                             |
| 100  | APIS        | 1 | Preis Dienstleistungen Manuelle Preiseingabe Vorlage Gepäckgebühren Sitzplätze Dokumente ausstellen |
|      | CLID        | 0 | S Löschen                                                                                           |
| 1    | SSR         | 0 |                                                                                                    |
|      | OSI         | 0 | ,<br>Transaktionen                                                                                  |
|      | ANMERKUNG   | 0 | 🕞 🥒 📋 Anforderung spezieller Dienstleistungen (SSR)(SSR)                                            |

Klicken Sie das Pluszeichen und befüllen Sie anschliessend das Dialogfenster:

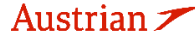

brussels

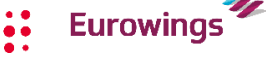

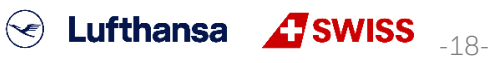

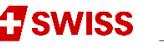

### **LUFTHANSA GROUP**

#### Anforderung spezieller Dienstleistungen

| SSR Code | Text     |          |
|----------|----------|----------|
| VGML     | <b>v</b> | Reisende |
| i        |          | Alle     |
|          |          |          |
|          |          | Segmente |
|          |          |          |

| SSR Code: | gemäß IATA Standard 4-stelligen SSR-Code auswählen                            |
|-----------|-------------------------------------------------------------------------------|
| Text:     | Manche SSR-Codes müssen mit Zusatztext befüllt werden. Andernfalls kommt eine |
|           | Fehlermeldung.                                                                |
| Reisende: | ggf. Anfrage auf einzelne Reisende beschränken                                |
| Segmente: | ggf. Anfrage auf einzelne Flugsegmente beschränken                            |

Anfrage mit **<Senden>** an die Airline übermitteln. Die Rückmeldung erfolgt über die Queue.

#### Anmerkung:

Beim Hinzufügen von E-Mail und Telefon gibt es eine Checkbox für "Operational Contact". Beim Anklicken dieser Checkbox wird ein **SSR CTCM oder CTCE** in der PNR erstellt. Aus diesem Grund gibt es keine Möglichkeit, diese SSR Elemente im SSR Auswahlmenü zu selektieren.

#### Telefon

|   | Art                | Telefonnummer | Sprache | Operational<br>Contact | Reisende |
|---|--------------------|---------------|---------|------------------------|----------|
| â | Keine ausgewählt 🔻 | -             | •       |                        | Alle     |

Für SSRs, die Gewichts- und Maßangaben erfordern, prüfen Sie bitte das korrekte Textformat im Lufthansa Experts Portal.

Beispielsweise müssen die SSR SPEQ- oder BIKE-Spezifikationen in das Freitextfeld eingegeben werden: Special Service Requests

| ISR Code |   | Text                      |   | Travelers               |
|----------|---|---------------------------|---|-------------------------|
| BIKE     | ٣ | TTL20KG1PC DIM100X70X30CM | , | * MR TEST EXAMPLE (ADT) |
|          |   |                           | " | Segments                |

| SR Code | Text                                   | Travelers               |
|---------|----------------------------------------|-------------------------|
| SPEQ    | GOLF TTL15KG 1PC DIM120X30X30CM TTL180 | × MR TEST EXAMPLE (ADT) |
|         | 4                                      | Segments                |

Eurowings

brussels 👪

Swiss \_\_\_\_\_\_

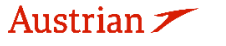

### **LUFTHANSA GROUP**

Special Service Requests

| SSR Code |   | Text                        |  |
|----------|---|-----------------------------|--|
| SPEQ     | * | WINTER TTL23KG 1PC DIM180CM |  |
|          |   |                             |  |
|          |   |                             |  |

| Tra | /elers |        |        |       |  |
|-----|--------|--------|--------|-------|--|
| ×   | MR TE  | ST EX/ | AMPLE  | (ADT) |  |
|     |        |        |        |       |  |
| Sec | ments  |        |        |       |  |
|     | LH1184 | FRA-   | ZRH 28 | MAY   |  |

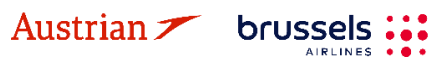

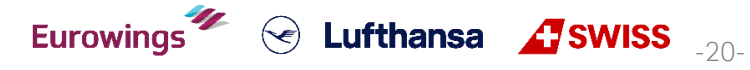

#### 2.3.9.2 Änderung eines bestehenden SSR

Zu veränderndes SSR markieren und über den Stift die Dialogmaske aufrufen.

#### 😳 💉 💼 Anforderung spezieller Dienstleistungen(SSR)

| FLUGLINE | STATUS | ANFORDERN | REISENDE               | SEGMENTE               |
|----------|--------|-----------|------------------------|------------------------|
| LH       | нк     | VGML      | FRANK SINATRA<br>(ADT) | LH400 FRA-JFK<br>20APR |
| LX       | HK     | VGML      | FRANK SINATRA<br>(ADT) | LX17 JFK-ZRH<br>30APR  |

Die Felder der Maske können nun überschrieben werden. Mit **<Senden>** wird die neue Anfrage an die Airline übermittelt.

### 2.3.9.3 Stornierung

a 🖷

Zu veränderndes SSR markieren und den Papierkorb auswählen. Die Warnmeldung bestätigen.

| 🕒 🖉 🔲 Anforderung spezieller Dienstleistungen(SSR) |        |           |                        |                        |  |  |  |
|----------------------------------------------------|--------|-----------|------------------------|------------------------|--|--|--|
| FLUGLINIE                                          | STATUS | ANFORDERN | REISENDE               | SEGMENTE               |  |  |  |
| LH                                                 | нк     | VGML      | FRANK SINATRA<br>(ADT) | LH400 FRA-JFK<br>20APR |  |  |  |
| LX                                                 | HK     | VGML      | FRANK SINATRA<br>(ADT) | LX17 JFK-ZRH<br>30APR  |  |  |  |

#### 2.3.10 OSI

Austrian 🗡

brussels

Aktivieren Sie OSI (Other Service Information) und klicken Sie auf 😳 , um OSI-Einträge hinzuzufügen.

| REISEPLAN    |    | 🕒 🖉 💿 Sonstige Servi                 | iceinformationen(OSI)                                                          |   |  |  |  |  |  |  |  |
|--------------|----|--------------------------------------|--------------------------------------------------------------------------------|---|--|--|--|--|--|--|--|
| TRANSAKTION  | 0  | Sonstige Serviceinform               | ationen                                                                        | × |  |  |  |  |  |  |  |
| APIS         | 0  |                                      |                                                                                |   |  |  |  |  |  |  |  |
| CLID         | 0  | Sonstige Serviceinformationen        |                                                                                |   |  |  |  |  |  |  |  |
| SSR          | 0  | Fluglinie                            | lext If you would like to add traveler references please add a traveler to the |   |  |  |  |  |  |  |  |
| osi          | 0  |                                      | PNR.                                                                           |   |  |  |  |  |  |  |  |
| ANMERKUNG    | 0  |                                      | ä                                                                              |   |  |  |  |  |  |  |  |
| QUEUES       |    |                                      | •                                                                              |   |  |  |  |  |  |  |  |
| Buchungsnumm | er | <ul> <li>Neuen hinzufügen</li> </ul> |                                                                                |   |  |  |  |  |  |  |  |
|              | Q  |                                      | Senden S Abbrechen                                                             |   |  |  |  |  |  |  |  |

Fügen Sie den Airline-Code und die zusätzliche Information hinzu.

Die Eingabe des OSI-Elements für eine Firmenkundennummer (z. B. Partner Plus Benefit) muss im folgenden Format erfolgen: **Fluglinie = YY, Text = CP / LHxxxxxxxxxx**, wobei CP für Corporate Program steht und die x für die festgelegte Firmenkundennummer stehen.

Wählen Sie im Reservierungsbildschirm den gewünschten OSI-Eintrag aus und klicken Sie auf 🗸, um den ausgewählten OSI-Eintrag zu ändern oder klicken Sie 👼, um diesen zu löschen.

Eurowings

Swiss \_\_\_\_\_

### **LUFTHANSA GROUP**

#### 2.3.11 Anmerkungen (Remark)

Aktivieren Sie Anmerkung, auch Remark genannt, und klicken Sie auf 😳, um eine Anmerkung hinzuzufügen.

| REISEPLAN       |          | 🖸 🖉 🖥 Bemerkungen                           |  |
|-----------------|----------|---------------------------------------------|--|
| TRANSAKTION     | 0        | Bemerkungen                                 |  |
| APIS            | 0        | â Anmerkung                                 |  |
| CLID            | 0        | Art                                         |  |
| SSR             | 0        | Allgemeines                                 |  |
| OSI             | 0        | Text PNR.                                   |  |
| ANMERKUNG       | 0        | references please add a segment to the PNR. |  |
| QUEUES          |          | A                                           |  |
|                 |          | •                                           |  |
| Buchungsnumme   | r        |                                             |  |
|                 | <u>a</u> | Neuen hinzufügen                            |  |
| → Erweiterte Su | iche     | Senden Obbrechen                            |  |

Nutzen Sie das Dropdown-Feld, um eine Anmerkungsart auszuwählen und in der Textbox hinzuzufügen. Klicken Sie anschließend auf **<Senden>**.

Wählen Sie im Reservierungsbildschirm die gewünschte Anmerkung aus und klicken Sie auf 🖉, um die ausgewählte Anmerkung zu ändern oder klicken Sie 👼, um diese zu löschen.

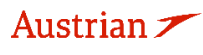

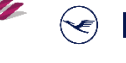

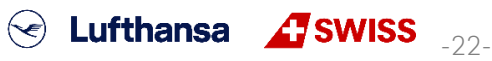

**LUFTHANSA GROUP** 

### 3 Reiseplan

### 3.1 Flugsuche

Besuchen Sie bitte unsere Homepage, um eine Beschreibung, die Bedingungen und FAQ unserer <u>Europa</u> <u>Tarife</u> und <u>Light Tarif auf Langstreckenflügen</u> zu erhalten.

### 3.1.1 Benutzeroberfläche für die Flugsuche

Um die Flugsuche zu beginnen, starten Sie die Suchmaske über 🔀 im Hauptfenster. Vor Verwendung der Flugsuchfunktion müssen <u>keine PNR-Daten</u> eingegeben werden.

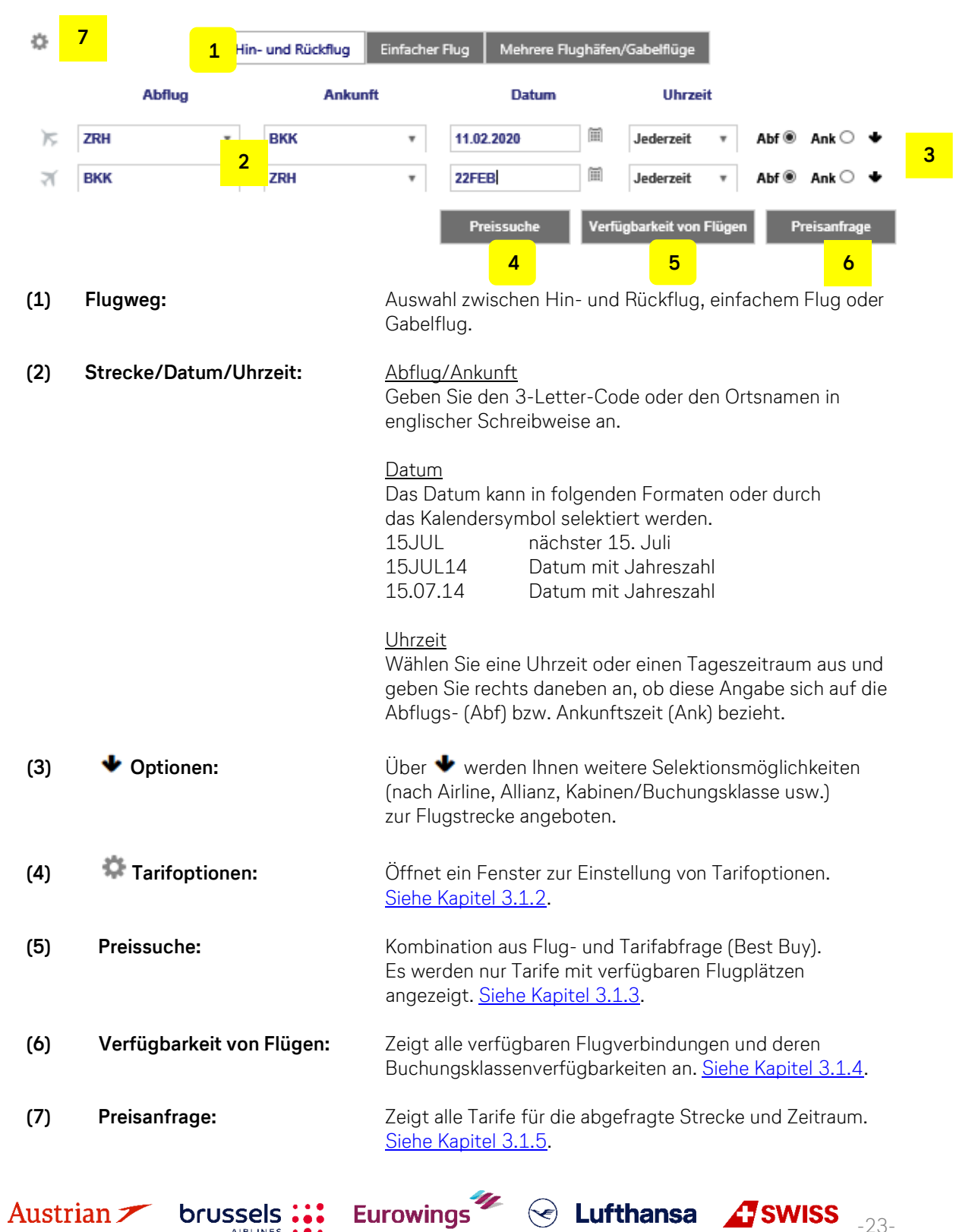

### LUFTHANSA GROUP

Mindestaufenthalt

Maximalaufenthalt

#### 3.1.2 Tarifeinstellungen bei der Flugsuche

Beim Klicken auf das Einstellungs-Icon öffnet sich ein Pop-Up mit Sucheinstellungen: Klicken Sie auf einen der Punkte, um eine weitere Auswahl zu öffnen.

#### Preisoptionen

Beide:

- Veröffentlichte Flugpreise: Öffentliche Tarife für alle Märkte und Agenturen
- Vertragsflugpreise: Diese Tarife sind nur verfügbar für bestimmte Agenten, Märkte oder Vertragspartner (auch bekannt als private Tarife)

| Overöffentlichte Flugpreise<br>Overtragsflugpreise | ✓Alle<br>aktivieren/deaktivieren<br>✓Vorausbuchung |
|----------------------------------------------------|----------------------------------------------------|
|                                                    | generation                                         |

Preisoptionen

- Dies ist die Standardeinstellung und sucht beide Tariftypen.
- Beinhaltet Tarife mit Vorausbuchungsrestriktionen. Vorausbuchung:
- Stornogebühr erlauben: Beinhaltet Tarife mit Stornogebühren.
- Mindestaufenthalt: Beinhaltet Tarife mit Mindestaufenthaltsbedingungen.
- Maximalaufenthalt: Beinhaltet Tarife mit Maximalaufenthaltsbedingungen. .

### Überschreibungsmöglichkeiten für Preisanfrage

Die eigene Landeswährung kann hier mit einer Fremdwährung überschrieben werden, um Tarife zu sehen, die in einer anderen Währung gespeichert wurden.

| Überschreibungsmöglichkeiten für                | Preisanfrage       |
|-------------------------------------------------|--------------------|
| In der Vergangenheit liegende<br>Daten erlauben | Currency Selection |

Die Historical Pricing Funktion (In der Vergangenheit liegende Daten erlauben) ist nicht verfügbar in SPRK.

### Reisende

Darstellung aller im Pricing berücksichtigten Passagiere inklusive PTC (Passenger Type Code) (ADT=Adult, CHD=Child usw.).

#### Optionen für die Preisauswahl:

Tragen Sie hier einen Ticket-Designator ein um bei der Preisauswahl nur diese zu berücksichtigen.

#### Bedingungen:

Eingabe einer Vertrags- oder Firmen-ID (auch Werbe- und Treue-ID möglich, aber eher der Ausnahmefall).

### Steuerbefreiungsoptionen:

Sind Firmen, Institutionen oder Personen von der Bezahlung von Steuern befreit, so können hier die entsprechenden Einträge vorgenommen werden.

Die Tarife werden dann ohne die Steuern berechnet und gespeichert (Verlust der Tarifgarantie).

#### Dienstleistungsfilter:

Hier können Filter gesetzt werden, die sich auf das Dienstleistungsangebot eines Fluges beziehen. Möchte der Kunde nur Flüge, auf denen ein Frühstück serviert wird, so kann dies ausgewählt werden.

brussels 👪

|           | Anza                                                      | ahl                                                                                                    |
|-----------|-----------------------------------------------------------|----------------------------------------------------------------------------------------------------|
|           | 1                                                         |                                                                                                    |
| eisauswal | hl                                                        |                                                                                                    |
| ketbezeic | hnung                                                     |                                                                                                    |
|           |                                                           |                                                                                                    |
| Code      | Name                                                      | Fluglinie                                                                                                    |
|           | Ψ.                                                        | •                                                                                                    |
|           | + Bedingu                                                 | ngen -                                                                                                    |
| tionen    |                                                           |                                                                                                    |
| hörde     | Land                                                      | /Länder                                                                                                    |
| ada)      | Alle                                                      | befreien                                                                                                    |
| Inkassos  | telle Ste                                                 | euerart(en)                                                                                                    |
|           | •                                                         |                                                                                                    |
|           | •                                                         |                                                                                                    |
|           | ▼ Untergr                                                 | uppe                                                                                                    |
| r         | Untergr                                                   | uppe                                                                                                    |
|           | eisauswal<br>ketbezeic<br>Code<br>tionen<br>hörde<br>ada) | Anza<br>1<br>eisauswahl<br>:ketbezeichnung<br>Code Name<br>Code Name<br>* Bedingu<br>tionen<br>hörde Land<br>ada) Alle I |

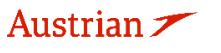

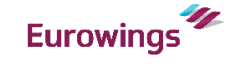

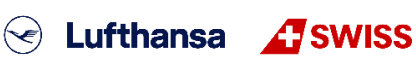

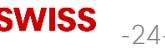

### **LUFTHANSA GROUP**

### 3.1.3 Hinzufügen von Flügen zum Warenkorb via Preissuche

Bei Preissuche werden nur Flüge angezeigt, die zu dem jeweiligen Tarif verfügbar sind (Best Buy).

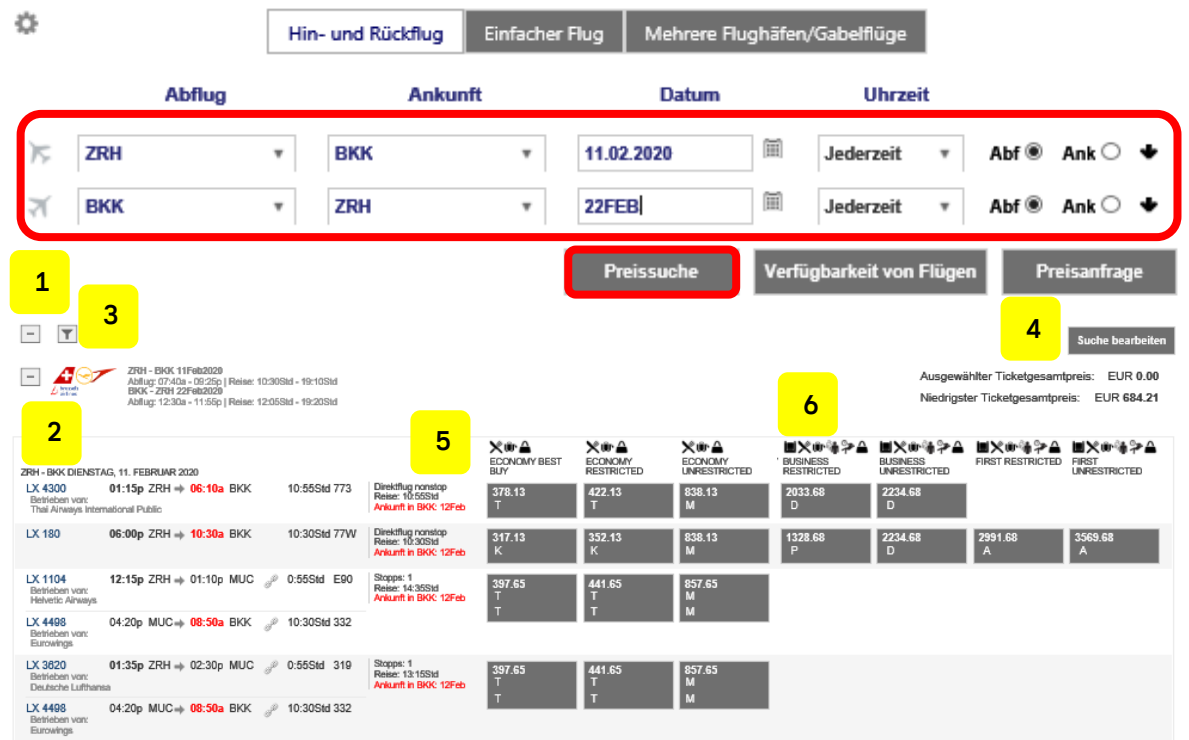

- (1) Aufklappen (+) bzw. Einklappen (-) der Anzeige aller angebotenen Tarife, um freie Flüge zu diesen Tarifen dargestellt zu bekommen.
- (2) Aufklappen (+) bzw. Einklappen (-) der Anzeige des angebotenen Tarifes, um freie Flüge zu diesem Tarif dargestellt zu bekommen.
- (3) Filterfunktionen öffnen, um die Auswahl auf eine bestimmte Airline und/oder Abflugs-/Ankunftszeit zu beschränken.
- (4) Zurück zur Suchmaske, um die Flug bzw. Tarifsuche zu verändern
- (5) Aufteilung der Tarifanzeige nach den Tariftypen. In diesem Fall sind Interkont-Tarife angezeigt. Bei Abfrage von Europa-Flügen werden hier die <u>Europa-Tarife</u> angezeigt.
- (6) Je nach Tarif inkludierte Leistungen. Eine Symbolerläuterung erhält man mit der Mouseover-Funktion.

Durch Anklicken eines Tarifs wird dieser markiert und es besteht die Möglichkeit, diesen in den

Warenkorb 📜 zu übernehmen, den Sitzplan 🖆 aufzurufen oder sich die Tarifbedingungen 🗖 oder die Mini Rules 🖻 anzeigen zu lassen.

Scrollen Sie runter, um sich Optionen für das Rückreisesegment anzeigen zu lassen. Nachdem Sie Hin-

😪 Lufthansa 🛛 🕂 SWISS

-25-

und Rückreise selektiert haben, klicken Sie bei einer der Markierungen auf den Warenkorb 🖳

Eurowings

brussels

Nun haben Sie die Möglichkeit, optionale Leistungen für die gewählten Flüge hinzuzufügen (<u>siehe Kapitel 5.2</u>), bevor die Preisberechnung angezeigt wird. Die rot markierten Boxen sind anklickbar und zeigen dann weitere Informationen.

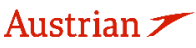

#### Preis für ausgewählte Flüge

| Flugpreisinformationen                                                                |         |        |
|---------------------------------------------------------------------------------------|---------|--------|
| Weitere Einzelheiten zum Preis (Preisberechnung/Bestätigung)                          |         |        |
| Einzelheiten der Reiseroute                                                           |         |        |
| Gepäckgebühren                                                                        |         |        |
| Passagierart                                                                          | Währung | ADT    |
| Grundpreis pro Passagier                                                              | CHF     | 359.00 |
| LX 180: ZRH-BKK Klasse: Economy Restricted (K) Kabine: Economy                        | EUR     | 122.18 |
| LX 181: BKK-ZRH Klasse: Economy Restricted (T) Kabine: Economy                        | EUR     | 192.24 |
| Ticketpreis (lokale Währung) gesamt (Rate used: 0,87584555, Table: BSR)               | EUR     | 315.00 |
| Steuern und Gebühren                                                                  |         |        |
| CH Switzerland Airport Passenger Security And Noise Charge                            | EUR     | 30.66  |
| E7 Thailand Advance Passenger Processing User Charge                                  | EUR     | 0.98   |
| G8 Thailand International Arrival Fee                                                 | EUR     | 0.42   |
| YQ LX YQ surcharge                                                                    | EUR     | 197.07 |
| G8 Thailand International Departure Fee                                               | EUR     | 0.42   |
| E7 Thailand Advance Passenger Processing User Charge                                  | EUR     | 0.98   |
| TS Thailand Passenger Service Charge                                                  | EUR     | 19.61  |
| YQ LX YQ surcharge                                                                    | EUR     | 197.07 |
| Steuern und Gebühren gesamt                                                           | EUR     | 447.21 |
| Gesamtpreis pro Passagier - (Bestätigt am LX)                                         | EUR     | 762.21 |
| Gesamtsumme EUR - (ADT x 1)                                                           |         | 762.21 |
| Dienstleistungen wurden in EUR berechnet<br>Optionen für Flug LX 180 von ZRH nach BKK |         |        |

| Food and Beverages (AD<br>Entha           | )T)<br>alten |
|-------------------------------------------|--------------|
| Optionen für Flug LX 181 von BKK nach ZRH |              |
| Food and Beverages (AD<br>Enthe           | JT)<br>Jiten |
| ZUSAMMENFASSUNG ALLER GEBÜHREN            | (ADT)        |
| Pro Reisender ausgewählte Optionen        | 0.00         |
| Grundflugpreis pro Reisender (siehe oben) | 762.21       |
|                                           |              |

Wenn Sie auf "Flugpreisinformationen" klicken, erhalten Sie einen ersten Hinweis darauf, ob es sich hier um ein Continuous Pricing Angebot handelt. In diesem Fall finden Sie den Indikator (/ Y) hinter der Tarifbasis im sich öffnenden Fenster.

Abbrechen

😪 Lufthansa 🕂 SWISS <sub>-26-</sub>

Durch Klicken auf die Textfelder (Weitere Einzelheiten zum Preis, Einzelheiten der Reiseroute, Gepäckgebühren) werden weitere Informationen zu den jeweiligen Kategorien angezeigt. Klicken Sie auf **<In den Warenkorb>**, um die ausgewählten Flüge mitsamt Preisberechnung dem Warenkorb hinzuzufügen. Fahren Sie fort mit <u>Kapitel 3.2</u>.

Eurowings

brussels

Austrian 🗡 👘

In den Warenkorb

### **LUFTHANSA GROUP**

-27-

#### 3.1.4 Hinzufügen von Flügen zum Warenkorb via Verfügbarkeitssuche

Bitte beachten Sie, dass bei Verwendung der Verfügbarkeitssuche kein Continuous Pricing angewendet wird. Continuous Pricing wird angewendet bei Ticketumtausch-Transaktionen, bei denen Segmente via Verfügbarkeitssuche in den Warenkorb zum Umtausch gelegt wurden. Um eine Verfügbarkeitsabfrage zu tätigen, bestätigen Sie die Eingabe in der Suchmaske über <Verfügbarkeit von Flügen>. Es werden hier nur verfügbare Buchungsklassen dargestellt, ausgebuchte

Klassen werden ausgeblendet.

| ¢                              |                                    |                                  | Hin-         | und Rückflug                     | Einfache    | er Fl | lug    | Mehrer  | e Flugi  | häfen/ | 'Gabelf | üge      |       |           |          |        |
|--------------------------------|------------------------------------|----------------------------------|--------------|----------------------------------|-------------|-------|--------|---------|----------|--------|---------|----------|-------|-----------|----------|--------|
|                                |                                    | Abflug                           |              | Anku                             | nft         |       |        | Datur   | n        |        | ι       | Jhrzeit  |       |           |          |        |
| 7                              | ZRH                                | ٣                                | ]            | ВКК                              | ٣           | [     | 11.02. | 2020    |          | Ĩ      | Jeder   | zeit     | ۳     | Abf @     | Ank      | ○ ◆    |
| স                              | ВКК                                | *                                | ]            | ZRH                              | ٣           |       | 22FEB  | s.      |          | Ĩ      | Jeder   | zeit     | *     | Abf 🖲     | Ank      | ○ ◆    |
|                                |                                    |                                  |              |                                  |             | I     | Prei   | issuche |          | Verfü  | gbarkei | t von Fl | ügen  |           | Preisant | irage  |
| _                              | ZRH - BKK D                        | ienstag, 11. Feb                 | ruar         | 2020                             |             |       |        |         |          |        |         |          |       |           |          |        |
|                                |                                    | Klassen                          |              |                                  |             |       |        |         |          |        |         | Pünktlic | hkeit | <i></i> ≁ | Quelle   |        |
| LX 430<br>Betriebe<br>Thai Air | 0<br>en von:<br>nways Internations | J4 C4 D4 ZL PL<br>KC             | <b>Y4</b> B4 | 4 M4 U4 H4 Q4 V4 V               | V4 S4 T4 LC | 4     | 01:15  | o ZRH ⇒ | 06:10a E | ЗКК 1  | 0:55Std |          |       | 773       | LHG      | Select |
| LX 180                         |                                    | F6 A6 J9 C9 D9<br>T9 L9 K9       | Z9 P9        | 9 <mark>149</mark> B9 M9 U9 H9 C | 19 V9 W9 S9 | 4     | 06:00p | o ZRH ⇒ | 10:30a E | зкк 1  | 0:30Std |          |       | 77W       | LHG      | Select |
| LH 577<br>Betriebe             | 1<br>en von:                       | J9 C9 D9 Z9 P5<br>K1             | Y9 B9        | 9 M9 U9 H9 Q9 V9 V               | V9 S9 T9 L9 | 4     | 06:55a | a ZRH ⇒ | 08:05a F | RA     |         |          |       | CS3       | LHG      | Select |
| LH 772                         |                                    | F5 A1 J9 C9 D9<br>V9 W9 S9 T9 L9 | Z9 P5<br>K1  | 5 G9 E9 <mark>N9</mark> Y9 B9 M  | 19 U9 H9 Q9 | 4     | 10:00p | FRA 🔿   | 02:45p   | 3KK 2  | 5:50Std |          |       | 388       | LHG      |        |

Durch Anklicken einer Buchungsklasse wird diese für diesen Flug markiert und es besteht die

Möglichkeit, diese in den Warenkorb 🔚 zu übernehmen, sich die Preisberechnung mit **<Preis>** anzeigen zu lassen, mit <+Fares> zur Preissuche zu wechseln oder für die selektierten Flüge eine <Best Buy> Buchung auszuführen.

|                                                       | Klassen                                                                     |   |                                |          | Pünktlichkeit | $\rightarrow$ | Quelle |          | AT       |
|-------------------------------------------------------|-----------------------------------------------------------------------------|---|--------------------------------|----------|---------------|---------------|--------|----------|----------|
| LX 4300<br>Betrieben von:<br>Thai Airways Internation | J4 C4 D4 ZL PL Y4 B4 M4 U4 H4 Q4 V4 W4 S4 🔣 LC<br>KC                        | 4 | 01:15p ZRH <b>→</b> 06:10a BKK | 10:55Std |               | 773           | LHG    | Select   | Ter      |
| LX 180                                                | F6 A6 J9 C9 D9 Z9 P9 Y9 B9 M9 U9 H9 Q9 V9 W9 S9<br>T9 L9 <mark>K9</mark>    | 킕 | 06:00p ZRH → 10:30a BKK        | 10:30Std |               | 77W           | LHG    | <b>Ø</b> | ۲.       |
| LH 5771<br>Betrieben von:                             | J9 C9 D9 Z9 P5 🌇 B9 M9 U9 H9 Q9 V9 W9 S9 T9 L9<br>K1                        | 4 | 06:55a ZRH → 08:05a FRA        |          |               | CS3           | LHG    | Select   | + Fares  |
| LH 772                                                | F5 A1 J9 C9 D9 Z9 P5 G9 E9 <u>N9</u> Y9 B9 M9 U9 H9 Q9<br>V9 W9 S9 T9 L9 K1 | 4 | 10:00p FRA <b>→ 02:45p</b> BKK | 25:50Std |               | 388           | LHG    |          | Best Buy |

#### 3.1.5 Preisanfrage

**<Preisanfrage>** stellt eine Liste mit Tarifdetails für die angefragte Flugverbindung zur Verfügung.

|    | Abflu | ug | An  | kunft | Datum      | Uhrz            | eit       |             |
|----|-------|----|-----|-------|------------|-----------------|-----------|-------------|
| 75 | ZRH   | •  | JFK | •     | 20.11.2022 | 🕮 Jederzeit     | ▼ Abf     | ● Ank○      |
| স  | JFK   | •  | ZRH | •     | 30.11.2022 | 🗐 Jederzeit     | • Abf     | ● Ank○      |
|    |       |    |     |       | Preissuche | Verfügbarkeit v | on Flügen | Preisanfrag |
|    |       |    |     |       |            |                 |           |             |
|    |       |    |     |       |            |                 |           |             |
|    |       |    |     |       | 4          |                 | _         |             |

### **LUFTHANSA GROUP**

Sie erhalten danach das Faredisplay basierend auf Ihren Suchkriterien.

| T          |                        |                          |         |              |          |            |                    |         |            | Suche      | e bearbe | eiten |
|------------|------------------------|--------------------------|---------|--------------|----------|------------|--------------------|---------|------------|------------|----------|-------|
| $\bigcirc$ | 4 🖩 🗡                  | Währung: E               | UR      | Quelle(n): l | LH,LXA,S | SNA,OS     | FRA - JFK          | 20NOV22 | - 30NOV22  | MPI        | M: 4612  |       |
| FLUGLI     | NE TARIFBASIS EINFACHE | ER FLUG HIN- UND RÜCKFLU | G KLASS | E ART        | QUELLE   | UMBUCHUNGS | GEBÜHR TAG ADV MIN | MAX RTG | TERMINEINS | CHRÄNKUNGE | RULES    | ρ     |
| LH         | LLPG8LGT               | 31.00                    | L       | PUBLADT      | LH       | -          | 10D 6D             | 12M 400 | S 16AUG    | S 21DEZ    |          | 0     |
| LX         | LLPG8LGT               | 31.00                    | L       | PUBLADT      | LXA      | -          | 10D 6D             | 12M 400 | S 16AUG    | S 21DEZ    |          | 0     |
| SN         | LLPG8LGT               | 31.00                    | L       | PUBLADT      | SNA      | -          | 10D 6D             | 12M 400 | S 16AUG    | S 21DEZ    |          | 0     |
| OS         | LLPG8LGT               | 31.00                    | L       | PUBLADT      | OS       | -          | 10D 6D             | 12M 400 | S 16AUG    | S 21DEZ    |          | 0     |

Die Ausgabe gibt Ihnen alle relevanten Informationen zu den dargestellten Tarifen. Benötigen Sie weitere Details, so rufen Sie die Tarifbedingungen des jeweiligen Tarifes in der Spalte "Rules" auf. Hier erhalten Sie detaillierte Informationen zu den Tarifbestimmungen inkl. des Routings.

Durch Setzen der Markierung in der Spalte Lupe gelangen Sie in die Verfügbarkeitsanzeige der selektierten Buchungsklasse.

### 3.2 Buchung von Flugsegmenten

### 3.2.1 Buchungsabschluss (Speichern)

Liegen eine oder mehrere Buchungen im Warenkorb, müssen die Leistungen im Warenkorb durch Setzen des Hakens ausgewählt und die Buchung noch über den Button **<Buchen>** abgeschlossen werden.

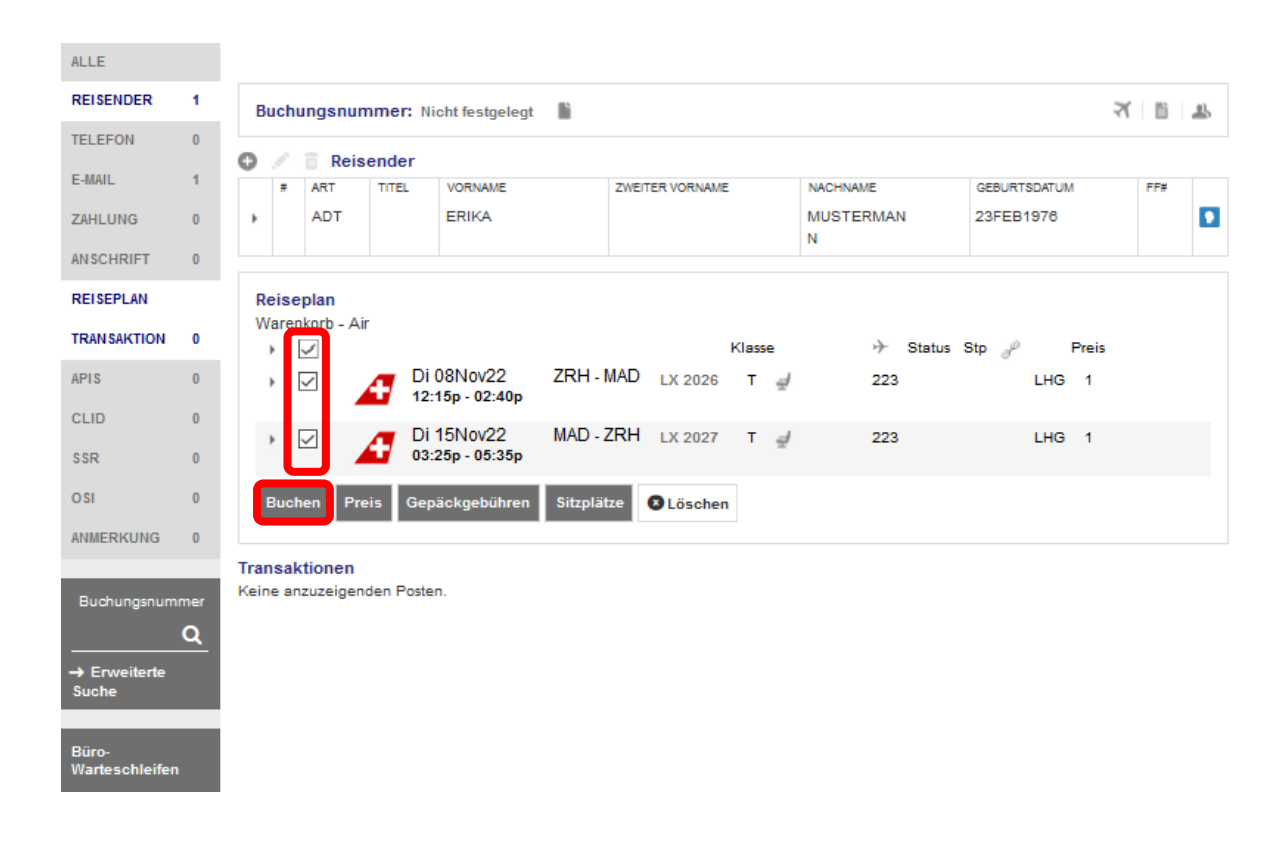

Eurowings

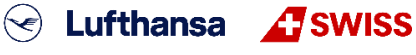

-28-

Man erhält einen Farelogix Filekey und der Statuscode wird ersichtlich (HK, WL usw.).

|     |         | Reisend | ler                                  |                                        |           |                                              |                      |                                                               |                      |              |                                  |                                   |
|-----|---------|---------|--------------------------------------|----------------------------------------|-----------|----------------------------------------------|----------------------|---------------------------------------------------------------|----------------------|--------------|----------------------------------|-----------------------------------|
| #   |         | ART     | TITEL                                | VORNAME                                |           | ZWEITER VORN                                 | AME                  | NACHNAME                                                      |                      | GEBURTSDATUM | F                                | F#                                |
| 1   |         | ADT     |                                      | ERIKA                                  |           |                                              |                      | MUSTERM/<br>N                                                 | AN                   | 23FEB1976    |                                  |                                   |
| ;bu | cht - A | \ir     |                                      |                                        |           |                                              |                      |                                                               |                      |              |                                  |                                   |
| •   |         | <u></u> | Di 08N<br>12:15p                     | Vov22<br>- 02:40p                      | ZRH - MAI | D LX 2026                                    | Klasse<br>T 🚽        | ↔<br>2h 25m 223                                               | Status<br>HK         | Stp 🥜 Pre    | Preis<br>Quel<br>Ref: 1          | : 1<br>le: LX/<br>VT48N<br>37 (EU |
| •   |         |         | Di 08N<br>12:15p<br>Di 15N<br>03:25p | Vov22<br>- 02:40p<br>Vov22<br>- 05:35p | ZRH - MAI | D <sub>LX 2026</sub><br>H <sub>LX 2027</sub> | Klasse<br>T 🚽<br>T 🚽 | <ul> <li>→</li> <li>2h 25m 223</li> <li>2h 10m 223</li> </ul> | Status :<br>HK<br>HK | Stp 🔊 Pre    | Preis<br>Quel<br>Ref: 1<br>199.3 | : 1<br>le: LXJ<br>VT48N<br>37 (EU |

& Keine anzuzeigenden Posten.

Der Airline Vendor Locator wird bei Mouseover des Preises als Ref. ersichtlich.

Um die Buchung zu schließen und eine leere Reservierung aufzurufen, klicken Sie 🖺.

#### 3.2.2 Buchung suchen und darstellen

Ermöglicht die Suche nach einem <u>Farelogix Record Locator</u> nach klicken auf die Lupe. Bei der Suche nach dem Airline Vendor Locator über dieses Feld wird ein Fehler angezeigt. <u>Sie können über die</u> **"erweiterte Suche"** nach einem Airline Vendor Locator suchen.

| ALLE           |       |
|----------------|-------|
| REISENDER      | 0     |
| TELEFON        | 0     |
| E-MAIL         | 0     |
| ZAHLUNG        | 0     |
| ANSCHRIFT      | 0     |
| REISEPLAN      |       |
| TRANSAKTION    | 0     |
| APIS           | 0     |
| CLID           | 0     |
| SSR            | 0     |
| OSI            | 0     |
| ANMERKUNG      | 0     |
| Ruchunganum    | mar   |
| PUHOJX         | Q     |
| → Erweiterte : | Suche |
| Office Queues  |       |

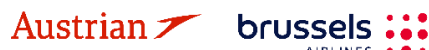

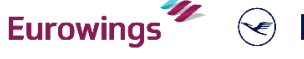

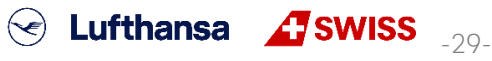

Wenn Sie den Farelogix Record Locator nicht kennen, verwenden Sie die Option "Erweiterte Suche". "Erweiterte Suche" bietet eine Vielzahl von Suchoptionen.

| Suche nach Buchung:         | Schnellsuche nach einer Buchung (Standardfunktion).<br>Der Haken "Aktiv" bewirkt, dass nur Buchungen mit noch aktiv<br>gebuchten Flugsegmenten dargestellt werden.<br>"Nach Buchungsnummer suchen" ermöglicht die Suche nach<br>dem Airline Vendor Locator, wenn Amadeus als Quelle<br>ausgewählt ist. |
|-----------------------------|----------------------------------------------------------------------------------------------------|
| FLX Erweiterte Suche:       | Die erweiterte Suche bietet über die Reiter die Möglichkeit,<br>nach einer Vielzahl von Suchkriterien eine Buchung wieder<br>aufzurufen.                                                                                                    |
| Suche nach Ticket/Dokument: | Buchung anhand von Ticketdaten suchen                                                                                                    |
| Buchung geltend machen:     | Buchungen aus Book-a-Group können hierüber dargestellt und weiterbearbeitet werden.                                                                                                    |
| Fluginformationen:          | Abfrage von Fluginformationen anhand der Flug-Nummer                                                                                                    |

### 3.2.3 Ein gebuchtes Flugsegment umbuchen

Um eine Umbuchung vorzunehmen, müssen zunächst die neuen Flüge zum Warenkorb hinzugefügt werden. Siehe dafür <u>Kapitel 3.1.3</u> und <u>Kapitel 3.1.4</u>.

| Reiseplan<br>Gebucht - Air |        |                               |                 |          |        |               |        |       |              |       |
|----------------------------|--------|-------------------------------|-----------------|----------|--------|---------------|--------|-------|--------------|-------|
| •                          |        |                               |                 |          | Klasse | +             | Status | Stp 🥜 | Preis        |       |
| ) 🗆 🗶                      | 4      | Di 08Nov22<br>12:15p - 02:40p | ZRH - MAD       | LX 2026  | т 🚽    | 2h 25m 223    | нк     |       | LXA 1        |       |
| ) 🗆 🗶                      | 4      | Di 15Nov22<br>03:25p - 05:35p | MAD - ZRH       | LX 2027  | т 🚽    | 2h 10m 223    | нк     |       | LXA 1        |       |
| Warenkerb - Air            |        |                               |                 |          |        |               |        |       |              |       |
| › 🗹                        |        |                               |                 |          | Klasse | $\rightarrow$ | Status | Stp 🥜 | Preis        |       |
| •                          | Δ      | Mi 09Nov22<br>12:15p - 02:40p | ZRH - MAD       | LX 2026  | т∉     | 223           |        |       | LXA 2        |       |
| •                          | 4      | Mi 16Nov22<br>03:25p - 05:35p | MAD - ZRH       | LX 2027  | т∉     | 223           |        |       | LXA 2        |       |
| Buchen Preis               | Dienst | leistungen Manu               | elle Preiseinga | be Vorla | ige    |               |        | Doku  | mente ausste | ellen |
| Gepäckgebühren             | Sitzpl | ätze 🛛 Löschen                |                 |          |        |               |        |       |              |       |

Die Anzeige wird nun in die Bereiche **"Gebucht"** und **"Warenkorb"** aufgeteilt:

Die jeweils zu ersetzenden Flüge werden über den Pin 🌌 selektiert und die neuen Flüge im Warenkorb mit Haken versehen. Klicken Sie danach auf **<Buchen>**, um die Änderungen zu übernehmen.

Nach einer Umbuchung muss ggf. der Preis neu berechnet werden. Für die Neuberechnung des Flugpreises die Leistung im Warenkorb markieren und den Tarif über den Button **<Preis>** neu abspeichern.

Eurowings

SWISS \_30-

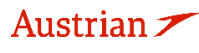

brussels

| Reiseplan<br>Gebucht Air                                              | Mi 09Nov22<br>12:15p - 02:40p                         | ZRH - MAD                                                                           | LX 2026 | Klass<br>T | 4     | →<br>2h 25m 223 | Status<br>HK | Stp 🧬 | Preis<br>LXA |  |
|-----------------------------------------------------------------------|-------------------------------------------------------|-------------------------------------------------------------------------------------|---------|------------|-------|-----------------|--------------|-------|--------------|--|
| · 🗹 🔏                                                                 | Mi 16Nov22<br>03:25p - 05:35p                         | MAD - ZRH                                                                           | LX 2027 | т          | 4     | 2h 10m 223      | нк           |       | LXA          |  |
| Preis Dienstleist<br>Sitzplätze SLös                                  | tungen Manuelle<br>schen                              | Preiseingabe                                                                        | Vorlage | Gep        | oäckg | ebühren         |              |       |              |  |
| Preisoptionen                                                         |                                                       |                                                                                     |         |            |       |                 |              |       |              |  |
| Overöffentlichte Flugpreise<br>Overtragsflugpreise<br>Beide           | ☑Alle aktivi<br>☑Vorau<br>☑Stornu<br>☑Minde<br>☑Höchs | eren/deaktivieren<br>isbuchung<br>ogebühr erlauben<br>istaufenthalt<br>staufenthalt |         |            |       |                 |              |       |              |  |
| Oerzeitige Buchungsklassen Bestätigende Fluggesellschaft Standardwert | OBester verfügbarer O+ k                              | Fares                                                                               |         |            |       |                 |              |       |              |  |
| Reisende                                                              |                                                       |                                                                                     |         |            |       |                 |              |       |              |  |
| Optionen für die Preisauswahl                                         |                                                       |                                                                                     |         |            |       |                 |              |       |              |  |
| Tourcodes                                                             |                                                       |                                                                                     |         |            |       |                 |              |       |              |  |
| Bedingungen                                                           |                                                       |                                                                                     |         |            |       |                 |              |       |              |  |
| Steuerbefreiungsoptionen                                              |                                                       |                                                                                     |         |            |       |                 |              |       |              |  |
| Dienstleistungsfilter                                                 |                                                       |                                                                                     |         |            |       |                 |              |       |              |  |
|                                                                       | Weiter Abbrechen                                      |                                                                                     |         |            |       |                 |              |       |              |  |

Bestätigen Sie Ihre Eingaben mit **<Weiter>**. Zusatzleistungen werden angeboten und man gelangt mit **<Weiter>** in die Tarifübersicht.

Mit Klick auf **<Preis speichern>** wird der Tarif in die Buchung abgelegt.

### 3.3 Buchung löschen

### 3.3.1 Löschen eines gebuchten Flugsegments

Um einen Flug zu stornieren, markieren Sie diesen am Zeilenanfang durch einen Haken und betätigen Sie dann den Button **<Löschen>**.

| В        | Buchungsnummer: 23PT4U 💼 🖿 🔤                                                                                                    |     |       |         |                 |                |              |     |  |  |  |
|----------|----------------------------------------------------------------------------------------------------|-----|-------|---------|-----------------|----------------|--------------|-----|--|--|--|
|          | 🕽 💉 📋 Reisender                                                                                                    |     |       |         |                 |                |              |     |  |  |  |
|          | #                                                                                                    | ART | TITEL | VORNAME | ZWEITER VORNAME | NACHNAME       | GEBURTSDATUM | FF# |  |  |  |
| •        | 1                                                                                                    | ADT |       | ERIKA   |                 | MUSTERMAN<br>N | 23FEB1976    |     |  |  |  |
| Re<br>Ge | Reiseplan<br>Gebucht - Air<br>✓ ✓ Klasse → Status Stp Preis<br>✓ Sa 20Aug22 ZRH - ARN LX 1248 L = 2h 25m 223 HK LXA 1                                                                                                    |     |       |         |                 |                |              |     |  |  |  |
| F        | Preis     Dienstleistungen     Manuelle Preiseingabe     Vorlage     Gepäckgebühren     Dokumente ausstellen       Sitzplätze     Stöschen     Vorlage     Stoppen (Steppen (Steppen |     |       |         |                 |                |              |     |  |  |  |

Eurowings

SWISS

Bitte beachten Sie, dass Sie FLOWN-Flugsegmente nicht löschen können.

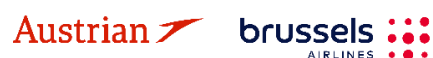

#### Buchungsnummer: 23PT4U -🖾 🖻 🛪 🐨 🖃 Ľ Reisender ART TITEL VORNAME ZWEITER VORNAME NACHNAME GEBURTSDATUM ADT ERIKA MUSTERMANN Þ 1 23FEB1976 Reiseplan Gebucht - Air Klasse ≁ Status Stp Preis • Sa 20Aug22 ZRH-ARN LX 1248 L 2h 25m 223 HK LXA 1 đ 10:05a - 12:30p Dokumente ausstellen Content Löschen

#### 3.3.2 Löschen einer gesamten Buchung

Um eine gesamte Buchung zu stornieren, klicken Sie auf den Papierkorb.

Bestätigen Sie die Warnmeldung, um die Buchung nun endgültig zu stornieren.

### 3.4 Gespeicherten Tarif darstellen/löschen/neu anlegen

Wurde ein Tarif für ein Flugsegment gespeichert, so kann dieser angesehen, gelöscht und neu berechnet (re-price) werden.

In der dargestellten Buchung wird die Nummer der Preisberechnung hinter dem Flugsegment im Hauptfenster dargestellt. Sie erhalten ein Auswählmenü, indem Sie mit der Maus (ohne Klick) über der Zahl verweilen (Mouseover-Funktion).

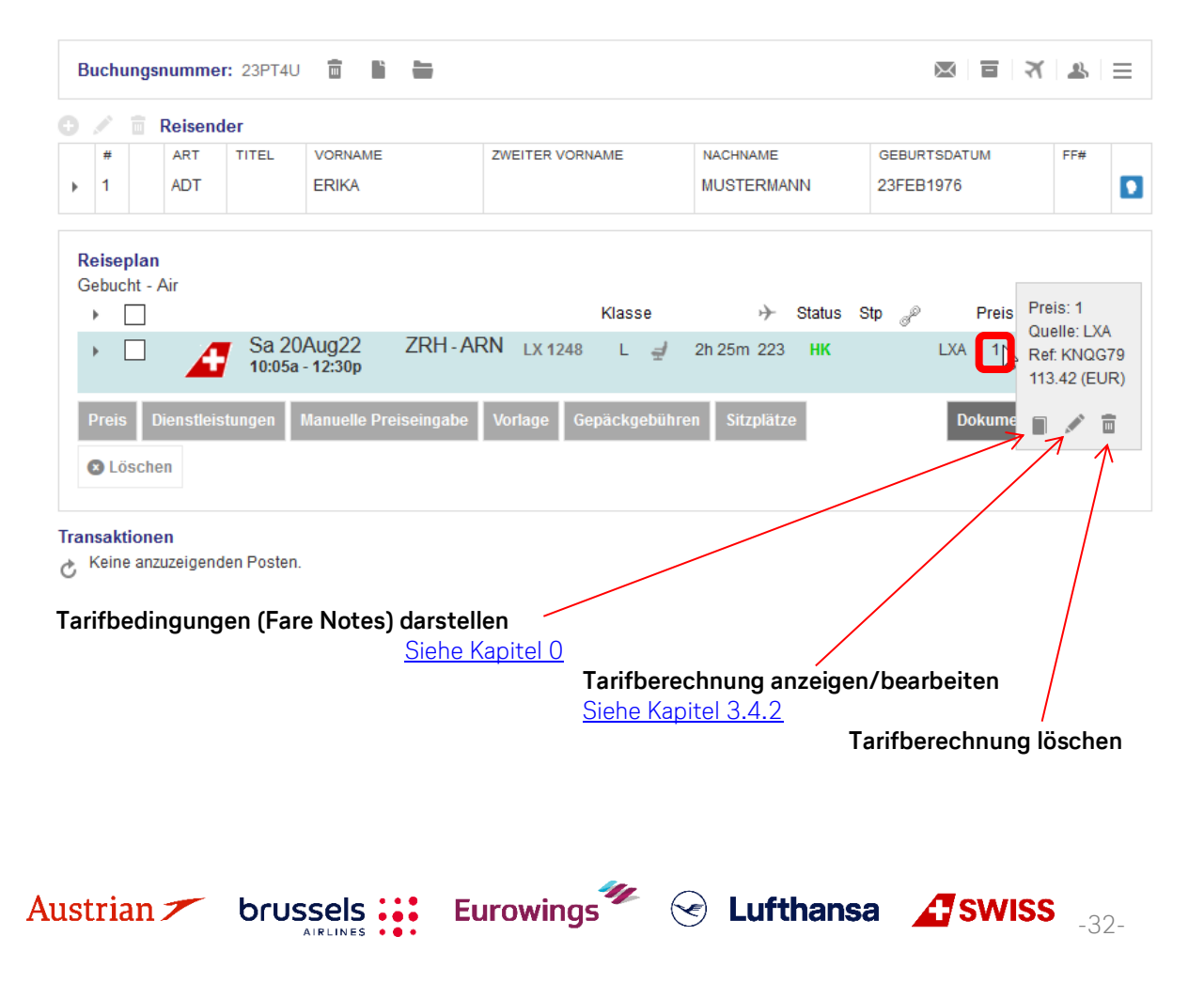

### **LUFTHANSA GROUP**

#### 3.4.1 Tarifbedingungen (Fare Notes) zu gespeichertem Tarif darstellen

Haben Sie einen Tarif gespeichert, so können Sie über das Buchsymbol jederzeit die dazugehörigen Tarifbedingungen abrufen. Klicken Sie danach auf "Anzeigen", bekommen Sie die einzelnen Tarifkonditionen (Paragraphen) dargestellt. Mit Klick auf "Mini" erhalten Sie eine Kurzinformation über den gespeicherten Tarif.

#### Flugpreisinformationen

Gespeicherter Ticketpreis

|               | TARIFART       |                |           | GESAMTAN | QUELLE         |          |                       |         |      |
|---------------|----------------|----------------|-----------|----------|----------------|----------|-----------------------|---------|------|
| PUBL          |                |                |           |          | 1              |          |                       | LH      |      |
| Reisegruppe(r | ו)             |                |           |          |                |          |                       |         |      |
|               | ANGEFOR        | DERT           |           |          | BERECHNET      | REISENDE |                       |         |      |
|               | ADT            |                |           |          | ADT            |          | 1                     |         |      |
| ABFLUG        | FLUGHAFENCODES | TARIFBASISCODE | FLUGLINIE | KABINE   | BUCHUNGSKLASSE | GEPÄCK   | NICHT GÜLTIG VOR/NACH |         |      |
| 210KT         | FRA - JFK      | Y77OW          | LH        | Y        | Y              | 1PC      |                       | Anzeige | Mini |

Bei einer Berechnung bestehend aus unterschiedlichen Tarifen werden Sie in einem Zwischenfenster gefragt, für welche Fare Basis Sie die entsprechenden Notes abfragen möchten.

Sie können zwischen einzelnen Kategorien (Paragraphen) wählen, um zum Beispiel gezielt die Stornound Umbuchungsgebühren (Penalties) dargestellt zu bekommen.

#### 3.4.2 Tarifberechnung und Vermerke (Endorsements) darstellen/ändern

Haben Sie einen Tarif gespeichert, so können Sie über das Stiftsymbol jederzeit die dazugehörige Tarifberechnung abrufen und abändern.

| SŪRO-ID                                            | AC                | A5    |        | AGENTEN- | D   | User          |              | VC          | DN/NACH             | FRAJFK          | BESTÄTIGE      | ENDE FLUGGESELLSCHAFT | ſ   | LH   |
|----------------------------------------------------|-------------------|-------|--------|----------|-----|---------------|--------------|-------------|---------------------|-----------------|----------------|-----------------------|-----|------|
| Passagierart                                       | t AD              | Г     | ~      | ]        | Let | ztes Datum/le | tzte Uhrzeit | , an dem/ar | n der die Tickets a | usgestellt werd | en können: 201 | 18-10-21 10:59        |     |      |
| STP                                                | DEP               | ARR   | AL     | FLTNO    | CL  | DATUM         | UHRZEIT      | ST          | FARE BASIS          | DES             | SIGNATOR       | NVB                   | NVA | BAG  |
| 0                                                  | FRA               | JFK   | LH     | 400      | Y   | 210KT18       | 11:00        | нк          | Y770W               |                 |                |                       |     | 1PC  |
| PREISDETAIL                                        | LS                |       |        |          |     |               |              |             |                     | PROVISION       | UND INFORMATIC | DNEN                  |     |      |
| Grundpreis                                         |                   |       |        |          |     | EUR           |              | 2834.00     |                     | Provision       |                | Prozent V             |     | 0.00 |
| Ticketpreis                                        | (lokale           | Währu | ing)   |          |     |               |              |             |                     | Grund           |                | FIRST TICKET V        |     |      |
| Steuern                                            |                   |       |        |          |     | EUR           |              | 255.32      |                     | Tourcode        |                |                       |     |      |
| Steuerdet                                          | tails             |       |        |          |     |               |              |             |                     |                 |                |                       |     | ~    |
| Gesamt                                             |                   |       |        |          |     | EUR           |              | 3089.32     |                     | Vermerke        |                |                       |     |      |
|                                                    |                   |       |        |          |     |               |              |             |                     |                 |                |                       |     | Ŭ    |
| TICKETPREIS                                        | KALKU             |       | SZEILE |          |     |               |              |             |                     |                 |                |                       |     |      |
| FRA LH NYC M3322.36Y77OW NUC3322.36END ROE0.853007 |                   |       |        |          |     |               |              |             |                     |                 |                |                       |     |      |
|                                                    | ERHALTEN VON USER |       |        |          |     |               |              |             |                     |                 |                |                       |     |      |
|                                                    |                   |       |        |          |     |               |              |             | Senden              | bbrechen        |                |                       |     |      |

Um die zusammengefassten Taxen im Detail darzustellen, klappen Sie das Register "Steuerdetails" auf.

Eurowings

😪 Lufthansa 🛛 🕂 SWISS

-33-

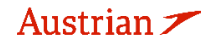

brussels

#### 3.4.3 Automatische Tarifberechnung/Neuberechnung

Die Flugsegmente markieren, die neu berechnet werden sollen.

| Reise<br>Gebuc  | e <b>plan</b><br>cht - Air   |                               |              | I       | Klasse | <i>\</i>   | Status | Stp 🧬 | Preis |  |
|-----------------|------------------------------|-------------------------------|--------------|---------|--------|------------|--------|-------|-------|--|
| •               |                              | Mi 09Nov22<br>12:15p - 02:40p | ZRH - MAD    | LX 2026 | T 👳    | 2h 25m 223 | нк     | -     | LXA   |  |
| •               |                              | Mi 16Nov22<br>03:25p - 05:35p | MAD - ZRH    | LX 2027 | Τ÷     | 2h 10m 223 | нк     |       | LXA   |  |
| Preis<br>Sitzpl | s Dienstleist<br>olätze SLös | ungen Manuelle<br>chen        | Preiseingabe | Vorlage | Gepäo  | kgebühren  |        |       |       |  |

Klicken Sie danach auf **<Preis>**, um eine neue Tarifberechnung durchzuführen.

Im Folgefenster haben Sie noch die Möglichkeit, Einfluss auf die Tarifberechnung zu nehmen, indem Sie Parameter in den Preisberechnungsoptionen eintragen (<u>siehe Kapitel 3.1</u>).

#### Preis für ausgewählte Flüge

| Preisoptionen                                                                |                                                                                                    |
|------------------------------------------------------------------------------|----------------------------------------------------------------------------------------------------|
| Overöffentlichte Flugpreise<br>Overtragsflugpreise<br>Beide                  | Alle aktivieren/deaktivieren<br>Vorausbuchung<br>Stornogebühr erlauben<br>Mindestaufenthalt<br>Höchstaufenthalt |
| Derzeitige Buchungsklassen     Bestätigende Fluggesellschaft     Standardein | ⊖Bester verfügbarer O+ Fares                                                                                    |
| Reisende                                                                     |                                                                                                    |
| Optionen für die Preisauswahl                                                |                                                                                                    |
| Tourcodes                                                                    |                                                                                                    |
| Qualifier                                                                    |                                                                                                    |
| Steuerbefreiungsoptionen                                                     |                                                                                                    |
| Dienstleistungsfilter                                                        |                                                                                                    |
| We                                                                           | iter Abbrechen                                                                                                  |

Bestätigen Sie Ihre Eingaben mit **<Weiter>**. Danach werden optionale Services angeboten. Wählen Sie daraus und klicken Sie auf **<Weiter>**, um zur detaillierten Tarifübersicht zu gelangen.

Eurowings

Austrian 🗡 👘

SWISS \_34-

### **LUFTHANSA GROUP**

Klicken Sie auf **<Preis speichern>** oder **<Umbuchen>**, sofern der dargestellte Tarif eine Klassenumbuchung erfordert.

#### Preis für ausgewählte Flüge

| Eluand      | - in in | forma | tionon |
|-------------|---------|-------|--------|
| <br>FILUUDI | ersin   | ionna | uonen  |
| -           |         |       |        |

| Weitere Einzelheiten zum Preis (Preisberechnung/Bestätigung)            |         |        |  |  |  |  |  |  |  |  |
|-------------------------------------------------------------------------|---------|--------|--|--|--|--|--|--|--|--|
| Einzelheiten der Reiseroute                                             |         |        |  |  |  |  |  |  |  |  |
| Gepäckgebühren                                                          |         |        |  |  |  |  |  |  |  |  |
| Passagierart                                                            | Währung | ADT    |  |  |  |  |  |  |  |  |
| Grundpreis pro Passagier                                                | CHF     | 120.00 |  |  |  |  |  |  |  |  |
| LX 2026: ZRH-MAD Klasse: Economy Light (T) Kabine: Economy              | EUR     | 59.98  |  |  |  |  |  |  |  |  |
| LX 2027: MAD-ZRH Klasse: Economy Light (T) Kabine: Economy              | EUR     | 59.98  |  |  |  |  |  |  |  |  |
| Ticketpreis (lokale Währung) gesamt (Rate used: 0,99967733, Table: BSR) | EUR     | 120.00 |  |  |  |  |  |  |  |  |
| Steuern und Gebühren                                                    |         |        |  |  |  |  |  |  |  |  |
| YQ YQI LX CARRIER IMPOSED MISC FEE                                      | EUR     | 13.00  |  |  |  |  |  |  |  |  |
| YQ YQI LX CARRIER IMPOSED MISC FEE                                      | EUR     | 13.00  |  |  |  |  |  |  |  |  |
| CH AIRPORT PASSENGER SECURITY AND NOISE CHARGE                          | EUR     | 34.99  |  |  |  |  |  |  |  |  |
| JD DEPARTURE CHARGE                                                     | EUR     | 14.48  |  |  |  |  |  |  |  |  |
| OG AVIATION SAFETY AND SECURITY FEE                                     | EUR     | 0.63   |  |  |  |  |  |  |  |  |
| QV SECURITY TAX                                                         | EUR     | 3.27   |  |  |  |  |  |  |  |  |
| Steuern und Gebühren gesamt                                             | EUR     | 79.37  |  |  |  |  |  |  |  |  |
| Gesamtpreis pro Passagier - (Bestätigt am LX)                           | EUR     | 199.37 |  |  |  |  |  |  |  |  |
| Gesamtsumme EUR - (ADT x 1) 199.3                                       |         |        |  |  |  |  |  |  |  |  |

Dienstleistungen wurden in EUR berechnet

| Optionen | für | Flug | LX | 2026 | von | ZRH | nach | MAD |  |
|----------|-----|------|----|------|-----|-----|------|-----|--|
|          |     |      |    |      |     |     |      |     |  |

| 1 CABIN BAGS UP TO 8KG                     | MUSTERMANN/E<br>Enthalten |
|--------------------------------------------|---------------------------|
| MILEAGE ACCRUAL                            | MUSTERMANN/E<br>Enthalten |
| Optionen für Flug LX 2027 von MAD nach ZRH |                           |
| 1 CABIN BAGS UP TO 8KG                     | MUSTERMANN/E              |

|                 | Enthalten                 |
|-----------------|---------------------------|
| MILEAGE ACCRUAL | MUSTERMANN/E<br>Enthalten |
|                 |                           |

| ZUSAMMENFASSUNG ALLER GEBUHREN            | MUSTERMANN/E |  |  |  |
|-------------------------------------------|--------------|--|--|--|
| Pro Reisender ausgewählte Optionen        | 0.00         |  |  |  |
| Grundflugpreis pro Reisender (siehe oben) | 199.37       |  |  |  |
| Gesamtsumme pro Reisender                 | 199.37       |  |  |  |
|                                           |              |  |  |  |

Abbrechen

Preis speichern Umbuchen

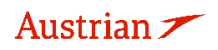

### **LUFTHANSA GROUP**

#### 3.4.4 Manuelle Tarifberechnung

Möchten Sie einen Tarifaufbau manuell vornehmen, so stellen Sie die Buchung im Hauptfenster dar. Markieren Sie die zu berechnenden Flugsegmente und klicken Sie auf **<Man. Preis>**.

| Reis<br>Geb | seplan           | Air                |                               |              |         |        |      |            |        |       |     |                   |
|-------------|------------------|--------------------|-------------------------------|--------------|---------|--------|------|------------|--------|-------|-----|-------------------|
| •           | $\sim$           |                    |                               |              |         | Klasse |      | サ          | Status | Stp @ | P   | Preis             |
| •           |                  | A                  | Mi 09Nov22<br>12:15p - 02:40p | ZRH - MAD    | LX 2026 | т      | 4    | 2h 25m 223 | нк     |       | LXA | 1                 |
| •           |                  | 4                  | Mi 16Nov22<br>03:25p - 05:35p | MAD - ZRH    | LX 2027 | т      | 4    | 2h 10m 223 | нк     |       | LXA | 1                 |
| Pre         | eis D<br>zplätze | ienstleist<br>RLös | tungen Manuelle<br>chen       | Preiseingabe | Vorlage | Gep    | äckg | ebühren    |        |       | Dok | umente ausstellen |

Sollten bereits Preisberechnungen für dieses Segment gespeichert sein, so werden diese nach Abschluss der nachfolgenden Masken gelöscht.

Füllen Sie nun die erhaltene Ticketmaske aus.

Gespeicherter Ticketpreis

| DRO-ID AEXP AGENTEN-ID SPR                                                      |                 | SPRKA             | SPRKAGENT VON/NACH |                   | ACH ZRHZRH | ZRHZRH BESTÄTIGENDE FL          |                      |                                          | UGGESELLSCHAFT               |                                      |             |             |       |
|---------------------------------------------------------------------------------|-----------------|-------------------|--------------------|-------------------|------------|---------------------------------|----------------------|------------------------------------------|------------------------------|--------------------------------------|-------------|-------------|-------|
| assagierart                                                                     | ADT             | $\sim$            | Use                | Ticket Data       | 7245749755 | j711 ∨                          | Letztes Datum/letzte | e Uhrzeit, a                             | an dem/an der o              | lie Tickets ausges                   | tellt werde | n können:   |       |
| cket Data FI                                                                    | ight Infor      | mation            | 41                 | FITNO             | C1         | DATUM                           | 11007017             | e7.                                      |                              | DESIGNATOR                           | NIV/R       | 200         | BAC   |
| NO SIP                                                                          | TOU             | ARR               | AL                 | PLINO             | -<br>-     | DATUM                           |                      | 51                                       | TELU OTIO                    | DESIGNATOR                           | NVD         | NVA CONCOLI | DAG   |
| 1 0                                                                             | ZRH             | MAD               | LX                 | 2026              | 1          | 9NOV22                          | 12:15 PM             | нк                                       | IEULGIX3                     |                                      | 09000       | 09000       | OPC   |
| 2 0                                                                             | MAD             | ZRH               | LX                 | 2027              | т          | 16NOV22                         | 03:25 PM             | нк                                       | TEULGTX3                     |                                      | 16NOV       | 16NOV       | 0PC   |
| STP DE                                                                          | ARR             | AL FLT            | NO CL              | DATUM             | UHRZEIT    | ST                              | FARE BASIS           | DESIGN                                   | ATOR                         | NVB                                  | N           | i//A        | BAG   |
| 0 ZR                                                                            | H MAD           | LX 202            | 26 T               | 9NOV22            | 12:15 PM   | нк                              |                      |                                          |                              | =                                    |             | III         |       |
| MA                                                                              | D ZRH           | LX 202            | 27 Т               | 16NOV22           | 03:25 PM   | нк                              |                      |                                          |                              |                                      |             | III         |       |
| REISDETAIL S<br>Grundpreis<br>Ticketpreis (I<br>Steuern<br>Steuerdeta<br>Gesamt | okale Wä<br>ils | hrung)            |                    | CHF<br>EUR<br>EUR |            | 120.0<br>120.0<br>79.3<br>199.3 | 0 7 7 7              | PROVISIO<br>Provisio<br>Grund<br>Tourcoc | N UND INFORMATIO<br>Vn<br>Je | REN<br>EIRST TICKET<br>FARE RESTRICT |             | PPLY        |       |
| ZRH LX N                                                                        | LKULATION       | SZEILE<br>LX ZRH6 | 1.77 NU            | C123.54END        | ROE0.97133 | 3                               |                      |                                          |                              |                                      |             | CDDK        |       |
|                                                                                 |                 |                   |                    |                   |            |                                 |                      | ENN                                      | ALTENVON                     |                                      |             | SPRM        | AGENI |

Sollte bereits ein Ticket ausgestellt worden sein, so können Sie die Daten des Tickets über das Dropdown-Menü **"Use Ticket Data"** aufrufen und in die neue Preisberechnung übernehmen (Drag-and-Drop). Danach können Sie alle ausgefüllten Felder nach Belieben überschreiben.

Um Steuern (Taxes) zu erfassen, zuerst den Reiter "Steuerdetails" aufklappen. Danach können Sie über den Link "Reihe hinzufügen" und "Reihe löschen" die Steuern einfügen bzw. entfernen.

SWISS

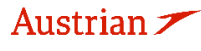

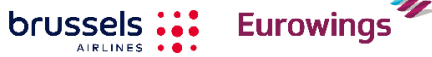
## **LUFTHANSA GROUP**

| Steuerdetails            |        |                                                       | <b>^</b>        |
|--------------------------|--------|-------------------------------------------------------|-----------------|
| Bezeichnung              | Betrag | Nature Inkassostelle Flughafenwährung Flughafenbetrag | Bezahlt<br>(BZ) |
| Gezahlte<br>Steuern      | 0.00   |                                                       |                 |
| Taxes to be<br>Collected | 0.00   |                                                       |                 |
| Reihe hinzuf             | ügen   | Reihe löschen                                         |                 |
| Gesamt                   |        | 0.00                                                  |                 |

Haben Sie alle notwendigen Felder ausgefüllt, so **<Senden>** Sie diese ab und der Tarifaufbau ist in der Buchung gespeichert.

### 3.4.5 Bepreisung mit Wildcards

Die Tarifbepreisung kann mittels sogenannter Wildcards zu einer gewünschten Sondertarifanzeige gezwungen werden, da nicht der komplette Tarifbasiscode benötigt wird:

"-SFX"

- C-FLEX wildcard
- EU-Kont wildcards
- Intercont wildcards
- "-LGT" für Light/"-CLS" für Classic/"-FLX" für Flex"
- "-BXX" für Business Saver / "-BUZ" für Business
- "-NN" für non-refundable & non-changeable /
- "-NC" für non-refundable and changeable mit Gebühr /

😒 Lufthansa 🕂 SWISS

-37-

- "-RC" für refundable and changeable mit Gebühr /
- "-FF" für Fully Flexible
- "-TD" oder "-TO"
- Tour operator wildcard
- 1) Klicken Sie auf Flug Buchen
- 2) Fügen Sie die gewünschten Flugsegmente mittels **<Verfügbarkeit von Flügen>** (<u>siehe Kapitel</u> <u>3.1.4</u>) zum Warenkorb hinzu.
- 3) Wählen Sie die mit Wildcards zu bepreisenden Flugsegmente aus dem Warenkorb aus und klicken Sie auf **<Preis>**.

| Reiseplan     |                               |              |         |         |               |        |       |                  |      |
|---------------|-------------------------------|--------------|---------|---------|---------------|--------|-------|------------------|------|
| Gebucht - Air |                               |              |         | Klasse  | <i>\</i>      | Status | Sto 🥜 | Preis            |      |
| •             | Mi 09Nov22<br>12:15p - 02:40p | ZRH - MAD    | LX 2026 | ⊤ ⊉     | 2h 25m 223    | нк     |       | LXA 1            |      |
| • 🗹           | Mi 16Nov22<br>03:25p - 05:35p | MAD - ZRH    | LX 2027 | т∉      | 2h 10m 223    | нк     |       | LXA 1            |      |
| Preis Dien    | stleistungen Manuelle         | Preiseingabe | Vorlage | Automat | ischer Umtaus | ich    |       | Dokumente ausste | llen |
| Gepäckgebül   | nren Sitzplätze SLö           | öschen       |         |         |               |        |       |                  |      |

brussels

### **LUFTHANSA GROUP**

4) Fügen Sie eine Wildcard im Tarifbasiscode ein, geben Sie eine Firmen-ID an oder lassen Sie je nach Tariftyp das Feld leer.

| Preisoptionen                                                                                                    |
|----------------------------------------------------------------------------------------------------|
| Overöffentlichte Flugpreis       ☑Alle aktivieren/deaktivieren         ●Vertragsflugpreise       ☑Stormogebühr erlauben         ○Beide       ☑Mindestaufenthalt         ●Derzeitige Buchungsklassen       ○Bester verfügbarer       ○+ Fares         Bestätigende Fluggesellschaft       Standardwert ∨       ○ |
| Reisende                                                                                                    |
| Optionen für die Preisauswahl                                                                                                    |
| Art Flug Von/nach Tarifbasiscode Ticketbezeichnung<br>(gilt für gesamte Anfrage)                                                                                                    |
| ADT LH 0400 FRA - JFK -SFX                                                                                                    |
| Tourcodes                                                                                                    |
| Bedingungen                                                                                                    |
| Art Code Name Fluglinie                                                                                                    |
| Firmen-ID         45458         T         Löschen                                                                                                    |
| Hinzufügen                                                                                                    |
| Steuerbefreiungsoptionen                                                                                                    |
| Dienstleistungsfilter                                                                                                    |
| Weiter Abbrechen                                                                                                    |

5) Der gewählte Tarif kann dann in den Fare Notes geprüft werden.

### 3.4.6 Gepäckbestimmungen

**<Gepäckgebühren>** kann benutzt werden, um den Industriestandard für Gepäckbestimmungen anzuzeigen. Bitte beachten Sie, dass es für <u>Lufthansa Group Airlines eigene Gepäckregelungen gibt</u>.

Nutzen Sie **<Dienstleistungen>**, um sich weitere Informationen für weiteres Gepäck anzeigen zu lassen. <u>Siehe Kapitel 5.2</u>.

| Rei:<br>Geb | sepla<br>ucht - | n<br>Air    |                               |              |         | Klass | e     | $\rightarrow$ | Status | Stp | P   | Preis              |
|-------------|-----------------|-------------|-------------------------------|--------------|---------|-------|-------|---------------|--------|-----|-----|--------------------|
| •           | $\checkmark$    | Δ           | Mi 09Nov22<br>12:15p - 02:40p | ZRH - MAD    | LX 2026 | т     | Ą     | 2h 25m 223    | нк     |     | LXA | . 1                |
| •           |                 | Δ           | Mi 16Nov22<br>03:25p - 05:35p | MAD - ZRH    | LX 2027 | т     | 4     | 2h 10m 223    | нк     |     | LXA | . 1                |
| Pr          | eis             | Dienstleist | tungen Manuelle               | Preiseingabe | Vorlage | Aut   | omati | scher Umtaus  | ch     |     | Dol | kumente ausstellen |
| Ge          | päcko           | gebühren    | Sitzplätze 🛛 Lö               | schen        |         |       |       |               |        |     |     |                    |

Eurowings

brussels 👪

✓ Lufthansa ▲SWISS -38-

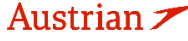

**LUFTHANSA GROUP** 

### 3.5 PNR Split

Hinweis: Ein PNR-Split ist nur möglich, wenn der PNR mindestens einen aktiven Flug enthält.

Dieses Verfahren ermöglicht es einem Agenten, eine Buchung mit mehreren Passagieren aufzuteilen. Für jeden Reisenden muss eine separate Split-Aktion ausgeführt werden. Der in der Anfrage genannte Reisende erhält den neuen Record-Locator, der dem geteilten PNR zugeordnet ist. Die beiden Reservierungen werden als zugehörige Reservierungen verknüpft und sollten über einen Link verfügbar sein.

Um eine Buchung zu splitten, die Buchung darstellen und die gewünschte Person markieren. Danach die Funktion "Buchung splitten" 😵 betätigen.

| В | Buchungsnummer: OUG6KW 💼 🖺 🖿 |     |         |         |                 |                |              |           |                |     |    |  |  |
|---|------------------------------|-----|---------|---------|-----------------|----------------|--------------|-----------|----------------|-----|----|--|--|
|   |                              |     | Reisend | er      |                 |                |              |           |                |     | 53 |  |  |
|   | #                            | ART | ANREDE  | VORNAME | ZWEITER VORNAME | NACHNAME       | GEBURTSDATUM | ANMERKUNG | NAMENSREFERENZ | FF# |    |  |  |
| Þ | 1                            | ADT | MRS     | MONIKA  |                 | MUSTERMAN<br>N | 11APR1971    |           |                |     |    |  |  |
| • | 2                            | ADT | MR      | RONALD  |                 | MUSTERMAN<br>N | 16JUL1971    |           |                |     |    |  |  |

Danach die Warnmeldung bestätigen und die zuvor markierte Person erhält einen neuen Filekey. Die markierte Person befindet sich nun in einem eigenen Filekey.

| B | Verbundene Reservierung(en)       OUG6KW - Master |       |         |          |                 |                     |                |           |                |     |  |
|---|---------------------------------------------------|-------|---------|----------|-----------------|---------------------|----------------|-----------|----------------|-----|--|
| G | ) _d                                              |       | Reisend | er       |                 |                     |                |           |                |     |  |
|   | #                                                 | ART   | ANREDE  | VORNAME  | ZWEITER VORNAME | NACHNAME            | GEBURTSDATUM   | ANMERKUNG | NAMENSREFERENZ | FF# |  |
| ۲ | 1                                                 | ADT   | MRS     | MONIKA   |                 | MUSTERMAN<br>N      | 11APR1971      |           |                |     |  |
| В | uch                                               | ungsi | nummer: | OUG6KW 💼 | Verbunde        | ene Reservierung(er | n)<br>2EWRNW - | Child     |                | ₽ = |  |
|   | ) ,                                               | r 🖬   | Reisend | ler      |                 |                     |                |           |                |     |  |
|   | #                                                 | ART   | ANREDE  | VORNAME  | ZWEITER VORNAME | NACHNAME            | GEBURTSDATUM   | ANMERKUNG | NAMENSREFERENZ | FF# |  |
| ۲ | 1                                                 | ADT   | MR      | RONALD   |                 | MUSTERMAN<br>N      | 16JUL1971      |           |                |     |  |

Der Split ist über das Dropdown-Menü "Verbundene Reservierungen" jederzeit nachvollziehbar. Als "Master"-Filekey wird die ursprüngliche Buchung bezeichnet, die davon abgetrennten Buchungen mit "Child".

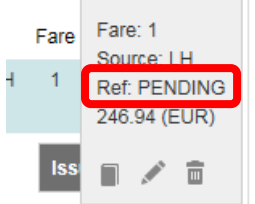

Wenn die Referenz "PENDING" lautet, warten Sie bitte, bis Sie den neuen Airline Record Locator erhalten haben. Sie können die Buchung erneut laden, indem Sie oben auf dem Reservierungsbildschirm auf den Farelogix-Record Locator klicken.

Eurowings

😒 Lufthansa 🕂 SWISS

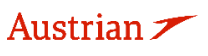

brussels

## 4 Ticketausstellung und Post-Ticketing Aktionen

### 4.1 Ticketausstellung

Voraussetzung für das Ausstellen eines Tickets ist eine gebuchte PNR inkl. Preisberechnung und Zahlungsart.

| В   | uch                                  | ung            | snummer:                         | P9F5KU                            | ) 🖬 🖿                                                   | -                   |                               |                            |                       |                                                                    |                             | X         |                                  | 2         | ≡  |
|-----|--------------------------------------|----------------|----------------------------------|-----------------------------------|---------------------------------------------------------|---------------------|-------------------------------|----------------------------|-----------------------|--------------------------------------------------------------------|-----------------------------|-----------|----------------------------------|-----------|----|
|     |                                      |                | Reisende                         | er                                |                                                         |                     |                               |                            |                       |                                                                    |                             |           |                                  |           |    |
|     | #                                    |                | ART                              | TITEL                             | VORNAME                                                 |                     | ZWEITER VO                    | RNAME                      |                       | NACHNAME                                                           |                             | GEBURTSD  | ATUM                             | FF#       |    |
| •   | 1                                    |                | ADT                              |                                   | ERIKA                                                   |                     |                               |                            |                       | MUSTERM                                                            | NN                          | 23FEB1976 | 5                                |           |    |
| R ( | eise<br>ebu<br>><br>><br>><br>><br>> | eplar<br>cht - | Air<br>Air<br>Olenstleistr<br>en | Mo 2<br>07:00a<br>Fr 03<br>06:00a | 0Feb23<br>- 08:05a<br>Mrz23<br>- 07:10a<br>Manuelle Pro | FRA - H.<br>HAM - F | AM LH 4<br>RA LH 1<br>Vorlage | Klass<br>W<br>W<br>Gepäckg | e<br>ਦ<br>ਦ<br>ebühre | →         1h 05m 32/         1h 10m 321         en         Sitzplä | Status<br>A HK<br>HK<br>tze | Stp @     | Preis<br>H 1<br>H 1<br>Dokumente | ausstelle | ŧn |

Transaktionen

& Keine anzuzeigenden Posten.

Zur Ticketausstellung klicken Sie dann auf den Button **<Dokumente ausstellen>**. Sollte der Button fehlen, ist entweder keine Buchungsnummer vorhanden oder kein Preis gespeichert. Im Folgefenster markieren Sie die Personen und Flugstrecken, für die nun das Ticket erstellt werden soll.

| Doki | umente                | e aussteller                 | ו                |                 |             |                 |         |                   |                       |  |
|------|-----------------------|------------------------------|------------------|-----------------|-------------|-----------------|---------|-------------------|-----------------------|--|
|      |                       |                              |                  | 1 - Travele     | rs 2 - Fare | Groups/Services | 3 - Opi | tional Selections |                       |  |
|      | nde au<br>ART         | swählen<br>TITEL             | VORNAME          | ZWEITER VORNAME |             | NACHNAME        |         | GEBURTSDATUM      | FLUGPREIS LAUT TICKET |  |
|      | ADT                   |                              | ERIKA            |                 |             | MUSTERMANN      |         | 23FEB1976         |                       |  |
|      |                       |                              |                  |                 |             | Weiter          |         |                   |                       |  |
|      |                       |                              |                  |                 |             |                 |         |                   |                       |  |
|      |                       |                              |                  | 1 - Travele     | rs 2 - Fare | Groups/Services | 3 - Opi | tional Selections |                       |  |
|      | gruppe(               | n) auswählen                 |                  |                 |             |                 |         |                   |                       |  |
|      | e Tarifgru<br>A/FRA - | ADT 319.71 (EU               | n<br>IR)         |                 |             |                 |         |                   |                       |  |
| 4    | J                     |                              |                  | Klass           | e ≯         | Status Stp 🥜    | Pr      | eis               |                       |  |
| 4    | T                     | Mo 20Feb2<br>07:00a - 08:05  | 23 FRA-HAM<br>a  | LH 4 W          | 1h 05m 32A  | нк              | LH 1    | 1                 |                       |  |
| 4    | S                     | Fr 03Mrz23<br>06:00a - 07:10 | B HAM - FRA<br>a | LH 1 W          | 1h 10m 321  | нк              | LH 1    | 1                 |                       |  |
|      |                       |                              |                  |                 | C           | Zurück Weite    |         |                   |                       |  |
|      |                       |                              |                  |                 |             |                 |         |                   |                       |  |

Eurowings

SWISS \_\_\_\_\_

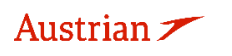

### **LUFTHANSA GROUP**

Sofern noch keine Zahlungsart in der Buchung vorhanden ist (<u>siehe Kapitel 2.3.5</u>), kann diese nun hinzugefügt werden.

| 1 - Travelers     2 - Fare Groups/Services     3 - Optional Selections                                                                                                    |
|----------------------------------------------------------------------------------------------------|
| Zahlungsarten - Ausblenden                                                                                                    |
| Unternehmen Nummer Gültig bis Sicherheit Genehmigung Vorname Nachname           VartP         /         /         Q           Anschrift hinzufügen Zahlung splitten         /           Q |
| Posten mit der Maus verschieben und zuordnen - 319.71<br>FRA/FRA<br>ADT 319.71 (EUR)<br>ERIKA MUSTERMANN                                                                                  |
| Kreditkarte hinzufügen Weitere hinzufügen                                                                                                    |
| S Zurück Dokumente ausstellen                                                                                                    |

Sobald Sie Ihre Eingaben mit **<Senden>** bestätigt haben, erfolgt die Ticketausstellung. Das Ticket wird Ihnen nun dargestellt.

#### Elektronisches Ticket

|                              |                           |                                       |                |                |                                 |                | Т                              | icketabbildung               | Agenter                    | coupon                                   |                                    |       |       |     |    |
|------------------------------|---------------------------|---------------------------------------|----------------|----------------|---------------------------------|----------------|--------------------------------|------------------------------|----------------------------|------------------------------------------|------------------------------------|-------|-------|-----|----|
| Ticket In                    | nage Deta                 | ails for                              | Docume         | nt             |                                 |                |                                |                              |                            |                                          |                                    |       |       |     |    |
|                              |                           |                                       |                |                |                                 |                | ET F                           | RECORD MUS                   | TERMANN / E                | RIKA (ADT)                               |                                    |       |       |     |    |
| AGY:                         |                           |                                       |                |                | 06492021                        |                |                                | O/D:                         | FRA / F                    | RA                                       | FF NO.                             | :     |       | -   |    |
| AUSGEGEBEN:<br>PNR:          |                           | 23MAI22<br>P9F5KU / F1<br>OPH8XF / LH |                |                | TK 1:<br>IATA:                  | 0649202        | 9755692<br>21                  | AG 1:<br>FCI:<br>FCPI:       |                            | SPRKAGENT<br>4<br>B                      |                                    |       |       |     |    |
| ISO:<br>ENTWE                |                           | CH:                                   |                |                | at<br>23Mai22 11                | 59P            |                                | TC:                          |                            |                                          | VAL_C                              | KR:   | LH    |     |    |
| Coupon                       | s                         |                                       |                |                |                                 |                |                                |                              |                            |                                          |                                    |       |       |     |    |
| CP                           | STP                       | AL                                    | FLT            | CL             | DATUM                           |                | BRD                            | OFF                          | UHRZEIT                    | ST                                       | FARE BASIS                         | NVB   | NVA   | BAG | CS |
| 1                            | 0                         | LH                                    | 4              | W              | 20FEB                           |                | FRA                            | HAM                          | 07:00a                     | OK                                       | WDELGTN1                           | 20FEB | 20FEB | 0PC | 0  |
| 2                            | 0                         | LH                                    | 1              | W              | 03MRZ                           |                | HAM                            | FRA                          | 06:00a                     | ОК                                       | WDELGTN1                           | 03MRZ | 03MRZ | 0PC | 0  |
| Preisde                      | tails 🖩                   |                                       |                |                |                                 |                | Details                        |                              |                            |                                          |                                    |       |       |     |    |
| FARE:<br>TAX:<br>TAX:        |                           |                                       | E              | UR<br>UR<br>UR | 170.00<br>26.00<br>26.00        | YQ<br>YQ       | Zahlung<br>Vermerk<br>Flugprei | sart:<br>:e:<br>sberechnung: | EUR 31<br>FARE F<br>FRA LH | 9.71 CASH /<br>ESTRICTION<br>HAM85.00 LI | N MAY APPLY<br>H FRA85.00 EUR170.0 | 00END |       |     |    |
| TAX:<br>TAX:<br>TAX:<br>TAX: |                           |                                       | E              |                | 20.22<br>30.40<br>0.08<br>47.01 | OY<br>RD<br>RD |                                |                              |                            |                                          |                                    |       |       |     |    |
| Datensci                     | hutzhinw<br>v.iatatravelo | <b>/eis</b><br>center.co              | ⊏<br>m/privacy | UR             | 319.71                          |                |                                |                              |                            |                                          |                                    |       |       |     |    |
|                              |                           |                                       |                |                | Void                            | Pi             | iokorsta                       | tung Umt                     | ausob/Nouaus               |                                          | • • • · · · · · · ·                |       |       |     |    |

Eurowings

SWISS \_\_\_\_\_

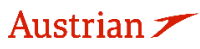

### **LUFTHANSA GROUP**

#### 4.2 **Darstellung Ticket**

Nach erfolgreicher Ticketausstellung sind die Ticketdaten in der Hauptansicht unter dem Menüpunkt <Transaktionen> abgelegt.

| ALLE           |      |          |              |                        |                |            |                        |                |              |               |               |           |          |                  |                |                |        |
|----------------|------|----------|--------------|------------------------|----------------|------------|------------------------|----------------|--------------|---------------|---------------|-----------|----------|------------------|----------------|----------------|--------|
| REISENDER      | 1    | Bu       | chu          | ngsn                   | ummer          | P9F5       | KU 💼                   | ii 🖕           |              |               |               |           | ×        | < -              | *              | 2              | ≡      |
| TELEFON        | 0    |          |              |                        |                |            |                        |                |              |               |               |           |          |                  |                |                |        |
| E-MAIL         | 1    | 0        | #            | R                      | eisende<br>ART | TITEL      | VORNAM                 | ЛЕ             | ZWEITER VOR  | NAME          | NACHNAME      |           | GEBURTS  | MUTAC            |                | FF#            |        |
| ZAHLUNG        | 0    | •        | 1            | ۵                      | ADT            |            | ERIKA                  |                | Energy       |               | MUSTERMAN     | IN        | 23FEB197 | 6                |                |                |        |
| ANSCHRIFT      | 0    |          |              |                        |                |            |                        |                |              |               |               |           |          |                  |                |                |        |
| REISEPLAN      |      | Re<br>Ge | isep<br>buch | <b>ilan</b><br>nt - Ai | r              |            |                        |                |              |               |               |           |          |                  |                |                |        |
| TRANSAKTION    | 1    | •        |              |                        |                |            |                        |                |              | Klasse        | $\rightarrow$ | Status S  | Stp 🧬    | Prei             | is             |                |        |
| APIS           | 0    | •        |              |                        | T              | Mo<br>07:0 | 20Feb23<br>0a - 08:05a | FRA-H          | IAM LH4      | W 🚽           | 1h 05m 32A    | нк        |          | LH 1             |                |                |        |
| CLID           | 0    | •        |              |                        |                | Fr (       | 3Mrz23                 | HAM - I        | RA LH 1      | W 🚽           | 1h 10m 321    | НК        |          | LH 1             |                |                |        |
| SSR            | 4    |          |              |                        | O              | 06:0       | 0a - 07:10a            |                |              |               |               |           |          |                  |                |                |        |
| OSI            | 0    | P        |              | Die                    |                | ungen      | Manuell                | e Preiseingabe | Vorlage      | Automatischer | Umtausch      |           |          | Dokun            | nente a        | usstell        | len    |
| ANMERKUNG      | 0    | G        | epäo         | kgeb                   | ühren          | Sitzp      | ätze 😢                 | Löschen        |              |               |               |           |          |                  |                |                |        |
| VERLAUF        |      | Trans    | sakti        | ionen                  | 1              |            |                        |                |              |               |               |           |          |                  |                |                |        |
|                |      |          | (            | ¢п                     | ckets          |            |                        |                |              |               |               |           |          |                  |                |                |        |
| IN WARTESCHLEI | IFEN | REFE     | REN          | Z                      |                |            | QUELLE                 | STATUS         | TRANSAKTION  | ISDATUM       | REISENDE      |           |          | SEGME            | NTE            |                |        |
| Duchurgen      |      | 2205     | 7497         | 55692                  |                | -          | LH                     | TICKETED       | 23MAI22 14:2 | 8             | ERIKA MUSTE   | RMANN (AI | DT)      | LH4 FR<br>LH1 HA | A-HAM<br>M-FRA | 20FEB<br>03MRZ | i<br>Z |
| Buchungsnumm   | ier  |          |              |                        |                |            |                        |                |              |               |               |           |          |                  |                |                |        |

Klicken Sie auf die Ticketnummer, um zur Detailansicht des Tickets zu gelangen.

#### 4.3 Voiden eines Tickets am Ausstellungstag

Eine Ticketentwertung (Void) ist nur innerhalb der Void-Periode möglich. Prüfen Sie die Void Periode des Tickets, indem Sie das Ticket wie in Kapitel 4.2 beschrieben darstellen. Befinden Sie sich noch innerhalb der Void-Periode, klicken Sie auf **<Void>**, um die Entwertung durchzuführen.

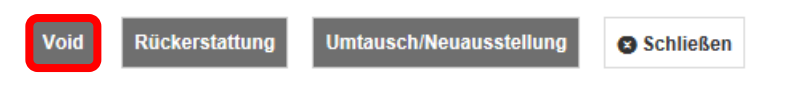

Die Entwertung wird systemseitig geprüft, bestätigen Sie anschliessend mit **<Senden>**. Entwertet

| TICKETENTWERTUNGSAUTORISIERUNGSANFR | ICKETENTWERTUNGSAUTORISIERUNGSANFRAGE (VAR) |  |  |  |  |  |  |  |  |  |
|-------------------------------------|---------------------------------------------|--|--|--|--|--|--|--|--|--|
| Ticketnummer:                       | 2205749755693                               |  |  |  |  |  |  |  |  |  |
| Ticketausstellungsdatum:            | 23MAI22                                     |  |  |  |  |  |  |  |  |  |
| Name:                               | MUSTERMANN/ERIKA(ADT)                       |  |  |  |  |  |  |  |  |  |
| PNR:                                | PEG5KU                                      |  |  |  |  |  |  |  |  |  |
| IATA:                               | 06492021                                    |  |  |  |  |  |  |  |  |  |
|                                     | Senden Abbrechen                            |  |  |  |  |  |  |  |  |  |

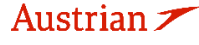

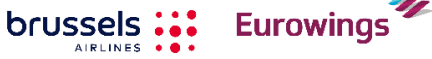

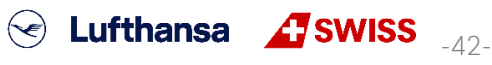

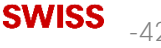

### **LUFTHANSA GROUP**

Nach erfolgreichem Ticketvoid erhalten Sie die entsprechende Meldung. Schließen Sie diese über den Button <Schließen>.

| E | Entwertungsbestätigung                |                               |           |                            |
|---|---------------------------------------|-------------------------------|-----------|----------------------------|
|   | TICKET UND EMD-ENTWERTUNG SERGEBNISSE |                               |           |                            |
|   | Ticketnummer: 2205749755693           | Status: Erfolgreich storniert |           | ESAC-Nummer: 220C8MAQN67N1 |
|   |                                       |                               | Schließen |                            |

Im Hauptbildschirm erscheint nun in der Übersicht der Transaktionen das Ticket mit dem neuen Status.

| Transaktionen | 8 |        |        |                   |                        |                                        |
|---------------|---|--------|--------|-------------------|------------------------|----------------------------------------|
| REFERENZ      |   | QUELLE | STATUS | TRANSAKTIONSDATUM | REISENDE               | SEGMENTE                               |
| 2205749755693 |   | LH     | VOIDED | 23MAI22 15:18     | ERIKA MUSTERMANN (ADT) | LH1 HAM-FRA 20FEB<br>LH2 FRA-HAM 03MRZ |

Falls EMD-As mit dem Ticket verbunden sind, werden diese ebenfalls mit dem Ticket gevoided.

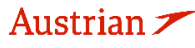

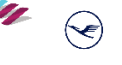

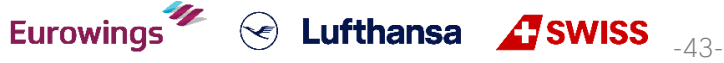

## **LUFTHANSA GROUP**

### 4.4 Rückerstattung

Eine Rückerstattung (Refund) ist erst **nach Ablauf der Void-Periode möglich**, davor nutzen Sie bitte die Void-Funktion. <u>Siehe Kapitel 4.3</u>.

### 4.4.1 Automatische Rückerstattung

Öffnen Sie die Detailansicht des Tickets. Siehe dafür Kapitel 4.2.

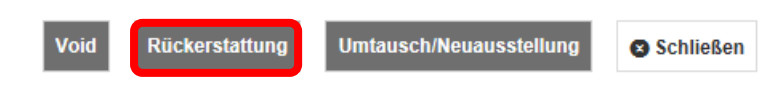

Unterhalb der Anzeige klicken Sie auf den Button **< Rückerstattung>.** 

|                                                                                                   |                          |                |      |     |            | Automatisch                      | Manual                       |                       |          |              |         |              |
|---------------------------------------------------------------------------------------------------|--------------------------|----------------|------|-----|------------|----------------------------------|------------------------------|-----------------------|----------|--------------|---------|--------------|
| Ticketinform                                                                                      | nationen                 |                |      |     |            |                                  |                              |                       |          |              |         |              |
|                                                                                                   | Reisender                |                |      |     | Ticket #   | Währung                          | Datum                        | PNR                   | IATA     |              | Tourcod | е            |
| м                                                                                                 | MR RAINER HERBST (ADT)   |                |      | 220 | 2120001494 | EUR                              | 20Jul18                      | OLKRHU                | 05661655 |              |         |              |
| Coupons                                                                                           |                          |                |      |     |            |                                  |                              |                       |          |              |         |              |
| TKT                                                                                               | CP                       | AL             | FLT  | CL  | DATUM      | BRD                              | OFF                          | FARE                  | BASIS    | ST           | Vert    | oraucht      |
| 494                                                                                               | 1                        | LH             | 2    | L   | 01DEZ      | FRA                              | HAM                          | L29FL                 | .X9G     | 0            |         | N            |
| Kalkulation<br>Grundpreis                                                                         | des Ersta                | ttungsbet      | rags |     | ſ          | 90.00                            | Provision  Keine Provision f | ällig                 |          |              |         | 0.00         |
| Verbrauchter Anteil des Grundpreises Grundpreiserstattung Ursprüngliche Steuer Verbrauchte Steuer |                          |                |      |     |            | 0.00<br>90.00<br>60.17<br>- 0.00 | Falls zutreffen<br>eingeben  | id, Verzichtsc<br>una | ode hier |              |         |              |
| Steuererstattung                                                                                  |                          |                |      |     |            | 60.17<br>150.17                  |                              | Gezahlt mit           |          |              |         | Erstattet an |
| Storno- oder<br>Penalty Taxe                                                                      | Umschreib<br>es to Pay 🔚 | ungsgebühi<br> | r    |     |            | 70.00<br>- 0.00                  | CASH                         | 150.17                |          |              | CASH    | 80.17        |
| Gesamterst                                                                                        | attung                   |                |      |     |            | 80.17                            | Endsumme                     | e 150.17              | Rückers  | stattung/Gut | schrift | 80.17        |

Die Berechnung des Erstattungsbetrages erfolgt automatisch, dabei werden nicht genutzte Flugsegmente, Taxes und die Stornogebühr berücksichtigt.

Eurowings

brussels

Bestätigen Sie Ihre Eingabe mit **Senden>** und die folgende Warnmeldung mit **Weiter>**. Es wird ein Bestätigungsfenster angezeigt, mit **Schließen>** können Sie zurück in die Buchungsübersicht wechseln. Das erstattete Ticket erhält dort den Status "Refunded".

SWISS \_\_\_\_\_

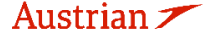

## **LUFTHANSA GROUP**

### 4.4.2 Manuelle Rückerstattung

| Öffnen Sie die Detailansicht | des Tickets. <u>Sie</u> | he dafür Kapitel 4.2.   |           |  |
|------------------------------|-------------------------|-------------------------|-----------|--|
| Void                         | Rückerstattung          | Umtausch/Neuausstellung | Schließen |  |

Unterhalb der Anzeige klicken Sie auf den Button **< Rückerstattung>** um einen Refund durchzuführen, und wählen Sie den Reiter **"Manual"**.

|                                          |                     |                         |            |     |               | Automatisch                     | Manual                                             |                         |          |                    |                        |
|------------------------------------------|---------------------|-------------------------|------------|-----|---------------|---------------------------------|----------------------------------------------------|-------------------------|----------|--------------------|------------------------|
| Ticketinform                             | mationen            |                         |            |     |               |                                 |                                                    |                         |          |                    |                        |
|                                          | Reisender           |                         |            |     | Ticket #      | Währung                         | Datum                                              | PNR                     | IATA     | То                 | urcode                 |
| М                                        | IR RAINER I         | HERBST (A               | DT)        | 220 | 2202120001494 |                                 | 20Jul18                                            | OLKRHU                  | 05661655 |                    |                        |
| Coupons                                  |                     |                         |            |     |               |                                 |                                                    |                         |          |                    |                        |
| ткт                                      | CP                  | AL                      | FLT        | CL  | DATUM         | BRD                             | OFF                                                | FARE                    | BASIS    | ST                 | Verbraucht             |
| 494                                      | 1                   | LH                      | 2          | L   | 01DEZ         | FRA                             | HAM                                                | L29FI                   | X9G      | 0                  | Ν                      |
| Kalkulation<br>Grundpreis<br>Verbrauchte | des Ersta           | ttungsbet<br>Grundpreis | rags<br>es |     | <u> </u>      | 90.00                           | Provision Im<br>Keine Provision 1<br>Verzichtscode | fällig                  |          |                    | 0.00                   |
| Grundpreiserstattung                     |                     |                         |            |     |               | <b>90.00</b><br>60.17<br>- 0.00 | Falls zutreffer<br>eingeben<br>Ausgleichszahl      | nd, Verzichtsc          | ode hier |                    |                        |
| Steuererstat                             | ttung               |                         |            |     |               | 60.17                           |                                                    | 9                       |          |                    |                        |
| Ticketerstatt<br>Storno- oder            | tung<br>r Umschreib | ungsgebüh               | r          |     | -             | 150.17<br>0.00                  | CASH                                               | Gezahlt mit<br>H 150.17 |          | CASH               | Erstattet an<br>150.17 |
| Gesamterst                               | tattung             |                         |            |     |               | 150.17                          | Endsumme                                           | e 150.17                | Rückers  | tattung/Gutschrift | 150.17                 |

Sofern Stornogebühren anfallen, tragen Sie diese in das vorgesehene Feld ein.

Sollten Sie eine Teilerstattung durchführen wollen, so tragen Sie den genutzten Fluganteil in das Feld "Verbrauchter Anteil des Grundpreises" ein.

Im Falle einer Teilerstattung sind auch die Taxes entsprechend anzupassen. Klappen Sie hierfür das Feld "Steueraufschlüsselung" 🗐 auf und nehmen Sie die gewünschten Änderungen vor.

Bestätigen Sie Ihre Eingabe mit **Senden>** und die folgende Warnmeldung mit **Weiter>**. Es wird ein Bestätigungsfenster angezeigt, mit **Schließen>** können Sie zurück in die Buchungsübersicht wechseln. Das erstattete Ticket erhält dort den Status "Refunded".

✓ Lufthansa ▲SWISS \_45-

### 4.4.3 Rückerstattung stornieren

brussels

Die Erstattungstransaktion kann storniert werden, indem das refundierte Ticket geöffnet und die Funktion **<Rückerstattung stornieren>** genutzt wird.

Eurowings

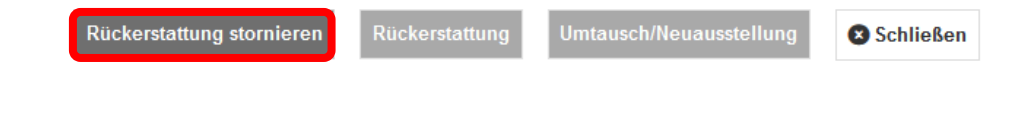

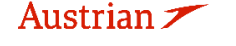

#### 4.5 Revalidierung von Lufthansa Group-Tickets

In SPRK ist keine dedizierte Revalidierungsfunktion verfügbar.

### Gültig für Flugsegmente operiert von LH/LX/SN/OS:

Wenn eine Umbuchung zulässig und kostenlos ist, wird das Airkujbe-System die Umbuchung automatisch vornehmen. In allen anderen Fällen ist ein Ticketumtausch gemäss Kapitel 4.6 erforderlich. Für den automatisierten Revalidierungsprozess ist es wichtig, das Flugsegment in einer Transaktion zu stornieren und umzubuchen.

Dafür den neuen Flug gemäss den Bedingungen der aktuellen Lufthansa Group Booking & Ticketing Policy for Business Partners in den Warenkorb legen und selektieren. Danach die ursprünglichen

Reiseplan Gebucht - Air Klasse  $\rightarrow$ Preis Þ Status Stp Mo 20Feb23 HAM-FRA LH1 LH w 1h 10m 321 ΗК 1 06:00a - 07:10a Fr 03Mrz23 FRA - HAM LH 2 LH W 1h 05m 32A HK 1 06:30a - 07:35a Ware  $\checkmark$  $\rightarrow$ Stp Preis Klasse Status  $\checkmark$ Mo 20Feb23 HAM-FRA LH7 W 32A LH 2 07:30a - 08:40a Fr 03Mrz23 FRA-HAM LH 8 ~ w 32A LH 2 09:00a - 10:05a Buchen Dokumente aussteller Preis 🙁 Löschen

Segmente mit dem PIN-Symbol 🚩 markieren.

Durch Klick auf den Button <Buchen> wird die ursprüngliche Strecke storniert, die neue eingebucht und die Revalidierung vorgenommen.

### Hinweis:

Revalidierungen mit bereits ausgestellter Ancillary EMD, oder falls eine Umbuchungsgebühr eingesammelt werden muss, sind in SPRK nicht möglich.

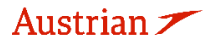

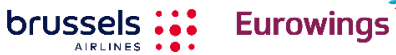

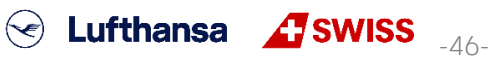

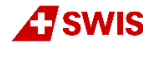

### 4.6 Ticketumtausch

### 4.6.1 Automatischer Ticketumtausch

Öffnen Sie das umzuschreibende Ticket. <u>Siehe Kapitel 4.2</u>. Legen Sie die neuen Flugsegmente **via Verfügbarkeitssuche** (<u>siehe Kapitel 3.1.4</u>) in den Warenkorb.

Markieren Sie den Originalflug mit dem Pin 🌌 und aktivieren Sie die Box bei den Flugsegmenten, die gemeinsam gepreist werden sollen.

Wenn Sie **alle Flugsegmente eines Hin- und Rückflugtickets** austauschen möchten, fügen Sie dem Warenkorb die gewünschten Ersatzflüge hinzu, pinnen Sie die alten Flugsegmente, die Sie austauschen möchten, und markieren Sie die neuen Flüge im Warenkorb, bevor Sie auf **<Auto-Umtausch>** klicken.

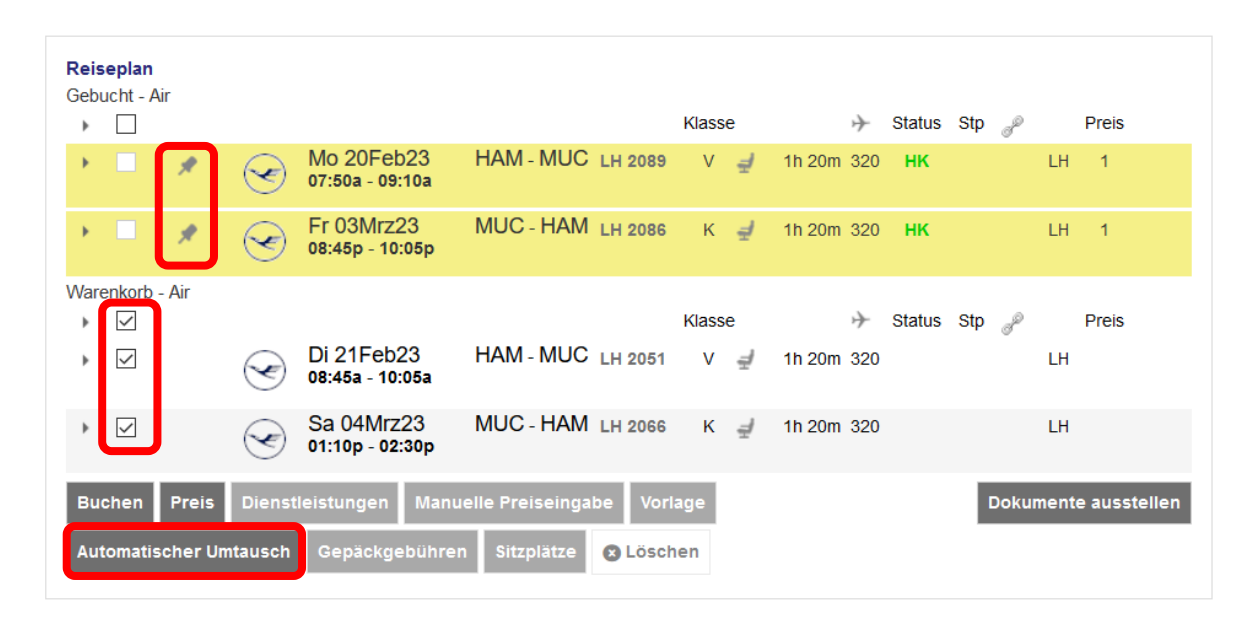

Wenn Sie **nur ein Flugsegment für einen Hin- und Rückflug umtauschen möchten**, fügen Sie dem Warenkorb nur einen neuen Hinflug hinzu. Dann pinnen Sie den auszutauschenden Flug und markieren Sie den Flug, den Sie in der Buchung behalten möchten, bevor Sie auf **<Auto-Umtausch>** klicken.

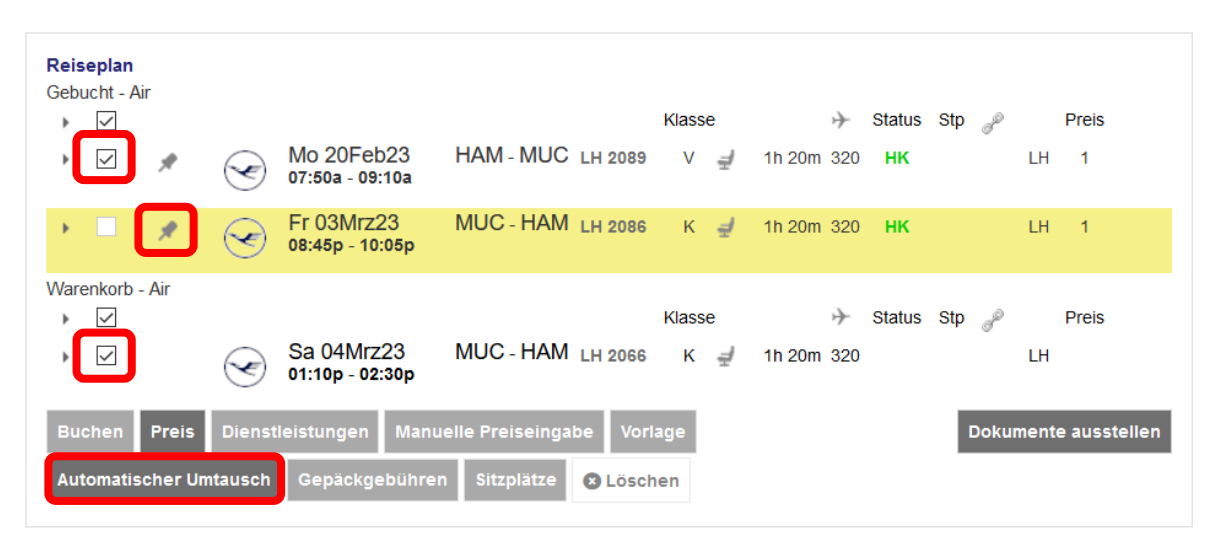

Starten Sie den Auto-Umtauschprozess, indem Sie **<Auto-Umtausch>** anklicken.

brussels 👪

Eurowings

😪 Lufthansa 🛛 🕂 SWISS

-47-

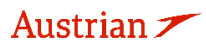

## **LUFTHANSA GROUP**

Wählen Sie aus den Preisoptionen, stellen Sie sicher die Option "Bester Verfügbarer" Tarif zu selektieren und klicken Sie <Weiter>.

### Preis für ausgewählte Flüge

| Preisoptionen                                               |                                                                                                    |
|-------------------------------------------------------------|----------------------------------------------------------------------------------------------------|
| Overöffentlichte Flugpreise<br>Overtragsflugpreise<br>Beide | Alle aktivieren/deaktivieren<br>Vorausbuchung<br>Stornogebühr erlauben<br>Mindestaufenthalt<br>Höchstaufenthalt |
| Reisende                                                    | e Bester verrugbarer                                                                                            |
| Optionen für die Preisauswahl                               |                                                                                                    |
| Qualifier                                                   |                                                                                                    |
|                                                             |                                                                                                    |

Abbrechen

Wählen Sie das umzuschreibende Ticket aus und klicken Sie **<Weiter>**.

| Ticket(s) to exchar                                              | nge      |                        |                                              |  |  |  |  |  |  |  |  |
|------------------------------------------------------------------|----------|------------------------|----------------------------------------------|--|--|--|--|--|--|--|--|
| Select to exchange issued ticket(s) (un-flown or partially used) |          |                        |                                              |  |  |  |  |  |  |  |  |
| TICKETNUMMER                                                     | STATUS   | REISENDE               | SEGMENTE                                     |  |  |  |  |  |  |  |  |
| 2205749755697                                                    | TICKETED | ERIKA MUSTERMANN (ADT) | LH2089 HAM-MUC 23FEB<br>LH2086 MUC-HAM 03MRZ |  |  |  |  |  |  |  |  |
|                                                                  |          |                        |                                              |  |  |  |  |  |  |  |  |
|                                                                  |          | Weiter Abbrechen       |                                              |  |  |  |  |  |  |  |  |

Weiter

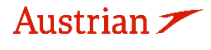

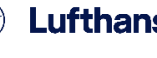

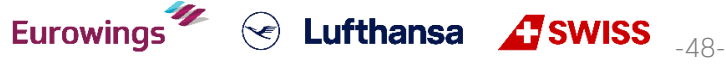

## **LUFTHANSA GROUP**

Die Differenz aus ursprünglichem und neuem Ticketpreis wird berechnet. Wenn eine Umbuchungsgebühr anfällt, wird diese in die Berechnung miteinbezogen und um die Gebühr zu akzeptieren, müssen Sie auf das Optionsfeld klicken.

### Preis für ausgewählte Flüge

#### Flugpreisinformationen

| Forms Of Payment used on tickets.                                                             |         |         |
|-----------------------------------------------------------------------------------------------|---------|---------|
| Weitere Einzelheiten zum Preis (Preisberechnung/Bestätigung)                                  |         |         |
| Einzelheiten der Reiseroute                                                                   |         |         |
| Gepäckgebühren                                                                                |         |         |
| Passagierart                                                                                  | Währung | ADT     |
| Grundpreis pro Passagier                                                                      |         |         |
| LH 2089: HAM-MUC Klasse: Light (V) Kabine: Economy                                            | EUR     | 74.00   |
| LH 2066: MUC-HAM Klasse: Light (K) Kabine: Economy                                            | EUR     | 19.00   |
| Grundpreis gesamt pro Reisender                                                               | EUR     | 93.00   |
| Steuern und Gebühren                                                                          |         |         |
| YQ YQILH CARRIER IMPOSED MISC FEE                                                             | EUR     | 30.00   |
| DE AIRPORT SECURITY CHARGE                                                                    | EUR     | 8.38    |
| OY AIR TRANSPORT TAX                                                                          | EUR     | 15.20   |
| RD PASSENGER SERVICE CHARGE DOMESTIC DEPARTURE                                                | EUR     | 13.34   |
| YQ YQI LH CARRIER IMPOSED MISC FEE                                                            | EUR     | 5.00    |
| DE AIRPORT SECURITY CHARGE                                                                    | EUR     | 10.36   |
| OY AIR TRANSPORT TAX                                                                          | EUR     | 15.20   |
| RD PASSENGER SERVICE CHARGE DOMESTIC ARRIVAL                                                  | EUR     | 0.08    |
| RD PASSENGER SERVICE CHARGE DOMESTIC DEPARTURE                                                | EUR     | 27.62   |
| Steuern und Gebühren gesamt                                                                   | EUR     | 125.18  |
| Neuer Flugpreis gesamt                                                                        | EUR     | 218.18  |
| Fällige   Aktivieren, um die Umbuchungs-/Stornogebühr zu akzeptieren Umbuchungs-/Stornogebühr | EUR     | 70.00   |
| O Auswählen, um den Verzichtscode zum Erlass der Storno-/Umbuchungsgebühr einzugeben          |         |         |
| abzüglich Wert des ursprünglichen Tickets                                                     | EUR     | -218.18 |
| Zu erstattender Betrag                                                                        | EUR     | 0.00    |
| Einzuziehender Betrag                                                                         | EUR     | 70.00   |

Dienstleistungen wurden in EUR berechnet

| Optionen für Flug LH 2089 von HAM nach MUC |                           |  |
|--------------------------------------------|---------------------------|--|
| MILEAGE ACCRUAL                            | MUSTERMANN/E<br>Enthalten |  |
|                                            |                           |  |

Optionen für Flug LH 2066 von MUC nach HAM

| MILEAGE ACCRUAL | MUSTERMANN/E<br>Enthalten |
|-----------------|---------------------------|
|                 | Enthalten                 |

| ZUSAMMENFASSUNG ALLER GEBÜHREN            | N | MUSTERMANN/E |
|-------------------------------------------|---|--------------|
| Pro Reisender ausgewählte Optionen        | 4 | 0.00         |
| Grundflugpreis pro Reisender (siehe oben) |   | 218.18       |
| Gesamtsumme pro Reisender                 |   | 218.18       |
|                                           |   |              |

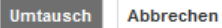

Austrian 🗡

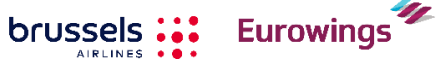

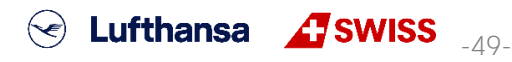

### **LUFTHANSA GROUP**

Die Umschreibemaske wird dargestellt. Das Feld mit der Umbuchungsgebühr kann überschrieben werden, jedoch ist nur eine Betragserhöhung möglich. Ticketumtausch

|                        |                                                                                                    | Auto                                                                                                    | matisch                                                                                                    |                                                                                                    |                                                                                                    |                                                                                                    |                                                                                                    |                                                                                                    |
|------------------------|----------------------------------------------------------------------------------------------------|----------------------------------------------------------------------------------------------------|----------------------------------------------------------------------------------------------------|----------------------------------------------------------------------------------------------------|----------------------------------------------------------------------------------------------------|----------------------------------------------------------------------------------------------------|----------------------------------------------------------------------------------------------------|----------------------------------------------------------------------------------------------------|
| ationen                |                                                                                                    |                                                                                                    |                                                                                                    |                                                                                                    |                                                                                                    |                                                                                                    |                                                                                                    |                                                                                                    |
| Name                   | Ticket #                                                                                                    | Coupons                                                                                                    | Währung                                                                                                    | g FOP/Karteninhaber                                                                                                    | Datum                                                                                                    | PNR                                                                                                    | Tourcode                                                                                                    | IATA                                                                                                    |
| ERIKA MUSTERMANN (ADT) | 2205749755697                                                                                                    | 1, 2                                                                                                    | EUR                                                                                                    | CASH                                                                                                    | 23Mai22                                                                                                    | P4M4KU                                                                                                    |                                                                                                    | 06492021                                                                                                    |
| ERIKA MUSTERMANN (ADT) |                                                                                                    |                                                                                                    | EUR                                                                                                    |                                                                                                    | 23Mai22                                                                                                    | P4M4KU                                                                                                    | •                                                                                                    | 06492021                                                                                                    |
| les Umtauschs          |                                                                                                    |                                                                                                    |                                                                                                    | nformationen zum ne                                                                                                    | uen Flugp                                                                                                    | reis                                                                                                    |                                                                                                    |                                                                                                    |
| es neuen Preises       |                                                                                                    | 9:                                                                                                    | 3.00                                                                                                    | Ausstellungsgrund                                                                                                    |                                                                                                    |                                                                                                    |                                                                                                    |                                                                                                    |
| es ursprünglichen      |                                                                                                    |                                                                                                    |                                                                                                    | REISSUE                                                                                                    | •                                                                                                    |                                                                                                    |                                                                                                    |                                                                                                    |
| reisdifferenz          |                                                                                                    | - 9                                                                                                    | 3.00                                                                                                    | Vermerke                                                                                                    |                                                                                                    |                                                                                                    |                                                                                                    |                                                                                                    |
| a hinzufügen 📾         |                                                                                                    |                                                                                                    | 0.00                                                                                                    | EUR 93.00 NON-REFU                                                                                                    | NDABLEFA                                                                                                    | RE RESTR                                                                                                    | ICTION MAY APPLY                                                                                                    |                                                                                                    |
| uern 🖩                 |                                                                                                    |                                                                                                    | 0.00                                                                                                    | Ticketpreiskalkulatio<br>HAM LH MUC74.00 LH                                                                                                    | nszeile<br>HAM19.00                                                                                                    | EUR93.00E                                                                                                    | END                                                                                                    |                                                                                                    |
| gebühr                 |                                                                                                    | 70                                                                                                    | ).00 F                                                                                                    | Provision 🖩                                                                                                    |                                                                                                    |                                                                                                    |                                                                                                    |                                                                                                    |
| Stornogebührsteuern 📰  |                                                                                                    |                                                                                                    | 0.00                                                                                                    |                                                                                                    | 0.00                                                                                                    |                                                                                                    |                                                                                                    |                                                                                                    |
| inzufügen              | EUR                                                                                                    | 7                                                                                                    | 0.00                                                                                                    |                                                                                                    |                                                                                                    |                                                                                                    |                                                                                                    |                                                                                                    |
|                        |                                                                                                    |                                                                                                    |                                                                                                    |                                                                                                    |                                                                                                    |                                                                                                    |                                                                                                    |                                                                                                    |
| en Nummer              | Gültig bis Sic                                                                                                    | herheit Ger                                                                                                    | ehmigung                                                                                                    | Vorname Na                                                                                                    | chname                                                                                                    |                                                                                                    |                                                                                                    |                                                                                                    |
| Expres 🗸               | 1                                                                                                    |                                                                                                    |                                                                                                    |                                                                                                    |                                                                                                    | Q                                                                                                    |                                                                                                    |                                                                                                    |
| nzufügen<br>litten     |                                                                                                    |                                                                                                    |                                                                                                    |                                                                                                    |                                                                                                    |                                                                                                    |                                                                                                    |                                                                                                    |
|                        |                                                                                                    |                                                                                                    | Gesamt -                                                                                                    | 70.00                                                                                                    |                                                                                                    |                                                                                                    |                                                                                                    |                                                                                                    |
| mit Zuzahlung<br>२) 🗈  |                                                                                                    |                                                                                                    |                                                                                                    |                                                                                                    |                                                                                                    | •                                                                                                    |                                                                                                    |                                                                                                    |
| STERMANN               |                                                                                                    |                                                                                                    |                                                                                                    |                                                                                                    |                                                                                                    | 3                                                                                                    |                                                                                                    |                                                                                                    |
|                        |                                                                                                    |                                                                                                    |                                                                                                    |                                                                                                    |                                                                                                    |                                                                                                    |                                                                                                    |                                                                                                    |
|                        |                                                                                                    |                                                                                                    |                                                                                                    |                                                                                                    |                                                                                                    |                                                                                                    |                                                                                                    |                                                                                                    |
|                        | ationen Name ERIKA MUSTERMANN (ADT) ERIKA MUSTERMANN (ADT) ERIKA MUSTERMANN (ADT) ESUmtauschs es unsprünglichen reisdifferenz g hinzufügen gebühr Stornogebührsteuern graufügen mit Zuzahlung StermANN | ationen          Name       Ticket #         ERIKA MUSTERMANN (ADT)       2205749755697         ERIKA MUSTERMANN (ADT)       2205749755697         ERIKA MUSTERMANN (ADT)       200749755697         ERIKA MUSTERMANN (ADT)       200749755697         ERIKA MUSTERMANN (ADT)       200749755697         ERIKA MUSTERMANN (ADT)       200749755697         ESUmtauschs       3007497         ESUmtauschs       3007497         Estyman       3007497         Binzufügen       EUR         Expres \       1         Inzufügen       1         Bittern       1         Bittern       1         Bittern       1         Bittern       1         Bittern       1         Bittern       1         Bittern       1         Bittern       1         Bittern       1         Bittern       1         Bittern       1         Bittern       1 | Auto ationen          Name       Ticket #       Coupons         ERIKA MUSTERMANN (ADT)       2205749755697       1, 2         ERIKA MUSTERMANN (ADT)       2205749755697       1, 2         ERIKA MUSTERMANN (ADT)       2000       1, 2         ERIKA MUSTERMANN (ADT)       2000       1, 2         ERIKA MUSTERMANN (ADT)       9       9         es Umtauschs       9       9         es neuen Preises       9       9         ghinzufügen       9       9         uern | Automatisch<br>ationen          Name       Ticket #       Coupons       Währung         ERIKA MUSTERMANN (ADT)       2205749755697       1, 2       EUR         ERIKA MUSTERMANN (ADT)       EUR       EUR         es Umtauschs       93.00       93.00       93.00         es Umtauschs       93.00       93.00       93.00       93.00         g hinzufügen       93.00       93.00       93.00       93.00       93.00         g hinzufügen       93.00       93.00       93.00       93.00       93.00       93.00       93.00       93.00       93.00       93.00       93.00       93.00       93.00       93.00       93.00       93.00       93.00       93.00       93.00       93.00       93.00       93.00       93.00       93.00       93.00       93.00       93.00       93.00       90.00       90.000       90.000       90.000       90.00       90.00       90.00       90.00       90.00       90.00       90.00       90.00       90.00       90.00       90.00       90.00       90.00       90.00       90.00       90.00       90.00       90.00       90.00       90.00       90.00       90.00       90.00       90.00       90.00       90.00       90.00       90 | Automatisch Manuell Automatisch Manuell Automatisch POP/Karteninhaber ERIKA MUSTERMANN (ADT) 2205749755697 1, 2 EUR CASH ERIKA MUSTERMANN (ADT) EUR  Stormation Preises as ursprünglichen Preises as ursprünglichen Provision B Ausstellungsgrund REISSUE Vermerke EUR 93.00 0.00 0.00 0.00 0.00 0.00 0.00 0.00 | Automatisch Manueli Automatisch Manueli Automatisch Automatisch Automa | Automatisch Manuell ationen          Automatisch       Manuell         Ationen       Name       Ticket #       Coupons       Währung       FOP/Karleninhaber       Datum       PNR         ERIKA MUSTERMANN (ADT)       2205749755697       1, 2       EUR       CASH       23Mai22 P4M4KU         ERIKA MUSTERMANN (ADT)       EUR       23Mai22 P4M4KU       23Mai22 P4M4KU         es Umtauschs       93.00       -93.00       Prometice       Prometice         ge Umtauschs       93.00       -93.00       P30.00       Prometice       Prometice         ge Umtauschs       93.00       -93.00       Provision son on Non-REFUNDABLEFARE RESTR       Provision IIII       Provision IIIII       Provision IIIIIII         gebühr       0.00       0.00       0.00       Provision IIIIIIIIIIIIIIIIIIIIIIIIIIIIIIIIIIII | Automatisch Manuell Automatisch Manuell Automatisch Manuell Automatisch Manuell Automatisch Manuell Automatisch Manuell Automatisch Manuell Automatisch Manuell Automatisch Manuell Automatisch Manuell Automatisch Manuell Automatisch Manuell Automatisch PolyKarteninhaber Datum PNR Tourcode ERKA MUSTERMANN (ADT) 220574975697 1, 2 EUR CASH 23Mai22 P4M4KU ERKA MUSTERMANN (ADT) 220574975697 1, 2 EUR CASH 23Mai22 P4M4KU ERKA MUSTERMANN (ADT) 200574975697 1, 2 EUR CASH 23Mai22 P4M4KU ERKA MUSTERMANN (ADT) 200574975697 1, 2 EUR CASH 23Mai22 P4M4KU ERKA MUSTERMANN (ADT) 200574975697 1, 2 EUR CASH 23Mai22 P4M4KU ERKA MUSTERMANN (ADT) 200574975697 1, 2 EUR CASH 23Mai22 P4M4KU ERKA MUSTERMANN (ADT) 200574975697 1, 2 EUR CASH 23Mai22 P4M4KU ERKA MUSTERMANN (ADT) EUR 93.00 |

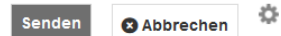

Vervollständigen Sie die Zahlungsmethode. Fahren Sie fort mit **<Senden>**. Nach erfolgter Umschreibung wird das neue Ticket dargestellt.

Schließen Sie die Darstellung. In der Buchungsübersicht sind nun unter "Transaktionen" die neuen Ticketinformationen dargestellt. Das ursprüngliche Ticket hat den Status "Exchanged", das neue Ticket "Ticketed". Die EMD-S für die Umbuchung wird ebenfalls angezeigt.

#### Transaktionen

| 🖂 🗏 🖱 🖒 Tick         | ets    |    |        |                  |        |                  |          |         |         |                                      |               |
|----------------------|--------|----|--------|------------------|--------|------------------|----------|---------|---------|--------------------------------------|---------------|
| REFERENZ             |        |    | QUELLE | STATUS           | TRANS  | AKTIONSDATUM     | REISENDE |         |         | SEGMENTE                             |               |
| 2205749755697        |        |    | LH     | EXCHANGED        | 23MAI  | 22 17:10         | ERIKA MU | STERMAN | N (ADT) | LH2089 HAM-MUC 2<br>LH2086 MUC-HAM 0 | 3FEB<br>I3MRZ |
| 2205749755698        |        |    | LH     | TICKETED         | 23MAI  | 22 18:03         | ERIKA MU | STERMAN | N (ADT) | LH2089 HAM-MUC 2<br>LH2066 MUC-HAM 0 | 3FEB<br>95MRZ |
| Dienstleistunger     | ı      |    |        |                  |        |                  |          |         |         |                                      |               |
| REFERENZ             | QUELLE | AR | т т    | RANSAKTIONSDATUM | COUPON | BESCHREIBUNG     | STATUS   | WÄHRUNG | GESAMT  | REISENDE                             | SEGMENTE      |
| <u>2201815034933</u> | LH     | EN | ID-S 2 | 3MAI22 18:03     | 1      | REBOOKING<br>FEE | ISSUED   | EUR     | 70.00   | ERIKA MUSTERMANN<br>ADT)             | ALLE          |

Eurowings

SWISS \_-50-

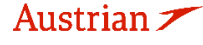

## **LUFTHANSA GROUP**

### 4.6.1.1 Automatischer Ticketumtausch mit Rückerstattung

Dem Prozess von Kapitel 4.6.1.1 folgend führt die Differenz zwischen alter und neuer Bepreisung zu einer Rückerstattung. Setzen Sie den Haken im Feld "Rückerstattung", damit eine EMD über das Guthaben erstellt wird. Diese kann am Folgetag als Erstattung gutschrieben werden.

### Ticketumtausch

|                                  |                        | Automa   | tisch          |               |                    |         |          |             |     |          |
|----------------------------------|------------------------|----------|----------------|---------------|--------------------|---------|----------|-------------|-----|----------|
| Ticketinformationen              |                        |          |                |               |                    |         |          |             |     |          |
| Ticket Name                      | Ticket #               | Coupons  | Währung        | FOP/Karte     | eninhaber (        | Datum   | PNR      | Tourcod     | е   | IATA     |
| Old MRS MONIKA MUSTERMA          | NN (ADT) 2202120001514 | 1, 2     | EUR            | CAS           | SH 2               | 3Jul18  | 2F3EJU   |             | 0   | )5661655 |
| Neu MRS MONIKA MUSTERMA          | NN (ADT)               |          | EUR            |               | 2                  | 3Jul18  | 2F3EJU   |             | • ( | )5661655 |
| Kalkulation des Umtauschs        |                        |          | Inf            | ormationer    | n zum neue         | en Flug | gpreis   |             |     |          |
| Gegenwert des neuen Preises      |                        | 1084.0   | D              | usstellungs(  | grund              | 1       |          |             |     |          |
| Ticketpreises                    |                        | - 1354.0 | D              | REISSUE       | •                  | J       |          |             |     |          |
| Gegenwert Preisdifferenz         |                        | -270.0   | 0 Ve           | ermerke       |                    |         |          |             |     |          |
| Add Collect Taxes 🚍              |                        | 0.0      | 0 NI           | cht festgeleg | lt<br>Ikulationa z | nilo    |          |             |     |          |
| Residual Taxes 🖮                 |                        | 0.0      | FF             | RA LH MAN6    | 35.39CDEB          | UZPO L  | LH FRA6  | 35.39CDEBUZ | P0  |          |
| Storno- oder Umschreibungsgebühr |                        | 0.00     | N              | JC1270.78E    | ND ROE0.8          | 53007 ) | XT EXEN  | IPT YR      |     |          |
|                                  |                        |          | Pro            | ovision 🖬     |                    |         |          |             |     |          |
| Ruckerstattung                   | EUR                    | 270.0    | 0              | ine Drevisio  | - fellig           |         |          |             |     | 0.00     |
|                                  |                        |          | Rü             | ckerstattur   | ng                 |         |          |             |     |          |
|                                  |                        |          | <b>∠</b><br>au | Restliches    | MCO/EM             | ID/sons | tiges    | Dokument    |     | 270.00   |
|                                  |                        |          | In             | Bezug auf C   | riginaldokur       | ment: 2 | 22021200 | 0015146 •   | 7   |          |

Schließen Sie die Darstellung. In der Buchungsübersicht sind nun unter "Transaktionen" die neuen Ticketinformationen dargestellt. Das ursprüngliche Ticket hat den Status "Exchanged", das neue Ticket "Ticketed". Eine EMD mit dem Guthaben wurde erstellt.

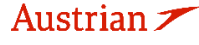

brussels

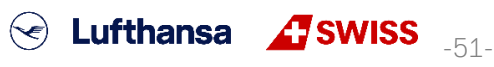

### **LUFTHANSA GROUP**

### 4.6.2 Manueller Umtausch

Wenn Dokumente nicht automatisch umgetauscht werden können, müssen Sie den manuellen Austausch verwenden. Diese Funktion bietet eine automatisierte Tarifberechnung, der Austauschvorgang erfolgt jedoch manuell.

Legen Sie die neuen Flugsegmente via Verfügbarkeitssuche (siehe Kapitel 3.1.4) in den Warenkorb.

Markieren Sie den Originalflug mit dem Pin 🌌 und aktivieren Sie die Box bei den Flugsegmenten, die gemeinsam gepreist werden sollen.

Wenn Sie **alle Flugsegmente eines Hin- und Rückflugtickets** austauschen möchten, fügen Sie dem Warenkorb die gewünschten Ersatzflüge hinzu, pinnen Sie die alten Flugsegmente, die Sie austauschen möchten, und markieren Sie die neuen Flüge im Warenkorb, bevor Sie auf **<Buchen>** klicken.

|    | #            |                 | ART     | TITEL     | VORNAME                                    | ZWEI        | TER V | ORNAME  |       | NACH | INAME      | GEBU  | JRTSD. | ATUM   |      | FF#        |
|----|--------------|-----------------|---------|-----------|--------------------------------------------|-------------|-------|---------|-------|------|------------|-------|--------|--------|------|------------|
|    | 1            | 47              | ADT     |           | ERIKA                                      |             |       |         |       | MUS  | TERMANN    | 23FE  | B197   | 6      |      |            |
| Re | eise<br>ebuc | plan<br>:ht - / | Air     |           |                                            |             |       |         | Klass | 0    | 4 9        | tatus | Stn    | ۵      | Pr   | ais        |
| 1  |              |                 | *       | 4         | Sa 20Aug22<br>10:40p - <mark>05:30a</mark> | ZRH-0       | GRU   | LX 92   | S     | 4    | 11h 50m77W | нк    | 0.12   | ع<br>۲ | A    | 1          |
| 1  | •            |                 | *       | 4         | Di 30Aug22<br>06:20p - 10:40a              | GRU-2       | ZRH   | LX 93   | V     | ₫    | 11h 20m77W | нк    |        | LX     | A    | 1          |
| N  | aren         | korb            | - Air   |           |                                            |             |       |         | Klass | e    | → s        | tatus | Stp    | P      | Pr   | eis        |
| I  | ľ            |                 |         | 4         | Di 23Aug22<br>10:40p - <mark>05:30a</mark> | ZRH-0       | GRU   | LX 92   | S     | ₫    | 77W        |       |        | LX     | A    | 2          |
| I  |              |                 |         | 4         | Di 06Sep22<br>06:20p - 10:40a              | GRU-2       | ZRH   | LX 93   | V     | 4    | 77W        |       |        | LX     | A    | 2          |
| E  | Buch         | ien             | Preis   | Dienstlei | stungen Manuell                            | e Preiseing | abe   | Vorlage |       |      |            |       |        | Dokum  | ente | aussteller |
| ß  | luto         | matis           | cher Un | ntausch   | Gepäckgebühren                             | Sitzplätze  | 8     | Löschen |       |      |            |       |        |        |      |            |

Tickets

| REFERENZ             |  | QUELLE | STATUS   | TRANSAKTIONSDATUM | REISENDE               | SEGMENTE                                 |
|----------------------|--|--------|----------|-------------------|------------------------|------------------------------------------|
| <u>7245749755714</u> |  | LXA    | TICKETED | 05JUL22 15:48     | ERIKA MUSTERMANN (ADT) | LX92 ZRH-GRU 20AUG<br>LX93 GRU-ZRH 30AUG |

Wenn Sie **nur ein Flugsegment für einen Hin- und Rückflug umtauschen möchten**, fügen Sie dem Warenkorb nur einen neuen Hinflug hinzu. Dann pinnen Sie den auszutauschenden Flug und markieren Sie den Flug, den Sie in der Buchung behalten möchten.

Prüfen Sie, ob eine Preisberechnung gespeichert ist. Ansonsten nehmen Sie diese bitte über den Button **<Preis>** vor (<u>siehe Kapitel 3.4.3</u>). Stellen Sie sicher, dass sie bei den Preisoptionen "Bester Verfügbarer" selektieren. In der Spalte "Preis" muss die Nummer der Preisberechnung erscheinen.

Starten Sie den Umtauschprozess indem Sie den Button **<Buchen>** anklicken. Stellen Sie nun das Ticket dar, indem Sie die Ticketnummer unter "Transaktionen" anklicken.

| REFERENZ      |  | QUELLE | STATUS   | TRANSAKTIONSDATUM | REISENDE               | SEGMENTE                                 |
|---------------|--|--------|----------|-------------------|------------------------|------------------------------------------|
| 7245749755714 |  | LXA    | TICKETED | 05JUL22 15:48     | ERIKA MUSTERMANN (ADT) | LX92 ZRH-GRU 20AUG<br>LX93 GRU-ZRH 30AUG |

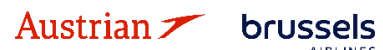

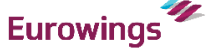

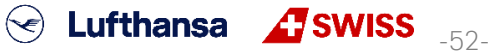

**LUFTHANSA GROUP** 

Der Button <Umtausch/Neuausstellung> startet den Umtauschprozess.

#### **Elektronisches Ticket**

|                                                |                  |                    |            |    |                  |    | 1       | icketabbildung | g Agenten    | coupon      |                  |             |            |     |    |
|------------------------------------------------|------------------|--------------------|------------|----|------------------|----|---------|----------------|--------------|-------------|------------------|-------------|------------|-----|----|
| icket In                                       | nage Det         | tails for          | Documer    | it |                  |    |         |                |              |             |                  |             |            |     |    |
|                                                |                  |                    |            |    |                  |    | ETF     | RECORD MUS     | TERMANN / EF | RIKA (ADT)  |                  |             |            |     |    |
| AGY:                                           |                  |                    |            | 0  | 6492021          |    |         | O/D:           | ZRH / ZRI    | н           | FF NO            |             |            |     |    |
| AUSGEO                                         | EBEN:            |                    |            | 0  | JUL22            |    |         | TKT:           | 72457497     | 755714      | AGT:             |             | SPRKAG     | ENT |    |
| PNR:                                           |                  |                    |            | 0  | 56LHW/F1         |    |         | IATA:          | 06492021     | 1           | FCI:             |             | 4          |     |    |
| 1501                                           |                  |                    |            | V  | -                |    |         | TC             |              |             | FCPI.            | CVD.        |            |     |    |
| ENTWE                                          |                  | ·u•                |            |    | 5 11 11 22 11:50 | D  |         | 10.            |              |             | VAL_             | LAR.        | LA         |     |    |
| ENTIVE                                         | VIET NAC         | . <b>n.</b>        |            | 0. | JUL22 11.38      |    |         |                |              |             |                  |             |            |     |    |
| oupons                                         |                  |                    |            |    |                  |    |         |                |              |             |                  |             |            |     |    |
| CP                                             | STP              | AL                 | FLT        | CL | DATUM            |    | BRD     | OFF            | UHRZEIT      | ST          | FARE BASIS       | NVB         | NVA        | BAG | CS |
| 1                                              | 0                | LX                 | 92         | s  | 20AUG            |    | ZRH     | GRU            | 10:40p       | ОК          | SNCSR07          | 20AUG       | 20AUG      | 1PC | 0  |
| 2                                              | 0                | LX                 | 93         | V  | 30AUG            |    | GRU     | ZRH            | 06:30p       | ОК          | VNCSR03          | 30AUG       | 30AUG      | 1PC | 0  |
| Preisdet                                       | ails 🖩           |                    |            |    |                  |    | Details |                |              |             |                  |             |            |     |    |
| FARE:                                          |                  |                    | CHF        |    | 585.00           |    | Zahlun  | osart:         | EUR 11       | 31.18 CASH  | 1                |             |            |     |    |
| EQUIV:                                         |                  |                    | EUR        |    | 585.00           |    |         | 3              | Rate us      | ed: 0,99967 | 733, Table: BSR  |             |            |     |    |
| TAX:                                           |                  |                    | EUR        |    | 249.92           | YQ | Vermer  | ke:            | FARE R       | ESTRICTIO   | N MAY APPLY      |             |            |     |    |
| TAX:                                           |                  |                    | EUR        |    | 249.92           | YQ | Flugpre | eisberechnung: | ZRH LX       | SAO236.78   | LX ZRH365.47 NUC | 602.25END R | OE0.971333 |     |    |
| TAX:                                           |                  |                    | EUR        |    | 11.35            | BR |         |                |              |             |                  |             |            |     |    |
| CESAMI                                         |                  |                    | EUR        |    | 34.99<br>1131 18 | СП |         |                |              |             |                  |             |            |     |    |
| )                                              |                  |                    | LOIN       |    | 1101.10          |    |         |                |              |             |                  |             |            |     |    |
| atensci<br>ttp://www.                          | iatatrave        | /eis<br>Icenter ci | om/privacy |    |                  |    |         |                |              |             |                  |             |            |     |    |
| <u>up.////////////////////////////////////</u> | latatiave        | icenter.ci         |            |    |                  |    |         |                |              |             |                  |             |            |     |    |
| http://www                                     | <u>latatrave</u> | Icenter.co         | om/privacy |    | _                | _  |         |                |              |             |                  |             |            |     |    |

Wählen Sie zunächst den Reisenden, die Preisberechnung und klicken Sie auf **<Senden>**.

| Ticketu  | mtausch               |                    |             |                            |            |              |
|----------|-----------------------|--------------------|-------------|----------------------------|------------|--------------|
| Select a | Traveler              |                    |             |                            |            |              |
|          | ART                   | TITEL              | VORNAME     | ZWEITER VORNAME            | NACHNAME   | GEBURTSDATUM |
| ۲        | ADT                   |                    | ERIKA       |                            | MUSTERMANN | 23Feb1976    |
| Select a | Fare Group            | )                  |             |                            |            |              |
| UR       | 1131.18               |                    | KI          | asse 🔶 Status Stp 🧬        |            |              |
| A        | Di 23Au<br>10:40p - 0 | 1g22 ZRI<br>15:30a | H-GRU LX 92 | S 11h 50m77W HK LXA        |            |              |
| 4        | Di 06Se<br>06:20p - 1 | ep22 GR<br>10:40a  | U-ZRH LX 93 | V 11h 20m77W <b>HK</b> LXA |            |              |
|          |                       |                    |             | Senden Sebbrechen          |            |              |

Die Differenz der ursprünglichen und neuen Steuern wird nun berechnet.

#### Besteuerung

| Währungscode: EU | IR                    |                 |                     |                           |                |                  |
|------------------|-----------------------|-----------------|---------------------|---------------------------|----------------|------------------|
| Bezeichnung      | Ursprüngliches Ticket | Neuer Flugpreis | Neues T             | ïcket                     | Rückerstattung | Erstattungsfähig |
| YQ (ZRH)         | 499.84                | 499.84          | PD                  | 499.84                    |                |                  |
| BR               | 11.35                 | 11.35           | PD                  | 11.35                     |                |                  |
| СН               | 34.99                 | 34.99           | PD                  | 34.99                     |                |                  |
|                  | 546.18                | 546.18          | PD<br>A/C<br>Gesamt | 546.18<br>+0.00<br>546.18 | 0.00           |                  |
|                  |                       | Weiter          | Schließen           |                           |                |                  |

SWISS \_-53-

Die Differenz aus ursprünglichem und neuem Ticketpreis wird nun berechnet.

Eurowings

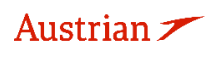

### **LUFTHANSA GROUP**

Wenn eine Umbuchungsgebühr anfällt, muss diese in die Berechnung miteinbezogen werden. Wenn keine Gebühr anfällt, geben Sie "0" ein.

| <br> |    |     |    |    |   |   |
|------|----|-----|----|----|---|---|
| kei  | 11 | m   | ta | us | С | h |
| <br> |    | ••• |    |    | ~ |   |

| Ticketinformat                                                                                                    | ionen                                                                                                    |               | Auto               | omatisch                                                            | Manuell                                                                                                    |                                        |                    |                |   |          |
|----------------------------------------------------------------------------------------------------|----------------------------------------------------------------------------------------------------|---------------|--------------------|---------------------------------------------------------------------|----------------------------------------------------------------------------------------------------|----------------------------------------|--------------------|----------------|---|----------|
| Ticket                                                                                                    | Name                                                                                                    | Ticket#       | Coupons            | Währung                                                             | FOP/Karteninhaber                                                                                                    | Datum                                  | PNR                | Tourcode       |   | IATA     |
| Ursprünglich                                                                                                    | ERIKA MUSTERMANN (ADT)                                                                                   | 7245749755714 | 1, 2               | EUR                                                                 | CASH                                                                                                    | 05Jul22                                | O56LHW             |                |   | 06492021 |
| Neu                                                                                                    | ERIKA MUSTERMANN (ADT)                                                                                   |               |                    | EUR                                                                 |                                                                                                    | 05Jul22                                | O56LHW             |                | ۳ | 06492021 |
| Kalkulation de<br>Gegenwert des<br>Gegenwert des<br>Ticketpreises<br>Gegenwert Pre<br>Steuerhebung I<br>Restliche Steue<br>Umbuchungsg<br>Zu zahlende Ste | s Umtauschs<br>neuen Preises<br>ursprünglichen<br>ninzufügen III<br>ebühr<br>bühr<br>ongebührsteuern III |               | 58<br>- 585<br>230 | 5.00 A<br>5.00 V<br>5.00 F<br>0.00 T<br>0.00 Z<br>0.00 Pr<br>0.00 K | formationen zum neu<br>uusstellungsgrund<br>REISSUE<br>/ermerke<br>ARE RESTRICTION MAY<br>Ticketpreiskalkulationszz<br>RH LX SAO236.78 LX ZR<br>rovision 🖃<br>Keine Provision fällig | en Flugp<br>APPLY<br>eile<br>H365.47 N | reis<br>IUC602.25E | ND ROE0.971333 |   | 0.00     |
| Erhebung hinzu                                                                                                    | ıfügen                                                                                                   | EUR           | 23                 | 0.00                                                                |                                                                                                    |                                        |                    |                |   |          |

| Andere<br>CASH V                                             |
|--------------------------------------------------------------|
| Gesamt - 230.00                                              |
| Umtausch mit Zuzahlung<br>230.00 (EUR) I<br>ERIKA MUSTERMANN |
|                                                              |

| Senden Scherechen |
|-------------------|
|-------------------|

Vervollständigen Sie die Zahlungsmethode. Fahren Sie fort mit **<Senden>**. Nach erfolgter Umschreibung wird das neue Ticket dargestellt.

#### Elektronisches Ticket

| Druck                           | ken Stat                | us : TICK         | ETED                     |                      |                                     |          |                      |                                      |                           |                                                                   |                                                          |                |             |     |    |
|---------------------------------|-------------------------|-------------------|--------------------------|----------------------|-------------------------------------|----------|----------------------|--------------------------------------|---------------------------|-------------------------------------------------------------------|----------------------------------------------------------|----------------|-------------|-----|----|
|                                 |                         |                   |                          |                      |                                     |          |                      | Ticketabbildu                        | ng Ager                   | ntencoupon                                                        |                                                          |                |             |     |    |
| Ticket Ir                       | nage De                 | tails for         | Docume                   | ent                  |                                     |          | L                    |                                      |                           |                                                                   |                                                          |                |             |     |    |
|                                 |                         |                   |                          |                      |                                     |          | E                    | TRECORD MU                           | JSTERMANN                 | I / ERIKA (ADT)                                                   |                                                          |                |             |     |    |
| AGY:                            |                         |                   | 064                      | 92021                |                                     | O/D      | c                    | ZRH / ZRH                            |                           | FF NO.:                                                           |                                                          |                |             |     |    |
| AUSGE                           | GEBEN:                  |                   | 05J                      | UL22                 |                                     | ТКТ      | n -                  | 72457497557                          | 15                        | AGT:                                                              | SPRKAGENT                                                |                |             |     |    |
| PNR:                            |                         |                   | 056<br>VTC               | 6LHW/F<br>DMK8/L)    | 1<br>KA                             | IAT/     | A:                   | 06492021                             |                           | FCI:<br>FCPI:                                                     | 4<br>G                                                   |                |             |     |    |
| ISO:                            |                         |                   | AT                       |                      |                                     | TC:      |                      |                                      |                           | VAL_CXR:                                                          | LX                                                       |                |             |     |    |
| ENTWE<br>EXCH F                 | RTET NAC<br>OR:         | CH:               | 05J<br>724               | IUL22 11<br>15749755 | :59P<br>5714                        | ESA      | AC:                  | 724IZS671F0                          | LE                        | ORIG ISSUE:                                                       | 72457497557                                              | 714 VIE 05JUL2 | 22 06492021 |     |    |
| Coupon                          | S                       |                   |                          |                      |                                     |          |                      |                                      |                           |                                                                   |                                                          |                |             |     |    |
| CP                              | STP                     | AL                | FLT                      | CL                   | DATUM                               |          | BRD                  | OFF                                  | UHRZEIT                   | ST                                                                | FARE BASIS                                               | NVB            | NVA         | BAG | CS |
| 1                               | 0                       | LX                | 92                       | S                    | 23AUG                               |          | ZRH                  | GRU                                  | 10:40p                    | ОК                                                                | SNCSR07                                                  | 23AUG          | 23AUG       | 1PC | 0  |
| 2                               | 0                       | LX                | 93                       | V                    | 06SEP                               |          | GRU                  | ZRH                                  | 06:20p                    | ОК                                                                | VNCSR03                                                  | 06SEP          | 06SEP       | 1PC | 0  |
| Preisde                         | tails 🖩                 |                   |                          |                      |                                     |          | Detai                | ils                                  |                           |                                                                   |                                                          |                |             |     |    |
| FARE:<br>EQUIV:<br>TAX:<br>TAX: |                         |                   | CHF<br>EUR<br>EUR<br>EUR | PD<br>PD             | 585.00<br>585.00<br>499.84<br>11.35 | YQ<br>BR | Zahl<br>Verm<br>Flug | ungsart:<br>nerke:<br>preisberechnun | NO<br>Um<br>FAR<br>g: ZRF | ADC EUR 0.00<br>tauschformular<br>E RESTRICTIOI<br>I LX SAO236.78 | CASH<br>7245749755714<br>N MAY APPLY<br>LX ZRH365.47 NUC | C602.25END R   | OE0.971333  |     |    |
| GESAM                           | TBETRAG                 |                   | EUR                      | PD                   | 34.99<br>NO ADC                     | СН       |                      |                                      |                           |                                                                   |                                                          |                |             |     |    |
| Datensc                         | hutzhinw<br>w.iatatrave | veis<br>Icenter.c | om/privac                | ¥                    |                                     |          |                      |                                      |                           |                                                                   |                                                          |                |             |     |    |
|                                 |                         |                   |                          |                      | Void                                | R        | ückers               | stattung Ur                          | ntausch/Neu               | ausstellung                                                       | Schließen                                                |                |             |     |    |
|                                 |                         |                   |                          |                      | _                                   |          |                      |                                      |                           |                                                                   |                                                          |                |             |     |    |
|                                 |                         |                   |                          |                      |                                     |          |                      |                                      |                           |                                                                   |                                                          |                |             |     |    |
|                                 |                         |                   |                          |                      |                                     |          |                      |                                      |                           |                                                                   |                                                          |                |             |     |    |
|                                 |                         |                   |                          |                      |                                     |          |                      |                                      |                           |                                                                   |                                                          |                |             |     |    |
|                                 |                         |                   |                          |                      |                                     |          |                      |                                      |                           |                                                                   |                                                          |                |             |     |    |

Eurowings

SWISS

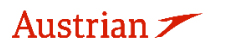

## **LUFTHANSA GROUP**

Schließen Sie die Darstellung. In der Buchungsübersicht sind nun unter "Transaktionen" die neuen Ticketinformationen dargestellt. Das ursprüngliche Ticket hat den Status "Exchanged", das neue Ticket "Ticketed".

| Transaktionen                                                                                                    |                                                                                                    |     |      |                   |       |                            |          |         |        |                              |          |  |  |  |
|----------------------------------------------------------------------------------------------------|----------------------------------------------------------------------------------------------------|-----|------|-------------------|-------|----------------------------|----------|---------|--------|------------------------------|----------|--|--|--|
| 🖂 📄 🖒 Tick                                                                                                    | ets                                                                                                   |     |      |                   |       |                            |          |         |        |                              |          |  |  |  |
| REFERENZ QUELLE STATUS TRANSAKTIONSDATUM REISENDE SEGMENTE                                                                                                    |                                                                                                    |     |      |                   |       |                            |          |         |        |                              |          |  |  |  |
| 7245749755714       Image: Comparison of the second second s |                                                                                                    |     |      |                   |       |                            |          |         |        |                              |          |  |  |  |
| <u>7245749755715</u>                                                                                                    | 7245749755715 LXA TICKETED 05JUL22 16:26 ERIKA MUSTERMANN (ADT) LX92 ZRH-GRU 23AUG LX93 GRU-ZRH 06SEP |     |      |                   |       |                            |          |         |        |                              |          |  |  |  |
| Dienstleistunger                                                                                                    | Dienstleistungen                                                                                      |     |      |                   |       |                            |          |         |        |                              |          |  |  |  |
| REFERENZ                                                                                                    | QUELL                                                                                                 | E A | RT   | TRANSAKTIONSDATUM | COUPO | BESCHREIBUNG               | STATUS   | WÄHRUNG | GESAMT | REISENDE                     | SEGMENTE |  |  |  |
| <u>7241815034946</u>                                                                                                    | LXA                                                                                                   | E   | MD-S | 05JUL22 16:26     | 1     | RESERVATION:<br>CHANGE FEE | S ISSUED | EUR     | 230.00 | ERIKA<br>MUSTERMANN<br>(ADT) | ALLE     |  |  |  |

### 4.6.2.1 Umtausch mit manuellem Preisaufbau

Die Umschreibung mit einem manuellen Preisaufbau setzt voraus, dass die Tarifberechnung durch den Agenten manuell vorgenommen wurde und alle Ticket- und Berechnungsinformationen (Bsp. Fare Basis, Tarif, Steuern, Tarifberechnung, Not valid before, etc.) vorliegen.

| Reis<br>Geb | seplan<br>ucht - | Air                      |                    |                     |                                |                     |       |      |        |               |        |     |    |       |  |
|-------------|------------------|--------------------------|--------------------|---------------------|--------------------------------|---------------------|-------|------|--------|---------------|--------|-----|----|-------|--|
| •           | $\checkmark$     |                          |                    |                     |                                |                     | Klass | е    |        | $\rightarrow$ | Status | Stp | 3D | Preis |  |
| •           | $\checkmark$     | T                        | So 19F<br>06:45a - | eb23<br>07:55a      | FRA - BER                      | LH 170              | L     | 킢    | 1h 10m | 32A           | HK     |     |    | LH    |  |
| ÷           |                  | Ś                        | Do 23F<br>06:30a - | eb23<br>07:40a      | BER - FRA                      | LH 173              | к     | 4    | 1h 10m | 32N           | HK     |     |    | LH    |  |
| Pre         | eis [<br>tomati  | Dienstleist<br>ischer Um | tungen<br>tausch   | Manuelle<br>Gepäckg | e Preiseingabe<br>ebühren Sitz | Vorlage<br>plätze 👔 | Löso  | hen: |        |               |        |     |    |       |  |

Markieren Sie die neuen Flugsegmente und betätigen Sie den Button <Man. Preis>.

Fügen Sie nun alle relevanten Ticketinformationen in die dafür vorgesehen Felder ein. Alternativ können Sie die ursprünglichen Ticketdaten in die Maske einfügen und diese dann überarbeiten.

| Gespeichert                                                                    | er Tick           | etprei    | S  |           |          |         |             |          |                                                               |                |                          |                     |     |     |         |           |
|--------------------------------------------------------------------------------|-------------------|-----------|----|-----------|----------|---------|-------------|----------|---------------------------------------------------------------|----------------|--------------------------|---------------------|-----|-----|---------|-----------|
| BÜRO-ID                                                                        | AE                | KP        |    | AGENTEN-I | D        | SPRKA   | GENT        |          | VON/NACH                                                      | FRAFRA         | BESTÄTIGEN               | DE FLUGGESELLSCHAFT |     |     |         | ]         |
| Passagierart                                                                   | ADT               |           | 2  | Use Ticke | t Data 🗌 |         | V Letztes [ | Datum/le | tzte Uhrzeit, an dem/a                                        | n der die Tick | ets ausgestellt werden l | können:             |     |     |         |           |
| STP                                                                            | DEP               | ARR       | AL | FLTNO     | CL       | DATUM   | UHRZEIT     | ST       | FARE BASIS                                                    |                | DESIGNATOR               | NVB                 |     | NVA |         | BAG       |
| 0                                                                              | FRA               | BER       | LH | 170       | L        | 19FEB23 | 06:45 AM    | нк       |                                                               |                |                          |                     | III |     | <b></b> |           |
|                                                                                | BER               | FRA       | LH | 173       | к        | 23FEB23 | 06:30 AM    | нк       |                                                               |                |                          |                     | T   |     | <b></b> |           |
| PREISDETAILS<br>Grundpreis<br>Ticketpreis (I<br>Steuern<br>Steuerdet<br>Gesamt | okale Wäl<br>ails | hrung)    |    |           | EUR      |         | 0.00        | Y        | PROVISION UND I<br>Provision<br>Grund<br>Tourcode<br>Vermerke | NFORMATIONEN   | Betrag<br>FIRST TIC      | × KET ×             |     |     |         |           |
|                                                                                | ALKULATI          | DN SZEILE |    |           |          |         |             |          |                                                               |                | ERHALTEN VO              | N                   |     |     | SPRKAG  | :<br>jent |
|                                                                                |                   |           |    |           |          |         |             |          |                                                               |                |                          |                     |     |     |         |           |

Senden Abbrechen

Um die ursprünglichen Ticketdaten einzufügen, gehen Sie wie folgt vor:

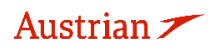

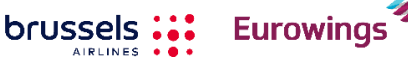

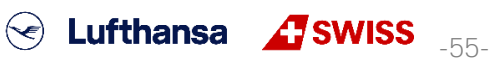

## **LUFTHANSA GROUP**

Wählen Sie die Ticketnummer über das Dropdown-Menü. **Gespeicherter Ticketpreis** 

| B | ÜRO-ID       | A   | ХР  |    | AGENTEN-ID | )    | SPRKAG        | EN |
|---|--------------|-----|-----|----|------------|------|---------------|----|
| I | Passagierart | ADT |     | ~  | Use Ticket | Data | , i           |    |
|   | STP          | DEP | ARR | AL | FLTNO      | CL   | 2205749755705 | J  |
|   | 0            | FRA | BER | LH | 170        | L    | 19FEB23       |    |
|   |              | BER | FRA | LH | 173        | к    | 23FEB23       |    |

Diese werden dann mit einer blauen Umrandung angezeigt.

| I ICF | ket Data | Flight In | ormation |     |    |       |    |         |          |    |            |            |       |       |     |
|-------|----------|-----------|----------|-----|----|-------|----|---------|----------|----|------------|------------|-------|-------|-----|
|       | NO       | STP       | DEP      | ARR | AL | FLTNO | CL | DATUM   | UHRZEIT  | ST | FARE BASIS | DESIGNATOR | NVB   | NVA   | BAG |
|       | 1        | 0         | FRA      | BER | LH | 170   | L  | 20FEB23 | 06:45 AM | нк | LDELGTN1   |            | 20FEB | 20FEB | 0PC |
|       | 2        | ο         | BER      | FRA | LH | 0045  | к  | 22FEB23 | 07:15 AM | нк | KDELGTN2   |            | 22FEB | 22FEB | 0PC |

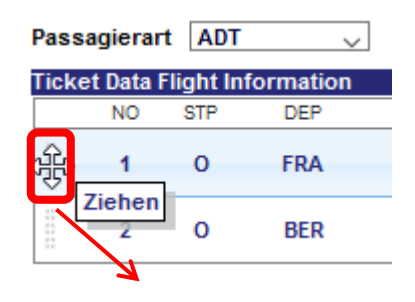

Austrian 🗡

brussels 👪

Ziehen Sie mit der Maus die Daten aus dem gelben Bereich in die Zeile mit den neuen Ticketdaten, um diese zu füllen.

✓ Lufthansa ▲SWISS -56-

### Überschreiben bzw. ergänzen Sie nun die Felder nach Ihrer Berechnung. Gespeicherter Ticketpreis

| ÜRO-ID       | A          | XP        |          | AGENTEN-I  | D          | SPRKAG        | GENT           | VON/N           | ACH               | FRAFRA        | BES              | TÄTIGENDE FLUGG  | ESELLSCHAFT       |       |           | LH    |      |
|--------------|------------|-----------|----------|------------|------------|---------------|----------------|-----------------|-------------------|---------------|------------------|------------------|-------------------|-------|-----------|-------|------|
| assagierar   | t ADT      | ~         | , ı      | Jse Ticket | t Data [   | 2205749755705 | Letztes        | Datum/letzte Uł | nrzeit, an dem/ar | der die Ticke | ts ausgestellt v | verden können:   |                   |       |           |       |      |
| icket Data f | Flight Inf | ormation  | A        | RR         | Al         | FLTNO         | CI             | DATUM           |                   | HRZEIT        | ST               | FARE BASIS       | DESI              | NATOR | NVB       | NVA   | BAG  |
| 1            | 0          | FRA       | BI       | ER         | LH         | 170           | L              | 20FEB23         | 06                | :45 AM        | нк               | LDELGTN1         |                   | 2     | OFEB      | 20FEB | 0PC  |
| 2            | 0          | BER       | FF       | RA         | LH         | 0045          | к              | 22FEB23         | 07                | :15 AM        | нк               | KDELGTN2         |                   | 2     | 2FEB      | 22FEB | 0PC  |
| STP          | DEP        | ARR       | AL       | FLTNO      | CL         | DATUM         | UHRZEIT        | ST              | FARE BASIS        |               | DESIGNATOR       |                  | NVB               |       | NVA       |       | BAG  |
| 0            | FRA        | BER       | LH       | 170        | L          | 19FEB23       | 06:45 AM       | НК              | LDELGTN1          |               |                  | ]                | 31DEC2023 🔠       |       | 31DEC2023 |       | OPC  |
| 0            | BER        | FRA       | LH       | 173        | к          | 23FEB23       | 06:30 AM       | нк              | KDELGTN2          |               |                  | ]                | 31DEC2023         |       | 31DEC2023 |       | OPC  |
| REISDETAIL   | s          |           |          |            |            |               |                |                 | PROVISION LINE    | INFORMATIONE  | N                |                  |                   |       |           |       |      |
| rundpreis    |            |           |          |            | EUR        |               | 37.00          |                 | Provision         |               |                  | Betrag           | ~                 | 0.00  |           |       |      |
| cketpreis    | (lokale W  | ährung)   |          |            |            |               |                |                 | Grund             |               |                  | FIRST TICKET     | $\checkmark$      |       |           |       |      |
| euern        |            |           |          |            | EUR        |               | 112.38         |                 | Tourcode          |               |                  |                  |                   |       |           |       |      |
| Steuerde     | etails     |           |          |            |            |               |                | ~               |                   |               |                  | FARE RESTRICTION | I MAY APPLY       |       |           |       |      |
| Dessist      |            |           |          |            | 4-11- Fb.  |               |                | Bezahlt         | Vermerke          |               |                  |                  |                   |       |           |       |      |
| Dezeich      | inung be   | urag F    | rerson   | Inkassos   | stelle riu | gnarenwanrung | riugnarenbetra | 9 (BZ)          |                   |               |                  |                  |                   |       |           |       |      |
| DE           |            | 23.57     | DE       |            |            |               |                |                 |                   |               |                  |                  |                   |       |           |       |      |
| OY           |            | 30.40     | DE       |            |            |               |                |                 |                   |               |                  |                  |                   |       |           |       |      |
|              |            | 44.41     | DE       |            |            |               |                |                 |                   |               |                  |                  |                   |       |           |       |      |
| YQ           |            | 14.00     |          |            |            |               |                |                 |                   |               |                  |                  |                   |       |           |       |      |
| Steuern      |            | 112.38    |          |            |            |               |                |                 |                   |               |                  |                  |                   |       |           |       |      |
| Taxes to t   | be         |           |          |            |            |               |                |                 |                   |               |                  |                  |                   |       |           |       |      |
| Collected    |            | 0.00      |          |            |            |               |                |                 |                   |               |                  |                  |                   |       |           |       |      |
| Reihe hir    | nzufügen   |           |          |            |            | Reihe löschen |                |                 |                   |               |                  |                  |                   |       |           |       |      |
| Gesamt       |            |           |          |            | EUR        |               | 149.38         |                 |                   |               |                  |                  |                   |       |           |       |      |
| CKETPREIS    | KALKULAT   | IONSZEILE |          |            |            |               |                |                 |                   |               |                  |                  |                   |       |           |       |      |
| FRA LI       | H BER21.   | 50 LH FRA | 15.50 EI | UR37.00EN  | ID         |               |                |                 |                   |               |                  |                  |                   |       |           |       |      |
|              |            |           |          |            |            |               |                |                 |                   |               |                  |                  |                   |       |           |       | .::  |
|              |            |           |          |            |            |               |                |                 |                   |               | ERH              | ALTEN VON        |                   |       |           | SPRKA | GENT |
|              |            |           |          |            |            |               |                |                 | Senden            | Abbrechen     |                  |                  |                   |       |           |       |      |
|              |            |           |          |            |            |               |                |                 |                   |               |                  |                  |                   |       |           |       |      |
|              |            |           |          |            |            |               |                |                 |                   |               |                  |                  |                   |       |           |       |      |
| fnen         | Sie        | die       | Ta>      | k De       | tails      | s, um Ar      | nderun         | gen vo          | rzunehr           | men.          |                  |                  |                   |       |           |       |      |
| Ctours       | rdate      | vila      |          |            |            |               |                |                 |                   |               |                  |                  |                   |       |           |       |      |
| steue        | rueta      | iiis      |          |            |            |               |                |                 |                   |               |                  |                  | $\mathbf{\nabla}$ |       |           |       |      |
|              |            |           | _        |            |            |               |                |                 | _                 |               |                  | _                |                   |       |           |       |      |

Eurowings

**LUFTHANSA GROUP** 

**<Senden>** Sie Ihre Angaben, um diese zu Speichern.

Ihre Tarifberechnung wurde erfolgreich gespeichert, wenn in der Spalte "Preis" die Nummer der Tarifberechnung vermerkt ist.

Stellen Sie das Ticket dar, indem Sie die Ticketnummer unter "Transaktionen" anklicken.

| REFERENZ             |     | QUELLE | STATUS    | TRANSAKTIONSDATUM | REISENDE               | SEGMENTE                                  |
|----------------------|-----|--------|-----------|-------------------|------------------------|-------------------------------------------|
| <u>2205749755704</u> | iii | LH     | ELCHANGED | 25MAI22 16:39     | ERIKA MUSTERMANN (ADT) | LH170 FRA-BER 20FEB<br>LH45 BER-FRA 22FEB |

### <Umtausch/Neuausstellung> startet den Umtauschprozess.

Wählen Sie zunächst den Reisenden und Preisberechnung und klicken Sie auf <Senden>.

#### Ticketumtausch

| Select | a Traveler                                                        |                   |          |        |       |         |               |        |     |                 |       |       |  |              |  |
|--------|-------------------------------------------------------------------|-------------------|----------|--------|-------|---------|---------------|--------|-----|-----------------|-------|-------|--|--------------|--|
|        | ART                                                               | TITEL             | VORNAME  |        | ZWEI  | TER VOR | NAME          |        |     |                 | NACHN | AME   |  | GEBURTSDATUM |  |
| ۲      | ADT                                                               |                   | ERIKA    |        |       |         |               |        |     |                 | MUSTE | RMANN |  | 23Feb1976    |  |
| Select | a Fare Group                                                      | )                 |          |        |       |         |               |        |     |                 |       |       |  |              |  |
| ◉ EU   | R 149.38                                                          |                   |          | k      | lasse |         | $\rightarrow$ | Status | Stp | 3 <sup>90</sup> |       |       |  |              |  |
| 9      | So 19F<br>06:45a -                                                | eb23 FF<br>07:55a | RA - BER | LH 170 | L     | 1h 10m  | 32A           | нк     |     | L               | H     |       |  |              |  |
| 0      | OD 23Feb23 BER - FRA LH 173 K 1h 10m 32N HK LH<br>06:30a - 07:40a |                   |          |        |       |         |               |        |     |                 |       |       |  |              |  |
|        |                                                                   |                   |          |        |       |         |               |        |     |                 |       |       |  |              |  |
|        |                                                                   |                   |          |        |       | Se      | enden         | 1 (    | Abb | rechen          |       |       |  |              |  |

Es gibt keine Differenz zwischen dem ursprünglichen und dem neuen Ticketpreis.

#### Besteuerung

Währungscode: EUR

| Bezeichnung | Ursprüngliches Ticket | Neuer Flugpreis | Neues Ti            | cket                      | Rückerstattung | Erstattungsfähig |
|-------------|-----------------------|-----------------|---------------------|---------------------------|----------------|------------------|
| DE          | 23.57                 | 23.57           | PD                  | 23.57                     |                |                  |
| OY          | 30.40                 | 30.40           | PD                  | 30.40                     |                |                  |
| RD          | 44.41                 | 44.41           | PD                  | 44.41                     |                |                  |
| YQ          | 14.00                 | 14.00           | PD                  | 14.00                     |                |                  |
|             | <b>112.38</b>         | 112.38          | PD<br>A/C<br>Gesamt | 112.38<br>+0.00<br>112.38 | 0.00           |                  |
|             |                       | Weiter          | Schließen           |                           |                |                  |

Eurowings

Swiss \_-57-

**<Weiter>**, um mit der Umschreibemaske fortzufahren.

brussels

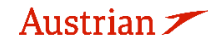

## **LUFTHANSA GROUP**

Die Umbuchungsgebühr wird manuell hinzugefügt. Hier 70.00€.

#### Ticketumtausch

| Ticketinformat                                      | lionen                          |               | Auto    | omatisch             | Manuell                                                                                 |                               |          |          |          |
|-----------------------------------------------------|---------------------------------|---------------|---------|----------------------|-----------------------------------------------------------------------------------------|-------------------------------|----------|----------|----------|
| Ticket                                              | Name                            | Ticket #      | Coupons | Währung              | FOP/Karteninhaber                                                                       | Datum                         | PNR      | Tourcode | IATA     |
| Ursprünglich                                        | ERIKA MUSTERMANN (ADT)          | 2205749755705 | 1, 2    | EUR                  | CASH                                                                                    | 25Mai22                       | PJX2KU   |          | 06492021 |
| Neu                                                 | ERIKA MUSTERMANN (ADT)          |               |         | EUR                  |                                                                                         | 25Mai22                       | PJX2KU   | •        | 06492021 |
| Kalkulation de                                      | s Umtauschs                     |               |         |                      | nformationen zum neue                                                                   | en Flugpre                    | is       |          |          |
| Gegenwert des<br>Gegenwert des<br>Ticketpreises     | neuen Preises<br>ursprünglichen |               | - 37    | 7.00                 | Ausstellungsgrund<br>REISSUE v                                                          |                               |          |          |          |
| Gegenwert Prei<br>Steuerhebung h<br>Restliche Steue | isdifferenz<br>inzufügen ⊞<br>m | -             |         | 0.00<br>0.00<br>0.00 | Vermerke<br>FARE RESTRICTION MAY A<br>Ticketpreiskalkulations<br>FRA LH BER21.50 LH FRA | APPLY<br>szeile<br>15.50 EUR: | 37.00END |          |          |
| Umbuchungsge<br>Zu zahlende Sto                     | bühr<br>ornogebührsteuern 🗔     |               | 70      | 0.00                 | Keine Provision fällig                                                                  |                               |          |          | 0.00     |
| Erhebung hina                                       | zufügen                         | EUR           | 7       | 0.00                 |                                                                                         |                               |          |          |          |
| Andere                                              |                                 |               |         |                      |                                                                                         |                               |          |          |          |
| Umtausch n<br>70.00 (EUR)<br>ERIKA MUST             | nit Zuzahlung<br>ERMANN         |               |         | Gesamt - 7           | 70.00                                                                                   |                               |          |          |          |
|                                                     |                                 |               |         |                      |                                                                                         |                               |          |          |          |

Vervollständigen Sie die Zahlungsmethode. Fahren Sie fort mit **<Senden>**. Nach erfolgter Umschreibung wird das neue Ticket dargestellt.

🛚 Abbrechen

Schließen Sie die Darstellung. In der Buchungsübersicht sind nun unter "Transaktionen" die neuen Ticketinformationen dargestellt. Das ursprüngliche Ticket hat den Status "Exchanged", das neue Ticket "Ticketed".

#### Transaktionen

| 🖾 🗏 🖒 Ticl           | kets  |     |      |     |                |         |                  |         |           |        |                                |                |
|----------------------|-------|-----|------|-----|----------------|---------|------------------|---------|-----------|--------|--------------------------------|----------------|
| REFERENZ             |       |     | QUE  |     | STATUS         | TRANSAK | TIONSDATUM       | REISEND | E         |        | SEGMENTE                       |                |
| 2205749755704        |       | -   | LH   |     | EXCHANGED      | 25MA122 | 16:39            | ERIKA M | USTERMANN | (ADT)  | LH170 FRA-BER<br>LH45 BER-FRA  | 20FEB<br>22FEB |
| 2205749755705        |       | -   | LH   |     | TICKETED       | 25MAI22 | 16:48            | ERIKA M | USTERMANN | (ADT)  | LH170 FRA-BER<br>LH173 BER-FRA | 19FEB<br>23FEB |
| Dienstleistunge      | n     |     |      |     |                |         |                  |         |           |        |                                |                |
| REFERENZ             | QUELL | E A | RT   | TRA | NSAKTIONSDATUM | COUPON  | BESCHREIBUNG     | STATUS  | WÄHRUNG   | GESAMT | REISENDE                       | SEGMENTE       |
| <u>2201815034940</u> | LH    | E   | MD-S | 25M | Al22 16:48     | 1       | REBOOKING<br>FEE | ISSUED  | EUR       | 70.00  | ERIKA<br>MUSTERMANN<br>(ADT)   | ALLE           |

Eurowings

✓ Lufthansa ▲SWISS -58-

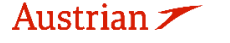

## **LUFTHANSA GROUP**

4.6.2.2 Manueller Umtausch aufgrund von Irregulaties (IROPs – Flugzeitenänderung & Involuntary) Der folgende Vorgang führt nur durch die technischen Details des Ticketumtauschs im Fall von Irregularities (IROPs) - Flugzeitenänderung & Involuntary Szenarien. Die einzuhaltenden Bedingungen, Regeln und Abläufe entnehmen Sie bitte immer der Lufthansa Group airlines Flight irregularities policy for Business Partners.

| ALLE           |      |                                                                                                    |                                            |
|----------------|------|----------------------------------------------------------------------------------------------------|--------------------------------------------|
| REISENDER      | 1    | Buchungsnummer: QL7/MBU 💼 📔 늘                                                                                                | ⊠ <b>∃ X &amp;</b> =                       |
| TELEFON        | 0    | 🔿 🥒 🖹 Beisender                                                                                                    |                                            |
| E-MAIL         | 1    | #         ART         ANREDE         VORNAME         ZWEITER VORNAME         NACHNAME         GEBURTSDATUM         ANMERKUNG | NAMENSREFERENZ FF#                         |
| ZAHLUNG        | 0    | 1 4 ADT FRANK SINATRA 02NOV1976                                                                                              |                                            |
| ANSCHRIFT      | 0    | Pairoplan                                                                                                    |                                            |
| REISEPLAN      |      | Gebucht - Air                                                                                                    |                                            |
| TRANSAKTION    | 1    | → 🗌 Klasse → Status Stp 🧬                                                                                                    | Preis                                      |
| APIS           | 0    | → Mi 01Jan20 FRA - VIE os 126 W 🚽 1:25Std 321 HK<br>07:50p - 09:15p                                                          | OS 1                                       |
| CLID           | 0    | Fr 03Jan20 VIE-FRA os 125 W ∉ 1:30Std 321 HK                                                                                 | OS 1                                       |
| SSR            | 2    |                                                                                                    |                                            |
| OSI            | 0    | Preis Services Man. Preis Vorlage Auto-Umtausch Gepäckgebühren Sitzpläne SLöschen                                            | Dokumente ausstellen                       |
| ANMERKUNG      | 0    | Transaktionen                                                                                                    |                                            |
|                |      | 🖾 🖻 🖒 Tickets                                                                                                    |                                            |
| VERLAUF        |      | REFERENZ QUELLE STATUS TRANSAKTIONSDATUM REISENDE                                                                            | SEGMENTE                                   |
| ON QUEUES      |      | 2575747139118                                                                                                    | OS126 FRA-VIE 01JAN<br>OS125 VIE-FRA 03JAN |
| _              | _    |                                                                                                    |                                            |
| Buchungsnumn   | mer  |                                                                                                    |                                            |
|                |      |                                                                                                    |                                            |
| → Erweiterte S | uche |                                                                                                    |                                            |
| Office Queues  |      |                                                                                                    |                                            |

Klicken Sie auf **<Office Queues>** im Reservierungsbildschirm.

Öffnen Sie Queue 7 Schedule Change durch Klicken auf den Ordner und rufen Sie die gewünschte PNR auf.

| Anzahlüber  | sich | t                                       |              |    | AEXP: Q  | Jeue 7                 |           |                 |           |              |
|-------------|------|-----------------------------------------|--------------|----|----------|------------------------|-----------|-----------------|-----------|--------------|
| Büro-ID     | AE   | XP ~ Aktualisieren                      |              |    | POSITION | DATUM/UHRZEIT          | KATEGORIE | EINGESTELLT VON | BÜRO-ID   | BUCHUNGSNUMM |
| Quelle      | F1   | - Farelogix 🗸                           |              |    | 1        | 2016-03-14             |           | AUTOMATION      | MIAR      | BYGFJT       |
| Active Only | F    | ilter by agent                          |              |    |          | 11:47:25               |           |                 |           |              |
| Queues      |      |                                         |              |    | 2        | 2016-03-14             |           | AUTOMATION      | MIAR      | ZKFR9T       |
| NUMMER 🛦    |      | NAME                                    | ANZAHL       |    |          | 13:43:02               |           |                 |           |              |
| 0           |      | GENERAL                                 | 189          | -  | 3        | 2016-04-15             |           | AUTOMATION      | MIAR      | 4U3LST       |
| 1           | 1    | CONFIRMATION                            | 26           | -  |          | 14:20:19               |           |                 |           |              |
| 6           | 1    | NON-AIR SEGMENT NOTIFICATION            | 12           | -  | 4        | 2016-05-10             |           | AUTOMATION      | MIAR      | 4JSKST       |
| 7           | 15   | SCHEDULECHANGE                          | 13           |    |          | 10.30.20               |           |                 |           |              |
|             | ·    |                                         |              |    | 5        | 2016-05-19             |           | AUTOMATION      | MIAR      | 4K2KST       |
| 9           |      | TICKETING TIME LIMIT (TTL) ADVISORY     | 54           |    |          | 11:28:50               |           |                 |           |              |
| 12          | 1    | EXPIRED TIME LIMIT AND SSR CANCELLATION | 54           | -  | 6        | 2016-05-25             |           | AUTOMATION      | MIAR      | Q515FU       |
| 14          | 1    | NEW MARRIED CONDITION                   | 1            | -  |          | 13:53:26               |           |                 |           |              |
| 81          | 1    | REQUESTING APIS/SECURE FLIGHT DATA      | 1            | =  | 7        | 2016-08-16<br>15:02:31 |           | AUTOMATION      | MIAR      | QOY2FU       |
| 89          | 1    | REQUESTING EMD ISSUANCE                 | 47           | -  | 8        | 2017-02-23             |           | AUTOMATION      | MIAR      | RM4TEU       |
| 100         | 1    | CATCH-ALL                               | 96           | =  |          | 09:14:18               |           | No Follow       | iving set |              |
|             | 2    | ► ► 1 - 10                              | ) of 14 iter | ms | 9        | 2018-02-15             |           | AUTOMATION      | MIAR      | 2L1URT       |

Buchen Sie den neuen Flug gemäß Kapitel 3.2.

Pinnen Sie den umzutauschenden Flug zur Löschung und markieren Sie den neuen Flug im Warenkorb.

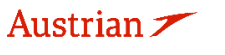

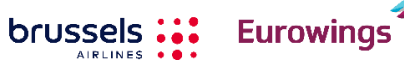

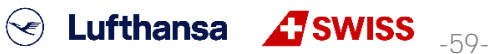

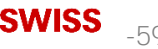

### **LUFTHANSA GROUP**

Buchungsnummer: QL7MBU 💼 📑  $\succ$ = 1 Reisender ART ANREDE VORNAME ZWEITER VORNAME NACHNAME GEBURTSDATUM ANMERKUNG NAMENSREFERENZ FF# # 1 ADT FRANK SINATRA 02NOV1976 ٨ Reiseplan Gebucht - Air • + Klasse Status Stp P Preis Mi 01Jan20 FRA - VIE OS 126 Þ w 1:25Std 321 HK OS 1 1 07:50p - 09:15p Fr 03Jan20 VIE - FRA OS 125 • 1 w 1:30Std 321 нк OS 1 05:10p - 06:40p Warenkorb - Air  $\checkmark$ Klasse + Status Stp Preis Fr 03Jan20 VIE - FRA  $\checkmark$ OS 127 1:30Std 320 OS -08:10p - 09:40p Auto-Umtausch Buchen Preis 🛚 Löschen Dokumente ausstellen Transaktionen 🖂 🚽 Tickets

Klicken Sie <Buchen>, um den Tausch durchzuführen.

| 🖂 🖬 🖒 Tickets | OUELLE | STATUS   |               | REISENDE            | SEGMENTE                                   |
|---------------|--------|----------|---------------|---------------------|--------------------------------------------|
| 2575747139118 | OS     | TICKETED | 08MAI19 16:49 | FRANK SINATRA (ADT) | OS126 FRA-VIE 01JAN<br>OS125 VIE-FRA 03JAN |

Selektieren Sie nun alle gebuchten Flüge und klicken Sie **<Man. Preis>**, um den PNR einen Tarif zu hinterlegen.

Stellen Sie dabei sicher, dass dieselbe Tariffamilie gebucht wird.

| В | ıch  | ung   | snumi  | mer: QL       | 7МВО 💼 🖺                                           | =                      |              |                |        |                              |                          |                   | <b>B</b> | = |
|---|------|-------|--------|---------------|----------------------------------------------------|------------------------|--------------|----------------|--------|------------------------------|--------------------------|-------------------|----------|---|
|   | J    | 1     | Rei    | sender        |                                                    |                        |              |                |        |                              |                          |                   |          |   |
|   | #    |       | ART    | ANREDE        | VORNAME                                            | ZWEITER VORM           | IAME         | NACHNAME       |        | GEBURTSDATU                  | ANMERKUNG                | NAMENSREFERENZ    | FF#      |   |
| • | 1    | Ø     | ADT    |               | FRANK                                              |                        |              | SINATRA        |        | 02NOV1976                    |                          |                   |          |   |
| G | eise | eplar | Air    | M<br>07<br>Fr | i 01Jan20<br>:50p - 09:15p<br><sup>-</sup> 03Jan20 | FRA - VIE<br>VIE - FRA | OS 1<br>OS 1 | Klas:<br>126 W | e<br>⊉ | →<br>1:25Std 321 1:30Std 320 | Status Stp 🧬<br>HK<br>HK | Preis<br>OS<br>OS |          |   |
| F | rei  | 5     | Servic | 08<br>es Ma   | :10p - 09:40p<br>n. Preis Vorlag                   | je Auto-Umta           | usch         | Gepäckg        | jebühr | en Sitzpläne                 | C Löschen                |                   |          |   |

Transaktionen

🖂 🖬 🖒 Tickets

| <ul> <li>Fare not found for fraction of the fraction of the fraction of th</li></ul> | or ticl<br>A (AD | keted<br>T) | flight(s) |          |                   |                     |                                            |
|----------------------------------------------------------------------------------------------------|------------------|-------------|-----------|----------|-------------------|---------------------|--------------------------------------------|
| REFERENZ                                                                                                    |                  |             | QUELLE    | STATUS   | TRANSAKTIONSDATUM | REISENDE            | SEGMENTE                                   |
| 2575747139118                                                                                                    |                  |             | OS        | TICKETED | 08MAI19 16:49     | FRANK SINATRA (ADT) | OS126 FRA-VIE 01JAN<br>OS125 VIE-FRA 03JAN |

Wählen Sie das Originalticket über **<Use Ticket Data>** aus und kopieren Sie die Ticketdaten mit der Option **<Drag Me>** in den neuen Tarif. Tarifbasiscode, Tarif- und Steuerinformationen bleiben unverändert, es sei denn, ein neues Routing mit Via-Punkt wurde angewendet.

Eurowings

SWISS

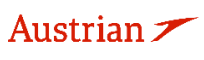

Fügen Sie den richtigen Stopover Indikator ein ("O" für Stopover, "X" für Transfer) und korrigieren Sie bei Bedarf die NVB- und NVA-Daten.

Das Endorsement-Feld muss mit "SKCHG" oder "INVOL" beginnen, gefolgt von der betroffenen Flugnummer und dem betroffenen Flugdatum (gemäß der Flugunregelmäßigkeitsrichtlinie der Lufthansa Group Airlines für Geschäftspartner).

Es ist wichtig, dass das Format des Vermerks und der Tarifberechnungszeile den Richtlinien entspricht:

- Format der Endorsement-Box:
  - [SKCHG / INVOL] [Flugnummer] [Datum] [Original-Endorsement-Box]
- Beispiel für eine Endorsement-Box:
- SKCHG OS121 03MAR21 FARE RESTRUCTION MAY APPLY

Die restliche Endorsement-Box sollte unverändert bleiben.

Fügen Sie am Anfang der Tarifberechnungszeile den Indikator "S-" oder "I-" (gemäß der Lufthansa Group airlines Flight irregularities policy for Business Partners) ein und ändern Sie nicht die ursprüngliche Tarifberechnung, die dem Indikator folgt.

- Tarifberechnungszeilenformat:
- S- [Original-Tarifberechnungszeile]
- Beispiel für eine Tarifberechnungslinie:

S-FRA OS VIE107.84 OS FRA107.84 NUC215.68END ROE0.825230

Bitte fügen Sie der Endobox oder der Tarifberechnungszeile keinen weiteren Inhalt hinzu und vermeiden Sie doppelte Leerzeichen.

Bei mehr Passagiertypen im PNR bereiten Sie den Tarif für jeden Passagiertyp vor - das Verfahren ist das gleiche.

| Passenge             | r Type   | ADT       | $\sim$ | Use      | Ticket Data 🗌 | 25757496014  | 402 🗸 | Last Date/Tim       | e to tick | et:                |            |                   |         |       |     |
|----------------------|----------|-----------|--------|----------|---------------|--------------|-------|---------------------|-----------|--------------------|------------|-------------------|---------|-------|-----|
| Ticket Dat           | a Flight | Informati | on     |          |               |              |       |                     |           |                    |            |                   |         |       |     |
| NO                   | STP      | DEP       | ARR    | AL       | FLTNO         | CL           |       | DATE                | TIME      | ST                 | FARE BASIS | DESIGNATOR        | NVB     | NVA   | BAG |
| 1                    | 0        | FRA       | VIE    | OS       | 122           | W            |       | 1MAR21              | 09:50     | НК                 | WEUCL ST2  |                   | 01MAR   | 01MAR | 1PC |
| 2                    | 0        | VIE       | FRA    | OS       | 121           | w            |       | 3MAR21              | 07:10     | нк                 | WEUCL ST2  |                   | 03MAR   | 03MAR | 1PC |
| STP                  | DEP      | ARR       | AL FL  | TNO C    | L DATE        | TIME         | ST    | FARE BASIS          |           | DESIGNATOR         |            | NVB               | NV      | A     | BAG |
| 0                    | FRA      | VIE       | OS 1   | 122 V    | V 1MAR21      | 09:50        | нк    | WEUCLST2            |           |                    | 01         | MAR2021           | 01MAR20 | 021 📖 | 1PC |
| 0                    | VIE      | FRA       | OS 1   | 121 V    | 4MAR21        | 07:10        | нк    | WEUCLST2            |           |                    | 04         | MAR2021           | 04MAR20 | 021 🔠 | 1PC |
| FARE DET             | AILS     |           |        |          |               |              |       |                     |           | COMMISSION AND INF | ORMATION   |                   |         |       | _   |
| Base Fa              | re       |           |        | EUR      |               | 178.         | DO    |                     |           | Commission         | A          | mount 🗸           |         | 0.00  | )   |
| Equivale             | nt Fare  |           |        |          |               |              |       |                     |           | Reason             | FI         | RST TICKET 🗸 🗸    |         |       |     |
| Taxes                |          |           |        | EUR      |               | 140.         | 97    |                     |           | Tour Code          |            |                   |         |       |     |
| Tax Det              | tails    |           |        |          |               |              |       | ^                   | 1         |                    | SK         | CHG OS121 03MAR21 | PPLY    |       |     |
| Desig                | nator A  | Amount    | Nature | Collecti | on Point Airp | ort Currency | Airpo | rt Amount Paid (PD) | 1         | Endorsements       |            |                   |         |       |     |
| □ AT                 |          | 8.44      | AT     |          |               |              |       |                     |           |                    |            |                   |         |       |     |
| QD                   |          | 12.00     | ) AT   |          |               |              |       |                     |           |                    |            |                   |         |       |     |
| ZY                   |          | 18.77     | / AT   |          |               |              |       |                     |           |                    |            |                   |         |       |     |
| DE                   |          | 9.95      | 5 DE   |          |               |              |       |                     |           |                    |            |                   |         |       |     |
|                      |          | 12.88     | B DE   |          |               |              |       |                     |           |                    |            |                   |         |       |     |
|                      |          | 26.93     | B DE   |          |               |              |       |                     |           |                    |            |                   |         |       |     |
| <b>□ Y</b> Q         |          | 26.00     |        |          |               |              |       |                     |           |                    |            |                   |         |       |     |
| <b>□ YQ</b>          |          | 26.00     |        |          |               |              |       |                     |           |                    |            |                   |         |       |     |
| Taxes P              | aid      | 0.00      | 0      |          |               |              |       |                     |           |                    |            |                   |         |       |     |
| Taxes to<br>Collecte | obe<br>d | 140.97    | 7      |          |               |              |       |                     |           |                    |            |                   |         |       |     |
| Add                  | Row      |           |        |          | Delete Row    |              |       |                     |           |                    |            |                   |         |       |     |
| Total                |          |           |        | EUR      |               | 318.         | 97    |                     |           |                    |            |                   |         |       |     |
| FARE CALC            | ULATION  | N LINE    |        |          |               |              |       |                     |           |                    |            |                   |         |       |     |

S-F RA OS VIE107.84 OS FRA107.84 NUC215.68END ROE0.825230

Austrian 🗡

Drücken Sie **<Submit>** und bestätigen Sie den gespeicherten Tarif mit **<Continue>**.

Eurowings

Zurück im Reservierungssystem, klicken Sie auf die Nummer des umzutauschenden Tickets, um dieses aufzurufen.

✓ Lufthansa ▲SWISS \_\_\_\_\_\_

Klicken Sie dann auf <Umtausch/Neuausstellung>.

brussels

## **LUFTHANSA GROUP**

Ticketumtausch

| Select a | Traveler              |                         |            |                   |          |              |
|----------|-----------------------|-------------------------|------------|-------------------|----------|--------------|
|          | ART                   | ANREDE                  | VORNAME    | ZWEITER VORNAME   | NACHNAME | GEBURTSDATUM |
| ۲        | ADT                   |                         | FRANK      |                   | SINATRA  | 02Nov1976    |
| Select a | Fare Group            |                         |            |                   |          |              |
| ● EUR    | 267.22                |                         | Klasse     | ↔ Status Stp 🧬    |          |              |
| 7        | Mi 01Ja<br>07:50p - 0 | n20 FRA - VI<br>19:15p  | E OS 126 W | 1:25Std 321 HK OS |          |              |
| 7        | Fr 03Ja<br>08:10p - 0 | n20 VIE - FR.<br>19:40p | A OS 127 Y | 1:30Std 320 HK OS |          |              |
|          |                       |                         |            | Senden Senden     |          |              |

### Klicken Sie auf **<Senden>**.

Bei korrekten Angaben sollten weder eine Additional Collection (A/C), noch eine Rückerstattung anfallen. Falls doch, prüfen Sie erneut die Schritte auf der vorangehenden Seite. Klicken Sie auf **<Weiter>**.

#### Tax Assessment

#### Währungscode: EUR

| Bezeichnung | Ursprüngliches Ticket | Neuer Flugpreis | Neues Tic           | cket                      | Rückerstattung | Refundable |
|-------------|-----------------------|-----------------|---------------------|---------------------------|----------------|------------|
| RA          | 26.56                 | 26.56           | PD                  | 26.56                     |                |            |
| DE          | 9.50                  | 9.50            | PD                  | 9.50                      |                |            |
| OY          | 7.38                  | 7.38            | PD                  | 7.38                      |                |            |
| QD          | 3.50                  | 3.50            | PD                  | 3.50                      |                |            |
| AT          | 8.46                  | 8.46            | PD                  | 8.46                      |                |            |
| ZY          | 18.82                 | 18.82           | PD                  | 18.82                     |                |            |
| YQ          | 52.00                 |                 | PD                  | 52.00                     |                | No 🔻       |
|             | 126.22                | 74.22           | PD<br>A/C<br>Gesamt | 126.22<br>+0.00<br>126.22 | 0.00           |            |
|             |                       | Weiter 🛛 S      | chließen            |                           |                |            |

Setzen Sie die Storno- oder Umschreibungsgebühr auf 0, klicken Sie **<Senden>** und bestätigen Sie mit **<Weiter>**.

#### Ticketumtausch

|                                                                                           |                                                                                                   |               |         | Automatisc                                 | h Manual                                                                                                    |                                         |             |                                         |           |
|-------------------------------------------------------------------------------------------|---------------------------------------------------------------------------------------------------|---------------|---------|--------------------------------------------|----------------------------------------------------------------------------------------------------|-----------------------------------------|-------------|-----------------------------------------|-----------|
| Ticketinfo                                                                                | rmationen                                                                                         |               |         |                                            |                                                                                                    |                                         |             |                                         |           |
| Ticket                                                                                    | Name                                                                                              | Ticket #      | Coupons | Währung                                    | FOP/Karteninhaber                                                                                                    | Datum                                   | PNR         | Tourcode                                | IATA      |
| Old                                                                                       | FRANK SINATRA (ADT)                                                                               | 2575747139118 | 1, 2    | EUR                                        | CASH                                                                                                    | 08Mai19                                 | QL7MBU      |                                         | 06492021  |
| Neu                                                                                       | FRANK SINATRA (ADT)                                                                               |               |         | EUR                                        |                                                                                                    | 09Mai19                                 | QL7MBU      | •                                       | 06492021  |
| Kalkulatio                                                                                | n des Umtauschs                                                                                   |               |         |                                            | Informationen zum                                                                                                    | neuen Flug                              | Ipreis      |                                         |           |
| Gegenwei<br>Gegenwei<br>Ticketpreis<br>Gegenwei<br>Add Collec<br>Residual T<br>Storno- od | rt des neuen Preises<br>rt des ursprünglichen<br>ses<br>rt Preisdifferenz<br>zt Taxes 📰<br>axes 📰 |               |         | 193.00<br>- 193.00<br>0.00<br>0.00<br>0.00 | Ausstellungsgrund<br>REISSUE<br>Vermerke<br>FARE RESTRICTION M<br>Ticketpreiskalkula<br>FRA OS VIE108.43W<br>Provision m | MAY APPLY A<br>tionszeile<br>DECLSP2 05 | V INVOL SCH | EDULE CHANGE<br>VDECLSP2 NUC216.86END F | ROE0.8899 |
| Umtausc                                                                                   | h in gleicher Höhe                                                                                |               | EUR     | 0.00                                       | Keine Provision fällig                                                                                                   |                                         |             |                                         | 0.00      |
|                                                                                           |                                                                                                   |               |         | Senden                                     | Abbrechen                                                                                                    |                                         |             |                                         |           |

SWISS

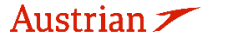

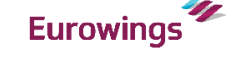

**LUFTHANSA GROUP** 

Das umgeschriebene und das neu ausgestellte Ticket sind anschließend im Transaktionsbereich des Reservierungsbildschirms aufrufbar:

| Transaktionen        |   |   |        |           |                   |                     |                                            |
|----------------------|---|---|--------|-----------|-------------------|---------------------|--------------------------------------------|
| 🖾 🖬 🖒 Tickets        | • |   |        |           |                   |                     |                                            |
| REFERENZ             |   |   | QUELLE | STATUS    | TRANSAKTIONSDATUM | REISENDE            | SEGMENTE                                   |
| 2575747139118        |   | - | OS     | EXCHANGED | 08MAI19 16:49     | FRANK SINATRA (ADT) | OS126 FRA-VIE 01JAN<br>OS125 VIE-FRA 03JAN |
| <u>2575747139119</u> |   | - | OS     | TICKETED  | 09MAI19 10:17     | FRANK SINATRA (ADT) | OS126 FRA-VIE 01JAN<br>OS127 VIE-FRA 03JAN |

### 4.6.2.3 Manueller Umtausch gemäß Travel Waiver Policies (TWPs)

Zeigen Sie zunächst die Buchung auf dem Reservierungsbildschirm an, indem Sie den PNR oder die Ticketnummer über die erweiterten Suche aufgerufen haben. Wenn die Flüge aus dem PNR gelöscht wurden, ist die <u>Reiseroute leer</u>.

Verwenden Sie die **Flugsuche**, um die neuen Flugsegmente mit neuem Tarif gemäß der geltenden Kulanzregel (TWP) in den Warenkorb zu legen.

|                         |                          |                    |             |                 |                       |                        |            |             |            |         |                       | İ           |              |          | Σ      | İ                               |                                       | 7                  |            |    |
|-------------------------|--------------------------|--------------------|-------------|-----------------|-----------------------|------------------------|------------|-------------|------------|---------|-----------------------|-------------|--------------|----------|--------|---------------------------------|---------------------------------------|--------------------|------------|----|
| Bud                     | chung                    | gsnumn             | ner:        | PG6Sk           | .U 💼                  | 6 <b>6</b>             |            |             |            |         |                       |             |              |          |        | ×                               |                                       | र ।                | 5          | =  |
|                         |                          | Reise              | nder        |                 |                       |                        |            |             |            |         |                       |             |              |          |        |                                 |                                       |                    |            |    |
|                         | #<br>1 🗳                 | ART                | Т           | ITEL            | VORNA<br>ERIKA        | ME                     | Z          | WEITER VORN | IAME       |         | MUSTE                 | AME<br>ERMA | NN           | 9<br>2   | GEBUR  | tsdat<br>1976                   | UM                                    | FF                 | #          |    |
| <mark>Rei</mark><br>Gel | i <b>sepl</b> a<br>bucht | an<br>- Air        |             |                 |                       |                        |            |             |            |         |                       |             |              |          |        |                                 |                                       |                    |            |    |
| +                       |                          | 6                  |             | Mo 2<br>08:05   | 20Feb23<br>a - 09:10a | ZRH                    | I-FRA      | LH 1183     | Klass<br>T | se<br>⊉ | 1h 05m                | "≁<br>32A   | Status<br>HK | Stp<br>Y | °<br>1 | LH                              | Preis<br>1                            |                    |            |    |
| Þ                       |                          | 6                  | Ð           | Mo 2<br>10:30   | 0Feb23<br>a - 01:50p  | FRA                    | - SKG      | LH 1288     | Т          | 4       | 2h 20m                | 32N         | HK           |          | 1      | LH                              | 1                                     |                    |            |    |
| Þ                       |                          | 6                  | Ð           | Mi 0<br>02:35   | 1Mrz23<br>p - 04:15p  | SKO                    | - FRA      | LH 1289     | т          | 4       | 2h 40m                | 32N         | НК           | Y        | 2      | LH                              | 1                                     |                    |            |    |
| Þ                       |                          | 6                  | Ð           | Mi 0<br>06:20   | 1Mrz23<br>p - 07:10p  | FRA                    | - ZRH      | LH 1198     | Т          | 4       | 0h 50m                | 32A         | HK           |          | 2      | LH                              | 1                                     |                    |            |    |
| Pr<br>Ge                | eis<br>epäck             | Dienstl<br>gebühre | eistur<br>n | ngen<br>Sitzplä | Manuell<br>tze 🛛 🗙    | e Preiseing<br>Jöschen | abe \      | forlage Au  | itomat     | ische   | r Umtauso             | h           |              |          |        | D                               | okumen                                | te auss            | telle      | en |
| ans                     | aktio                    | nen<br>Ticket      | s           |                 |                       |                        |            |             |            |         |                       |             |              |          |        |                                 |                                       |                    |            |    |
| 205                     | RENZ<br>74975            | 5716               |             |                 | QUELLE                | STATUS                 | TR/<br>05J | NSAKTIONSD  | ATUM       | E       | REISENDE<br>ERIKA MUS | STER        | MANN (A      | DT)      | 1      | SEGM<br>LH118<br>LH128<br>LH128 | ENTE<br>33 ZRH-<br>38 FRA-<br>89 SKG- | FRA 201<br>SKG 201 | FEB<br>FEB | 7  |

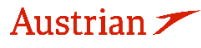

brussels 👪

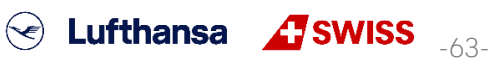

LH1198 FRA-ZRH 01MRZ

**LUFTHANSA GROUP** 

Die neuen Flugsegmente werden nun im Warenkorb des Reiseplans angezeigt.

Falls der Reiseplan vor dem Hinzufügen der neuen Flüge leer war, können Sie den folgenden Schritt überspringen, indem Sie die neuen Flüge auswählen und direkt auf **<Buchen>** klicken, ohne die alten Flüge anzuheften.

Ansonsten wählen Sie den ursprünglichen Flug durch Klicken auf das Symbol aus und aktivieren Sie das Kontrollkästchen für die Flugsegmente im Warenkorb. Klicken Sie auf **<Buchen>**, um die Flüge auszutauschen.

Stellen Sie vor dem Umtausch der Flüge sicher, dass ein Tarif gespeichert ist. Andernfalls bepreisen Sie die neuen Flüge auswählen und auf **<Preis>** klicken.

| <b>Reiseplan</b><br>Gebucht - Air |          |                               |                |                               |           |   |               |        |     |      |      |               |
|-----------------------------------|----------|-------------------------------|----------------|-------------------------------|-----------|---|---------------|--------|-----|------|------|---------------|
|                                   |          |                               |                |                               | Klass     | e | $\rightarrow$ | Status | Stp | P    |      | Preis         |
| * 🗖 🖈                             | S        | Mo 20Feb23<br>08:05a - 09:10a | ZRH-FRA        | LH 1183                       | т         | ₫ | 1h 05m 32A    | HK     | Y   | 1    | LH   | 1             |
| ) 🗖 🖈                             | S        | Mo 20Feb23<br>10:30a - 01:50p | FRA-SKG        | LH 1288                       | т         | ₫ | 2h 20m 32N    | HK     |     | 1    | LH   | 1             |
| ) 🗖 🖈                             | $\odot$  | Mi 01Mrz23<br>02:35p - 04:15p | SKG-FRA        | LH 1289                       | т         | ₫ | 2h 40m 32N    | HK     | Y   | 2    | LH   | 1             |
| ) 🗆 🖈                             | S        | Mi 01Mrz23<br>06:20p - 07:10p | FRA-ZRH        | LH 1198                       | т         | ₫ | 0h 50m 32A    | HK     |     | 2    | LH   | 1             |
| Warenkorb - Air                   |          |                               |                |                               |           |   |               |        |     |      |      |               |
| ▶ 🗹                               |          |                               |                |                               | Klass     | e | +             | Status | Stp | P    |      | Preis         |
| • 🗹                               | T        | Mi 08Mrz23<br>08:05a - 09:10a | ZRH-FRA        | LH 1183                       | т         | 4 | 32A           |        | Y   |      | LH   | 2             |
| • 🗹                               | T        | Mi 08Mrz23<br>10:30a - 01:50p | FRA-SKG        | LH 1288                       | т         | 4 | 32N           |        |     |      | LH   | 2             |
| •                                 | T        | Mo 20Mrz23<br>02:35p - 04:15p | SKG-FRA        | LH 1289                       | т         | ₫ | 32N           |        | Y   |      | LH   | 2             |
| •                                 | T        | Di 21Mrz23<br>08:55a - 09:45a | FRA-ZRH        | LH 5770<br>Betrieben<br>SWISS | T<br>von: | 4 | 221           |        |     |      | LH   | 2             |
| Buchen Preis                      | Dienstle | istungen Manuelle             | e Preiseingabe | Vorlage                       |           |   |               |        |     | Doku | imen | te ausstellen |
| Automatischer Ur                  | ntausch  | Gepäckgebühren                | Sitzplätze 🗙   | Löschen                       |           |   |               |        |     |      |      |               |

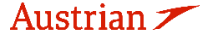

brussels 👪

SWISS \_-64-

### **LUFTHANSA GROUP**

Bewegen Sie zum Bearbeiten des Vermerksfelds die Maus über die Tarifnummer im Reiseroutenfeld und klicken Sie auf den Stift.

| Reisep<br>Gebuch | lan<br>t - Air |                               |              |         | Klasse   | +            | Status | Stp | æ |     | Preis | Preis: 1                                  |
|------------------|----------------|-------------------------------|--------------|---------|----------|--------------|--------|-----|---|-----|-------|-------------------------------------------|
| •                |                | Mo 20Feb23<br>08:05a - 09:10a | ZRH - FRA    | LH 1183 | т 🦼      | 1h 05m 32A   | нк     | Y   | 1 | LH  | 1     | Quelle: LH<br>Ref: VU3MYP<br>359.43 (EUR) |
| •                |                | Mo 20Feb23<br>10:30a - 01:50p | FRA - SKG    | LH 1288 | т 🚽      | 2h 20m 32N   | нк     |     | 1 | LH  | 1     |                                           |
| •                |                | Mi 01Mrz23<br>02:35p - 04:15p | SKG - FRA    | LH 1289 | т 🚽      | 2h 40m 32N   | нк     | Y   | 2 | LH  | 1     |                                           |
| •                |                | Mi 01Mrz23<br>06:20p - 07:10p | FRA - ZRH    | LH 1198 | т 🚽      | 0h 50m 32A   | нк     |     | 2 | LH  | 1     |                                           |
| Preis            | Dienstle       | istungen Manuelle             | Preiseingabe | Vorlage | Automati | scher Umtaus | sch    |     |   | Dok | umen  | te ausstellen                             |
| Gepäo            | kgebührer      | n Sitzplätze 🙁 L              | öschen       |         |          |              |        |     |   |     |       |                                           |

Fügen Sie den entsprechenden Eintrag zum Vermerksfeld hinzu, behalten Sie die ursprünglichen Einträge bei und klicken Sie auf **<Bestätigen>**.

| от         | V                                  | ~                                                   |                                                                                                    |                                                                                                    |                                                                                                    |                                                                                                    |                                                                                                    |                                                                                                    |                                                                                                    |                                                                                                    |                                                                                                    |
|------------|------------------------------------|-----------------------------------------------------|----------------------------------------------------------------------------------------------------|----------------------------------------------------------------------------------------------------|----------------------------------------------------------------------------------------------------|----------------------------------------------------------------------------------------------------|----------------------------------------------------------------------------------------------------|----------------------------------------------------------------------------------------------------|----------------------------------------------------------------------------------------------------|----------------------------------------------------------------------------------------------------|----------------------------------------------------------------------------------------------------|
|            |                                    |                                                     |                                                                                                    | Letztes Datum                                                                                                    | /letzte Uhrze                                                                                                    | it, an den                                                                                                    | n/an der die Tick                                                                                                    | ets ausgestellt werden kö                                                                                                    | önnen: 2022-07-06 05:2                                                                                                    | 2 PM                                                                                                    |                                                                                                    |
| ARR        | AL                                 | FLTNO                                               | CL                                                                                                    | DATUM                                                                                                    | UHRZEIT                                                                                                    | ST                                                                                                    | FARE BASIS                                                                                                    | DESIGNATOR                                                                                                    | NVB                                                                                                    | NVA                                                                                                    | BAG                                                                                                    |
| FRA        | LH                                 | 1183                                                | т                                                                                                    | 20FEB23                                                                                                    | 08:05 AM                                                                                                    | нк                                                                                                    | TEUCLST0                                                                                                    |                                                                                                    | 20FEB2023                                                                                                    | 20FEB2023                                                                                                    | IPC                                                                                                    |
| SKG        | LH                                 | 1288                                                | т                                                                                                    | 20FEB23                                                                                                    | 10:30 AM                                                                                                    | нк                                                                                                    | TEUCLST0                                                                                                    |                                                                                                    | 20FEB2023                                                                                                    | 20FEB2023                                                                                                    | IPC                                                                                                    |
| FRA        | LH                                 | 1289                                                | т                                                                                                    | 1MRZ23                                                                                                    | 02:35 PM                                                                                                    | нк                                                                                                    | TEUCLST0                                                                                                    |                                                                                                    | 01MAR2023                                                                                                    | 01MAR2023                                                                                                    | IPC                                                                                                    |
| ZRH        | LH                                 | 1198                                                | т                                                                                                    | 1MRZ23                                                                                                    | 06:20 PM                                                                                                    | нк                                                                                                    | TEUCLST0                                                                                                    |                                                                                                    | 01MAR2023                                                                                                    | 01MAR2023                                                                                                    | IPC                                                                                                    |
| le Wäh     | rung)                              |                                                     |                                                                                                    | CHF<br>EUR<br>EUR<br>EUR                                                                                                    |                                                                                                    | 209.00<br>209.00<br>150.43<br>359.43                                                                                                    | V                                                                                                    | PROVISION UND INFORMAT<br>Provision<br>Grund<br>Tourcode<br>Vermerke                                                                                                    | TIONEN Prozent FIRST TICKET TWP XXXX // FAF                                                                                                    |                                                                                                    | 0.00<br>APPLY                                                                                                    |
| LATION \$2 | KG10                               | )7.58 LH                                            | X/FRA                                                                                                    | LH ZRH107.5                                                                                                    | 8 NUC215.16                                                                                                    | END ROE                                                                                                    | 20.971333                                                                                                    | ERHALTEN                                                                                                    | VON                                                                                                    |                                                                                                    | SPRKAGENT                                                                                                    |
|            | FRA<br>SKG<br>FRA<br>ZRH<br>Le Wäh | FRA LH<br>SKG LH<br>FRA LH<br>ZRH LH<br>le Währung) | FRA LH 1183<br>SKG LH 1288<br>FRA LH 1289<br>ZRH LH 1198<br>le Währung)<br>ATTONSZEILE<br>A LH SKG107.58 LH | FRA         LH         1183         T           SKG         LH         1288         T           FRA         LH         1289         T           ZRH         LH         1198         T           Ide Währung) | FRA         LH         1183         T         20FEB23           SKG         LH         1288         T         20FEB23           FRA         LH         1289         T         1MRZ23           ZRH         LH         1198         T         1MRZ23           e Währung)         EUR         EUR         EUR           ATION SZELE         A LH SKG107.58         LH X/FRA         LH ZRH107.5 | FRA         LH         1183         T         20FEB23         08:05 AM           SKG         LH         1288         T         20FEB23         10:30 AM           FRA         LH         1289         T         1MRZ23         02:35 PM           ZRH         LH         1198         T         1MRZ23         06:20 PM           Ie         Währung)         EUR         Image: CHF         Image: CHF         Image: | FRA         LH         1183         T         20FEB23         08:05 AM         HK           SKG         LH         1288         T         20FEB23         10:30 AM         HK           FRA         LH         1288         T         20FEB23         02:35 PM         HK           ZRH         LH         1289         T         1MRZ23         02:35 PM         HK           ZRH         LH         1198         T         1MRZ23         06:20 PM         HK           EWahrung)         EUR         209.00         EUR         209.00           EUR         209.00         EUR         150.43 | FRA         LH         1183         T         20FEB23         08:05 AM         HK         TEUCLSTO           SKG         LH         1288         T         20FEB23         10:30 AM         HK         TEUCLSTO           FRA         LH         1288         T         20FEB23         10:30 AM         HK         TEUCLSTO           FRA         LH         1289         T         1MRZ23         02:35 PM         HK         TEUCLSTO           ZRH         LH         1198         T         1MRZ23         06:20 PM         HK         TEUCLSTO           ZRH         LH         1198         T         1MRZ23         06:20 PM         HK         TEUCLSTO           LR         LH         1198         T         1MRZ23         06:20 PM         HK         TEUCLSTO           LR         KG         TEUR         209:00         EUR         209:00         EUR         150:43           EUR         EUR         150:43         V         EUR         359:43         V | FRA       LH       1183       T       20FEB23       08:06 AM       HK       TEUCLST0         SKG       LH       1288       T       20FEB23       10:30 AM       HK       TEUCLST0         FRA       LH       1288       T       20FEB23       02:35 PM       HK       TEUCLST0         ZRH       LH       1288       T       1MRZ23       02:35 PM       HK       TEUCLST0         ZRH       LH       1198       T       1MRZ23       06:20 PM       HK       TEUCLST0         ZRH       LH       1198       T       1MRZ23       06:20 PM       HK       TEUCLST0         Image: CHF       209:00       EUR       209:00       Provision       Grund         EUR       150:43       Tourcode       Vermerke       Vermerke         EUR       359:43       S59:43       Vermerke       Vermerke | FRA       LH       1183       T       20FEB223       08:05 AM       HK       TEUCLST0       20FEB2023       III         SKG       LH       1288       T       20FEB223       10:30 AM       HK       TEUCLST0       20FEB2023       III         FRA       LH       1288       T       1MRZ23       02:35 PM       HK       TEUCLST0       01MAR2022       III         ZRH       LH       1198       T       1MRZ23       06:20 PM       HK       TEUCLST0       01MAR2022       III         Ie       Wahrung)       T       1MRZ23       06:20 PM       HK       TEUCLST0       01MAR2022       III         Ie       Wahrung)       EUR       209:00       III       FRAVISION UND INFORMATIONEN       Provision       Prozent         EUR       209:00       EUR       209:00       IIII       TUP X00X // FAF       IIIIIIIIIIIIIIIIIIIIIIIIIIIIIIIIIIII | FRA       LH       1183       T       20FEB203       08:05 AM       HK       TEUCLSTO       20FEB2023       00:05 COPEB2023       00:05 COPEB2023       01:04 COPEB2023       01:04 COPEB2023       < |

Gespeicherter Ticketpreis

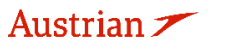

SWISS \_-65-

**LUFTHANSA GROUP** 

Klicken Sie im Reservierungsbildschirm im Transaktionsbereich auf die Ticketnummer, um das E-Ticket zu öffnen.

| Reis<br>Geb | seplan<br>ucht - Ai | ir                  |                                  |                        |         | 1/1      | ~               | Ctatus | C to | 0             | _    | ha ia            |
|-------------|---------------------|---------------------|----------------------------------|------------------------|---------|----------|-----------------|--------|------|---------------|------|------------------|
| •           |                     | T                   | Mo 20Feb23<br>08:05a - 09:10a    | ZRH - FRA              | LH 1183 | T ∉      | 7<br>1h 05m 32A | HK     | Y    | <i>ت</i><br>1 | ЦН   | 1                |
| •           |                     | T                   | Mo 20Feb23<br>10:30a - 01:50p    | FRA - SKG              | LH 1288 | ⊤ ∉      | 2h 20m 32N      | нк     |      | 1             | LH   | 1                |
| •           |                     | T                   | Mi 01Mrz23<br>02:35p - 04:15p    | SKG - FRA              | LH 1289 | ⊤ ⊉      | 2h 40m 32N      | нк     | Y    | 2             | LH   | 1                |
| •           |                     | T                   | Mi 01Mrz23<br>06:20p - 07:10p    | FRA - ZRH              | LH 1198 | ⊤ ∉      | 0h 50m 32A      | нк     |      | 2             | LH   | 1                |
| Pro<br>Ge   | eis Die<br>päckget  | enstleist<br>oühren | ungen Manuelle<br>Sitzplätze &Lö | Preiseingabe<br>ischen | Vorlage | Automati | scher Umtaus    | ch     |      |               | Doku | mente ausstellen |

### Transaktionen

| 🖂 🗏 🖒 Tickets        | s |        |          |                   |                        |                                                                                              |
|----------------------|---|--------|----------|-------------------|------------------------|----------------------------------------------------------------------------------------------|
| REFERENZ             |   | QUELLE | STATUS   | TRANSAKTIONSDATUM | REISENDE               | SEGMENTE                                                                                     |
| <u>2205749755716</u> |   | LH     | TICKETED | 05JUL22 17:22     | ERIKA MUSTERMANN (ADT) | LH1183 ZRH-FRA 20FEB<br>LH1288 FRA-SKG 20FEB<br>LH1289 SKG-FRA 01MRZ<br>LH1198 FRA-ZRH 01MRZ |

Klicken Sie dann unten im Fenster auf <Umtausch>.

#### Elektronisches Ticket

Drucken Status : TICKETED Ticketabbildung Agentencoupon Ticket Image Details for Document ET RECORD MUSTERMANN / ERIKA (ADT) AGY: 06492021 O/D: ZRH / ZRH FF NO .: AUSGEGEBEN: 05JUL22 TKT: 2205749755716 AGT: SPRKAGENT PG6SKU / F1 06492021 PNR: IATA: FCI: 4 VU3MYP / LH FCPI: в ISO: AT TC: VAL\_CXR: LH ENTWERTET NACH: 05JUL22 11:59P Coupons CP STP AL FLT CL DATUM BRD OFF UHRZEIT ST FARE BASIS NVB NVA BAG CS 1 т 0 0 LH 1183 20FEB ZRH FRA 08:05a OK TEUCLST0 20FEB 20FEB 1PC 2 20FEB 10:30a TEUCLST0 20FEB 20FEB 0 х LH 1288 т FRA SKG oĸ 1PC 3 0 LH 1289 т 01MRZ SKG FRA 02:35p OK TEUCLST0 01MRZ 01MRZ 1PC 0 4 х LH 1198 т 01MRZ FRA ZRH 06:20p OK TEUCLST0 01MRZ 01MRZ 1PC 0 Preisdetails 🖩 Details FARE: EUR 359.43 CASH 209.00 CHF Zahlungsart: Rate used: 0.99967733, Table: BSR FARE RESTRICTION MAY APPLY ZRH LH X/FRA LH SKG107.58 LH X/FRA LH ZRH107.58 NUC215.16END EQUIV EUR 209.00 TAX: TAX: EUR 13.00 YQ YQ YQ CH RA GR WP Vermerke Flugpreisberechnung: TAX: TAX: TAX: TAX: EUR 13.00 ROE0.971333 EUR 13.00 34.99 TAX: TAX: TAX: EUR 44.74 EUR 12.00 3.00 3.00 0.70 359.43 WQ ZL TAX: EUR TAX: GESAMTBETRAG: EUR Datenschutzhinweis http://www.iatatravelcenter.com/privacy Void Rückerstattung Schließen

Wählen Sie den entsprechenden Reisenden und die Tarifgruppe aus. Klicken Sie dann auf <Bestätigen>.

Eurowings

✓ Lufthansa ▲SWISS -66-

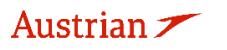

**LUFTHANSA GROUP** 

|        | ART TITE                     | EL VORNAM | ΛE      | ZWE    | TER VORNAME |        |     |   | NA | CHNAME    | GEBURT | SDATUM |
|--------|------------------------------|-----------|---------|--------|-------------|--------|-----|---|----|-----------|--------|--------|
|        | ADT                          | ERIKA     |         |        |             |        |     |   | м  | USTERMANN | 23Feb1 | 976    |
| lect a | Fare Group                   |           |         |        |             |        |     |   |    |           |        |        |
|        | 359.43                       |           |         | Klasse | · ·         | Status | Stp | P |    |           |        |        |
| T      | Mo 20Feb23<br>08:05a - 09:10 | ZRH - FRA | LH 1183 | т      | 1h 05m 32A  | нк     | Y   | 1 | LH |           |        |        |
| T      | Mo 20Feb23<br>10:30a - 01:50 | FRA - SKG | LH 1288 | т      | 2h 20m 32N  | нк     |     | 1 | LH |           |        |        |
| T      | Mi 01Mrz23<br>02:35p - 04:15 | SKG - FRA | LH 1289 | т      | 2h 40m 32N  | нк     | Y   | 2 | LH |           |        |        |
| T      | Mi 01Mrz23<br>06:20p - 07:10 | FRA - ZRH | LH 1198 | т      | 0h 50m 32A  | нк     |     | 2 | LH |           |        |        |

Validieren Sie im nächsten Fenster die Steuern gemäß der angewandten Kulanzregel bzw. Tarifregeln und wählen Sie aus, ob sie erstattungsfähig sind oder nicht. Klicken Sie dann auf **<Weiter>**.

#### Besteuerung

| Wäh  | run | asc | ode: | FIIR |
|------|-----|-----|------|------|
| vvan | run | ysc | oue: | EUK  |

| Bezeichnung | Ursprüngliches Ticket | Neuer Flugpreis | Neues Ti            | idket                     | Rückerstattung | Erstattungsfähig |
|-------------|-----------------------|-----------------|---------------------|---------------------------|----------------|------------------|
| YQ (ZRH)    | 52.00                 | 52.00           | PD                  | 52.00                     |                |                  |
| СН          | 34.99                 | 34.99           | PD                  | 34.99                     |                |                  |
| RA          | 44.74                 | 44.74           | PD                  | 44.74                     |                |                  |
| GR          | 12.00                 | 12.00           | PD                  | 12.00                     |                |                  |
| WP          | 3.00                  | 3.00            | PD                  | 3.00                      |                |                  |
| WQ          | 3.00                  | 3.00            | PD                  | 3.00                      |                |                  |
| ZL          | 0.70                  | 0.70            | PD                  | 0.70                      |                |                  |
|             | 150.43                | 150.43          | PD<br>A/C<br>Gesamt | 150.43<br>+0.00<br>150.43 | 0.00           |                  |
|             |                       |                 |                     |                           |                |                  |

Wenn gemäß Kulanzregel keine Umschreibungsgebühr anfällt, geben Sie 0.00 ein, andernfalls geben Sie die entsprechende Gebühr ein.

Schließen

SWISS \_-67-

Jeder Rückerstattungsbetrag wird durch eine EMD erfüllt. Aktivieren Sie das entsprechende Kontrollkästchen, um die EMD während des Umtauschvorgangs auszugeben.

Eurowings

brussels

Falls sich eine Aufzahlung ergibt, wählen Sie die Zahlungsmethode für deren Erfüllung.

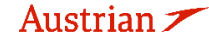

## **LUFTHANSA GROUP**

#### Ticketumtausch

| Ticketinform                                  | ationen                             |               | Autom      | atisch         | Manuell                                       |                    |        |                    |          |
|-----------------------------------------------|-------------------------------------|---------------|------------|----------------|-----------------------------------------------|--------------------|--------|--------------------|----------|
| Ticket                                        | Name                                | Ticket #      | Coupons    | Währung        | FOP/Karteninhaber                             | Datum              | PNR    | Tourcode           | IATA     |
| Ursprünglich                                  | ERIKA MUSTERMANN (ADT)              | 2205749755716 | 1, 2, 3, 4 | EUR            | CASH                                          | 05Jul22            | PG6SKU |                    | 06492021 |
| Neu                                           | ERIKA MUSTERMANN (ADT)              |               |            | EUR            |                                               | 21Jul22            | PG8SKU | Ŧ                  | 06492021 |
| Kalkulation d                                 | es Umtauschs                        |               |            | Inf            | ormationen zum ne                             | uen Flug           | preis  |                    |          |
| Gegenwert de<br>Gegenwert de<br>Ticketoreises | s neuen Preises<br>s ursprünglichen |               | - 209      | 00 A           | usstellungsgrund<br>REISSUE v                 |                    |        |                    |          |
| Gegenwert Pr                                  | eisdifferenz                        | -             | 0.         | 00 Ve          | ermerke                                       | TRICTION           |        |                    |          |
| Steuerhebung<br>Restliche Steu                | ) hinzufügen 🖩<br>Jern 🖩            |               | 0.<br>0.   | 00 11<br>00 ZF | cketpreiskaikulationsz<br>RH LH X/FRA LH SKG1 | 2ene<br>07.58 LH ) |        | H107.58 NUC215.168 | END      |
| Umbuchungsg                                   | jebühr                              |               | 0.0        | DO R           | DE0.971333                                    |                    |        |                    |          |
| Umtausch in                                   | gleicher Höhe                       | EUR           | 0.         | 00 K           | ovision 📰<br>eine Provision fällig            |                    |        |                    | 0.00     |
|                                               |                                     |               |            |                |                                               |                    |        |                    |          |
|                                               |                                     |               | Senden     | Abbr           | echen 🗘                                       |                    |        |                    |          |

Das neue E-Ticket mit dem geänderten Vermerkfeld wird im nächsten Fenster angezeigt.

#### Elektronisches Ticket

| Druck     | cen Sta    | atus : TIC | KETED       |                    |         |       |       |              |             |                |                |               |             |          |             |
|-----------|------------|------------|-------------|--------------------|---------|-------|-------|--------------|-------------|----------------|----------------|---------------|-------------|----------|-------------|
|           |            |            |             |                    |         |       | Т     | icketabbild  | ung Age     | ntencoupon     |                |               |             |          |             |
| Ticket I  | mage D     | etails f   | or Docun    | nent               |         |       |       |              |             |                | -              |               |             |          |             |
|           |            |            |             |                    |         |       | ETF   | RECORD N     | USTERMAN    | N / ERIKA (ADT | )              |               |             |          |             |
| AGY:      |            |            | 0649        | 2021               |         | O/D:  |       | ZRH / ZRH    |             | FF NO.:        |                |               |             |          |             |
| AUSGE     | GEBEN:     |            | 21JU        | L22                |         | TKT:  |       | 220574975    | 5717        | AGT:           | SPRKAGEN       | т             |             |          |             |
| PNR:      |            |            | PG6<br>VU3I | SKU / F<br>MYP / L | 1<br>.H | IATA: |       | 06492021     |             | FCI:<br>FCPI:  | 4<br>G         |               |             |          |             |
| ISO:      |            |            | AT          |                    |         | TC:   |       |              |             | VAL_CXR:       | LH             |               |             |          |             |
| ENTWE     | RTET NA    | CH:        | 21JU        | L22 11             | :59P    | ESAC  | :     | 220J5GQ9>    | KJX38       | ORIG ISSUE:    | 220574975      | 5716 VIE 05JU | JL22 064920 | 21       |             |
| EXCH F    | OR:        |            | 2205        | 74975              | 5716    |       |       |              |             |                |                |               |             |          |             |
| Coupon    | IS         |            |             |                    |         |       |       |              |             |                |                |               |             |          |             |
| CP        | STP        | AL         | FLT         | CL                 | DATUM   | E     | BRD   | OFF          | UHRZEIT     | ST             | FARE BASIS     | NVB           | NVA         | BAG      | CS          |
| 1         | 0          | LH         | 1183        | т                  | 20FEB   | 2     | ZRH   | FRA          | 08:05a      | ок             | TEUCLST0       | 20FEB         | 20FEB       | 1PC      | 0           |
| 2         | х          | LH         | 1288        | т                  | 20FEB   | F     | RA    | SKG          | 10:30a      | ок             | TEUCLST0       | 20FEB         | 20FEB       | 1PC      | 0           |
| 3         | 0          | LH         | 1289        | т                  | 01MRZ   | s     | SKG   | FRA          | 02:35p      | ок             | TEUCLST0       | 01MRZ         | 01MRZ       | 1PC      | 0           |
| 4         | х          | LH         | 1198        | т                  | 01MRZ   | F     | RA    | ZRH          | 06:20p      | ок             | TEUCLST0       | 01MRZ         | 01MRZ       | 1PC      | 0           |
| Preisde   | etails 🖩   |            |             |                    |         |       | Detai | ls           |             |                |                |               |             |          |             |
| FARE:     |            |            | CHF         |                    | 209.00  |       | Zahl  | ungsart:     | NO          | ADC EUR 0.00   | CASH           |               |             |          |             |
| EQUIV:    |            |            | EUR         |                    | 209.00  |       |       | _            | Un          | tauschformula  | 2205749755718  |               |             |          |             |
| TAX:      |            |            | EUR         | PD                 | 52.00   | YQ    | Verm  | ierke:       | TV          | VP XXXX // FAR | E RESTRICTION  | MAY APPLY     |             |          |             |
| TAX:      |            |            | EUR         | PD                 | 34.99   | CH    | Flug  | preisberechr | iung: ZR    | H LH X/FRA LH  | SKG107.58 LH X | FRA LH ZRH1   | 07.58 NUC2  | 15.16END | · · · · · · |
| TAX:      |            |            | EUR         | PD                 | 44.74   | GP    |       |              | RC          | E0.971333      |                |               |             |          |             |
| TAX       |            |            | EUR         | PD                 | 3.00    | WP    |       |              |             |                |                |               |             |          |             |
| TAX       |            |            | FUR         | PD                 | 3.00    | wo    |       |              |             |                |                |               |             |          |             |
| TAX:      |            |            | EUR         | PD                 | 0.70    | ZL    |       |              |             |                |                |               |             |          |             |
| GESAN     | ITBETR/    | AG:        | EUR         |                    | NO ADC  |       |       |              |             |                |                |               |             |          |             |
| Datenso   | hutzhir    | weis       |             |                    |         |       |       |              |             |                |                |               |             |          |             |
| http://ww | w.iatatrav | velcente   | r.com/priv  | асу                |         |       |       |              |             |                |                |               |             |          |             |
|           |            |            |             |                    |         |       |       |              | O Cabliadaa |                |                |               |             |          |             |
|           |            |            |             |                    |         |       |       |              | Schließen   |                |                |               |             |          |             |

Im Abschnitt "Transaktionen" wurde der Status des ursprünglichen Tickets in "Exchanged" geändert, während das neue Ticket als "Ticketed" angezeigt wird. Alle ausgestellten EMDs werden unter dem Ticket im Abschnitt "Transaktionen" angezeigt.

Eurowings 🖉 😪 Lufthansa 🕂 SWISS -68-

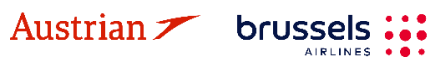

### **LUFTHANSA GROUP**

### 4.6.2.4 Manueller Umtausch eines validen Tickets in eine neue Reservierung

Wenn die ursprüngliche Buchung, bei der das Ticket ausgestellt wurde, nicht mehr geändert werden kann (z. B. wurde die gesamte Buchung storniert und die Schaltfläche "Add Air" nicht mehr vorhanden ist), kann das Ticket mit einer neuen Reservierung umgetauscht werden.

Rufen Sie die ursprüngliche Buchung auf. Wenn die Schaltfläche "Add Air" fehlt, kopieren Sie die Ticketnummer und alle Passagierdetails und erstellen Sie einen neuen PNR für den Passagier mit den angeforderten Flügen. Stellen Sie sicher, dass der neue PNR auf demselben PCC gebucht ist, auf dem das Ticket ausgestellt wurde, und dass der erste Flug, der dem neuen PNR hinzugefügt wurde, der validierenden Fluggesellschaft entspricht (z. B. wenn ein OS-Ticket ausgestellt wurde, muss das erste gebuchte Segment OS sein).

| Austrian 🗡    | •        | Lufthansa 🥻                                                                                                    | sw                  | ISS 1                 | brussels airline | s Eurowings      |                     |                  |                              |            |
|---------------|----------|----------------------------------------------------------------------------------------------------|---------------------|-----------------------|------------------|------------------|---------------------|------------------|------------------------------|------------|
|               |          |                                                                                                    |                     |                       |                  |                  |                     |                  |                              | <b>1</b>   |
|               |          |                                                                                                    |                     |                       |                  |                  |                     |                  |                              |            |
| ALL           |          |                                                                                                    |                     |                       |                  |                  |                     |                  |                              |            |
| ALERTS        | 1        | Record Locator:                                                                                                    | ROHN                | 4U 💼 🛛                |                  |                  |                     | $\times$         |                              | \$   ≡     |
| TRAVELER      | 1        | O 🗸 🗍 Travelo                                                                                                    | er                  |                       |                  |                  |                     |                  |                              |            |
| TELEPHONE     | 0        | # TYPE                                                                                                    | <br>ТI              | TLE FIRS              | ST NAME          | MIDDLE NAME      | LAST NAME           | DATE OF BIRTH    | FF                           | #          |
| EMAIL         | 1        | 🕨 1 🛷 ADT                                                                                                    | М                   | R FR/                 | ANK              |                  | SINATRA             | 02NOV1976        |                              |            |
| PAYMENT       | 0        |                                                                                                    |                     |                       |                  |                  |                     |                  |                              |            |
| ADDRESS       | 0        | Itinerary<br>No Itinerary                                                                                                    |                     |                       |                  |                  |                     |                  |                              |            |
| ITINERARY     |          |                                                                                                    |                     |                       |                  |                  |                     |                  |                              |            |
| TRANSACTION   | 2        | Transactions                                                                                                    |                     |                       |                  |                  |                     |                  |                              |            |
| APIS          | 0        |                                                                                                    |                     |                       |                  |                  |                     |                  |                              |            |
| CLID          | 0        | <ul> <li>Fare not found found found for the second second sec</li></ul> | or ticke<br>ATRA (/ | ted flight(s)<br>ADT) |                  |                  |                     |                  |                              |            |
| SSR           | 0        | REFERENCE                                                                                                    |                     | SOURCE                | STATUS           | TRANSACTION DATE | TRAVELERS           | SEGM             | ENTS                         |            |
| OSI           | 0        | 2575749601402                                                                                                    |                     | OS                    | EXCHANGED        | 05JAN21 14:38    | FRANKMR SINATRA (AE | OS12<br>OS12     | 2 FRA-VIE 01<br>1 VIE-FRA 03 | MAR<br>MAR |
| REMARK        | 0        | 2575749601464                                                                                                    |                     | i os                  | TICKETED         | 06JAN21 10:33    | FRANKMR SINATRA (AE | OT) OS12<br>OS12 | 2 FRA-VIE 01<br>1 VIE-FRA 04 | MAR<br>MAR |
| HISTORY       |          |                                                                                                    |                     |                       |                  |                  |                     |                  |                              |            |
|               |          |                                                                                                    |                     |                       |                  |                  |                     |                  |                              |            |
| ON QUEUES     |          |                                                                                                    |                     |                       |                  |                  |                     |                  |                              |            |
|               |          |                                                                                                    |                     |                       |                  |                  |                     |                  |                              |            |
| Record Locato |          |                                                                                                    |                     |                       |                  |                  |                     |                  |                              |            |
| -> Advanced C | <u>u</u> |                                                                                                    |                     |                       |                  |                  |                     |                  |                              |            |
| - Auvanced S  | earch    |                                                                                                    |                     |                       |                  |                  |                     |                  |                              |            |

Speichern Sie einen Tarif in der neuen Reservierung, aktualisieren Sie ihn gegebenenfalls und klicken Sie dann auf "Erweiterte Suche".

Eurowings

brussels 👪

😪 Lufthansa 🕂 SWISS \_\_\_\_\_\_

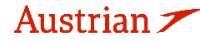

## **LUFTHANSA GROUP**

|                |   |                    |                             |              |                        |       |            |          |       |   | Ì             | 1      | Σ     | İ        |      | •     |        |    |
|----------------|---|--------------------|-----------------------------|--------------|------------------------|-------|------------|----------|-------|---|---------------|--------|-------|----------|------|-------|--------|----|
| ALL            |   |                    |                             |              |                        |       |            |          |       |   |               |        |       |          |      |       |        |    |
| ALERTS         | 3 | Recor              | d Locato                    | or: R9       | ມບວບ 💼                 | ì     | =          |          |       |   |               |        |       | $\times$ |      | স     | 2      | =  |
| TRAVELER       | 1 |                    |                             |              |                        |       |            |          |       |   |               |        |       |          |      |       |        |    |
| TELEPHONE      | 0 | <b>O</b> /         | Trav                        | /eler<br>/PE | TITLE                  | FIRST | AME        | MIDDLE N | AME   |   | LAST NAME     |        | DATE  | OF BIRT  | н    |       | FF#    |    |
| EMAIL          | 1 | → 1                | AD                          | т            | MR                     | FRANK | c          |          |       |   | SINATRA       |        | 02NO  | /1976    |      |       |        |    |
| PAYMENT        | 0 |                    |                             |              |                        |       |            |          |       |   |               |        |       |          |      |       |        |    |
| ADDRESS        | 0 | Itinera            | a <b>ry</b><br>d. Air       |              |                        |       |            |          |       |   |               |        |       |          |      |       |        |    |
| ITINERARY      |   | Þ                  |                             |              |                        |       |            |          | Class |   | $\rightarrow$ | Status | Cnx P |          | Fare | 1     |        |    |
| TRANSACTION    | 0 | Þ                  |                             |              | Wed 17F<br>09:50 - 11: | eb21  | FRA-VIE    | OS 122   | W     | ₫ | 1h 25m 319    | нк     |       | OS       | 1    | L     |        |    |
| APIS           | 0 | •                  |                             | 1            | Thu 25F                | eb21  | VIE-FRA    | OS 121   | ۷     | ₫ | 1h 30m 319    | НК     |       | OS       | 1    | L     |        |    |
| CLID           | 0 |                    | _                           |              | 07:10 - 08:            | 40    |            |          |       |   |               |        |       |          | _    |       |        |    |
| SSR            | 3 | Price              | Servi                       | ces          | Create Fare            | Bag I | Fees Seats | 🛚 Delete |       |   |               |        |       |          | Iss  | ue De | ocumen | ts |
| OSI            | 0 | -                  |                             |              |                        |       |            |          |       |   |               |        |       |          |      |       |        |    |
| REMARK         | 0 | Pransact<br>No ite | t <b>ions</b><br>ems to dis | splay.       |                        |       |            |          |       |   |               |        |       |          |      |       |        |    |
|                |   | 0                  |                             |              |                        |       |            |          |       |   |               |        |       |          |      |       |        |    |
| HISTORY        |   |                    |                             |              |                        |       |            |          |       |   |               |        |       |          |      |       |        |    |
| ON QUEUES      |   |                    |                             |              |                        |       |            |          |       |   |               |        |       |          |      |       |        |    |
| Record Locator | Q | <u>ا</u>           | ~_                          |              | 1                      |       |            |          |       |   |               |        |       |          |      |       |        |    |

Wählen Sie in der erweiterten Suche <Nach Ticket / Dokument suchen>, geben Sie die zu tauschende Ticketnummer ein und klicken Sie **<Suchen>**.

| arch for Reservati                                                      | ion FLX Advan   | ced Search Search f                                                             | or Ticket/Docum | ent Claim Reservation                                        | Flight Stats |                                      |          |      |
|-------------------------------------------------------------------------|-----------------|---------------------------------------------------------------------------------|-----------------|--------------------------------------------------------------|--------------|--------------------------------------|----------|------|
| Basic Ticket/Doc                                                        | ument Search —  |                                                                                 |                 |                                                              |              |                                      |          |      |
| Ticket/Document<br>2575749601464                                        | Number          | Document Type<br>TICKET                                                         | •               | Search                                                       |              |                                      |          |      |
|                                                                         |                 |                                                                                 |                 |                                                              |              |                                      |          |      |
| Advanced Ticket                                                         | /Document Searc | h                                                                               |                 |                                                              |              |                                      |          | <br> |
| Advanced Ticket                                                         | /Document Searc | h                                                                               | requent Flyer # | First Name                                                   |              | LastName                             |          | <br> |
| Advanced Ticket<br>Carrier                                              | /Document Searc | h Enter Traveler or F ENTER TRAVELER                                            | requent Flyer # | First Name                                                   |              | Last Name                            |          | <br> |
| Advanced Ticket<br>Carrier<br>Document Type                             | /Document Searc | h<br>Enter Traveler or F<br>ENTER TRAVELEF<br>Document Status                   | requent Flyer # | First Name                                                   |              | Last Name<br>Priced Auto/Man         | ual      | <br> |
| Advanced Ticket<br>Carrier<br>Document Type<br>TICKET                   | v<br>v          | h Enter Traveler or F<br>ENTER TRAVELER<br>Document Status<br>TICKETED/ISSUEC   | requent Flyer # | First Name<br>Coupon Status<br>UNUSED                        | Ţ            | Last Name<br>Priced Auto/Man<br>BOTH | ual<br>V | <br> |
| Advanced Ticket<br>Carrier<br>Document Type<br>TICKET<br>Issuance Dates | v<br>v<br>v     | h<br>Enter Traveler or F<br>ENTER TRAVELEF<br>Document Status<br>TICKETED/ISSUE | requent Flyer # | First Name<br>Coupon Status<br>UNUSED<br>Actual Travel Dates | Ţ            | Last Name<br>Priced Auto/Man<br>BOTH | ual<br>¥ | <br> |

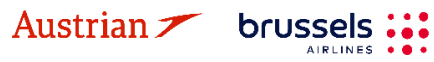

## **LUFTHANSA GROUP**

Das elektronische Ticket wird geöffnet und Sie können mit der manuellen Neuausstellung fortfahren, wie in <u>Kapitel 4.6.2.1</u> beschrieben.

| Electror         | nic Tick                | et         |         |                      |         |               |                      |                                                                           |                                                          |               |                                     |       |     |    |  |  |
|------------------|-------------------------|------------|---------|----------------------|---------|---------------|----------------------|---------------------------------------------------------------------------|----------------------------------------------------------|---------------|-------------------------------------|-------|-----|----|--|--|
| Print            | Status : T              | icketed    |         |                      |         |               |                      |                                                                           |                                                          |               |                                     |       |     |    |  |  |
|                  |                         |            |         |                      |         |               | Ticket Im            | age Ager                                                                  | nt Coupon                                                |               |                                     |       |     |    |  |  |
| icket Im         | age Deta                | ils for Do | cument  |                      |         |               |                      |                                                                           |                                                          |               |                                     |       |     |    |  |  |
|                  |                         |            |         |                      |         |               | ET RECORD            | SINATRA / F                                                               | RANK (ADT                                                | .)            |                                     |       |     |    |  |  |
| AGY:             |                         | 009517     | 53      |                      | O/D:    | FRA/FR        | A                    | FF NO                                                                     | D.:                                                      |               |                                     |       |     |    |  |  |
| ISSUED:          | UED: 06JAN21            |            | TKT: 25 |                      | 2575749 | 2575749601464 |                      |                                                                           | JTROJANOVA                                               | JTROJANOVA    |                                     |       |     |    |  |  |
| PNR:             | NR: ROHN4U/F1           |            |         | IATA: 009517         |         | FCI:          |                      | 4                                                                         | 4                                                        |               |                                     |       |     |    |  |  |
| ISO              | 0825K0705               |            |         | TC                   |         | VAL CXP       |                      | 05                                                                        |                                                          |               |                                     |       |     |    |  |  |
| VOID BY:         |                         | 06.IAN2    | 1 23:59 | FSAC: 257E           |         | 257DMN        | 3MD.IAEY             | ORIG                                                                      | ISSUE:                                                   | 2575749601402 | 2575749601402 ERA 05 JAN21 00951753 |       |     |    |  |  |
| EXCH FO          | EXCH FOR: 2575749601402 |            | 9601402 |                      |         |               |                      |                                                                           |                                                          |               |                                     |       |     |    |  |  |
| Coupons          |                         |            |         |                      |         |               |                      |                                                                           |                                                          |               |                                     |       |     |    |  |  |
| CP               | STP                     | AL         | FLT     | CL                   | DATE    | BR            | D OFF                | TIME                                                                      | ST                                                       | FARE BASIS    | NVB                                 | NVA   | BAG | CS |  |  |
| 1                | 0                       | OS         | 122     | W                    | 01MAR   | FR            | A VIE                | 09:50                                                                     | OK                                                       | WEUCLST2      | 01MAR                               | 01MAR | 1PC | 0  |  |  |
| 2                | 0                       | OS         | 121     | W                    | 04MAR   | VIE           | FRA                  | 07:10                                                                     | OK                                                       | WEUCLST2      | 04MAR                               | 04MAR | 1PC | 0  |  |  |
| Fare Deta        | ails 🖩                  |            |         |                      |         | Deta          | ils                  |                                                                           |                                                          |               |                                     |       |     |    |  |  |
| FARE: EUR 178.00 |                         |            |         |                      |         | For           | n of payment:        | NO ADC EUR 0.00 CASH                                                      |                                                          |               |                                     |       |     |    |  |  |
| TAX:             | E                       | EUR PD     |         | 8.44 AT              |         | AT            | ere emente:          | Exch Doc 2575749601402<br>SKOHO OS121 03MAR21 EARE RESTRICTION MAY ARRI V |                                                          |               |                                     |       |     |    |  |  |
| TAX:             | E                       | EUR PD     |         | 12.00 QD<br>18.77 ZY |         | ZY Far        | ZY Fare Calculation: |                                                                           | S-FRA OS VIE107.84 OS FRA107.84 NUC215.68END ROE0.825230 |               |                                     |       |     |    |  |  |
| TAX:             | E                       | EUR PD     |         |                      | 9.95 DE |               |                      |                                                                           |                                                          |               |                                     |       |     |    |  |  |
| TAX:             | E                       | UR         | PD      |                      | 12.88   | OY            |                      |                                                                           |                                                          |               |                                     |       |     |    |  |  |
| TAX:             | E                       | UR         | PD      |                      | 26.93   | RA            |                      |                                                                           |                                                          |               |                                     |       |     |    |  |  |
| TOTAL ·          | F                       |            | FD      |                      | NO ADC  | TQ.           |                      | _ <del>_</del>                                                            | 7                                                        |               |                                     |       |     |    |  |  |
| )ata Prot        | oction N                | otico      |         |                      |         |               |                      |                                                                           |                                                          |               |                                     |       |     |    |  |  |
| ittp://www.i     | iatatravelo             | enter.com/ | privacy |                      |         |               |                      | - V                                                                       |                                                          |               |                                     |       |     |    |  |  |
|                  |                         |            |         |                      |         |               |                      | <u> </u>                                                                  |                                                          |               |                                     |       |     |    |  |  |
|                  |                         |            |         |                      |         | Void          | Refund               | Exchange/R                                                                | eissue                                                   | Close         |                                     |       |     |    |  |  |
|                  |                         |            |         |                      |         | - void        |                      |                                                                           |                                                          |               |                                     |       |     |    |  |  |
|                  |                         |            |         |                      |         |               |                      |                                                                           |                                                          |               |                                     |       |     |    |  |  |

Wenn der Umtausch abgeschlossen ist, wird die neue Ticketnummer in der neuen Reservierung angezeigt.

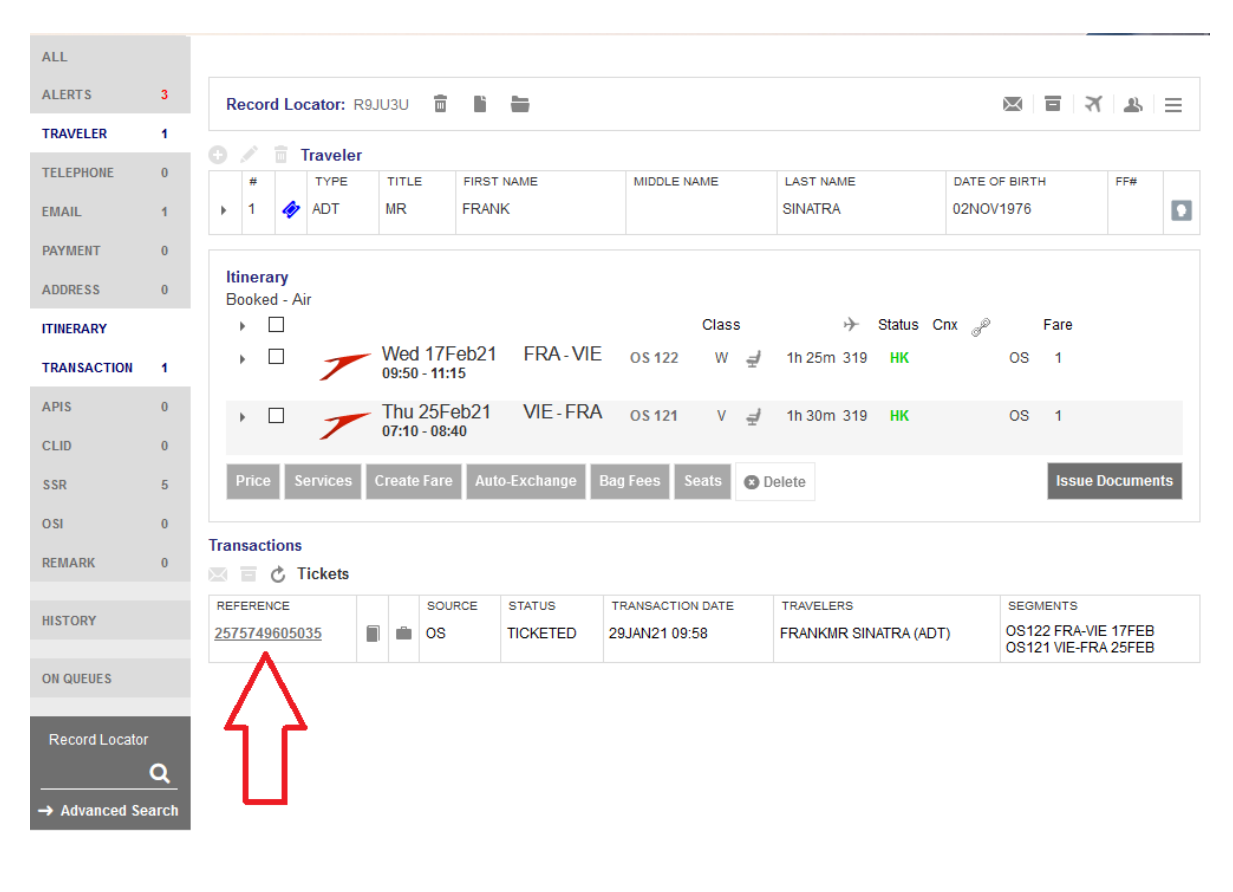

SWISS \_\_\_\_\_

### **LUFTHANSA GROUP**

### 4.6.3 EMD Reassoziierung

Bitte beachten Sie, dass eine EMD-Reassoziierung nur möglich ist, wenn das neue Ticket die gleiche Route wie das umgetauschte Ticket hat.

Rufen Sie den Reservierungsbildschirm auf nachdem das Ticket (das eine mit EMD-A erfüllte Leistung beinhaltete) gemäß Kapitel 4.6.1 umgetauscht wurde. Klicken Sie im Transaktionsbereich auf die jeweilige EMD-Nummer, um die EMD-A zu öffnen.

| #            |                      |                      |                                 |                              |                           |                 |          |            |                 |                     |                           |             |
|--------------|----------------------|----------------------|---------------------------------|------------------------------|---------------------------|-----------------|----------|------------|-----------------|---------------------|---------------------------|-------------|
| 1            | 47                   | ART<br>ADT           | TITEL                           | VORNAME                      | E                         | ZWEITER VORNAME |          |            | IAME<br>ERMAN   | GEBURTSI<br>23FEB19 | GEBURTSDATUM<br>23FEB1976 |             |
| isep         | olan                 |                      |                                 |                              |                           |                 |          |            |                 |                     |                           |             |
| DUCI         | יז - א<br>ר          | AIF                  |                                 |                              |                           |                 | Klasse   |            | → Status        | Sto 🥒               | Preis                     |             |
|              |                      | A                    | So 18<br>01:00p                 | Dez22<br>- 05:35p            | ZRH - MIA                 | LX 64           | Q _      | 10h<br>35m | 77W HK          | Ľ                   | XA 1                      |             |
| ERII<br>Si   | KA N<br>tzpla        | IUSTERI<br>atz nicht | MANN (Al<br>zugewie             | DT)<br>sen                   |                           |                 |          |            |                 |                     |                           |             |
|              | Ser                  | vicebesc             | hreibung                        | Status                       | Preis                     | Art             | Numme    | r          | Coupon          |                     |                           |             |
|              | Foo                  | od and               |                                 |                              | Enthalten                 |                 |          |            |                 |                     |                           |             |
|              | На                   | nd Bagg              | age                             |                              | Enthalten                 |                 |          |            |                 | _                   |                           |             |
|              |                      |                      |                                 |                              |                           |                 |          |            |                 |                     |                           |             |
|              |                      | A                    | Do 29<br>07:35p                 | Dez22<br>- 10:40a            | MIA - ZRH                 | LX 65           | Q #      | 9h 05r     | m 77W <b>HK</b> | Ľ                   | XA 1                      |             |
| ERII<br>Si   | KA N<br>tzpla<br>Sei | AUSTERI<br>atz nicht | MANN (Al<br>zugewie<br>hreibung | o <b>T)</b><br>sen<br>Status | Preis                     | Art             | Numme    | r          | Coupon          |                     |                           |             |
|              | Foo                  | od and<br>verages    |                                 |                              | Enthalten                 |                 |          |            |                 |                     |                           |             |
|              | На                   | nd Bagg              | age                             |                              | Enthalten                 |                 |          |            |                 |                     |                           |             |
| ouch<br>RIKA | nt - S<br>MU         | Sonstige<br>STERM/   | Dienstlei:<br>ANN (ADT          | stungen<br>')                |                           |                 |          |            |                 |                     |                           |             |
| S            | iervi                | cebeschr             | eibung S                        | Status<br>                   | Preis (EUR)               | Art             | Nummer   |            | Coupon          |                     |                           |             |
| C            | HAN                  | IGE FEE              | NS F                            | 11                           | 226.00                    | EMD-S           | /2418150 | 34945      | 1               |                     |                           |             |
| reis<br>epä  | D                    | lienstlei:<br>bühren | stungen<br>Sitzplä              | Manuell<br>itze 🛛 🕄          | le Preiseingab<br>Löschen | e Vorlag        | e Automa | tischer U  | mtausch         | ſ                   | Dokumente                 | e ausstelle |
|              |                      |                      |                                 |                              |                           |                 |          |            |                 |                     |                           |             |

| 1243143133100    |         |   |      | EXCHANCED                | 20001422      | 10.12                              | LININ                  | A 100011 |         | LX65 MIA-ZRH 30DEZ |                                          |                          |
|------------------|---------|---|------|--------------------------|---------------|------------------------------------|------------------------|----------|---------|--------------------|------------------------------------------|--------------------------|
| 7245749755709    | 🗐 🛍 LXA |   | LXA  | TICKETED                 | 23JUN22 18:16 |                                    | ERIKA MUSTERMANN (ADT) |          |         |                    | LX64 ZRH-MIA 18DEZ<br>LX65 MIA-ZRH 29DEZ |                          |
| Dienstleistunger | n       |   |      |                          |               |                                    |                        |          |         |                    |                                          |                          |
| REFERENZ         | QUELLE  | A | RT   | <b>FRANSAKTIONSDATUM</b> | COUPON        | BESCHREIBUNG                       |                        | STATUS   | WÄHRUNG | GESAMT             | REISENDE                                 | SEGMENTE                 |
| 7241815034944    | LXA E   |   | MD-A | 23JUN22 18:14            | 1             | 1ST BAG<br>UPTO50LB23<br>62LI158CM | зкg                    | ISSUED   | EUR     | 147.28             | ERIKA<br>MUSTERMANN<br>(ADT)             | LX64<br>ZRH-MIA<br>20DEZ |
|                  |         |   |      |                          | 2             | 1ST BAG<br>UPTO50LB23              | SKG                    | ISSUED   |         |                    |                                          | LX85<br>MIA-ZRH<br>30DEZ |

62LI158CM

CHANGE FEE

RESERVATIONS ISSUED EUR

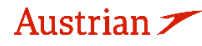

7241815034945 LXA

EMD-S 23JUN22 18:16

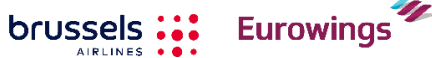

1

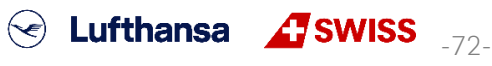

226.00 ERIKA

MUSTERMANN (ADT)

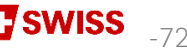

ALLE
## **LUFTHANSA GROUP**

Nach dem Tickettausch wurde die EMD von der ursprünglichen Ticketnummer disassoziiert. Dies wird als Status (D) in der Spalte Ticket/Coupon-Referenznummer angezeigt. Schließen Sie dieses Fenster und kehren Sie zum Reservierungsbildschirm zurück.

#### EMD

| EMD-A A                                              | bbilddetail          | s für da | is Dokumen | it    |           |             |               |                                            |              |      |               |                  |  |  |
|------------------------------------------------------|----------------------|----------|------------|-------|-----------|-------------|---------------|--------------------------------------------|--------------|------|---------------|------------------|--|--|
| Ausgestellt für: ERIKA MUSTERMA                      |                      |          |            |       |           |             | N (ADT)       | DT) Vielfliegernummer:                     |              |      |               |                  |  |  |
| Dokumentnummer/Art: Ausgestellt von (Agentur/Agent): |                      |          |            | 7     | 24181503  | 34944 / Typ | be-A          | Ausgestellt mit Bezug auf Ticket/Dokument: |              |      |               |                  |  |  |
|                                                      |                      |          |            | C     | 6492021   | / Damian    |               | Bestätigende Fluggese                      | llschaft:    |      | LX - Swiss    |                  |  |  |
| Ausgestellt am/in: 23JUN22 / VIE                     |                      |          |            |       | 23JUN22 / | VIE         |               | Bestätigungsreferenznu                     | ummer(n):    |      | 2Z6S5U / F1   |                  |  |  |
| Ausstellu                                            | ngsgrund:            |          |            | C     | C - BAGGA | GE          |               |                                            | TV8LGZ / LXA |      |               |                  |  |  |
| Vermerke                                             | :                    |          |            |       |           |             |               | Bemerkungen:                               |              |      |               |                  |  |  |
| Tourcode                                             | :                    |          |            |       |           |             |               | INT:                                       |              |      |               | I.               |  |  |
| Coupon                                               | Status               | CMI      | Flug-Nr.   | Datum | Abflug    | Ankunft     | Service       |                                            | Co           | ode  | Ticket/Coupor | n-Referenznummer |  |  |
| 1                                                    | 0                    |          | LX 64      | 20Dez | ZRH       | MIA         | 1ST BAG UPTO  | 0LB23KG 62LI158CM                          | 00           | cc 🛛 | 72457497557   | 708 CPN 1 (D)    |  |  |
| 2                                                    | 0                    |          | LX 65      | 30Dez | MIA       | ZRH         | 1ST BAG UPTOS | 0LB23KG 62LI158CM                          | 00           | 00   | 72457497557   | 708 CPN 2 (D)    |  |  |
| Gebührer                                             | 1                    |          |            |       |           |             |               |                                            |              |      |               |                  |  |  |
| Grundpre                                             | is für alle l        | Leistun  | gen:       |       |           |             | EUR           | 147.28                                     |              |      |               |                  |  |  |
| Gesamtgebühren:                                      |                      |          |            |       |           |             | EUR           | 147.28                                     | CASH         |      | FCI:          | 0                |  |  |
| Gesamtg                                              | Gebührenkalkulation: |          |            |       |           |             |               | V 70U73 84EU0447 39                        | END          |      |               |                  |  |  |

Fügen Sie dann die Dienste, für die das EMD-A neu assoziiert werden soll, den neuen Flugsegmenten gemäß <u>Kapitel 5</u> hinzu. Nach Erhalt des bestätigten Status durch die Fluggesellschaft werden die Dienste als HD angezeigt.

| hual      | plan                                                                        |                                             |         |                 |            |                     |
|-----------|-----------------------------------------------------------------------------|---------------------------------------------|---------|-----------------|------------|---------------------|
|           | an - An                                                                     |                                             |         | Klasse          | → Status S | tp 🖉 Preis          |
|           | So 18Dez22 01:00p - 05:35                                                   | ZRH - MIA                                   | LX 64   | Q 🚽 10h<br>35m  | 77W HK     | LXA 1               |
| ERI<br>Si | IKA MUSTERMANN (ADT)<br>itzplatz nicht zugewiesen                           |                                             |         |                 |            |                     |
|           | Servicebeschreibung Status                                                  | Preis (EUR)                                 | Art     | Nummer          | Coupon     |                     |
| Î         | 1ST BAG HD<br>UPTO50LB23KG<br>62LI158CM                                     | 75.66                                       |         |                 |            |                     |
|           | Food and<br>Beverages                                                       | Enthalten                                   |         |                 |            |                     |
|           | Hand Baggage                                                                | Enthalten                                   |         |                 |            |                     |
| ERI       | 07:35p - 10:40                                                              | a                                           |         | -               |            |                     |
|           | Servicebeschreibung Status                                                  | Preis (EUR)                                 | Art     | Nummer          | Coupon     |                     |
| -         | 1ST BAG HD<br>UPTO50LB23KG                                                  | 75.66                                       |         |                 |            |                     |
|           | 62LI158CM                                                                   |                                             |         |                 |            |                     |
|           | 62LI158CM<br>Food and<br>Beverages                                          | Enthalten                                   |         |                 |            |                     |
|           | 62LI158CM<br>Food and<br>Beverages<br>Hand Baggage                          | Enthalten<br>Enthalten                      |         |                 |            |                     |
| "<br>reis | 62LI158CM<br>Food and<br>Beverages<br>Hand Baggage<br>Dienstleistungen Manu | Enthalten<br>Enthalten<br>elle Preiseingabe | Vorlage | Automatischer I | Jmtausch   | Dokumente ausstelle |

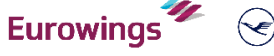

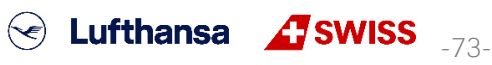

## **LUFTHANSA GROUP**

Durch Hinzufügen der Services zu den neuen Flugsegmenten und Erhalt der Bestätigung durch die Airline (HD) wird die EMD-A des umgetauschten Tickets wieder dem neuen Ticket zugeordnet. Daher zeigt die Spalte Ticket/Coupon-Referenznummer jetzt die neue Ticketnummer und den Status (A) für die Zuordnung zu dieser Ticketnummer.

Beachten Sie, dass das System nicht auf die neuen Flugdaten aktualisiert und dass die Services keinen HI-Status auf dem Reservierungsbildschirm erhalten.

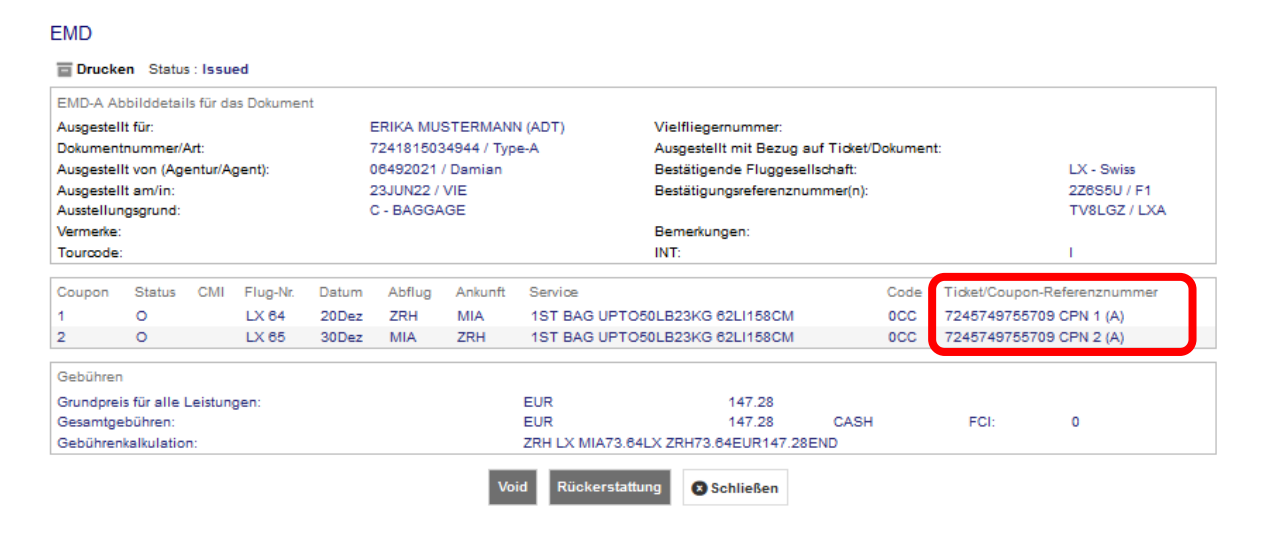

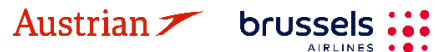

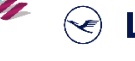

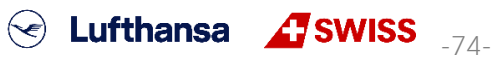

## **LUFTHANSA GROUP**

## 4.7 Drucken und Mailen

Die Reiseplanfunktionalitäten stehen Ihnen ausschließlich bei geöffneter Buchung im Hauptfenster zur Verfügung.

### 4.7.1 Drucken

Der Ausdruck des Reiseplans erfolgt aus dem Hauptfenster heraus. Klicken Sie am oberen rechten Bildschirmrand auf das Druckersymbol.

| Record Locator: 4R5HRT | ľ | = | $\bowtie$ | ব । হ । ≡ |
|------------------------|---|---|-----------|-----------|
|                        |   |   |           | /         |

Der Reiseplan wird Ihnen nun auf dem Bildschirm angezeigt, bestätigen Sie den Ausdruck über den Button **<Print>**. Sie haben die Möglichkeit, die Ticket- und Preisinformationen für den Kunden aus- bzw. einzublenden.

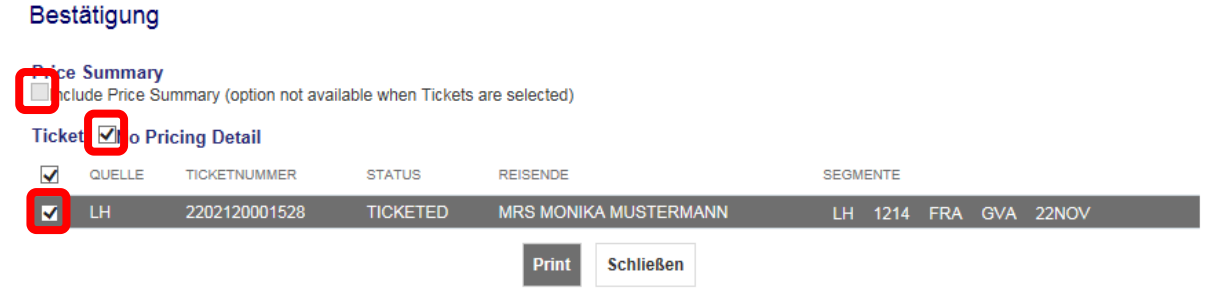

Mit Auswahl des Tickets werden Ihnen die Ticketdaten auf dem Reiseplan mit ausgewiesen.

### 4.7.2 E-Mail-Versand

Um einen Reiseplan per E-Mail zu verschicken, klicken Sie auf den Briefumschlag am oberen rechten Bildschirmrand.

Sie können eine Standard-Absender-E-Mail-Adresse auf Büroebene in der Agenturprofilverwaltung definieren. Lesen Sie dazu <u>Kapitel 9.3</u>. Andernfalls können Sie die E-Mail-Adresse des Absenders auch ändern, indem Sie auf das Feld klicken.

Der Reiseplan wird Ihnen nun im Vorschaufenster angezeigt. Sofern sich bereits eine E-Mail-Adresse in der Buchung befindet, können Sie diese mit Pfeil nach unten (Dropdown) auswählen und damit einfügen.

### Bestätigung

| E-Mail         | -Adresse(n                      | )                        |                    |               | Anmerkungen                |               |             |       |
|----------------|---------------------------------|--------------------------|--------------------|---------------|----------------------------|---------------|-------------|-------|
| Von:           |                                 | no-reply@farelogi        | x.com              | •             | Sie können hier E-Mail Tex | t an den Kund | en einfügen | ~     |
| From I         | Display Name                    | e: Reisebüro ABCD        | E                  |               |                            |               |             | ~     |
| Nach:          |                                 | Kunde@deutschla          | nd.tv              | •             |                            |               |             |       |
| CC:            |                                 |                          |                    | •             |                            |               |             |       |
| BCC:           |                                 |                          |                    | •             |                            |               |             |       |
| Price<br>Inclu | <b>Summary</b><br>de Price Surr | nmary (option not availa | ble when Tickets a | are selected) |                            |               |             |       |
| Ticket         | No Pric                         | ing Detail               |                    |               |                            |               |             |       |
| $\checkmark$   | QUELLE                          | TICKETNUMMER             | STATUS             | REISENDE      |                            | SEGMENTE      |             |       |
| ✓              | LH                              | 2202120001528            | TICKETED           | MRS MONIKA I  | MUSTERMANN                 | LH 1214       | FRA GVA     | 22NOV |
|                |                                 |                          |                    | Senden        | Schließen                  |               |             |       |

Mit Auswahl des Tickets und/oder Preis werden Ihnen die Ticketdaten auf dem Reiseplan mit ausgewiesen.

Eurowings

brussels 👪

Nachdem Sie alle notwendigen Ergänzungen vorgenommen haben, lösen Sie den Versand mit dem Button **<Senden>** aus.

 $\langle \checkmark \rangle$ 

Lufthansa 🕂 SWISS

-75-

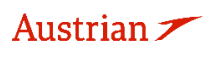

## **LUFTHANSA GROUP**

## **5** Ancillary Services

Damit das System die zutreffenden Services anbieten und die korrekten Gebühren berechnen kann, speichern Sie bitte den Tarif gemäß <u>Kapitel 3.1.3</u> oder <u>3.4.3</u>, bevor Sie Services wie Sitzplätze oder Gepäck anfordern.

## 5.1 Sitzplatzreservierung (ASR)

### 5.1.1 ASR Buchungsprozess

Der Sitzplan kann immer aufgerufen werden, sobald das Sitzplatz-Symbol 🖻 angezeigt wird oder der Button **<Sitzplan>** verfügbar ist.

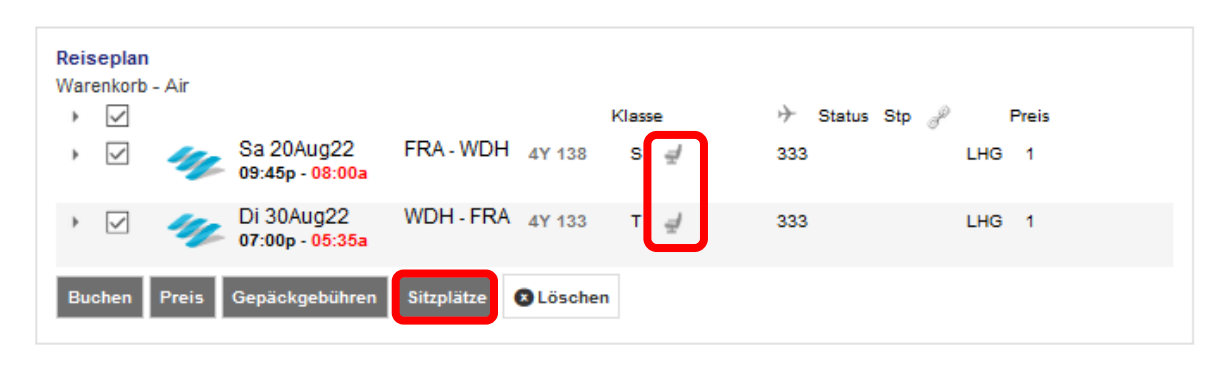

Mit der Mouseover-Funktion über einem speziellen Sitzplatz werden die Sitzplatzkriterien inkl. Preis angezeigt.

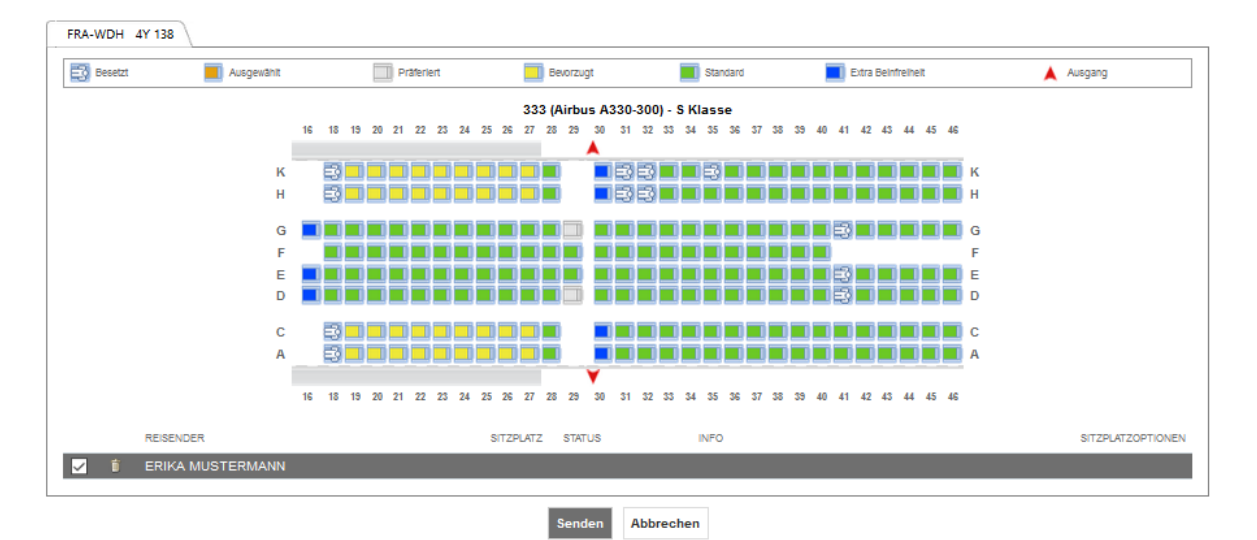

Eurowings

SWISS \_76-

Austrian 🗡

## **LUFTHANSA GROUP**

Zum Buchen klicken Sie den gewünschten Sitzplatz an (Farbänderung in orange) und bestätigen Sie mit **<Senden>**.

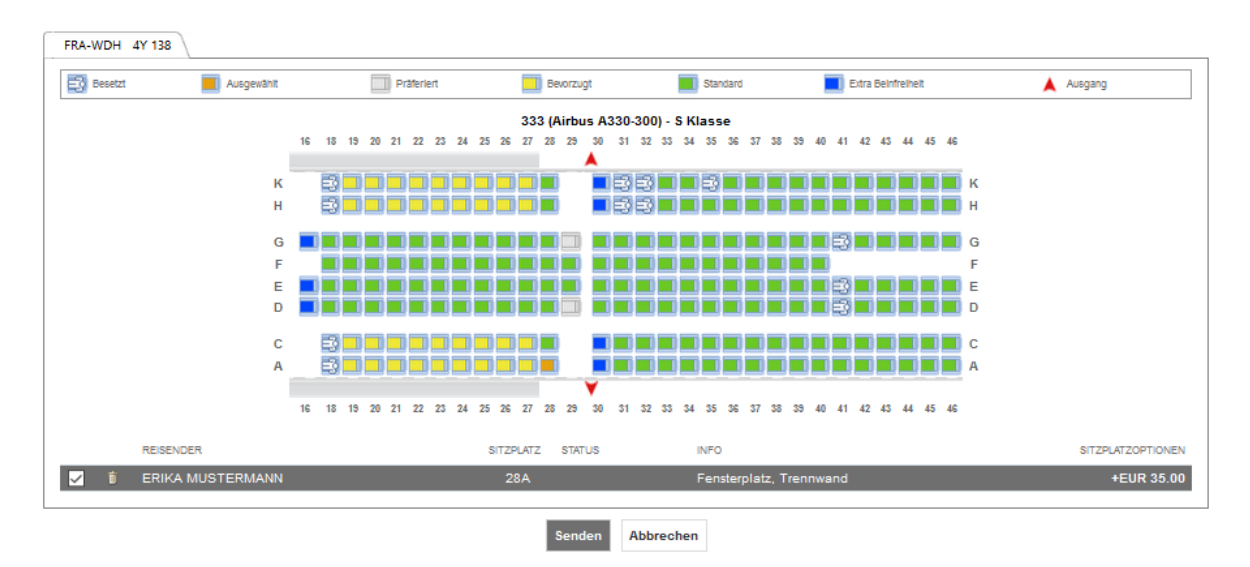

Das Sitzplatzsymbol zeigt nun eine Person auf dem Sitzplatz 📌 an. Dies signalisiert die vorgenommene Sitzplatzreservierung. Um die Sitzplatznummer erneut anzuzeigen, klicken Sie auf den Sitzplatz 🎤 oder öffnen Sie die Detailansicht über den Pfeil 🕨 am Anfang der Zeile.

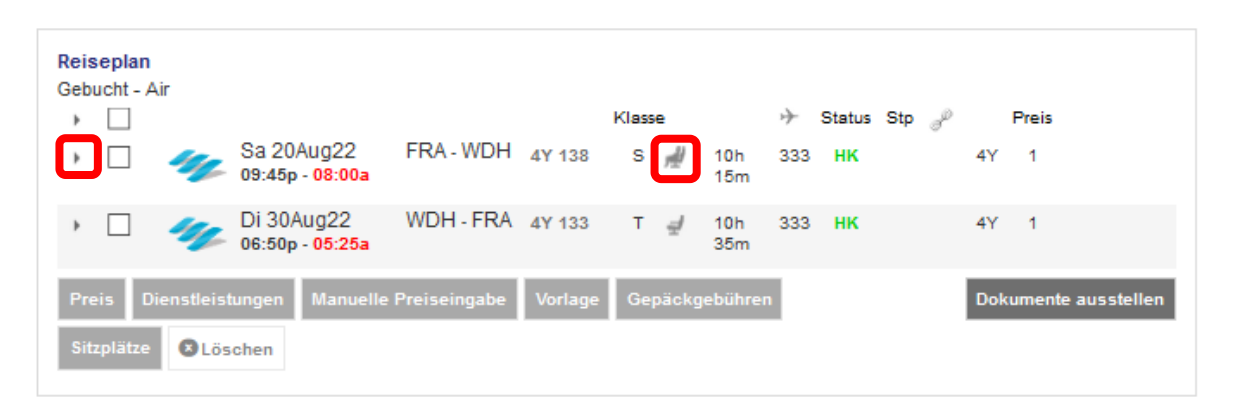

Sofern eine kostenpflichtige Sitzplatzreservierung vorgenommen wurde, ist die Erstellung einer EMD zur Abrechnung innerhalb von 24 Stunden erforderlich. Ansonsten verfällt die Sitzplatzreservierung.

### <u>Hinweis:</u>

Die EMD-Erstellung ist erst nach Erstellung des Tickets und nach Bestätigung der ASR (Status HD) möglich. Die Bestätigung des SSR und die damit verbundene Statusänderung nach "HD" kann wenige Sekunden bis einige Minuten dauern und wird erst durch Anklicken des Filekeys (Aktualisieren) sichtbar.

<u>Siehe Kapitel 5.3.1</u> zur EMD-Ausstellung.

brussels 👪

### 5.1.2 Status von ASR-Elementen

Der Status des **angeforderten** ASR-Elements wird als **HN** angezeigt Der Status des **bestätigten** ASR-Elements wird als **HD** angezeigt Der Status eines **ASR-Elements mit ausgestellter EMD** wird als **HI** angezeigt. **Nur bestätigte ASRs können ausgestellt werden.** 

Eurowings

😒 Lufthansa 🛛 🕂 SWISS

-77-

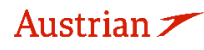

# **LUFTHANSA GROUP**

| SSR     | 24 | 0 /     | 🚯 🧪 🥛 Special Service Requests(SSR) |                                  |                     |                        |  |  |  |  |  |
|---------|----|---------|-------------------------------------|----------------------------------|---------------------|------------------------|--|--|--|--|--|
| 051     | 2  | AIRLINE | STATUS                              | REQUEST                          | TRAVELERS           | SEGMENTS               |  |  |  |  |  |
| REMARK  | 0  | LH      | HN                                  | ASVC A/0B5/SEAT/SEAT RESERVATION | BERT BAUER<br>(GRP) | LH904 FRA-LHR<br>18JUN |  |  |  |  |  |
|         |    | LH      |                                     | GRPF 1 VDECLSP1/GR FRA LH LHR    | ALL                 | ALL                    |  |  |  |  |  |
| HISTORY |    | LH      |                                     | GRPF 2 VDECLSP1/GR LHR LH FRA    | ALL                 | ALL                    |  |  |  |  |  |

Die Bestätigung eines ASR-Elements kann einige Minuten dauern. Sie können den Vorgang beschleunigen, indem Sie auf den SPRK Record Locator am Anfang der Seite klicken und die Buchung dadurch aktualisieren.

| C      | 😌 🧪 🥛 Special Service Requests(SSR) |    |                                   |                     |                        |  |  |  |  |  |  |
|--------|-------------------------------------|----|-----------------------------------|---------------------|------------------------|--|--|--|--|--|--|
| AIRLIN | IE STAT                             | US | REQUEST                           | TRAVELERS           | SEGMENTS               |  |  |  |  |  |  |
| LH     | HD                                  |    | ASVC A/0B5/SEAT/SEATRESERVATION/A | BERT BAUER<br>(GRP) | LH904 FRA-LHR<br>18JUN |  |  |  |  |  |  |
| LH     |                                     | 2  | GRPF 1 VDECLSP1/GR FRA LH LHR     | ALL                 | ALL                    |  |  |  |  |  |  |

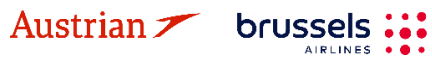

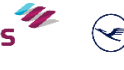

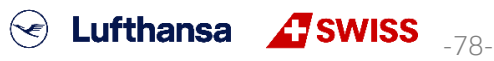

## **LUFTHANSA GROUP**

## 5.2 Optionale Leistungen

### 5.2.1 Hinzufügen optionaler Leistungen

Optionale Leistungen werden – sofern auf dem jeweiligen Flug angeboten – können nach Buchungserstellung hinzugefügt werden. Selektieren Sie die Flugsegmente, für die Sie die gewünschten Leistungen hinzufügen möchten, und klicken Sie **<Dienstleistungen>**.

|        | 1             |              | Reisend               | er                 |                                |                      |       |         |       |       |            |       |        |     |        |      |         |          |   |
|--------|---------------|--------------|-----------------------|--------------------|--------------------------------|----------------------|-------|---------|-------|-------|------------|-------|--------|-----|--------|------|---------|----------|---|
|        | #             |              | ART                   | TITEL              | VORNAME                        |                      | ZWEIT | ER VORN | AME   |       | NACHN      | AME   |        | GE  | BURTSD | ATUM |         | FF#      |   |
| •      | 1             | 47           | ADT                   |                    | ERIKA                          |                      |       |         |       |       | MUST<br>N  | ERM/  | AN     | 23  | FEB19  | 76   |         |          | ٦ |
| R<br>G | eise<br>ebuo  | plan<br>ht   | ı<br>Air              |                    |                                |                      |       |         | Klass | e     |            | +     | Status | Sto | P      | P    | reis    |          |   |
|        | •             |              | 4                     | Sa 20/<br>09:45p   | Aug22<br>- <mark>08:00a</mark> | FRA - WD             | H 4   | Y 138   | S     | rd!   | 10h<br>15m | 333   | нк     | 0.0 | 4      | Y .  | 1       |          |   |
|        | Þ             |              | 4                     | Di 30A<br>06:50p   | ug22<br>- 05:25a               | WDH - FF             | RA 4  | Y 133   | т     | 4     | 10h<br>35m | 333   | нк     |     | 4      | Y    | 1       |          |   |
|        | Prei:<br>Gepi | s [[<br>äckg | Dienstleis<br>ebühren | tungen<br>Sitzplät | Manuelle<br>tze 🛛 Lö           | Preiseingab<br>schen | e \   | /orlage | Aut   | omati | scher U    | mtaus | ich    |     | ٥      | okur | mente a | usstelle | n |

Wählen Sie nun die gewünschte Leistung durch Klicken aus und klicken Sie auf **<Weiter>**.

### Dienstleistungen

Optionale Dienstleistungen wurden in EURberechnet

| Optionen für Flug 4Y 138 von FRA nach WDH |                            |
|-------------------------------------------|----------------------------|
| UNACCOMPANIED MINOR                       | MUSTERMANN/E<br>EUR 150.00 |
| ADDITIONAL BAGGAGE • Prepaid Baggage      | MUSTERMANN/E<br>EUR 200.00 |
| SECOND BAG<br>• Prepaid Baggage           | MUSTERMANN/E<br>EUR 100.00 |
|                                           | Weiter S Abbrechen         |

Entsprechende SSR-Anfragen werden automatisch der Buchung hinzugefügt. Nachdem die Anfrage bestätigt (HK) wurde, erfolgt die Zahlung über eine EMD. <u>Siehe dazu Kapitel 5.3</u>.

### 5.2.1.1 Gepäck

Für FBAG, SBAG und ABAG wird automatisch eine SSR erstellt, die über eine EMD-A abgerechnet werden muss. <u>Siehe dazu Kapitel 5.3</u>.

- First Bag / FBAG ist nur buchbar in Verbindung mit einem gebuchten Light (LGT) Tarif
- Second Bag / SBAG (nur Flüge von und nach Nord- und Zentralamerika)

Eurowings

Additional Baggage / MBAG (weltweit, je nach Verfügbarkeit)

brussels

Bitte achten Sie darauf, FBAG, SBAG oder MBAG <u>nicht als SSR hinzuzufügen</u>, sondern ausschliesslich über Services wie in <u>Kapitel 5.2.1</u> beschrieben.

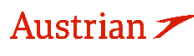

## **LUFTHANSA GROUP**

SWISS \_-80-

### 5.2.1.2 Business Lounge Zugang

Für **Business Lounge-Zugang** mit **Lufthansa** wird automatisch eine SSR erstellt, die über eine EMD-A abgerechnet werden muss. <u>Siehe Kapitel 5.3</u>.

Für **Business Lounge-Zugang** mit **SWISS** öffnet sich das folgende Fenster mit einem Link zu einer externen Seite, mit deren Hilfe der gewünschte Zugang erworben werden kann.

### Services

| Optional Services requiring additional action |         |         |               |           |  |  |  |  |  |  |
|-----------------------------------------------|---------|---------|---------------|-----------|--|--|--|--|--|--|
| Departure                                     | Flight  | Segment | Service       |           |  |  |  |  |  |  |
| 05Jul                                         | LX 1266 | ZRH-CPH | LOUNGE ACCESS | Open Link |  |  |  |  |  |  |

### 5.2.1.3 In-Flight WLAN

Für **FlyNet (LH/OS)** und **SWISS Connect** öffnet sich ebenfalls ein Fenster mit einem Link zu einer externen Seite, mit deren Hilfe die gewünschte Leistung erworben werden kann.

### Services

| Optional Services requiring additional action |        |         |                  |           |  |  |  |  |
|-----------------------------------------------|--------|---------|------------------|-----------|--|--|--|--|
| Departure                                     | Flight | Segment | Service          |           |  |  |  |  |
| 05Apr                                         | LH 400 | FRA-JFK | LH - FlyNet Chat | Open Link |  |  |  |  |

### 5.2.1.4 Fixprice / Cash Upgrade

**FixPrice Upgrade oder Cash Upgrade** wird als **Post-Ticketing-Service** angeboten, mit dem ein **Upgrade in eine höhere Kabinenklasse** zum Festpreis möglich ist. Offene Zahlungen werden durch Ausstellung von EMD-As beglichen. Das Upgrade hängt von der Verfügbarkeit der gewünschten Upgrade-Buchungsklasse ab

### Upgrade-Prozess

Wählen Sie die Flugsegmente aus, für die das Upgrade angefragt werden soll und klicken Sie **<Dienstleistungen>**. <u>Siehe Kapitel 5.2.1</u>.

Eurowings

brussels

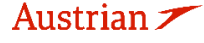

## **LUFTHANSA GROUP**

Wählen Sie die gewünschte Upgrade-Möglichkeit für das gewünschte Flugsegment aus.

## Dienstleistungen

Optionale Dienstleistungen wurden in EURberechnet

| Optionen für Flug LX 38 von ZRH nach SFO | onen für Flug LX 38 von ZRH nach SFO |  |
|------------------------------------------|--------------------------------------|--|
|------------------------------------------|--------------------------------------|--|

| UNACCOMPANIED MINOR                                                                                                    | DOE/J<br>EUR 150.00        |
|----------------------------------------------------------------------------------------------------|----------------------------|
| CASH UPGRADE<br>• ENJOY THE AIRPORT AND ONBOARD BENEFITS AS WELL AS<br>• THE MILEAGE ACCRUAL OF OUR PREMIUM CABINS.<br>• TICKET CONDITIONS AND FREE BAGGAGE<br>• ALLOWANCE REMAIN AS PER THE ORIGINALLY BOOKED<br>• FARE.<br>• UPGRADE TO CABIN: PREMIUM ECONOMY | I EUR 280.00               |
| CASH UPGRADE<br>• ENJOY THE AIRPORT AND ONBOARD BENEFITS AS WELL AS<br>• THE MILEAGE ACCRUAL OF OUR PREMIUM CABINS.<br>• TICKET CONDITIONS AND FREE BAGGAGE<br>• ALLOWANCE REMAIN AS PER THE ORIGINALLY BOOKED<br>• FARE.<br>• UPGRADE TO CABIN: BUSINESS        | I EUR 820.00               |
| Swiss Connect - 20 MB                                                                                                    | DOE/J<br>EUR 8.84          |
| Swiss Connect - 50MB                                                                                                    | DOE/J<br>EUR 18.66         |
| Swiss Connect - 120MB                                                                                                    | DOE/J<br>EUR 38.29         |
| LOUNGE ACCESS                                                                                                    | DOE/J<br>EUR 48.11         |
| ADDITIONAL BAGGAGE • Prepaid Baggage                                                                                                    | DOE/J<br>EUR 225.84        |
| SECOND BAG<br>• Prepaid Baggage                                                                                                    | DOE/J<br>EUR 88.37         |
| Unternehmen Nummer Gültig bis Sicherheit Gener<br>American Expri V                                                                                                    | hmigung Vorname Nachname   |
| Posten mit der Maus verschie<br>CASH UPGRADE<br>280.00 (EUR)<br>JANE DOE                                                                                                    | eben und zuordnen - 280.00 |
| Kreditkarte hinzufügen Weitere hinzufügen                                                                                                    |                            |
| Servicebestätigungen - Anzeigen                                                                                                    |                            |
| Weiter S Abi                                                                                                    | brechen                    |

Wählen Sie nun die gewünschte Bezahlart im unteren Bereich des Dienstleistungsfensters und klicken Sie **<Weiter>**.

Eurowings 🖉 😪 Lufthansa 🕂 SWISS \_-81-

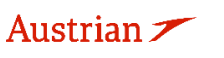

## **LUFTHANSA GROUP**

Dadurch wird das SSR UPGD erstellt und die EMD-A über die Bezahlung ausgestellt. Beides wird nun im aktualisierten Reservierungsbildschirm in den Abschnitten Reiseplan und Transaktionen angezeigt.

|           |                                   |                  |                                |              |         | Klass | se .   |            | ÷      | Status S | Stp 🧬 | 1    | Preis            |
|-----------|-----------------------------------|------------------|--------------------------------|--------------|---------|-------|--------|------------|--------|----------|-------|------|------------------|
|           |                                   | Do 101<br>01:10p | Vov22<br>- 04:10p              | ZRH - SFO    | LX 38   | N     | 4      | 12h<br>00m | 77W    | нк       |       | LXA  | 1                |
| JAN<br>Si | IE DOE (ADT)<br>itzplatz nicht zu | Igewies          | en                             |              |         |       |        |            |        |          |       |      |                  |
|           | Servicebeschr                     | eibung           | Status                         | Preis (EUR)  | Art     | Nur   | mmer   |            | Co     | oupon    |       |      |                  |
| ī.        | CASH UPGRA                        | DE               | HD                             | 280.00       | EMD-A   | 724   | 18150  | 34943      | 1      |          |       |      |                  |
|           | Food and<br>Beverages             |                  |                                | Enthalten    |         |       |        |            |        |          |       |      |                  |
|           |                                   | Di 22N<br>08:00p | lov22<br>- <mark>03:55p</mark> | SFO - ZRH    | LX 39   | Ν     | 4      | 10h<br>55m | 77W    | нк       |       | LXA  | 1                |
| eis       | Dienstleistu                      | ingen            | Manuelle                       | Preiseingabe | Vorlage | Aut   | tomati | scher U    | mtauso | sh       |       | Doku | imente ausstelle |
| enä       | ckgebühren                        | Sitzplät         | ze 🛛 Lö                        | schen        |         |       |        |            |        |          |       |      |                  |

| 🖂 🗉 🔿 Ticke          | ets              |     |           |              |        |                 |              |                |        |                            |                        |  |
|----------------------|------------------|-----|-----------|--------------|--------|-----------------|--------------|----------------|--------|----------------------------|------------------------|--|
| REFERENZ             |                  |     | QUELLE    | STATUS       | TRANS  | AKTIONSDATUM    | TUM REISENDE |                | s      | EGMENTE                    |                        |  |
| 7245749755688        |                  | -   | LXA       | TICKETED     | 18MA   | 122 17:11       | JANE         | JANE DOE (ADT) |        | X38 ZRH-SFC<br>X39 SFO-ZRH | 10NOV<br>22NOV         |  |
| Dienstleistunge      | lienstleistungen |     |           |              |        |                 |              |                |        |                            |                        |  |
| REFERENZ             | QUELLE           | ART | TRANS     | AKTIONSDATUM | COUPON | BESCHREIBUNG    | STATUS       | WÄHRUNG        | GESAMT | REISENDE                   | SEGMENTE               |  |
| <u>7241815034943</u> | LXA              | EMD | )-A 23JUN | 122 15:44    | 1      | CASH<br>UPGRADE | ISSUED       | EUR            | 280.00 | JANE DOE<br>(ADT)          | LX38 ZRH-<br>SFO 10NOV |  |

### 5.2.1.5 Unbegleitete Kinder (UMNR)

Bevor Sie UMNR als Service hinzufügen, lesen Sie die Regeln der operierenden Fluggesellschaften für diesen Service und befolgen Sie die gegebenen Anweisungen entsprechend.

Für eine erfolgreiche UMNR-Serviceanforderung fügen Sie zunächst das zu buchende Kind als PTC CNN inklusive dem Geburtsdatum hinzu.

| Reisende | е                    |                     |         |       |                    |            |          |              |            |
|----------|----------------------|---------------------|---------|-------|--------------------|------------|----------|--------------|------------|
|          | Art                  | Anrede              | Vorname |       | Zweiter<br>Vorname | Nach       | name     | Geburtsdatum | Geschlecht |
| ā        | CNN ¥                |                     | ERIKA   |       |                    | MUS        | STERMANN | 14.03.201    | Wei 🔻      |
| Heinkind | d hinzufügen  🕀 Viel | liegernummer hinzut | fügen   |       |                    |            |          |              |            |
|          |                      | <u> </u>            |         | Sende | en 8 Abbrec        | hen        |          |              |            |
|          |                      |                     |         |       |                    |            |          |              |            |
|          |                      |                     |         |       |                    |            |          |              |            |
|          |                      |                     |         |       |                    |            |          |              |            |
|          |                      |                     |         |       |                    |            |          |              |            |
| Austria  | n 🗡 🕇                | russels             | Eu      | rowi  | ngs                | $\bigcirc$ | Lufthans | sa 🔏 SW      | /ISS       |

## **LUFTHANSA GROUP**

Suchen Sie dann nach Flügen, wie in den Kapiteln 3.1.3 oder 3.1.4 beschrieben, wählen Sie jedoch den UMNR Service im Fenster "Preise für ausgewählte Flüge" aus und setzen Sie den Buchungsvorgang fort.

| Preis für ausgewählte Flüge                                                            |                            |
|----------------------------------------------------------------------------------------|----------------------------|
| Optionale Dienstleistungen wurden in EURberechnet                                      |                            |
| Optionen für Flug LH 902 von FRA nach LHR                                              |                            |
| OXYGEN                                                                                 | MUSTERMANN/E<br>EUR 150.00 |
| UNACCOMPANIED MINOR                                                                    | MUSTERMANN/E<br>EUR 85.00  |
| ADDITIONAL BAGGAGE                                                                     | MUSTERMANN/E<br>EUR 65.00  |
| 1ST BAG UPTO50LB23KG 62LI158CM<br>• EXCESS PIECE SPECIAL CHARGE UPTO50LB23KG 62LI158CM | MUSTERMANN/E<br>EUR 25.00  |
| Optionen für Flug LH 903 von LHR nach FRA                                              |                            |
| OXYGEN                                                                                 | MUSTERMANN/E<br>EUR 150.00 |
| UNACCOMPANIED MINOR                                                                    | MUSTERMANN/E<br>EUR 85.00  |
| ADDITIONAL BAGGAGE                                                                     | MUSTERMANN/E<br>EUR 65.00  |
| 1ST BAG UPTO50LB23KG 62LI158CM<br>• EXCESS PIECE SPECIAL CHARGE UPTO50LB23KG 62LI158CM | MUSTERMANN/E<br>EUR 25.00  |
|                                                                                        |                            |

Weiter

Abbrechen

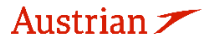

SWISS \_-83-

## **LUFTHANSA GROUP**

Im folgenden Fenster der Preisübersicht wurde nun ein CNN-Tarif berechnet und der UMNR Service ist in den enthaltenen optionalen Diensten ausgewählt und in der Zusammenfassung aller Gebühren angezeigt.

### Preis für ausgewählte Flüge

#### Flugpreisinformationen

| Weitere Einzelheiten zum Preis (Preisberechnung/Bestätigung) |         |        |
|--------------------------------------------------------------|---------|--------|
| Einzelheiten der Reiseroute                                  |         |        |
| Gepäckgebühren                                               |         |        |
| Passagierart                                                 | Währung | CNN    |
| Grundpreis pro Passagier                                     |         |        |
| LH 902: FRA-LHR Klasse: Light (W) Kabine: Economy            | EUR     | 29.62  |
| LH 903: LHR-FRA Klasse: Light (W) Kabine: Economy            | EUR     | 29.62  |
| Grundpreis gesamt pro Reisender                              | EUR     | 60.00  |
| Steuern und Gebühren                                         |         |        |
| YQ YQI LH CARRIER IMPOSED MISC FEE                           | EUR     | 26.00  |
| YQ YQI LH CARRIER IMPOSED MISC FEE                           | EUR     | 26.00  |
| DE AIRPORT SECURITY CHARGE                                   | EUR     | 9.95   |
| OY AIR TRANSPORT TAX                                         | EUR     | 12.77  |
| RA PASSENGER SERVICE CHARGE INTERNATIONAL DEPARTURE          | EUR     | 33.23  |
| UB PASSENGER SERVICE CHARGE DEPARTURES                       | EUR     | 26.07  |
| Steuern und Gebühren gesamt                                  | EUR     | 134.02 |
| Gesamtpreis pro Passagier - (Bestätigt am LH)                | EUR     | 194.02 |
| Gesamtsumme EUR - (CNN x 1)                                  |         | 194.02 |

#### Dienstleistungen wurden in EUR berechnet

#### Optionen für Flug LH 902 von FRA nach LHR

| UNACCOMPANIED MINOR                       | MUSTERMANN/E<br>EUR 85.00 |
|-------------------------------------------|---------------------------|
| MILEAGE ACCRUAL                           | MUSTERMANN/E<br>Enthalten |
| Optionen für Flug LH 903 von LHR nach FRA |                           |

| UNACCOMPANIED MINOR | MUSTERMANN/E<br>EUR 85.00 |
|---------------------|---------------------------|
| MILEAGE ACCRUAL     | MUSTERMANN/E<br>Enthalten |

| ZUSAMMENFASSUNG ALLER GEBÜHREN            | MUSTERMANN/E |
|-------------------------------------------|--------------|
| Pro Reisender ausgewählte Optionen        | 170.00       |
| Grundflugpreis pro Reisender (siehe oben) | 194.02       |
| Gesamtsumme pro Reisender                 | 364.02       |
|                                           |              |

SWISS \_-84-

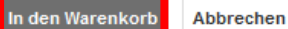

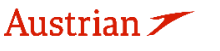

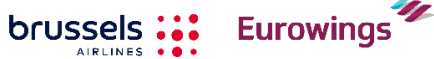

## LUFTHANSA GROUP

Sobald die Auswahl in den Warenkorb gelegt wurde, werden die entsprechenden Informationen angezeigt, wenn Sie auf die Schaltfläche links neben dem Flugsegment klicken. Das auftauchende Kästchen unter dem entsprechenden Flugsegment zeigt Informationen zu den hinzugefügten Dienstleistungen, in diesem Fall der UNMR-Service.

| 1             | Reise                      | ender                                                           |                                                  |                                            |                                  |        |       |                        |                           |     |
|---------------|----------------------------|-----------------------------------------------------------------|--------------------------------------------------|--------------------------------------------|----------------------------------|--------|-------|------------------------|---------------------------|-----|
| #             | ART<br>CNN                 | TITEL                                                           | VORNAME<br>ERIKA                                 | :                                          | ZWEITER V                        | ORNAME |       | NACHNAME<br>MUSTERMANN | GEBURTSDATUM<br>20AUG2013 | FF# |
| eise<br>/arei | plan<br>hkorb - Air        | ⊂ Fr(                                                           | )3.lun22                                         | FRA-LI                                     | HR III                           | Kla    | asse  | → Status               | Stp 🧬 Preis               | 5   |
| ER            | IKA MUSTE<br>Sitzplatz nic | SMANN (Cl<br>Cht zugewie                                        | 00a - 09:40a<br>NN)<br>esen                      |                                            |                                  |        |       |                        |                           |     |
|               | Serviceb                   | eschreibur                                                      | ng Status                                        | Preis (EU                                  | R) Art                           | Ν      | ummer | Coupon                 |                           |     |
|               | UNACCO                     |                                                                 |                                                  | 05.0                                       |                                  |        |       |                        | -                         |     |
|               | MINOR                      |                                                                 |                                                  | 85.0                                       | 0                                |        |       |                        |                           |     |
| _             | MINOR                      | E ACCRUA                                                        | L                                                | Enthalte                                   | 0<br>n                           |        |       |                        |                           |     |
| 4             |                            | E ACCRUA<br>Mo<br>10:3                                          | L<br>20Jun22<br>:0a - 01:05p                     | Enthalte                                   | 0<br>n<br>RALHS                  | 903    | N 🚽   | 32N                    | LHG 1                     |     |
| ⊿<br>ER       | MINOR<br>MILEAGE           | E ACCRUA<br>Mo<br>10:3<br>RMANN (Cl<br>cht zugewie              | 20Jun22<br>0a - 01:05p<br>NN)<br>esen            | Enthalte                                   | 0<br>n<br>RA LH 9                | 903 1  | N =   | 32N<br>&               | LHG 1                     |     |
| a<br>ER       | MINOR<br>MILEAGE           | E ACCRUAI<br>Mo<br>10:3<br>ERMANN (Cl<br>cht zugewie            | 20Jun22<br>20a - 01:05p<br>NN)<br>esen<br>Status | Enthalte<br>LHR - Ff                       | 0<br>n<br>RA LH 9<br>R) Art      | 003    | N 🚽   | 32N                    | LHG 1                     |     |
| ER            | MINOR<br>MILEAGE           | E ACCRUAI<br>MO<br>10:3<br>RMANN (Cl<br>cht zugewin<br>OMPANIED | 20Jun22<br>10a - 01:05p<br>NN)<br>esen           | Enthalte<br>LHR - Ff<br>Preis (EII<br>85.0 | 0<br>n<br>RA LH 9<br>R) Art<br>0 | N03 N  | N 🚽   | 32N                    | LHG 1                     |     |

Transaktionen

Keine anzuzeigenden Posten.

Sobald die Flugsegmente einschließlich des UMNR-Dienstes gebucht sind und ein Farelogix-Record Locator erstellt wurde, wird der UMNR Service zunächst als ausstehend (HN) angezeigt, bis er von der Fluggesellschaft manuell bestätigt wird. Es kann eine Weile dauern, bis dieser Service nach dem Erstellen der Buchung einen bestätigten Status (HD) erhält.

Nach der Bestätigung muss die ausstehende Zahlung durch Ausstellung einer EMD - A beglichen werden, siehe Kapitel 5.3.

### 5.2.1.6 Oxygen

Der optionale Service Oxygen wird bis zur manuellen Bestätigung durch die Fluggesellschaft als "pending" (HN) ausgestellt. Daher kann es eine Weile dauern bis dieser Dienst nach der Ausstellung einen bestätigten Status (HD) erhält.

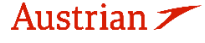

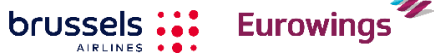

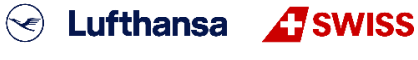

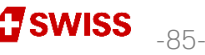

## **LUFTHANSA GROUP**

### 5.2.2 Löschen zahlungspflichtiger Dienstleistungen vor Dokumentausstellung

Gebührenpflichtige Dienstleistungen können vor EMD- Ausstellung gelöscht werden. Klicken Sie dafür auf den Pfeil neben dem Flugsegment, um Serviceinformationen anzuzeigen. Klicken Sie dann auf das Papierkorbsymbol und bestätigen Sie die Popup-Warnung, um den Dienst zu löschen.

| Buc         | hu         | ngsi                  | numme               | r: OM67KU                                      |                                |                      |           |              |        |                      |              |                | $\times$        |            | X 1      |        |
|-------------|------------|-----------------------|---------------------|------------------------------------------------|--------------------------------|----------------------|-----------|--------------|--------|----------------------|--------------|----------------|-----------------|------------|----------|--------|
| 0 /         |            | t i                   | Reisend             | der                                            |                                |                      |           |              |        |                      |              |                |                 |            |          |        |
| #<br>▶ 1    | ŧ          | 47                    | ART<br>ADT          | TITEL                                          | VORNAME<br>ERIKA               | E                    | ZWEITER V | ORNAME       |        | NACHNAME<br>MUSTERMA | NN           | GEBUI<br>23FEI | rtsdat<br>31976 | 'UM        | FF#      |        |
| Reis<br>Geb | uci        | blan<br>ht - /        | Air                 | Sa 03<br>03:40p                                | Sep22<br>- <mark>05:45a</mark> | DTW-FF               | RA LH 44  | Klass<br>3 E | e<br>⊉ | ↔<br>8h 05m 343      | Status<br>HK | Stp _          | LH              | Preis<br>1 |          |        |
| E           | RII<br>Si  | KA M<br>itzpla<br>Sei | USTERN<br>atz nicht | MANN (ADT)<br>t <b>zugewiese</b><br>tchreibung | n<br>Status                    | Preis (EUF           | R) Art    | Num          | mer    | c                    | Coupon       |                |                 |            |          |        |
|             | i          | WE<br>AC              | LCOME               | LOUNGE                                         | HD                             | 49.00                | )         |              |        |                      |              |                |                 |            |          |        |
|             |            | Fo                    | od and E            | Beverages                                      |                                | Enthalten            | l         |              |        |                      |              |                |                 |            |          |        |
| 4           | [          |                       |                     | Sa 10<br>10:40a                                | Sep22<br>- 01:50p              | FRA-DT               | W LH 442  | 2 E          | Ą      | 9h 10m 343           | нк           |                | LH              | 1          |          |        |
| E           | RII<br>Si  | KA M<br>itzpla        | USTERN<br>atz nicht | MANN (ADT)<br>zugewiese                        | n                              |                      |           |              |        |                      |              |                |                 |            |          |        |
|             |            | Se                    | vicebes             | chreibung                                      | Status                         | Preis (EUF           | R) Art    | Num          | mer    | C                    | Coupon       |                |                 |            |          |        |
|             | ij         | BU<br>AC              | SINESS<br>CESS      | LOUNGE                                         | HD                             | 25.00                |           |              |        |                      |              |                |                 |            |          |        |
|             |            | Fo                    | od and E            | Beverages                                      |                                | Enthalten            | 1         |              |        |                      |              |                |                 |            |          |        |
| Pre<br>Ge   | eis<br>päo | D<br>ckge             | ienstleis<br>bühren | stungen Sitzplätz                              | Manuelle P<br>e 💽 Lös          | reiseingabe<br>schen | Vorlage   | Automatis    | scher  | Umtausch             |              |                | D               | okumer     | nte auss | tellen |

Für das Stornieren einer EMD siehe Kapitel 5.3.2.

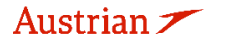

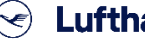

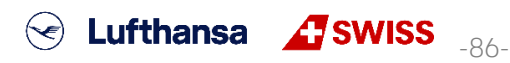

## **LUFTHANSA GROUP**

## 5.3 EMD-A

### 5.3.1 Ausstellung

Für die folgenden Ancillary Services ist es notwendig, eine EMD-A via SPRK auszustellen

- OXYGEN
- UNACCOMPANIED MINOR
- SITZRESERVIERUNGEN für kostenpflichtige Sitze
- FBAG / FIRST BAG
- SBAG / SECOND BAG
- ABAG / ZUSÄTZLICHES GEPÄCKSTÜCK
- BLG / BUSINESS LOUNGE-ZUGANG
- UPGD / FIXPRICE UPGRADE
- EDML / A LA CARTE DINING

Fügen Sie die gewünschten Ancillary Services nach der Ticketausstellung hinzu. Warten Sie auf die Bestätigung (HD) der angefragten Services, ein Klick auf den Farelogix Record Locator aktualisiert den Status.

Klicken Sie **<Dokumente ausstellen>**, sobald die gewünschten Ancillary bestätigt (HD) wurden. Siehe dafür <u>Kapitel 5.1</u> und <u>Kapitel 5.2</u>.

| Buch    | ungs             | numme                | r: OM6        | 67KU 💼                                 |                |                          |           |               |           | X                | E X                      | <u>8</u> = | Ξ |
|---------|------------------|----------------------|---------------|----------------------------------------|----------------|--------------------------|-----------|---------------|-----------|------------------|--------------------------|------------|---|
| 5 /     |                  | Reisend              | ler           |                                        |                |                          |           |               |           |                  |                          |            |   |
| #       |                  | ART                  | TITEL         | VORNA                                  | ME             | ZWEITER VORNAME NACHNAME |           |               |           |                  | GEBURTSDATUM F           |            |   |
| ▶ 1     | Ø                | ADT                  |               | ERIKA                                  |                |                          |           | MUSTERMANN    |           | 23FEB1976        |                          |            | • |
| Reise   | plan             |                      |               |                                        |                |                          |           |               |           |                  |                          |            |   |
| Gebu    | cht -            | Air                  |               |                                        |                |                          |           |               |           |                  |                          |            |   |
|         |                  |                      | ~             |                                        |                |                          | klasse    | サミ            | Status St | p <sub>e</sub> w | Preis                    |            |   |
| 4       |                  | T                    | ) Sa<br>03:   | i 03Sep22<br>40p - <mark>05:45a</mark> | DTW-           | FRA LH 443               | E 🚽       | 8h 05m 343    | нк        | LH               | 1                        |            |   |
| EF      | RIKA N<br>Sitzpl | /USTERI<br>atz nicht | MANN<br>zugew | (ADT)<br>viesen                        |                |                          |           |               |           |                  |                          |            |   |
|         | Se               | rvicebesc            | hreibur       | ng Status                              | Preis (El      | JR) Art                  | Nummer    | Cou           | Jpon      |                  |                          |            |   |
| Ē       | W                | ELCOME               | LOUN          | GE HD                                  | 49.            | 00                       |           |               |           |                  |                          |            |   |
| (-      | Fo               | od and Be            | verage        | s                                      | Enthalt        | en                       |           |               |           |                  |                          |            |   |
|         | _                |                      | 20            | 100                                    |                |                          |           |               |           |                  |                          |            |   |
| *       |                  | Ś                    | ) 10:         | 40a - 01:50p                           |                | JIVV LH 442              | E đ       | 9h 10m 343    | нк        | LH               | 1                        |            |   |
| Prei    | s D              | )ienstleis           | tunger        | n Manuel                               | e Preiseingabe | Vorlage Auto             | matischer | Umtausch      |           | ſ                | Dokumente a              | ausstellen | 1 |
| Gen     | äckge            | hühren               | Sitz          | nlätze 🛛                               | öschen         |                          |           |               |           | _                |                          |            |   |
| Geb     | aonge            | bamen                | 5112          |                                        | Losonen        |                          |           |               |           |                  |                          |            |   |
| ransal  | tione            | en                   |               |                                        |                |                          |           |               |           |                  |                          |            |   |
|         | Ç                | Tickets              |               |                                        |                |                          |           |               |           |                  |                          |            |   |
| REFERE  | NZ               |                      |               | QUELLE                                 | STATUS         | TRANSAKTIONSDAT          | UM R      | EISENDE       |           | SEG              | MENTE                    |            |   |
| 2205749 | 97556            | 90                   | 1             | LH                                     | TICKETED       | 20MAI22 15:27            | E         | RIKA MUSTERMA | ANN (ADT) | LH44<br>LH44     | 43 DTW-FRA<br>42 FRA-DTW | 03SEP      |   |

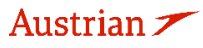

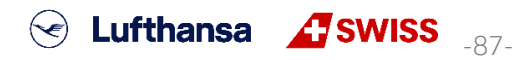

## **LUFTHANSA GROUP**

Selektieren Sie den Passagier, für den Sie das Ticket inklusive EMDs ausstellen möchten, und klicken Sie auf **<Weiter>**.

Dokumente ausstellen

|                   |            |        |                  | 1 - Travelers   | 2 - Fare Groups/Services | 3 - Optional Selections   |                                                                     |
|-------------------|------------|--------|------------------|-----------------|--------------------------|---------------------------|---------------------------------------------------------------------|
| Reise             | nde ausw   | /ählen |                  |                 |                          |                           |                                                                     |
| $\mathbf{\nabla}$ | ART<br>ADT | TITEL  | VORNAME<br>ERIKA | ZWEITER VORNAME | MUSTERMANN               | GEBURTSDATUM<br>23FEB1976 | FLUGPREIS LAUT TICKET<br>LH443 DTW-FRA 03SEP<br>LH442 FRA-DTW 10SEP |
|                   |            |        |                  |                 | Weiter                   |                           |                                                                     |

Selektieren Sie die die Services, für die Sie eine EMD-Ausstellung wünschen, und klicken Sie auf **Weiter>**. Gegebenenfalls müssen Sie den Pfeil für den betroffenen Flug anklicken. Dokumente ausstellen

| 1 - Travelers     2 - Fare Groups/Services     3 - Optional Selections                                                                                                    |
|----------------------------------------------------------------------------------------------------|
| Tarifgruppe(n) auswählen                                                                                                    |
| All State Construction     All State Construction     All State Construction     All State Construction     All State Construction     All State Construction     All State Construction     All State Construction     All State Construction |
| Sa 03Sep22 DTW-FRA LH 443 E 8h 05m 343 HK LH 1                                                                                                    |
| ERIKA MUSTERMANN (ADT)<br>Servicebeschreibung Status Preis (EUR) Art Nummer Coupon                                                                                                    |
|                                                                                                    |
| Sa 10Sep22 FRA - DTW LH 442 E 9h 10m 343 HK LH 1<br>10:40a - 01:50p                                                                                                    |
| Szurück Weiter                                                                                                    |

Wählen Sie die gewünschte Zahlungsart. Klicken Sie dann auf **<Dokumente ausstellen>**.

|                                                              | 1 - Travelers     2 - Fare Groups/Services     3 - Optional Selections |  |
|--------------------------------------------------------------|------------------------------------------------------------------------|--|
| Zahlungsarten - Ausblenden                                   |                                                                        |  |
| Andere<br>CASH ~                                             |                                                                        |  |
|                                                              | Posten mit der Maus verschieben und zuordnen - 49.00                   |  |
| WELCOME LOUNGE ACCE<br>SS<br>49.00 (EUR)<br>ERIKA MUSTERMANN |                                                                        |  |
| Kreditkarte hinzufügen Weitere hinzufügen                    |                                                                        |  |
| Servicebestätigungen - Anzeigen                              |                                                                        |  |
|                                                              | Zurück Dokumente ausstellen                                            |  |

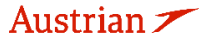

Dokumente ausstellen

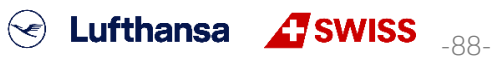

## **LUFTHANSA GROUP**

Das E-Ticket wird nun angezeigt. Klicken Sie auf **<Schließen>**, um sich im Transaktionspanel die ausgestellten EMD-As anzuschauen. Klicken Sie auf die Referenznummer, um sich Details anzusehen. Transaktionen

| 🖂 🗐 🖒 Tic            | 🔄 📄 💍 Tickets |   |      |       |               |               |                             |                        |         |        |                                            |                           |       |
|----------------------|---------------|---|------|-------|---------------|---------------|-----------------------------|------------------------|---------|--------|--------------------------------------------|---------------------------|-------|
| REFERENZ             |               |   | QUE  | LLE   | STATUS        | TRANSAKTI     | ONSDATUM                    | REISENDE               |         |        | SEGMENTE                                   |                           |       |
| 2205749755690        |               |   | LH   |       | TICKETED      | 20MAI22 15:27 |                             | ERIKA MUSTERMANN (ADT) |         |        | LH443 DTW-FRA 03SEP<br>LH442 FRA-DTW 10SEP |                           |       |
| Dienstleistung       | en            |   |      |       |               |               |                             |                        |         |        |                                            |                           |       |
| REFERENZ             | QUELLI        | A | RT   | TRANS | SAKTIONSDATUM | COUPON        | BESCHREIBUNG                | STATUS                 | WÄHRUNG | GESAMT | REISENDE                                   | SEGMENTE                  | BELEG |
| <u>2201815034931</u> | LH            | E | MD-A | 20MAI | 22 16:48      | 1             | WELCOME<br>LOUNGE<br>ACCESS | ISSUED                 | EUR     | 49.00  | ERIKA<br>MUSTERMANN<br>(ADT)               | LH443<br>DTW-FRA<br>03SEP |       |

### 5.3.2 Void am Ausstellungstag

Klicken Sie im Transaktionspanel auf die Referenznummer der zu voidenden EMD-A.

| REFERENZ      | QUELLE | ART   | TRANSAKTIONSDATUM | COUPON | BESCHREIBUNG                         | STATUS | WÄHRUNG | GESAMT | REISENDE                  | SEGMENTE                |
|---------------|--------|-------|-------------------|--------|--------------------------------------|--------|---------|--------|---------------------------|-------------------------|
| 2201815034652 | LH     | EMD-A | 18FEB19 14:18     | 1      | 1ST BAG<br>UPTO50LB23KG<br>62LI158CM | ISSUED | EUR     | 25.00  | FRANK<br>SINATRA<br>(ADT) | lh909 lhr-<br>Fra 19jun |

Innerhalb der Stornierungsperiode bietet sich die Möglichkeit, das EMD-A mit **<Void**> zu stornieren.

| Drucke      | n Status : I | ssued          |            |              |         |                      |              |           |              |               |
|-------------|--------------|----------------|------------|--------------|---------|----------------------|--------------|-----------|--------------|---------------|
| EMD-A EM    | D-Abbildung  | Details für da | s Dokument |              |         |                      |              |           |              |               |
| Ausgestellt | für:         |                | FRANK      | SINATRA (A   | DT)     | Vielfliegernummer:   |              |           |              |               |
| Dokumentr   | ummer/Art:   |                | 2201815    | 034652 / Typ | be-A    | Ausgestellt in Bezug | auf:         |           |              |               |
| Ausgestellt | durch:       |                | 0649202    | 1 / Damian   |         | Bestätigende Flugges | sellschaft:  | LH - Luft | hansa German | Airlines      |
| Ausgestellt | am/in:       |                | 18FEB19    | 9 / VIE      |         | Bestätigungsreferenz | nummer(n):   | 3HNBRT    | 7 F1         |               |
| Ausstellung | sgrund:      |                | C - BAG    | GAGE         |         |                      |              | TM7TQN    | 1 / LH       |               |
| Vermerke:   |              |                |            |              |         | Bemerkungen:         |              |           |              |               |
| Tourcode:   |              |                |            |              |         | INT:                 |              | 1         |              |               |
| Coupon      | Status       | Flug-Nr.       | Datum      | Abflug       | Ankunft | Service              |              | Code      | Ticket/Cpn F | Ref           |
| 1           | 0            | LH 909         | 19Jun      | LHR          | FRA     | 1ST BAG UPTO50LB23KG | 62LI158CM    | 0CC       | 2205747138   | 883 CPN 2 (A) |
| Charges     |              |                |            |              |         |                      |              |           |              |               |
| Grundwert   | dieses Dokur | nents:         |            |              |         | EUR                  | 25.00        |           |              |               |
| Gesamtwe    | t dieses Dok | uments:        |            |              |         | EUR                  | 25.00        | CASH      | FCI:         | 0             |
| Fee Calcula | ation:       |                |            |              |         | LHR LH FRA25.0       | 0EUR25.00END |           |              |               |

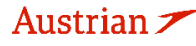

brussels

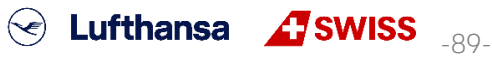

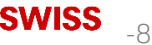

# 6 PNR-Verlauf

| ALLE          |        | Jede Änderung wird im Hintergrund dokumentiert. Diese Historie können Sie bei<br>geöffneter Buchung über das Menü im Hauptfanster aufrufen                                   |
|---------------|--------|----------------------------------------------------------------------------------------------------|
| REISENDER     | 1      | geonneter buchung über das mend im Hauptrenster auführen.                                                                                                    |
| TELEFON       | 1      | PNR-Elemente können gruppiert werden, indem Sie die Kopfzeile in den oberen Bereich                                                                                          |
| E-MAIL        | 1      | der Liste ziehen.                                                                                                    |
| ZAHLUNG       | 0      |                                                                                                    |
| ANSCHRIFT     | 0      | Klicken Sie beispielsweise oben auf die Kategorie-Uberschrift, um die Auswirkungen des Ziebere in den eheren Pareich anzurgigen Eine Liete der DNR Verlaufeketegorien finden |
| REISEPLAN     |        | Sie im Glossar der Begriffe.                                                                                                    |
| TRANSAKTION   | 0      |                                                                                                    |
| APIS          | 0      | Es ist manchmal einfacher, den Filter zu verwenden, um ein Element im PNR-Verlauf zu                                                                                         |
| CLID          | 0      | isolieren. Klicken Sie dazu auf das Filtersymbol rechts neben der Kopfzeile, klicken Sie                                                                                     |
| SSR           | 3      | dann im Feld Filter auf den Abwärtspfeil und wählen Sie dann im Menü ein Element aus                                                                                         |
| OSI           | 0      |                                                                                                    |
| ANMERKUNG     | 2      |                                                                                                    |
|               |        |                                                                                                    |
| Vorlauf 059V  |        | lank                                                                                                    |
| Venaul 0501   |        |                                                                                                    |
| Drag a columr | n head | and drop it here to group by that column                                                                                                    |
| DATUM/UHRZE   | IT 🐨   |                                                                                                    |
| 2018-07-23 1  | 2:30   | 05661655/ACA5 AIR AD LH 324L 150CT FRAVCE SS1 0810A 0925A /LHG*                                                                                                    |
| 2018-07-23 1  | 2:30   | 05661655/ACA5 AIR AS LH 324L 15OCT FRAVCE HK1 0810A 0925A /LH*ML3SH3                                                                                                    |

Jede Transaktion in der Änderungshistorie beginnt mit einem Action Code, die nachfolgend aufgelistet sind:

| FLX HISTORY CODE | DESCRIPTION                              |
|------------------|------------------------------------------|
| AS/ASA           | Add Segment                              |
| AD               | Add (catch all) Doc FQTV Commission Seat |
| AF               | Add FOP                                  |
| AR               | Add Remark                               |
| AT               | Add Ticketing                            |
| AOS              | Add OSI                                  |
| ASR              | Add SSR                                  |
| XSA              | Delete Segment                           |
| XS               | Delete (catch all) Doc Seat              |
| XF               | Delete FOP                               |
| XFF              | Delete Frequent Flyer                    |
| XR               | Delete Remarks                           |
| XOS              | Delete OSI                               |
| XSR              | Delete SSR                               |
| XT               | Delete Ticketing                         |
| CT               | Exchange Ticket                          |
| CN               | Change Name                              |
| AN               | Add Name                                 |
| SP               | Split PNR                                |
| IT               | Claim PNR                                |
| XASC             | Delete Notification                      |
| AASC             | Add Notification                         |

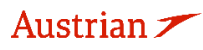

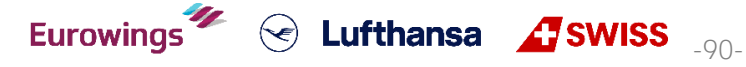

## **LUFTHANSA GROUP**

# 7 Office Queues

## 7.1 Office Queue Nummern

Klicken Sie auf **<Office Queues>** in der Funktionsleiste am linken Bildschirmrand, um eine Übersicht aller Queues zu bekommen.

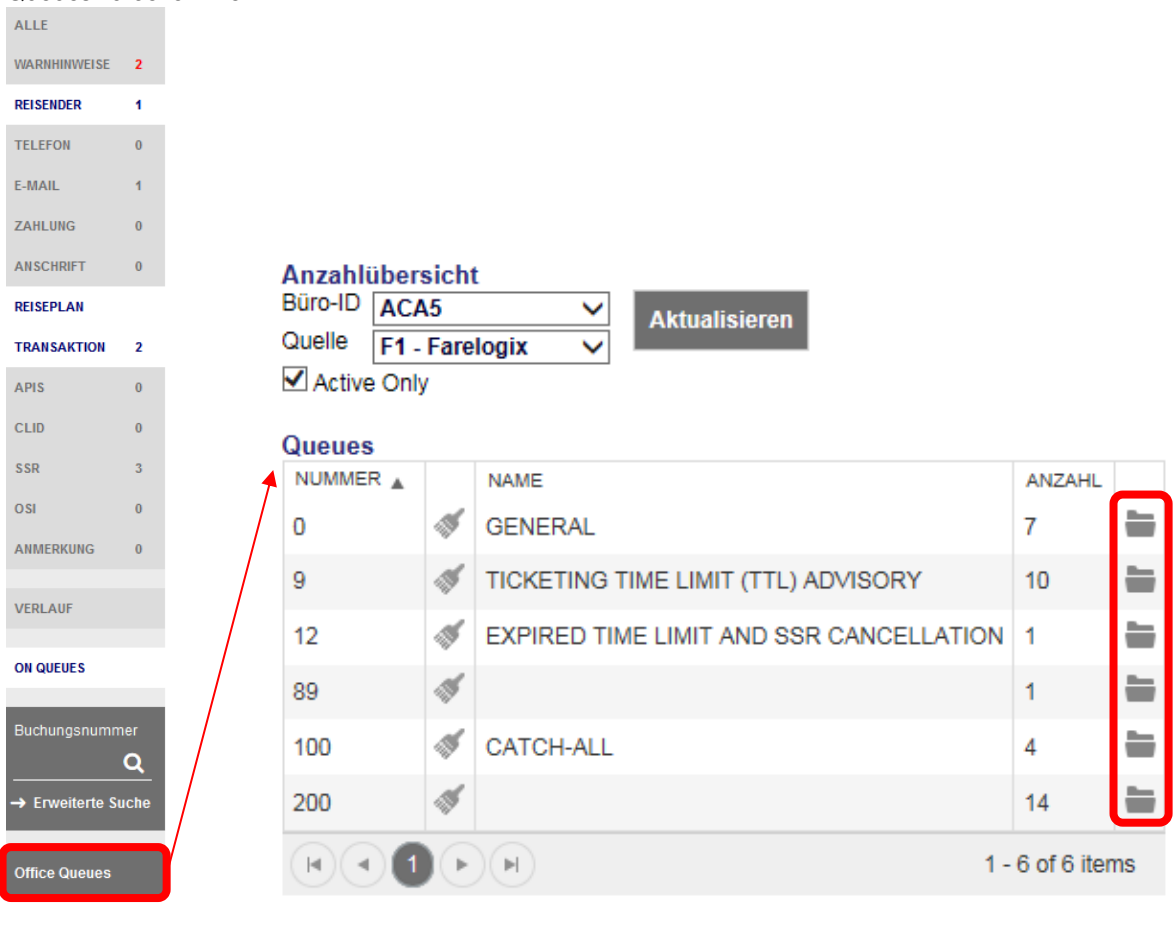

Nummer:Queue-NummerBesensymbol :Löscht alle PNRs von der Queue-Nummer.WARNUNG: Diese Aktion kann nicht rückgängig gemacht werden.

| Name:            | Queue-Name                                        |
|------------------|---------------------------------------------------|
| Anzahl:          | Buchungsanzahl in der Queue                       |
| Ordner-Symbol 🖮: | Öffnet eine Liste mit allen PNRs in dieser Queue. |

Die Queue-Nummern 0-100 sind von Farelogix mit Funktionen vordefiniert. Queue-Nummern ab 101 stehen zur freien Nutzung bereit. Eine Beschreibung finden Sie im <u>SPRK Reference Guide (siehe Kapitel 1.3)</u> > <u>The SPRK Reservation Screen</u> > <u>Retrieve PNRs</u> > <u>Queues Areas</u>

Queues 101 und darüber stehen zur freien Benutzung bereit. Kontaktieren Sie bitte LHG Direct Connect Service Support, um eine Queue-Nummer über 101 umzubenennen.

### Bitte beachten Sie:

Im Gegensatz zu anderen Queue-Prozessen, die Reisebüros von anderen Vertriebssystemen kennen, erhält Farelogix zusätzliche Informationen zu PNR-Änderungen, die nicht direkt mit Agenturtransaktionen zusammenhängen, z. B. PNR-Bearbeitung am Flughafen, PNR-Änderung über LH.com usw.

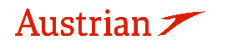

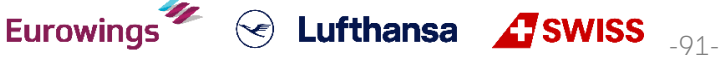

## **LUFTHANSA GROUP**

## 7.2 Arbeiten mit Queues

Beim Klicken des Ordners sind im rechten Teil der Anzeige nun alle Buchungen gelistet, die sich in der zuvor ausgewählten Queue-Kategorie befinden. Um eine Buchung zu bearbeiten, klicken Sie auf den Filekey.

| Anzahlübers | sicht | t               |        | ACA5: Qu | ieue O                 |           |                 |         |                |
|-------------|-------|-----------------|--------|----------|------------------------|-----------|-----------------|---------|----------------|
| Büro-ID ACA | 5     | ✓ Aktualisieren |        | POSITION | TUM/UHRZEIT            | KATEGORIE | EINGESTELLT VON | BÜRO-ID | BUCHUNGSNUMMER |
| Quelle F1 - | Fare  | logix 🗸         |        | 1        | 2018-07-23<br>14:30:55 |           | AUTOMATION      | MIAR    | O58YJX         |
| Queues      |       | NAME            | ANZAHL | 2        | 2018-07-23<br>15:35:25 |           | AUTOMATION      | MIAR    | 2AB6RW         |
| 0           | 1     | GENERAL         | 7 🚞    | ٦        | 2018-07-23             |           | AUTOMATION      | MIAR    | OGOX.IX        |

Im Hauptfenster wird nun der entsprechende Filekey im Queue-Modus dargestellt.

**Bitte beachten Sie:** Im Gegensatz zu den aus anderen Distributionssystemen bekannten Queue-Prozessen erhält Farelogix zusätzliche Information über PNR-Modifizierungen, die nicht direkt mit Transaktionen der Agenturen zusammenhängen (z. B. PNR-Abwicklung am Flughafen, PNR-Modifizierung via LH.com usw.). In den meisten Fällen wird dies auf Queue 100 abgebildet (Catch-All).

| Queue 0 (1   | von 7 | ) (     | 0 0                          |                               | 8                 |             |                                                                                    |
|--------------|-------|---------|------------------------------|-------------------------------|-------------------|-------------|------------------------------------------------------------------------------------|
| 0 0          |       | Ü<br>vo | ber die I<br>pr- und z       | <sup>⊃</sup> feilsy<br>zurück | mbole<br>blätteri | könne<br>n. | en Sie innerhalb der Buchungen in der Queue-Kategorie                              |
|              |       | D       | er Papie                     | rkorb                         | entfern           | it die      | Buchung aus der Queue.                                                             |
| 8            |       | M<br>de | lit dem )<br>er Queue        | X verla<br>e.                 | ssen S            | ie der      | n Queue-Modus. Die dargestellte Buchung verbleibt in                               |
| ALLE         |       |         |                              |                               |                   |             |                                                                                    |
| WARNHINWEISE | 2     | Que     | eue 0 <mark>(1 v</mark> on 7 | 0 ()                          | 0 🖬               | 8           |                                                                                    |
| REISENDER    | 1     |         |                              |                               |                   |             |                                                                                    |
| TELEFON      | 1     | В       | uchungsnur                   | nmer: 05                      | 8YJX 💼            | -           | 图 即 文 12                                                                           |
| E-MAIL       | 1     | War     | nhinweise                    |                               |                   |             |                                                                                    |
| ZAHLUNG      | 0     |         | GRUND                        | ERSTELL                       | JNGSDATUM         | QUELLE      | BESCHREIBUNG                                                                       |
| ANSCHRIFT    | 0     |         | SSR<br>change                | 24JUL18                       | 12:31             | LH          | New OTHS Code: UNTICKETED LH PAX/SEGS CANX DUE TO TTL EXPIRED //24JUL181230<br>SSR |
| REISEPLAN    |       |         |                              |                               |                   |             |                                                                                    |
| TRANSAKTION  | 0     |         | Cancellation                 | 24JUL18                       | 12:30             | LH          | Flugdaten 10-15 10-15                                                              |
| APIS         | 0     |         |                              |                               |                   |             |                                                                                    |
| CLID         | 0     | Bes     | stätigen                     |                               |                   |             |                                                                                    |
|              |       |         | 🖉 🔒 R                        | eisender                      |                   |             |                                                                                    |

ART ANREDE VORNAME ZWEITER VORNAME NACHNAME GEBURTSDATUM ANMERKUNG NAMENSREEERENZ CC+ OSI 1 ADT MRS MARION HERBST 21JUN1965 

Im Queue-Modus stehen Ihnen zusätzliche Funktionen zum Navigieren innerhalb der Queue zur Verfügung. Außerdem sehen Sie im Feld "Warnhinweise", warum die Buchung auf die Queue gespielt wurde.

Je nach Art der Buchungsänderung ist es notwendig, die Buchung zu bereinigen. Im angegebenen Beispiel wurde ein Sonderessen angefragt, das von der Airline abgelehnt wurde. Die Bereinigung der Buchung erfolgt durch Markierung der Meldung und nachfolgendes Klicken auf den Button **<Bestätigen>**.

 $\langle \checkmark \rangle$ 

Eurowings

Lufthansa **A**SWISS

-92-

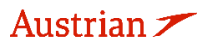

brussels

**LUFTHANSA GROUP** 

|    |     |     |     | -   |
|----|-----|-----|-----|-----|
| Wa | rnl | hii | 1WC | ico |
|    |     |     |     | 130 |

| ••ai |               |                  |        |                                                                                                    |  |  |  |  |  |  |  |
|------|---------------|------------------|--------|----------------------------------------------------------------------------------------------------|--|--|--|--|--|--|--|
|      | GRUND         | ERSTELLUNGSDATUM | QUELLE | BESCHREIBUNG                                                                                                    |  |  |  |  |  |  |  |
|      | SSR<br>change | 24JUL18 12:31    | LH     | New OTHS Code: UNTICKETED LH PAX/SEGS CANX DUE TO TTL EXPIRED //24JUL181230<br>SSR                                                                                                    |  |  |  |  |  |  |  |
|      | Cancellation  | 24JUL18 12:30    | LH     | Vorherige         Status:HX         LH         324         FRA         VCE         2018-         08:10         2018-         09:25           Flugdaten         10-15         10-15         10-15 |  |  |  |  |  |  |  |

Die Buchung ist nun bereinigt und kann über 👼 aus der Queue entfernt werden. Sollten weitere Buchungen in der Queue-Kategorie vorhanden sein, so erscheint die nächste Buchung auf dem Bildschirm. Ansonsten erscheint die Meldung Queue 6 (Warteschleife leer 🛛 🖄 und Sie verlassen die Queue durch Klick auf  $^{\otimes}$ .

#### 7.3 Buchung in einer Queue platzieren

Öffnen Sie die gewünschte Buchung wie in Kapitel 3.2.2 beschrieben. Um die geöffnete Buchung in einer Queue zu platzieren, haben Sie folgende Möglichkeiten:

- Klicken Sie auf das **Ordner-Symbol** heben dem Farelogix Filekey. \_
- -Aktivieren Sie **<On Queues>** in der Funktionsleiste am linken Bildschirmrand und klicken Sie auf

das Plus-Symbol 🙂 in der On-Queue Anzeige (diese zeigt Ihnen an auf welchen Queues diese Buchung bereits platziert ist).

| ALLE            |          |                     |             |        |                            |             |         |            |         |              |                          |              |                      |                       |     |
|-----------------|----------|---------------------|-------------|--------|----------------------------|-------------|---------|------------|---------|--------------|--------------------------|--------------|----------------------|-----------------------|-----|
| WARNHINWEISE    | 2        | Buchung             | gsnummer    | : 4R   | 5HRT 💼                     |             |         |            |         |              |                          | $\times$     |                      | <b>A</b>              | ≡   |
| REISENDER       | 1        | 07                  | Roiso       | ndor   |                            |             |         |            |         |              |                          |              |                      |                       |     |
| TELEFON         | 0        | #                   | ART AN      | IREDE  | VORNAME                    | ZWEITER     | VORNAME | NACHNAME   | =       | GEBURTSDATUM | ANMERKUNG                | NAMEN        | SREFERE              | NZ FF#                | •   |
| E-MAIL          | 1        | ) 1 🧳               | ADT         |        | FRANK                      |             |         | SINATRA    | (       | 02NOV1976    |                          |              |                      |                       |     |
| ZAHLUNG         | 0        |                     |             |        |                            |             |         |            |         |              |                          |              |                      |                       |     |
| ANSCHRIFT       | 0        | Reisepla<br>Gebucht | an<br>- Air |        |                            |             |         |            |         |              |                          |              |                      |                       |     |
| REISEPLAN       |          | •                   |             |        |                            |             |         | Klas       | se      | → St         | atus Stp 🥜               | F            | Preis                |                       |     |
| TRANSAKTION     | 2        |                     | 7           | - M    | i 01Jan20<br>:50a - 11:15a | FRA-VI      | E os    | 122 W      | ₫.      | 1:25Std 321  | нк                       | OS           | 1                    |                       |     |
| APIS            | 0        | •                   | 1           | - S    | a 04Jan20<br>:10a - 08:40a | VIE-FR      | A os    | 121 W      | 4       | 1:30Std 321  | нк                       | OS           | 1                    |                       |     |
| CLID            | 0        |                     |             |        |                            | _           | _       | _          |         |              |                          |              | _                    | _                     |     |
| SSR             | 3        | Preis               | Services    | Ма     | n. Preis Vor               | lage Auto-U | mtausch | Gepäckge   | ebühren | Sitzpläne    | Löschen                  | Dol          | kumente              | e ausstel             | len |
| OSI             | 0        | Transaktio          | nen         |        |                            |             |         |            |         |              |                          |              |                      |                       |     |
| ANMERKUNG       | 0        |                     | Tickets     |        |                            |             |         |            |         |              |                          |              |                      |                       |     |
|                 |          | REFERENZ            |             | _      | QUELLE                     | STATUS      | TRA     | SAKTIONSD  | ATUM    | REISENDE     |                          | SEGN         | IENTE                |                       |     |
| VERLAUF         |          | 257574713           | 9129        |        | OS OS                      | EXCHANGED   | ) 19JU  | IN19 12:43 |         | FRANK SINA   | ATRA (ADT)               | 0S12<br>0S12 | 2 FRA-\<br>27 VIE-FI | RA 03JAN              | 4   |
| ON QUEUES       |          | 257574713           | 9130        |        | OS OS                      | TICKETED    | 19JU    | IN19 13:27 |         | FRANK SINA   | ATRA (ADT)               | 0S12<br>0S12 | 2 FRA-\<br>21 VIE-FI | /IE 01JAN<br>RA 04JAN | 4   |
|                 |          | 0 =                 | On Queue    | S      |                            |             |         |            |         |              |                          |              |                      |                       |     |
| Buchungsnumm    | er       | NUMMER              | NAME        |        |                            |             | BÜRO-ID | DATUM/UH   | RZEIT   | KATEGORIE    | EINGESTELL<br>AGENTEN-ID | T VON        | EINGI<br>BÜRC        | ESTELLT \             | VON |
|                 | <u>~</u> | 0                   | GENERAL     |        |                            |             | AEXP    | 19JUN19    | 01:10 P | M            | AUTOMATIC                | N            | MIAR                 |                       |     |
| → Erweiterte Su | che      | 9                   | TICKETIN    | G TIME | E LIMIT (TTL) A            | DVISORY     | AEXP    | 19JUN19    | 12:42 P | M            | AUTOMATIC                | N            | MIAR                 |                       |     |
|                 |          | 100                 | CATCH-AL    | L      |                            |             | AEXP    | 19JUN19    | 12:59 P | M            | AUTOMATIC                | N            | MIAR                 |                       |     |
| Office Queues   |          |                     |             |        |                            |             |         |            |         |              |                          |              |                      |                       |     |

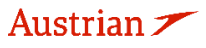

brussels 👪

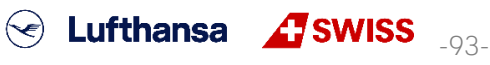

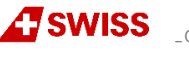

# **LUFTHANSA GROUP**

| Es öffnet sich | n folgendes Fenster:              | Queue hinz        | ufügen           |                   |           |                          | >      |
|----------------|-----------------------------------|-------------------|------------------|-------------------|-----------|--------------------------|--------|
|                |                                   | Queue             |                  | Kategori          | e         | Büro-ID                  | -      |
|                |                                   | Datum             | <u> </u>         | Uhrzeit<br>v      | :         | Quelle<br>F1 - Farelogix | v<br>v |
| Queue:         | Tragen Sie die<br>Queue-Nummer ei | n, in der die Buc | s<br>hung platzi | enden<br>ert werc | Schließen |                          |        |
| Kategorie:     | Tragen Sie die Unt                | erkategorie der ( | Queue ein        |                   |           |                          |        |

**Büro-ID:** Tragen Sie die Ziel-Büro-ID ein. Die eigene Büro-ID ist immer vorgegeben und kann ggf. überschrieben werden, sofern die Überspielung an eine andere PCC erfolgen soll.

**Datum:** Datumeingabe möglich, spielt den Filekey zu einem bestimmten Datum in die Queue

**Quelle:** Kein Eintrag erforderlich – hier bleibt immer F1-Farelogix stehen

Bestätigen Sie Ihre Eingabe mit **<Senden>** und Sie erhalten eine Bestätigungsmitteilung.

B Reservierung in Warteschleife 1 f
ür ACA5 gestellt

Sie können die aufgerufene Buchung von einer Queue wieder entfernen, wenn Sie die gewünschte im

On-Queue Tab auswählen und das **Papierkorb-Symbol** anklicken.

Hinweis: Es ist nur möglich, Buchungen zwischen Farelogix PCCs zu queuen.

## 7.4 Bulk Queue Move

Gehen Sie folgendermaßen vor, um eine größere Menge von PNRs (bis zu 100 gleichzeitig) von einer Warteschlange in eine andere zu verschieben:

1. Gehen Sie in den Office-Warteschlangenordner und klicken Sie auf das Pfeilsymbol, um PNRs zu verschieben. Bestätigen Sie das sich öffnende Warnfenster.

| Count Sum<br>Office ID                  | Count Summary Office ID AEXP  V Defreeh |                                         |       |  |          |  |  |  |
|-----------------------------------------|-----------------------------------------|-----------------------------------------|-------|--|----------|--|--|--|
| Source                                  | <b>F1</b>                               | - Farelogix V                           |       |  |          |  |  |  |
| Active Only                             | y 🗖 F                                   | Filter by agent                         |       |  |          |  |  |  |
| Queues                                  |                                         |                                         |       |  |          |  |  |  |
| NUMBER 🛓                                |                                         | NAME                                    | COUNT |  |          |  |  |  |
| 0                                       | -15                                     | GENERAL                                 | 10    |  | <b>→</b> |  |  |  |
| 9                                       | -15                                     | TICKETING TIME LIMIT (TTL) ADVISORY     | 10    |  | +        |  |  |  |
| 12                                      | -15                                     | EXPIRED TIME LIMIT AND SSR CANCELLATION | 2     |  | +        |  |  |  |
| 100                                     | 15                                      | CATCH-ALL                               | 1     |  | +        |  |  |  |
| ( • • • • • • • • • • • • • • • • • • • |                                         |                                         |       |  |          |  |  |  |

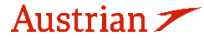

brussels

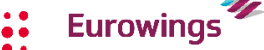

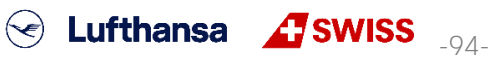

## LUFTHANSA GROUP

2. Bestimmen Sie die neue Queue und Office-ID wo die PNRs platziert werden sollten.

| Count Summary                                                                                              | Bulk Queue Move |                        |
|----------------------------------------------------------------------------------------------------|-----------------|------------------------|
| AEXP     Control     Refresh       Source     F1 - Farelogix     V       V Active Only     Filter by agent | From Queue<br>0 | From Office ID         |
|                                                                                                    | To Queue 101    | To Office ID<br>AE7C ~ |
|                                                                                                    |                 | Submit Close           |

3. Bestätigen Sie mit "Submit".

#### 7.5 Change of Ownership Queue

FLX unterstützt Queues, mit denen der Besitz einer PNR von einer PCC auf eine andere übertragen werden kann. Dies bedeutet, dass eine PNR, die unter der ersten Office-ID erstellt wurde und als Ursprungs-PCC bezeichnet wird, in einer dedizierten Queue (4 oder 5) abgelegt und von einem Agenten abgerufen werden kann, der unter einer zweiten Office-ID angemeldet ist, die als Target-PCC bezeichnet wird.

Unabhängig vom Grund für die Übertragung einer PNR zwischen Office-IDs gibt es ein grundlegendes Verfahren, das befolgt werden muss, um die Übertragung durchzuführen. Dies wird erreicht, indem die PNR in eine dedizierte Change of Ownership-Queue gestellt wird, damit sie vom zweiten Agenten abgerufen werden kann.

Bitte folgen Sie dem Prozess aus dem <u>SPRK Reference Guide (siehe Kapitel 1.2)</u> > <u>The SPRK Reservation</u> Screen > Retrieve PNRs > Queues Areas > Change of Ownership

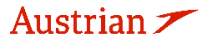

brussels

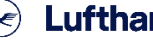

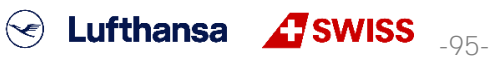

## **LUFTHANSA GROUP**

## 8 Gruppenbuchungen in SPRK

Der NDC für Gruppen Inhalt ist verfügbar im "Book-a-Group User Manual".

Dieses finden Sie nach dem Einloggen in Book-a-Group durch Klicken auf <Help & Contact>.

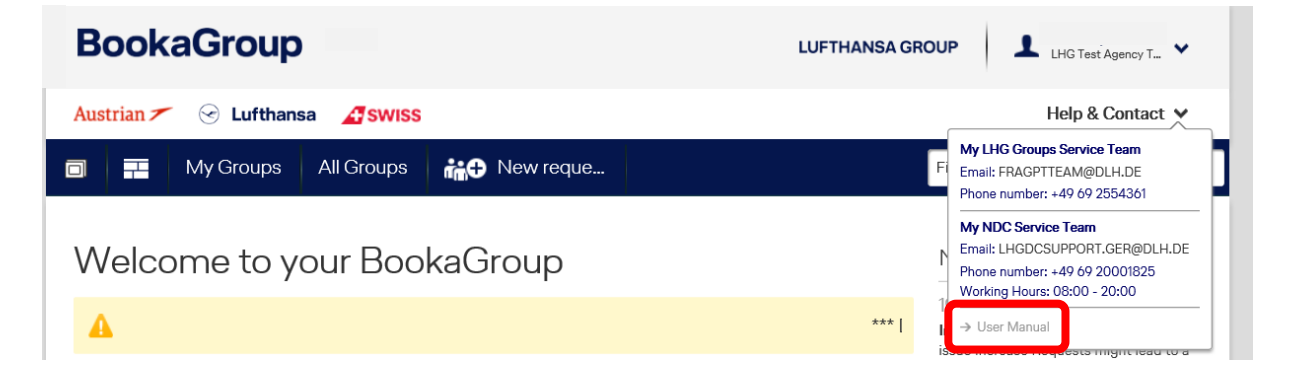

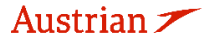

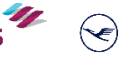

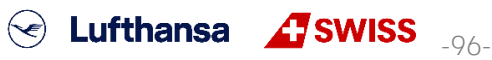

## **LUFTHANSA GROUP**

## 9 Profilmanagement

## 9.1 Reisendenprofil

### 9.1.1 Anlegen

Zum Öffnen des Profil-Management klicken Sie auf das Kopf-Symbol 💽

Im rechten Teil der Anzeige können Sie ein neues Profil erfassen, im linken Teil nach einem bestehenden Profil suchen, um dieses zu überarbeiten.

Vergeben Sie einen Profilnamen und wählen Sie bei Profilart "Reisender" aus.

| Erstellen/Bearbeiten                                                                    |                                           |                                                                                                    |                                                                                                    | ^                     |
|-----------------------------------------------------------------------------------------|-------------------------------------------|----------------------------------------------------------------------------------------------------|----------------------------------------------------------------------------------------------------|-----------------------|
| Profil suchen/bearbeiten Profilname Büro-ID Alle Anfragen, die zu dieser Reisebearbeite | Profilart<br>Reisender<br>Kontonummer<br> | Kunden-ID<br>Suche                                                                                             | Profilame Profilart Reisender Unternehmen Neues Profil                                                                                                    |                       |
| Ergebnisse                                                                              |                                           |                                                                                                    |                                                                                                    | $\checkmark$          |
|                                                                                         |                                           | The second second second second second second second second second second second second second second second s | And a second second sec | and the second second |

Im Folgefenster können Sie Reisendeninformationen über die Reiter und über die Baumstruktur (auf- und zuklappen über das Plus-/Minuszeichen) erfassen. Relevant für die Buchung ist nur der Reiter "PNR-Elemente".

| ID: ACA5                                                                                                    | Profilname : Test                                                                                                    | Profilindex : 44413                                      |                             |
|----------------------------------------------------------------------------------------------------|----------------------------------------------------------------------------------------------------|----------------------------------------------------------|-----------------------------|
| Informationen                                                                                                    | PNR-Elemente                                                                                                    | Verträge Einstellungen                                   | Dokumentverfolgung Vorlagen |
| <ul> <li>Reisender</li> <li>Vielfliegerprog</li> <li>APIS Lichtbilda</li> <li>APIS Adressen</li> <li>Telefon</li> <li>E-Mail</li> <li>Anforderung s</li> <li>Anschrift</li> <li>Kreditkarten</li> <li>Andere Zahlun</li> <li>Sonstige Servi</li> <li>Allgemeine An</li> <li>Unternehmens</li> <li>Dokumentanm</li> </ul> | rammnummern<br>ausweis<br>hhinweis<br>pezieller Dienstleistr<br>Igsart<br>iceinformationen<br>merkungen<br>ichinweise<br>erkungen | ungen                                                    |                             |
| eichern Sie Ihre                                                                                                    | e Eingaben mit <b><s< b=""></s<></b>                                                                                              | Senden Alle neu laden<br>enden>.<br>Profildaten neu lade | Abbrechen                   |
|                                                                                                    |                                                                                                    |                                                          | Profilaniage abbrechen      |
|                                                                                                    |                                                                                                    |                                                          |                             |

## **LUFTHANSA GROUP**

### 9.1.2 Bearbeiten

Zum Öffnen des Profil-Management klicken Sie auf das Kopf-Symbol **D** 

Tragen Sie im Feld "Profilnamen" den Namen des Reisenden ein und wählen Sie bei Profilart "Reisender".

| Profil suchen/bearbeiten                          |                                        |           | Neues Protil        |
|---------------------------------------------------|----------------------------------------|-----------|---------------------|
| Prominame<br>Mustermann                           | Promart<br>Reisender                   |           | Profilname Test     |
| Büro-ID                                           | Kontonummer                            | Kunden-ID | Profilart Reisender |
| Alle Anfragen, die zu dieser Reisebearbeiter-ID g | ehören, werden nach Profilen gefiltert | Suche     | Neues Profil        |

Sofern die Suche eindeutig war und nur ein Reisender gefunden wurde, gelangen Sie sofort in die übernächste Abbildung, ansonsten müssen Sie aus einer Auswahlliste durch Anklicken eine Buchung selektieren.

Ergebnisse

| PROFILINDEX | PROFILNAME        | VERBUNDENER PROFILNAME | BÜRO-ID |               |         |             |
|-------------|-------------------|------------------------|---------|---------------|---------|-------------|
| 44254       | MUSTERMANN/MONIKA |                        | ACA5    | <u>Öffnen</u> | Löschen | Abteilungen |
| 44265       | MUSTERMANN/RONALD |                        | ACA5    | <u>Öffnen</u> | Löschen | Abteilungen |

Sie sind nun im Bearbeitungsmodus und können über die Reiter und die Baumstruktur das Profil bearbeiten.

| 🗐 Profile ProfileData                                                                                                    |                  |                   | × |
|----------------------------------------------------------------------------------------------------|------------------|-------------------|---|
| Büro-ID : ACA5 Profilname : MUSTERMANN/MONIKA Profilindex : 44254                                                                                                    |                  | E Alle reduzieren |   |
| Informationen PNR-Elemente Verträge Einstellungen Dol                                                                                                    | kumentverfolgung | Vorlagen          |   |
| <ul> <li>Reisender</li> <li>Vielfliegerprogrammnummern</li> <li>APIS Lichtbildausweis</li> <li>APIS Visa</li> <li>APIS Adressenhinweis</li> <li>Telefon</li> <li>E-Mail</li> <li>Anforderung spezieller Dienstleistungen</li> <li>Anschrift</li> <li>Kreditkarten</li> <li>Andere Zahlungsart</li> <li>Sonstige Serviceinformationen</li> <li>Allgemeine Anmerkungen</li> <li>Unternehmenshinweise</li> <li>Dokumentanmerkungen</li> </ul> |                  |                   |   |
| Senden Alle neu laden Abbreche                                                                                                    | n                |                   |   |

Speichern Sie Ihre Eingaben mit **<Senden>**.

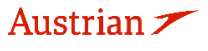

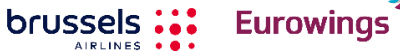

SWISS \_98-

## **LUFTHANSA GROUP**

### 9.1.3 Löschen

Zum Öffnen des Profil-Management klicken Sie auf das Kopf-Symbol 💟

Tragen Sie im Feld "Profilnamen" die ersten Buchstaben des Profilnamens ein und wählen Sie bei Profilart "Reisender".

| Γ | Profil suchen/bearbeiten                           |                                       |           |                                         |
|---|----------------------------------------------------|---------------------------------------|-----------|-----------------------------------------|
|   | Mustermann                                         | Reisender V                           |           | Profilname Test                         |
|   | Büro-ID                                            | Kontonummer                           | Kunden-ID | Profilart           Reisender         V |
|   | Alle Anfragen, die zu dieser Reisebearbeiter-ID ge | hören, werden nach Profilen gefiltert | Suche     | Neues Profil                            |

Es erscheint die Auswahlliste. Klicken Sie auf den Link "Löschen", um das Profil entgültig zu entfernen.

| Ergebnis | se          |                   |                        |         |               |         |             |
|----------|-------------|-------------------|------------------------|---------|---------------|---------|-------------|
|          | PROFILINDEX | PROFILNAME        | VERBUNDENER PROFILNAME | BÜRO-ID |               |         |             |
|          | 44254       | MUSTERMANN/MONIKA |                        | ACA5    | <u>Öffnen</u> | Löschen | Abteilungen |
|          | 44265       | MUSTERMANN/RONALD |                        | ACA5    | <u>Öffnen</u> | Löschen | Abteilungen |
|          |             |                   |                        |         |               |         |             |

## 9.2 Firmenprofil (Company)

## 9.2.1 Anlegen

Zum Öffnen des Profil-Managements klicken Sie auf das Kopf-Symbol

Vergeben Sie einen Profilnamen und wählen Sie bei Profilart "Unternehmen" aus.

| Erstellen/Bearbeiten                  |                                                    |           |                                                      |
|---------------------------------------|----------------------------------------------------|-----------|------------------------------------------------------|
| Profil suchen/bearbeiten              |                                                    |           | — Neues Profil — — — — — — — — — — — — — — — — — — — |
| Profilname                            | Profilart<br>Reisender                             |           | Profilname<br>Baumhaus GmbH                          |
| Büro-ID                               | Kontonummer                                        | Kunden-ID | Profilart<br>Unternehmen                             |
| Alle Anfragen, die zu dieser Reisebea | rbeiter-ID gehören, werden nach Profilen gefiltert | Suche     | Neues Profil                                         |

Im Folgefenster können Sie Firmeninformationen über die Reiter und über die Baumstruktur (auf- und zuklappen über das Pluszeichen) erfassen.

| Profile ProfileData                |                 |                                            |                       |                 |                |                    |                          |
|------------------------------------|-----------------|--------------------------------------------|-----------------------|-----------------|----------------|--------------------|--------------------------|
| Büro-ID : ACA5                     | Profilname : Ba | umhaus GmbH                                | Profilinde            | ex : 2531       |                |                    | ⊟ <u>Alle reduzieren</u> |
| Informationen                      | PNR-Elemente    | Verträge Einstellungen                     | Servicegebühren       | Tarifeinsparung | QC-Anmerkungen | Dokumentverfolgung | Vorlagen                 |
| Firmeninforma     Prioritätezoilon | tionen          |                                            |                       |                 |                |                    |                          |
| Hinweise     Nachbereitung         | spunkte         |                                            |                       |                 |                |                    |                          |
| Self-Service-Ge                    | eräte           |                                            |                       |                 |                |                    |                          |
|                                    |                 | S                                          | nden Alle neu lade    | Abbrechen       |                |                    |                          |
|                                    |                 | 1                                          |                       | Abbrecht        | ~              |                    |                          |
| Speichern Si                       | e Ihre Eingabe  | ہ<br>en mit <b><sende< b="">i</sende<></b> | 1>.                   |                 |                |                    |                          |
|                                    | C               |                                            | Profildaten r         | neu laden       |                | <b>`</b>           |                          |
|                                    |                 |                                            |                       |                 | Profilanlage   | abbrechen          |                          |
|                                    |                 |                                            |                       |                 |                |                    |                          |
|                                    |                 |                                            | . 4                   |                 | <b>6</b> .1    |                    |                          |
| istrian 7                          | bruss           | els El                                     | irowings <sup>-</sup> |                 | ufthansa       | SWIS               | 5 _99_                   |

## **LUFTHANSA GROUP**

## 9.2.2 Bearbeiten

Zum Öffnen des Profil-Managements klicken Sie auf das Kopf-Symbol **D**.

Tragen Sie im Feld "Profilnamen" den Namen der Firma ein und wählen Sie bei Profilart "Unternehmen".

| Profil suchen/bearbeiten                  |                                                |                                     | Neues Profil           |
|-------------------------------------------|------------------------------------------------|-------------------------------------|------------------------|
| Profilname<br>Baumhaus                    | Profilart<br>Unternehmen                       | Alle verbundenen Reisenden anzeigen | Profilname             |
| Büro-ID                                   | Kontonummer                                    | Kunden-ID                           | Profilart<br>Reisender |
| Alle Anfragen, die zu dieser Reisebearbei | ter-ID gehören, werden nach Profilen gefiltert | Suche                               | Neues Profil           |

Sofern die Suche eindeutig war und nur eine Firma gefunden wurde, gelangen Sie sofort in die übernächste Abbildung, ansonsten müssen Sie aus einer Auswahlliste durch Anklicken eine Firma selektieren. Ergebnisse

| PROFILINDEX | PROFILNAME    | BŪRO-ID |               |                |
|-------------|---------------|---------|---------------|----------------|
| 473         | baumhaus      | ACA5    | <u>Öffnen</u> | Löschen        |
| 2531        | Baumhaus GmbH | ACA5    | <u>Öffnen</u> | <u>Löschen</u> |

Sie sind nun im Bearbeitungsmodus und können über die Reiter und die Baumstruktur das Profil bearbeiten.

| 📰 Profile ProfileDat                                                                 | 3                                 |                                                      |                    | ×                 |
|--------------------------------------------------------------------------------------|-----------------------------------|------------------------------------------------------|--------------------|-------------------|
| Büro-ID : ACA5                                                                       | Profilname : Baumhaus GmbH        | Profilindex : 2531                                   |                    | E Alle reduzieren |
| Informationen                                                                        | PNR-Elemente Verträge Einstellu   | ungen Servicegebühren Tarifeinsparung QC-Anmerkungen | Dokumentverfolgung | Vorlagen          |
| Firmeninforma     Prioritätszeiler     Hinweise     Nachbereitung     Self-Service-G | itionen<br>1<br>Ispunkte<br>eräte |                                                      |                    |                   |
|                                                                                      |                                   | Senden Alle neu laden Abbrechen                      |                    |                   |

Speichern Sie Ihre Eingaben mit **<Senden>**.

brussels

### 9.2.3 Löschen

Zum Öffnen des Profil-Managements klicken Sie auf das Kopf-Symbol

Tragen Sie im Feld "Profilnamen" den Namen der Firma ein und wählen Sie bei Profilart "Unternehmen".

| Profil suchen/bearbeiten                     |                                            |                                     | - Neues Profil            |
|----------------------------------------------|--------------------------------------------|-------------------------------------|---------------------------|
| Proliname<br>Baumhaus                        | Promart<br>Unternehmen V                   | Alle verbundenen Reisenden anzeigen | Profilname                |
| Buro-ID                                      | Kontonummer                                | Kunden-ID                           | Profilart       Reisender |
| Alle Anfragen, die zu dieser Reisebearbeiter | ID gehören, werden nach Profilen gefiltert | Suche                               | Neues Profil              |

Klicken Sie auf den Link "Löschen", um das Profil entgültig aus der Datenbank zu entfernen.

| Ergebniss | e           |               |         |        |         |  |
|-----------|-------------|---------------|---------|--------|---------|--|
|           | PROFILINDEX | PROFILNAME    | BŪRO-ID |        |         |  |
|           | 473         | baumhaus      | ACA5    | Öffnen | Löschen |  |
|           | 2531        | Baumhaus GmbH | ACA5    | Öffnen | Löschen |  |
|           |             |               |         |        |         |  |

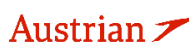

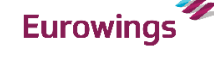

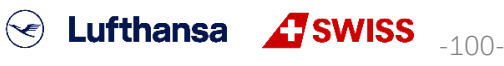

## **LUFTHANSA GROUP**

### 9.2.4 Zuordnung Reisende zu einem Firmenprofil

Sie können Reisende einer Firma zuordnen. Erstellen Sie dafür zunächst das zuzufügende Reisendenprofil (<u>siehe Kapitel 9.1.1</u>). In der Reisenden-Übersicht klicken Sie dann auf den Link **"Abteilungen"**.

| Profil                    | suchen/bearbeiten                                     |                                                                                 |                        |         | Neues                                    | Profil                |                    |  |
|---------------------------|-------------------------------------------------------|---------------------------------------------------------------------------------|------------------------|---------|------------------------------------------|-----------------------|--------------------|--|
| Profilm<br>Must<br>Buro-I | ame<br>termann ×<br>D<br>nfragen, die zu dieser Reise | Profilart Reisender Kontonummer beearbeiter-ID gehören, werden nach Profilen ge | Kunden-ID              | Suche   | Profilna<br>Profilart<br>Reisen<br>Neues | me<br>der<br>s Profil | <br>▼              |  |
| Ergebniss                 | se                                                    |                                                                                 |                        |         |                                          |                       |                    |  |
|                           | PROFILINDEX                                           | PROFILNAME                                                                      | VERBUNDENER PROFILNAME | BÜRO-ID |                                          |                       |                    |  |
|                           | 44254                                                 | MUSTERMANN/MONIKA                                                               |                        | ACA5    | Öffnen                                   | Löschen               | Abteilungen        |  |
|                           | 44265                                                 | MUSTERMANN/RONALD                                                               |                        | ACA5    | Öffnen                                   | Löschen               | <u>Abteilungen</u> |  |

Im Folgefenster klicken Sie auf das Pluszeichen, um dann nach einem Unternehmensprofil zu suchen und eine Unternehmensassoziierung zu erstellen.

| Profilassoziation      |           |              |                |          | $\mathbf{X}$ |
|------------------------|-----------|--------------|----------------|----------|--------------|
| Assoziierungsdaten     |           |              |                |          |              |
| PROFILNAME             | ABTEILUNG | KOSTENSTELLE | MITARBEITER-ID | POSITION | $\sim$       |
| nzuzeigenden Date      | ensätze   |              |                |          |              |
| + Neue Assozierung hin | zutugen   |              |                |          |              |
|                        |           | Abbreche     | n              |          |              |

Über das Dropdown-Menü im Feld Profilname können Sie sich alle Firmen darstellen lassen. Selektieren Sie diese, sodass ein Name im Feld Profilname eingetragen ist.

| 📰 Profilassozia | ation                 |                                    |         |                       |           |        |           |          | ×                                     | ] |
|-----------------|-----------------------|------------------------------------|---------|-----------------------|-----------|--------|-----------|----------|---------------------------------------|---|
| Assoziierungs   | daten                 |                                    |         |                       |           |        |           |          |                                       | Ī |
| PROFILNAME      |                       | ABTEILUNG                          | P       | KOSTENSTELL           | E         | MITARE | BEITER-ID | POSITION | · · · · · · · · · · · · · · · · · · · | 1 |
| Profilname:     | Index<br>2531<br>2532 | Name<br>Baumhaus GmbH<br>Lufthansa | Kostens | telle: [<br>;er-ID: [ | Abbrechen |        | Position: |          | ××                                    |   |

Schließen Sie die Zuordnung über den Haken unten rechts ab.

| Profilassoziation            |           |              |                |          | $\boxtimes$ |
|------------------------------|-----------|--------------|----------------|----------|-------------|
| Assoziierungsdaten           |           |              |                |          |             |
| PROFILNAME                   | ABTEILUNG | KOSTENSTELLE | MITARBEITER-ID | POSITION | ^           |
| Baumhaus GmbH                |           |              |                |          | Delete      |
| + Neue Assoziierung hinzufüg | en        |              |                |          |             |
|                              |           | Abbrechen    |                |          |             |

Der Reisende ist nun dem Unternehmen zugeordnet.

| PROFILINDEX | PROFILNAME        | VERBUNDENER PROFILNAME | BŪRO-ID |        |         |                    |
|-------------|-------------------|------------------------|---------|--------|---------|--------------------|
| 44254       | MUSTERMANN/MONIKA | Baumhaus GmbH          | ACA5    | Öffnen | Löschen | Abteilungen        |
| 44265       | MUSTERMANN/RONALD |                        | ACA5    | Öffnen | Löschen | <u>Abteilungen</u> |

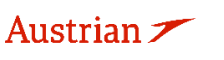

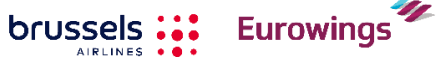

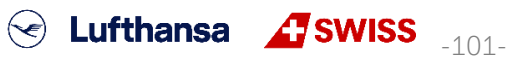

## **LUFTHANSA GROUP**

~

## 9.3 Benutzerverwaltung

Das Zuweisen von Benutzerrollen ist nur für Agency Admins erlaubt.

Die Benutzerverwaltung ist Teil der Profildatenbank und wird entsprechend über das Kopf-Symbol der Hauptleiste aufgerufen.

Man öffnet das Dropdown-Menü, wählt den Unterpunkt "Reisebüro" aus und sendet die Anfrage mit **<Suche>** ab.

Erstellen/Bearbeiten

| Profil suchen/bearbeiten                        |                                         |           | Neues Profil        |
|-------------------------------------------------|-----------------------------------------|-----------|---------------------|
| Profilname                                      | Profilart<br>Reisebüro                  |           | Profilname          |
| Büro-ID                                         | Kontonummer                             | Kunden-ID | Profilart Reisender |
| Alle Anfragen, die zu dieser Reisebearbeiter-ID | gehören, werden nach Profilen gefiltert | Suche     | Neues Profil        |

### Es öffnet sich die Büroübersicht:

| Erstellen/Bearbeiten         |            |              |                    |               |                 |       |                      |           |
|------------------------------|------------|--------------|--------------------|---------------|-----------------|-------|----------------------|-----------|
| Ergebnisse                   |            |              |                    |               |                 |       |                      |           |
| NAME                         |            |              | 1                  |               |                 | ID    |                      |           |
| NAME                         | A          |              | ORI                | AI/BUNDESLAND | LAN             |       | AIA-NOWIMER          | ABTEILONG |
| S Austrian Airlines          |            |              | VIE                |               | AT              |       | 06492021             |           |
| Büros                        |            |              |                    |               |                 |       |                      |           |
|                              |            | ID           | AKTIV              | NÄCHSTGELEO   | GENE STADT      |       | WÄHRUNGS             | CODE      |
| )S Austrian Airlines         |            | AEXP         |                    | VIE           |                 |       | EUR                  |           |
|                              |            | ~            |                    |               |                 |       |                      |           |
| Telefone                     | E-Mails    | AVS-E        | Bestätigung \ IATA | A BSP         |                 |       |                      |           |
| TELEFON                      |            |              |                    | ART           | KONTAKTZEIT     |       |                      |           |
| Keine anzuzeigenden Datensät | ze         |              |                    |               |                 |       |                      |           |
| + Add new record             |            |              |                    |               |                 |       |                      | S Refresh |
| Agenten                      |            |              |                    |               |                 |       |                      |           |
| NAME                         | AGENTEN-ID | AKTIV        | PASSWORTGESCHÜ     | ZOLLCODE      | AGENTENROLLE    | KONTO | E-MAIL               |           |
| > 🖍 Schulung1                | Schulung1  | $\checkmark$ |                    | SU            | Ticketing Agent |       | training.tats@dlh.de | ×         |
| Schulung2                    | Schulung2  | $\checkmark$ |                    | SU            | Ticketing Agent |       | training.tats@dlh.de | ×         |
| Schulung3                    | Schulung3  | $\checkmark$ |                    | SU            | Ticketing Agent |       | training.tats@dlh.de | ×         |
| Schulung4                    | Schulung4  | ~            |                    | SU            | Ticketing Agent |       | training.tats@dlh.de | ×         |
| > 🖍 Schulung5                | Schulung5  | $\checkmark$ |                    | SU            | Ticketing Agent |       | training.tats@dlh.de | ×         |
| > 🖍 Schulung6                | Schulung6  | ~            |                    | SU            | Ticketing Agent |       | training.tats@dlh.de | ×         |
| + Add new record 4           |            |              |                    |               |                 |       |                      | S Refresh |

1 <u>Bürodaten</u>

Nur zur Ansicht – Änderungen sind nur durch Farelogix möglich

2 <u>Büroebene</u>

Austrian 🗡

Wenn Sie links neben den Agenturnamen klicken, wird ein Fenster geöffnet, und Sie können Standard-E-Mail-Adressen\_definieren, die in <u>Kapitel 5.7.2</u> als Absenderadressen verwendet werden.

SWISS \_\_\_\_\_\_

3 Darstellen/Ändern von bestehenden Benutzern (siehe Kapitel 9.3.3)

Eurowings

> Aufklappen der Nutzerinformationen zur Ansicht

🖉 Bearbeiten der Benutzerdaten

× Löschen eines Benutzers

brussels

4 <u>Neuanlage von Benutzern (siehe Kapitel 9.3.1)</u>

## **LUFTHANSA GROUP**

### 9.3.1 Neuanlage

Klicken Sie auf das Plus-Zeichen<sup>1</sup>, um einen neuen Benutzer in SPRK anzulegen. Danach füllen Sie die rot markierten Felder aus, alle anderen lassen Sie unverändert:

| Agenten                                                                                                    |                                                                                                    |  |  |  |  |  |
|----------------------------------------------------------------------------------------------------|----------------------------------------------------------------------------------------------------|--|--|--|--|--|
| NAME AGENTEN-I                                                                                                    | D AKTIV PASSWORD LOCK ZOLLCODE AGENTENROLLE KONTO E-MAIL                                                                                                    |  |  |  |  |  |
| Name: Marina Mustermann<br>Agenten-ID: MMustermann                                                                              | Aktiv:     Image: Constraint of the second second sec |  |  |  |  |  |
| Name:                                                                                                    | Nachname und Vorname (ohne Trennzeichen)                                                                                                    |  |  |  |  |  |
| Agenten-ID:                                                                                                    | Login-Name für SPRK                                                                                                    |  |  |  |  |  |
| E-Mail:                                                                                                    | Tragen Sie die E-Mail-Adresse des Benutzers ein. Dieser erhält<br>anschließendeine E-Mail mit seinen Zugangsdaten. Ohne gültige E-mail<br>Adresse kann der Benutzer die "Forgot Password" Funktion nicht benutzen.                                                                                                    |  |  |  |  |  |
| Agentenrolle: Ordnen Sie dem Nutzer eine Berechtigungsklasse (Rolle) zu.<br>Eine Übersicht finden Sie in <u>Kapitel 9.3.2</u> . |                                                                                                    |  |  |  |  |  |

Der Benutzer wird angelegt, sobald Sie Ihre Eingaben mit 🚩 bestätigen.

## 9.3.2 Berechtigungen (Rollen)

| ROLES           | Book | Ticket | Retrieve<br>own PNRs | Retrieve<br>all PNRs | Void | Refund | Exchange | Create<br>users | Create<br>profiles | Retrieve<br>profiles |
|-----------------|------|--------|----------------------|----------------------|------|--------|----------|-----------------|--------------------|----------------------|
| Agency-Admin    | 0    | 0      | 0                    | 0                    | 0    | 0      | 0        | 0               | 0                  | 0                    |
| Ticketing-Agent | 0    | 0      | •                    | •                    | ٢    | •      | ٢        | ٢               | •                  | •                    |
| Agent           | •    | ٢      | 0                    | •                    | ٢    | ٢      | ٢        | ٢               | 8                  | $\odot$              |
| Sub-Agent       | 0    | ٢      | 0                    | 0                    | ٢    | ٢      | •        | ٢               | 8                  | 8                    |

## 9.3.3 Ändern

Den Namen des Benutzers aus der Liste heraussuchen und die Details mit dem Stift 🖍 aufrufen.

| > | Fdif        | User | $\checkmark$             | S                         | 3U | Agency Adn    | nin            | training.tats@ | )dlh.de           | ×              |
|---|-------------|------|--------------------------|---------------------------|----|---------------|----------------|----------------|-------------------|----------------|
|   | Name:       | User | Aktiv:<br>Password Lock: | ▼<br>□                    |    | Agentenrolle: | Agency Admin 🗸 | Pa             | acewort ********* | Zurücksotzon   |
|   | Agenten-ID: | User | Zollcode:<br>E-Mail:     | SU<br>training.tats@dlh.d | le | Konto:        |                |                |                   | Zurucksetzen   |
|   |             |      |                          |                           |    |               |                |                |                   | <pre>v ×</pre> |

Gewünschte Änderungen durch Überschreiben der Felder durchführen und mit dem grünen Haken unten rechts speichern.

Der SPRK-Agency Admin kann innerhalb der Agenturverwaltung Folgendes tun:

- Wenn ein Benutzer sein Gerät verloren hat, das er für die Zwei-Faktor-Authentifizierung verwendet hat, kann der SPRK-Agency Admin die Zwei-Faktor-Authentifizierung für das neue Gerät des Benutzers zurücksetzen.
- Wenn ein Benutzer aufgrund zu vieler Zwei-Faktor-Authentifizierungsversuche gesperrt oder entsperrt werden muss, kann der SPRK-Agenturadministrator diese Aufgaben ausführen, ohne die Zwei-Faktor-Authentifizierung zurückzusetzen.
- Wenn ein Benutzer nach 90 Tagen deaktiviert wird, kann der Agenturadministrator den Benutzer erneut aktivieren. Sobald der Benutzer reaktiviert ist, muss er seine Zwei-Faktor-Authentifizierung nicht mehr zurücksetzen. Die vorhandene Zwei-Faktor-Authentifizierung funktioniert weiterhin.

Eurowings

brussels 👪

SWISS \_103-

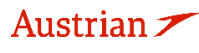

## **LUFTHANSA GROUP**

### 9.3.4 Löschen

Den Namen des Benutzers aus der Liste heraussuchen und durch Klick auf das 🛪 am Ende der Zeile löschen.

### 9.3.5 Passwort zurücksetzen

Den Namen des Benutzers aus der Liste heraussuchen und die Details mit dem Stift 🖍 aufrufen.

| > | ✓ User               | User      | $\checkmark$                                     | SL                                    | J | Agency Admin                 | training.tats@dlh.de | ×            |
|---|----------------------|-----------|--------------------------------------------------|---------------------------------------|---|------------------------------|----------------------|--------------|
|   | Name:<br>Agenten-ID: | User User | Aktiv:<br>Password Lock:<br>Zollcode:<br>E-Mail: | ✓<br>□<br>SU<br>[training.tats@dlh.de |   | Agentenrolle: Agency Admin V | Passwort:            | Zurücksetzen |

Klicken auf die Funktion "Zurücksetzen" generiert ein neues Passwort und schickt dieses an die hinterlegte E-Mail-Adresse.

### 9.3.6 2-Faktor Reset

Wenn ein Benutzer das WinAuth-Tool versehentlich löscht oder zu einem anderen 2-Faktor-Tool wechseln muss (z. B. auf dem Mobiltelefon oder einem anderen Desktop-Computer), kann das 2-Faktor-Authentifizierungstool zurückgesetzt werden, sodass der Benutzer es erneut einrichten kann.

1) Dazu muss der Agenturadministrator dieses Benutzers die 2-Faktor-Authentifizierung in der Profilverwaltung des SPRK-Tools wie unten gezeigt zurücksetzen

| > | / To     | m TicketingAgent   | seto                      | ~                   | SU | Ticketing Agent               | tomas.sedlacek@swiss.com   |       | ×            |
|---|----------|--------------------|---------------------------|---------------------|----|-------------------------------|----------------------------|-------|--------------|
|   | Name:    | Tom TicketingAgent | Active:<br>Password Lock: | <ul><li>✓</li></ul> |    | Agent Role: Ticketing Agent 🗸 | Password:                  | ***** | Reset        |
|   | Agent ID | seto               | Duty Code:<br>Email:      | SU                  |    | Account:                      | Two Factor Authentication: | ***** | <u>Reset</u> |
|   |          |                    |                           |                     | ,  |                               |                            |       | <b>√</b> ×   |

2) Klicken Sie auf 2-Faktor-Authentifizierung zurücksetzen und bestätigen Sie das Popup:

| P Tom Hoteling/gent      | 5010                     |    | 00        | nerroung Agent        | tomus.seducen@smss.com     |          | <u>^</u>     | Confirmation Required                              | ×               |
|--------------------------|--------------------------|----|-----------|-----------------------|----------------------------|----------|--------------|----------------------------------------------------|-----------------|
| Name: Tom TicketingAgent | Active:<br>Password Lock |    | Agent Rol | le: Ticketing Agent 🗸 | Password:                  | ******** | <u>Reset</u> | Are you sure that you want to r<br>Authentication? | eset Two Factor |
| Agent ID: seto           | Duty Code:<br>Email:     | SU | Account   |                       | Two Factor Authentication: | *******  | <u>Reset</u> |                                                    |                 |
|                          |                          |    |           |                       |                            |          | < X          | Cancel                                             | Continue        |

 Wenn das Zurücksetzen der 2-Faktor-Authentifizierung abgeschlossen ist, verschwindet die Schaltfläche zum Zurücksetzen und Sie müssen Ihr Gerät erneut mit einer Authentifizierung registrieren, wie in <u>Kapitel 1.2.4</u> beschrieben.

| > | P              | Tom TicketingAgent | seto                                    | $\checkmark$ | SU | Ticketing Agent               | tomas.sedlacek@swiss.com |       | ×            |
|---|----------------|--------------------|-----------------------------------------|--------------|----|-------------------------------|--------------------------|-------|--------------|
|   | Name:<br>Agent | ID: seto           | Active:<br>Password Lock:<br>Duty Code: | ✓<br>□<br>SU | ]  | Agent Role: Ticketing Agent V | Password:                | ***** | <u>Reset</u> |
|   | _              |                    | Email:                                  |              | J  |                               |                          |       | VX           |

Eurowings

SWISS \_\_\_\_\_\_\_

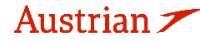

brussels

## **10 Reports**

## 10.1 MirFLX

MirFLX bietet eine Schnittstelle zwischen den in SPRK durchgeführten Ticketingaktionen und dem Back-Office-Buchhaltungssystem einer Agentur.

Die Back-Office-Funktionen von Agenturen umfassen eine Reihe von Buchhaltungs- und Rechnungsstellungsaktivitäten, die durch Transaktionen mit MIR (Machinable Interface Record) von Farelogix erleichtert werden. Diese Transaktionen ermöglichen Benutzern das Anfordern und Abrufen von Ticketing-Daten von den Servern. Um mit diesen Daten arbeiten zu können, müssen die Datensätze zuerst heruntergeladen werden. Um diese Aktion zu erleichtern, stehen zwei Schaltflächen zur Verfügung, eine zum Herunterladen der Daten und eine andere zur Angabe der Anzahl der herunterzuladenden Datensätze:

|--|--|

<**Download**> initiiert den Ticket-Download von Daten aus der MirFLX-Datenbank. EMD-Downloads werden derzeit nicht unterstützt. Unter dem Link Eigenschaften finden Sie Optionen zum Einstellen der Downloadoptionen.

Wenn "Files per Download" festgelegt wurde, ändert sich die Schaltfläche Download, um die Anzahl der herunterzuladenden Datensätze anzuzeigen. Beim Download gibt es zwei Möglichkeiten:

**Current:** Alle (von einer bestimmten PCC herausgegebenen) Tickets, die nicht als zuvor heruntergeladen gekennzeichnet wurden, werden angezeigt.

**Archive:** Zeigt Dateien an, die zuvor heruntergeladen wurden.

**Confirm>** verschiebt die heruntergeladenen Dateien aus dem Bereich "Current" in den Archivbereich des Moduls.

| Download Save All Confirm Pro         | operties 🔹      |                  |            |          |           |              |
|---------------------------------------|-----------------|------------------|------------|----------|-----------|--------------|
| Current - Tuesday, February 5, 2019 - | - 09:29:03      |                  |            |          |           | ^            |
| FILE NAME                             | DOCUMENT NUMBER | TRANSACTION TYPE | DATE       | TIME     | LOCATOR   | SAVE         |
| PEKXYU-5746614132-TKTT                | 5746614132      | TKTT             | 2019-02-01 | 07:48:50 | PEKXYU    | Save         |
| PEKXYU-5746614133-TKTT                | 5746614133      | TKTT             | 2019-02-01 | 07:48:50 | PEKXYU    | <u>Save</u>  |
| PHWXYU-5747138874-TKTT                | 5747138874      | TKTT             | 2019-02-01 | 08:03:22 | PHWXYU    | Save         |
| PHWXYU-5747138875-TKTT                | 5747138875      | TKTT             | 2019-02-01 | 08:03:22 | PHWXYU    | Save         |
| PHWXYU-5747138874-CANX                | 5747138874      | CANX             | 2019-02-01 | 08:18:56 | PHWXYU    | Save         |
| PHWXYU-5747138875-CANX                | 5747138875      | CANX             | 2019-02-01 | 08:19:44 | PHWXYU    | Save         |
| PEKXYU-5746614132-CANX                | 5746614132      | CANX             | 2019-02-01 | 08:20:15 | PEKXYU    | Save         |
| PEKXYU-5746614133-CANX                | 5746614133      | CANX             | 2019-02-01 | 08:21:29 | PEKXYU    | Save         |
| PZRUUU-5747138876-TKTT                | 5747138876      | TKTT             | 2019-02-04 | 07:24:02 | PZRUUU    | Save         |
| PZRUUU-5747138876-CANX                | 5747138876      | CANX             | 2019-02-04 | 09:56:07 | PZRUUU    | Save         |
| I ← 8 9 10 11 12 13                   | 14 15 16 17 🕨 📕 | Page size: 10    |            |          | 161 items | in 17 pages  |
| Archive                               |                 |                  |            |          |           | $\checkmark$ |

Klicken Sie auf **<Save all>**, um eine ZIP-Datei mit allen XML-Dateien zu speichern, die entpackt werden müssen, um die einzelnen XML-Dateien anzuzeigen.

Eine einzelne XML-Datei kann gespeichert werden, indem Sie rechts neben der Informationsleiste auf **Save>** klicken.

Eurowings

brussels

<Properties> zeigt die Anzahl der Dateien auf dem Server an und ermöglicht auch die Angabe der Anzahl der Dateien pro Download.

😒 Lufthansa 🛛 🕂 SWISS

-105-

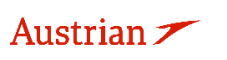

## **LUFTHANSA GROUP**

| Download Save All Confirm        | Properties •       |                  |            |          |         |     |
|----------------------------------|--------------------|------------------|------------|----------|---------|-----|
| Current - Tuesday, February 5, 2 | Files on Server    |                  |            |          |         |     |
| FILE NAME                        | Files per Download | TRANSACTION TYPE | DATE       | TIME     | LOCATOR | SAV |
| PEKXYU-5746614132-TKTT           | Select All         | тктт             | 2019-02-01 | 07:48:50 | PEKXYU  | Sav |
| PEKXYU-5746614133-TKTT           | Unselect All       | ТКТТ             | 2019-02-01 | 07:48:50 | PEKXYU  | Sav |

### Files on Server:

Der Mir-FLX Server-Info-Bildschirm zeigt an, wie viele Tickets auf dem SPRK-Server zum Download bereit stehen. Klicken Sie auf OK, um fortzufahren.

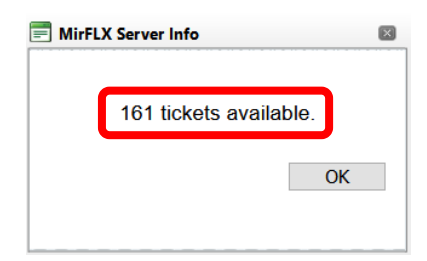

### Files per Download:

Ermöglicht die Auswahl der Anzahl von Dateien, die zurückgegeben werden, wenn auf die Schaltfläche Download geklickt wird. Wenn diese Auswahl weggelassen wird, werden ALLE Dateien heruntergeladen. Daher ist es wichtig, die Anzahl festzulegen, damit nicht zu viele Datensätze gleichzeitig heruntergeladen werden.

| Download   | ×      |
|------------|--------|
| ⊖All ⊙Next | 100 🗘  |
| ОК         | Cancel |
|            |        |

### Wichtige Notiz:

Das MirFLX SPRK-Tool kann keine Downloads mit hohem Volumen abwickeln. Das Ausführen der Abbruchfunktion bei einem Download großer Mengen kann zu einem Timeout der Anwendung führen. Es wird empfohlen, das eigenständige MirFLX-Tool für die Berichtsverarbeitung zu verwenden. Die MirFLX download utility wird nicht mehr unterstützt.

Agencys wird nahegelegt, falls möglich MirFLX API's zu benutzen oder eine Partnerschaft mit einem TechProvider der diese Funktionen unterstützt, einzugehen.

Alternativ kann der Kunde auch das MirFLX stand-alone tool weiterhin benutzen, allerdings ohne support der LHG Gruppe.

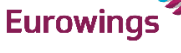

brussels

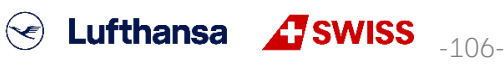

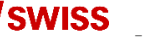

## LUFTHANSA GROUP

#### 10.2 Counter Sales Report (CSR)

Der Counter Sales Report (CSR) ermöglicht den Zugriff auf alle Transaktionen, die eine Agentur in einem bestimmten Zeitraum erstellt hat. Der Bericht ist in Echtzeit und liefert minutengenaue Daten, wobei das Feld Zeit auf der Ortszeit der PCC basiert, welche die Dokumente ausgegeben hat.

Geben Sie den gewünschten Datumsbereich und die entsprechende Agenten-ID für den Bericht ein. Für alle unter dieser PCC erfassten Agenten, lassen Sie Agent ID leerstehend. Das abgefragte Zeitfenster darf 31 Tage nicht überschreiten.

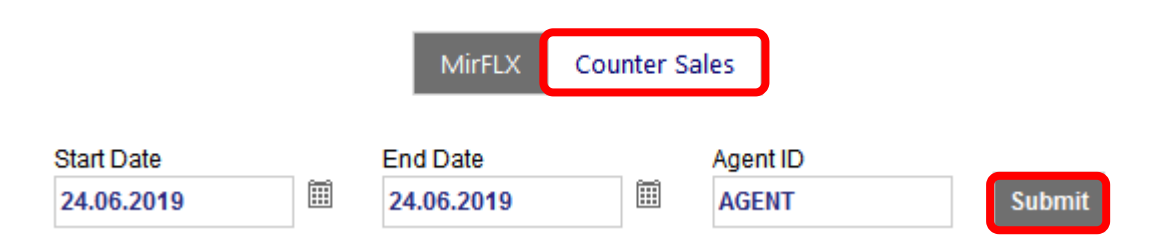

Durch Senden der Berichtsanforderung werden so viele Datenseiten abgerufen, wie innerhalb des ausgewählten Datumsbereichs verfügbar sind. Wenn der Bericht geladen wird, stehen verschiedene Optionen für die Verwaltung und Anzeige der Daten zur Verfügung:

Eine Reihe von Steuerelementen hilft beim Anzeigen, Navigieren und Herunterladen von Daten. Wenn Sie den Mauszeiger über das entsprechende Symbol bewegen, wird eine Symbolbeschreibung angezeigt.

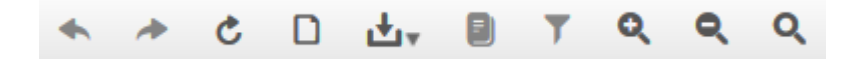

Die Berichtsfelder werden detailliert im SPRK-Leitfaden erklärt:

SPRK Reference Guide (siehe Kapitel 1.3) > The SPRK Reservation Screen > SPRK Actions > Reports > Counter Sales Report

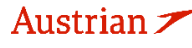

brussels

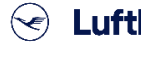

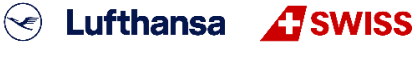

-107-

## LUFTHANSA GROUP

## 11 Einstellungen

#### 11.1 Benutzereinstellungen

Zu den Benutzereinstellungen kommt man durch Anklicken des Einstellungs-Icons Hier können Sprache, Zeitformat, Login-E-Mail und Passwort des eingeloggten Benutzers geändert werden. Falls keine E-Mail Adresse gespeichert ist, kann die "Passwort vergessen" Funktion nicht genutzt werden.

|                                                   | Benutzereinstellungen Überbrückung |            |             |  |  |   |  |  |   |  |  |
|---------------------------------------------------|------------------------------------|------------|-------------|--|--|---|--|--|---|--|--|
| Anzeigesprache auswählen                          |                                    |            |             |  |  |   |  |  |   |  |  |
|                                                   | *]                                 | -<br>- (8) | 3           |  |  | 0 |  |  | • |  |  |
| Aktuell - Deutsch (Deutschland)                   |                                    |            |             |  |  |   |  |  |   |  |  |
| Aktuelles Datumsformat - 10.03.2020               |                                    |            |             |  |  |   |  |  |   |  |  |
| Zeitformat auswählen                              |                                    |            |             |  |  |   |  |  |   |  |  |
| 12-Stunden-Format mit AM/PM     24-Stunden-Format |                                    |            |             |  |  |   |  |  |   |  |  |
| Aktuell - 12-Stunden-Format mit AM/PM (10:22 AM)  |                                    |            |             |  |  |   |  |  |   |  |  |
| Benutzer-Passwort / E-Mail                        |                                    |            |             |  |  |   |  |  |   |  |  |
| Current Password                                  |                                    |            |             |  |  |   |  |  |   |  |  |
| Neues Passwort                                    |                                    | Aktue      | elle E-Mail |  |  |   |  |  |   |  |  |
| Passwort bestätigen                               |                                    | Neue       | e E-Mail    |  |  |   |  |  |   |  |  |
|                                                   |                                    | sp         | peichern    |  |  |   |  |  |   |  |  |

#### 11.2 PCC Bridging: Zugriff auf andere PCCs

Die Bridging-Einstellung erlaubt es dem Nutzer, Bridging-Beziehungen anzusehen und zu definieren. Alle Nutzer können die Bridging-Beziehungen sehen, jedoch können nur Agency Admins neue Bridging-Beziehungen herstellen.

Durch das Herstellen einer Bridging-Beziehung kann die überbrückte PCC die PCC des Benutzers nachbilden. Benutzer verfügen auf der überbrückten PCC dieselben Benutzerrechte wie auf der primären (Heim)-PCC.

Wenn Bridging eingerichtet ist, werden alle Transaktionen sowie die Berichterstellung in der Bridged-PCC protokolliert. Die empfangende PCC kann alle PNR anzeigen, die zu der gebenden PCC gehören. Eine Änderung an einem PNR kann jedoch nur in dem PCC vorgenommen werden, dem der PNR gehört.

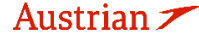

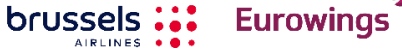

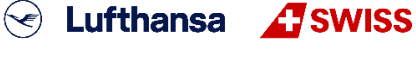

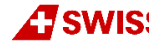

-108-
## **NDC Partner Program**

## **LUFTHANSA GROUP**

## 11.2.1 Einrichtung

Um vorhandene Bridgings anzuzeigen, klicken Sie im Einstellungsbereich auf <Bridging>. In der Anzeige werden alle Agenturen angezeigt, die über Emulation auf dieser PCC verfügen können, und ein Nur-Lese-Bereich, in dem die Liste der PCCs angezeigt wird, die der PCC des Benutzers Zugriff gewährt haben. Dies wird in der Dropdown-Liste angezeigt, die auf dem Bildschirm "Reservierung" und in der erweiterten Suche angezeigt wird.

Bitte beachten Sie, dass die Funktion zum Hinzufügen und Löschen nur für die Benutzerrolle "Agency Admin" gilt.

Durch Eingabe einer gültigen PCC in diesem Feld und die Verwendung von **<Hinzufügen>** wird der PCC, unter der Administrator angemeldet ist, Zugriff auf die angegebene PCC gewährt.

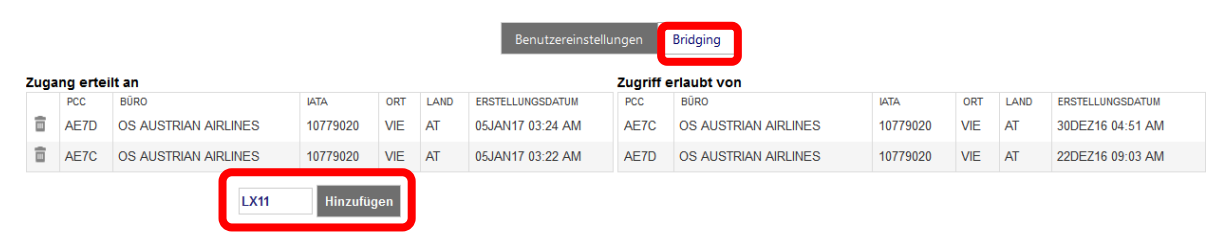

Um ein bestehendes Bridging zu löschen, benutzen Sie 💼.

## 11.2.2 Emulation

Der Agent muss sich mit der "primären" PCC (hier AEXp) anmelden. Bei einem aktiven Bridging (Zugang erhalten) kann über ein Dropdown-Menü eine andere "sekundäre" PCC (hier AE7D) emuliert werden.

|   | Willkommen SPRK USER Abmelden                 |   |
|---|-----------------------------------------------|---|
|   | 06492021 : AEXP - OS Austrian Airlines (Home) | , |
|   | 06492021 : AEXP - OS Austrian Airlines (Home) |   |
| - | 10779020 : AE7D - OS Austrian Airlines        | 1 |
|   | 10779020 : AE7C - OS Austrian Airlines        |   |

Beim Emulieren einer PCC (AE7D) werden die Funktionen für Buchen, Stornieren, Bepreisung und Ticketing dem emulierenden PCC (AEXP) zugewiesen. Alle Transaktionen werden dann im emulierenden PCC (AEXP) verarbeitet.

Beispiel: Eine Buchung wird in Reisebüro A angelegt und Reisebüro B soll Zugriff auf die Buchung erhalten. Hierfür muss ein Bridging bei A für B eingetragen werden. Danach kann sich B wie oben in der Abbildung dargestellt auf Reisebüro A emulieren. Alle Transaktionen wie z. Bsp. Ticketausstellung werden in A ausgeführt.

Beim Emulieren einer gebridgten PCC können PNRs der Home PCC als auch der emulierten PCC abgerufen werden, sowie auch PNRs und Dokumente (Ticket und EMDs) für die Home PCC als auch die emulierte PCC gelistet werden können. Dokumente (Ticket und EMDs) können jedoch nur für die emulierte PCC angezeigt werden.

Es können nur PNRs der Home-PCC und emulierten PCCs abgerufen werden, nicht die von gebridgten, aber nicht emulierten PCCs.

**Eurowings** 

brussels 👪

😪 Lufthansa 🛛 🕂 SWISS

-109-

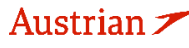